# MicroMaxx<sup>®</sup> Ultralydssystem Brugervejledning

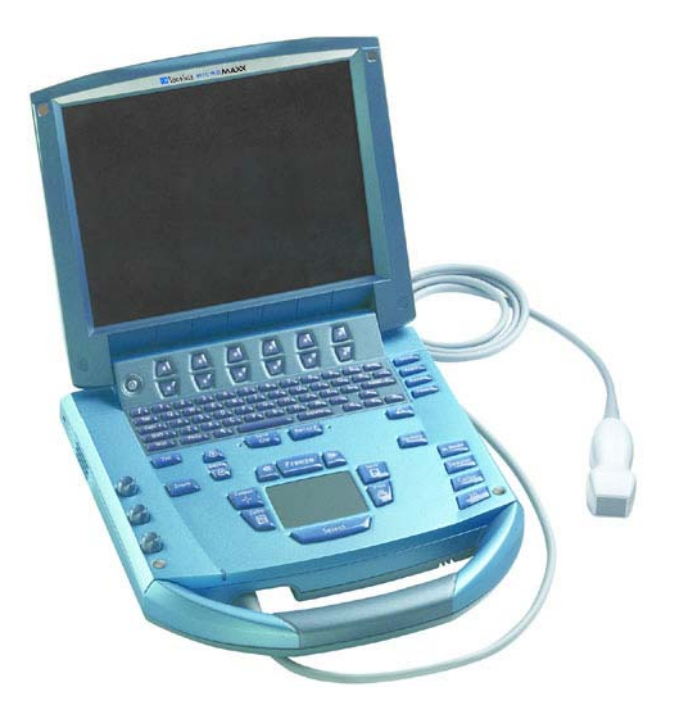

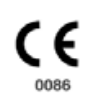

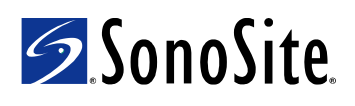

MicroMaxx Ultralydssystem Brugervejledning

### SonoSite, Inc.

21919 30th Drive SE Bothell, WA 98021 USA Telefon: +1-888-482-9449 eller +1-425-951-1200 Fax: +1-425-951-1201

#### SonoSite Ltd

Alexander House 40A Wilbury Way Hitchin Herts SG4 0AP England Telefon: +44-1462-444800 Fax: +44-1462-444801

# **Forsigtig:** I henhold til amerikansk forbundslov må dette produkt kun sælges af læger eller på anmodning af en læge.

"MicroMaxx", "SonoCalc", "SonoRES" og "SonoMB" er registrerede varemærker tilhørende SonoSite, Inc.

CompactFlash er et varemærke tilhørende Symbol Technologies.

DICOM er et varemærke tilhørende National Electrical Manufacturers Association for publikationer vedrørende standarder for digital kommunikation af medicinsk information.

Produktnavne, der ikke tilhører SonoSite, kan være varemærker eller registrerede varemærker tilhørende disses respektive ejere.

Beskyttet af amerikanske patenter: 5.722.412, 5.817.024, 5.893.363, 6.135.961, 6.364.839, 6.371.918, 6.383.139, 6.416.475, 6.569.101, 6.648.826, 6.962.566, D456.509. Andre patenter anmeldt.

P06447-05 05/2007 Copyright © 2007 SonoSite, Inc. Alle rettigheder forbeholdes.

# Indholdsfortegnelse

## **Kapitel 1: Indledning**

| Om brugervejledningen                           | 1 |
|-------------------------------------------------|---|
| Påtænkt anvendelse                              | 1 |
| Betegnelser                                     | 4 |
| Symboler og udtryk                              | 4 |
| Opgradering og opdatering af brugervejledningen | 4 |
| Kundekommentarer                                | 4 |
| Kontaktoplysninger                              | 5 |
| Om systemet                                     | 6 |
| Systemets software                              | 8 |
| •                                               |   |

## Kapitel 2: Kom godt i gang

| Retningslinjer for ergonomisk korrekt scanning9   |
|---------------------------------------------------|
| Klargøring af systemet11                          |
| lsætning og udtagning af batteri11                |
| Isætning eller udtagning af CompactFlash-kortet12 |
| Tænd og sluk systemet14                           |
| Tilslutning eller fjernelse af transduceren       |
| Systemets kontrolknapper16                        |
| Skærmlayout19                                     |
| Generel interaktion                               |
| Berøringspude                                     |
| Skærmmenuer21                                     |
| Menuknapper21                                     |
| Bemærkninger og tekst22                           |
| Skemaer23                                         |
| Systemopsætning24                                 |
| Opsætning af sikkerhedsindstillinger25            |
| Audio og batteri                                  |
| Hjerteberegninger                                 |
| Tilslutningsmuligheder                            |
| Dato og klokkeslæt                                |
| Deltatast og Bemærkninger                         |
| Skærmoplysninger                                  |
| IMT-beregninger                                   |
| OB-beregningsalgoritmer40                         |
| OB-brugerdefinerede målinger42                    |
| OB-brugerdefinerede tabeller43                    |
| Presets (Forudindstillinger)45                    |
| Systemoplysninger47                               |
| Netværksstatus48                                  |

## Kapitel 3: Billedbehandling

| Patientoplysninger                                        | 49 |
|-----------------------------------------------------------|----|
| Transducere, undersøgelsestyper og billedbehandlingstyper | 52 |
| Klargøring af transducer                                  | 55 |
| Generel anvendelse                                        | 56 |
| Invasiv eller kirurgisk brug                              | 56 |
| Typer                                                     | 57 |
| 2D-billedbehandling                                       | 57 |
| M-type-billedbehandling                                   | 62 |
| Farve-Dopplerbilledbehandling                             | 64 |
| Pulsed Wave (PW)- og                                      |    |
| Continuous Wave (CW)-Dopplerbilleddannelse                | 66 |
| Klip                                                      | 70 |
| Forsinkelse ved erhvervelse af klip                       | 71 |
| Lagring af billeder og klip                               | 72 |
| Gem på CompactFlash                                       | 72 |
| Udskriv på lokal printer                                  | 74 |
| Oversigt over billeder og klip                            | 74 |
| Patientliste                                              | 74 |
| Patientbilleder og -klip                                  | 75 |
| Bemærkninger                                              | 76 |
| EKG-monitorering                                          | 78 |
| Fodkontakt                                                | 79 |
| Stregkodelæser                                            | 80 |
| Nålestyring                                               | 80 |

## Kapitel 4: Målinger og beregninger

| Målinger                               | 81  |
|----------------------------------------|-----|
| 2D-målinger                            | 81  |
| M-type-målinger                        | 85  |
| Dopplermålinger                        | 87  |
| Beregninger                            | 91  |
| Procentreduktionsberegninger           | 92  |
| Volumenberegning                       |     |
| Volumenflowberegning                   |     |
| Beregning af mindre organer            |     |
| Gyn-beregninger                        |     |
| OB-beregninger                         |     |
| Vaskulære beregninger                  | 109 |
| IMT-beregninger                        | 111 |
| Transkraniale Dopplerberegninger (TCD) | 115 |
| Hjerteberegninger                      | 119 |
| Patientrapport                         | 136 |
|                                        |     |

## Kapitel 5: Tilslutningsmuligheder og konfiguration

| Opsætning af systemets tilslutningsmuligheder 143        |
|----------------------------------------------------------|
| Systemkonfiguration til SiteLink 143                     |
| Konfiguration af SiteLink til Ethernet 144               |
| Konfiguration af SiteLink til trådløs forbindelse        |
| Systemkonfiguration til DICOM 149                        |
| Oprettelse af sikkerhedskopiering af DICOM-indstillinger |
| Konfiguration af placeringer150                          |
| Konfiguration af arkiveringssystemer                     |
| Konfiguration af printere159                             |
| Konfiguration af arbejdslisteservere 163                 |
| Konfiguration af procedurer166                           |
| Import og eksport af konfigurationer 167                 |
| Gennemgang af netværkslog 168                            |
| Anvendelse af DICOM 169                                  |
| DICOM-billedarkiv og -udskrivning 172                    |
| Patientoplysninger174                                    |
| DICOM-arbejdslister 175                                  |

## Kapitel 6: Fejlfinding og vedligeholdelse

| Fejlfinding                                          | . 177 |
|------------------------------------------------------|-------|
| Softwarelicens                                       | . 179 |
| Opgradering af software til systemet og transduceren | . 179 |
| Opgradering af Triple Transducer Connect (TTC)       | . 185 |
| Rekvirering af licenskode                            | . 186 |
| Registrering af licenskode                           | . 187 |
| Vedligeholdelse                                      | . 188 |
| Anbefalede desinfektionsmidler                       | . 188 |
| Sikkerhed                                            | . 188 |
| Rengøring og desinficering af ultralydssystem        | . 189 |
| Rengøring og desinficering af transducere            | . 190 |
| Sterilisering af transducere                         | . 192 |
| Rengøring og desinficering af transducerkabler       | . 192 |
| Rengøring og desinficering af batteriet              | . 193 |
| Rengøring af fodkontakten                            | . 194 |
| Rengøring og desinficering af EKG-kabler             | . 194 |

## Kapitel 7: Referencer

| 01 |
|----|
| 01 |
| 01 |
| 03 |
| 03 |
| 03 |
| 03 |
| 04 |
|    |

| Referencer vedrørende obstetrik |  |
|---------------------------------|--|
| Gestationsaldertabeller         |  |
| Vækstanalysetabeller            |  |
| Forholdsberegninger             |  |
| Generelle referencer            |  |

## Kapitel 8: Specifikationer

| Systemmål                                                            | 219 |
|----------------------------------------------------------------------|-----|
| Skærmmål                                                             | 219 |
| Transducere                                                          | 219 |
| Billedbehandlingstyper                                               | 220 |
| Billedlager                                                          | 220 |
| Tilbehør                                                             | 220 |
| Hardware, software og dokumentation                                  | 220 |
| Kabler                                                               | 221 |
| Eksterne enheder                                                     | 221 |
| Grænser for temperatur og luftfugtighed                              | 221 |
| Elektricitet                                                         | 222 |
| Batteri                                                              | 222 |
| Standarder for elektromekanisk sikkerhed                             | 222 |
| Standarder for EMC-klassifikation (elektromagnetisk kompatibilitet)? | 223 |
| Standarder for udstyr i flyvemaskiner                                | 223 |
| DICOM-standard                                                       | 223 |
| HIPAA-standard                                                       | 223 |

## Kapitel 9: Sikkerhed

| Ergonomisk sikkerhed                                 |     |
|------------------------------------------------------|-----|
| Klassifikation af elektrisk sikkerhed                | 225 |
| Sikkerhedskrav vedrørende elektriske apparater       |     |
| Beskyttelse af udstyret                              | 228 |
| Sikkerhedsregler vedrørende batterier                | 228 |
| Biologisk sikkerhed                                  | 230 |
| Elektromagnetisk kompatibilitet (EMC)                | 230 |
| Fabrikantens deklaration                             | 232 |
| ALARA-princippet                                     |     |
| ALARA-princippet i praksis                           | 236 |
| Knapper med direkte indvirkning                      | 237 |
| Knapper med indirekte indvirkning                    | 237 |
| Modtagerknapper                                      |     |
| Akustiske artefakter                                 | 237 |
| Retningslinjer til reduktion af MI og TI             | 238 |
| Visning af udgangseffekt                             |     |
| Nøjagtighed af visning af udgangseffekt af mekaniske |     |
| og termiske indeks                                   | 241 |
| Faktorer, der bidrager til usikkerhed af visningen   | 241 |
| Relevant vejledningslitteratur                       | 242 |

| Overfladetemperaturer på transducere               | 243 |
|----------------------------------------------------|-----|
| Måling af akustisk udgangseffekt                   | 244 |
| Intensitetsværdi in situ, reduceret og i vand      |     |
| Vævsmodeller og udstyr                             | 245 |
| Om den akustiske udgangseffekttabel                | 246 |
| Tabeller over akustisk udgangseffekt               | 247 |
| Afvigelse og usikkerhedsfaktor ved akustisk måling | 284 |
| Mærkningssymboler                                  | 284 |

## Ordliste

| Ordforklaring | . 289 |
|---------------|-------|
| Akronymer     | . 291 |
| .,            |       |
| Indeks        | . 301 |

# **Kapitel 1: Indledning**

Læs venligst oplysningerne i denne brugervejledning, inden SonoSite<sup>®</sup> MicroMaxx<sup>®</sup> ultralydssystemet tages i brug. Den omhandler ultralydssystemet og transducere.

# Om brugervejledningen

*MicroMaxx Ultralydssystem Brugervejledning* indeholder oplysninger om klargørelse og anvendelse af ultralydssystemet, opgradering af systemet og transducere samt om rengøring og desinficering af systemet og transducere. Den indeholder ligeledes referencer til beregninger, systemspecifikationer og andre oplysninger om sikkerhed og akustisk udgangseffekt.

*MicroMaxx-lynvejledning*, som findes bagest i brugervejledningen, indeholder en oversigt over systemets generelle funktioner.

Vejledningen henvender sig til personer, som er bekendte med ultralydsteknik, og omfatter ikke oplæring i ultralydsundersøgelser eller kliniske procedurer. Det forudsættes, at brugeren er oplært i brug af ultralyd, inden systemet tages i brug.

Se den gældende brugervejledning til SonoSite-tilbehør for at få oplysninger om tilbehør og eksterne enheder. Se brugervejledningen for specifikke oplysninger om eksterne enheder.

## Påtænkt anvendelse

Dette afsnit beskriver, hvordan systemet anvendes til de enkelte undersøgelsestyper. Det fremgår af Tabel 2, "Transducer, undersøgelsestype og billedbehandlingstype" på side 53, hvilken transducer der er beregnet til hvilken undersøgelsestype.

### Abdominal billedbehandling

Dette system sender ultralydsenergi ind i patientens abdomen for at tage ultralydsbilleder ved hjælp af 2D, M-type, Farve-Doppler, (Farve), Farveamplitude-Doppler (CPD), harmonisk vævsbilledbehandling (TH-billedbehandling) og Pulserende kurve-Doppler (PW). Systemet kan transdominalt fastslå tilstedeværelsen eller manglen på patologi i lever, nyrer, bugspytkirtel, milt, galdeblære, galdegange, abdominale kar og omkringliggende anatomiske strukturer.

### Hjertebilledbehandling

Dette system sender ultralydsenergi ind i patientens brystkasse for at tage ultralydsbilleder ved hjælp af 2D, M-type, Farve-Doppler (Farve), harmonisk vævsbilledbehandling (TH-billedbehandling), Pulserende kurve-Doppler (PW), vævs-PW-Doppler (TDI PW) og kontinuerlig kurve-Doppler (CW). Systemet kan anvendes til at vurdere hjertet, hjerteklapper, de store kar, de omkringliggende anatomiske strukturer, den overordnede hjertefunktion og hjertets størrelse.

1

Der kan tages et elektrokardiogram (EKG) af patienten med henblik på beregning af den diastoliske og den systoliske funktion.

**ADVARSEL:** EKG-optagelsen anvendes ikke til at diagnosticere hjertearytmier og er ikke beregnet til monitorering af hjerterytmer i længere tid.

## Gynækologisk og infertilitetsbilledbehandling

Dette system sender ultralyd ind i bækkenet og underlivet for at opnå ultralydsbilleder ved hjælp af 2D, M-type, Farveamplitude-Doppler (CPD), Farve-Doppler (Farve), harmonisk vævsbilledbehandling (TH-billedbehandling) og Pulserende kurve-Doppler (PW). Systemet kan transdominalt eller transvaginalt fastslå tilstedeværelsen eller manglen på patologi i uterus, ovarierne, adnexa uteri og omkringliggende anatomiske strukturer.

### Interventionel og intraoperativ billedbehandling

Dette system sender ultralyd ind i forskellige dele af kroppen for at opnå ultralydsbilleder, som kan anvendes som et hjælpemiddel under interventionelle og intraoperative procedurer. Billederne optages ved hjælp af 2D, Farve-Doppler (Farve), Farve-amplitude-Doppler (CPD), harmonisk vævsbilledbehandling (TH-billedbehandling) og Pulserende kurve-Doppler (PW). Systemet kan anvendes til ultralydsstyring i forbindelse med biopsi- og drænageprocedurer, placering af kateterledere/katetre i blodkar, bedøvelse af perifere nerver, bedøvelse af og tryk på rygmarvsnerver, udtagning af æg, fostervandsprøver og andre obstetriske procedurer samt anvendes som et hjælpemiddel i forbindelse med intraoperative abdominale, bryst-, neurokirurgi- og vaskulære procedurer.

### **Obstetrisk billedbehandling**

Dette system sender ultralydsenergi ind i gravide kvinders bækken for at tage ultralydsbilleder ved hjælp af 2D, M-type, Farve-Doppler, (Farve), Farveamplitude-Doppler (CPD), harmonisk vævsbilledbehandling (TH-billedbehandling) og Pulserende kurve-Doppler (PW). Systemet kan transabdominalt eller transvaginalt fastslå tilstedeværelsen eller fravær af patologi i fostrets anatomi, levedygtighed, gestationsalder, fostervand og omkringliggende anatomiske strukturer. CPD- og Farve-Doppler- (Farve) -billedbehandling er beregnet til gravide kvinder i højrisikogruppen. Højrisikograviditeter omfatter, men er ikke begrænset til, flerfoldsgraviditet, hydrops foetalis, placentale abnormiteter samt maternal hypertension, diabetes og lupus erythematosus disseminatus.

ADVARSEL: For at undgå skade eller fejldiagnostik må systemet ikke anvendes til PUBS (Percutaneous Umbilical Blood Sampling) eller in vitro-fertilisering (IVF). Systemet er ikke blevet valideret til at være effektivt til disse anvendelser.

CPD-farvebilleder kan kun benyttes som et hjælpemiddel, ikke som et screeningsredskab, til detektion af strukturelle abnormiteter i fosterhjerter, og ligeledes kun som et hjælpemiddel, ikke som et screeningsredskab, til diagnosticering af intrauterin vægtretardering.

## Pædiatrisk billedbehandling

Dette system sender ultralydsenergi ind i pædiatriske patienter for at tage ultralydsbilleder ved hjælp af 2D, M-type, Farve-Doppler (Farve), Farveamplitude-Doppler (CPD), Pulserende kurve-Doppler (PW), vævs-Pulsed Wave (TDI PW)-Doppler og kontinuerlig kurve-Doppler (CW). Systemet kan anvendes til at vurdere abdomen, bækken, hjertets anatomi og hofterne hos pædiatriske patienter samt hoveder hos nyfødte patienter og omkringliggende anatomiske strukturer.

### Prostatabilledbehandling

Dette system sender ultralyd ind i prostata hos voksne mænd for at opnå ultralydsbilleder ved hjælp af 2D, M-type, Farveamplitude-Doppler (CPD), Farve-Doppler (Farve) og Pulserende kurve-Doppler (PW). Systemet kan anvendes til at vurdere prostata.

### Superficiel billedbehandling

Dette system sender ultralyd ind i forskellige dele af kroppen for at opnå ultralydsbilleder ved hjælp af 2D, M-type, Farve-Doppler (Farve) Farveamplitude-Doppler (CPD) og Pulserende kurve-Doppler (PW). Systemet kan anvendes til at vurdere mamma, thyroidea, testis, lymfeknuder, muskuloskeletale strukturer, bløde vævsstrukturer og omkringliggende anatomiske strukturer. Systemet kan anvendes til ultralydsstyring i forbindelse med biopsi- og drænageprocedurer, placering af kateterledere/katetre i blodkar, bedøvelse af perifere nerver og bedøvelse af og tryk på rygmarvsnerver.

### Transkranial billedbehandling

Dette system sender ultralyd ind i kraniet for at opnå ultralydsbilleder ved hjælp af 2D, Farve-Doppler (Farve) Farveamplitude-Doppler (CPD) og Pulserende kurve-Doppler (PW). Der er adgang til hjernens anatomiske strukturer og vaskulære anatomi til at fastslå tilstedeværelsen eller manglen på patologi. To undersøgelsestyper understøtter transkranial billedbehandling: TCD og Orb. Billedbehandlingen kan bruges midlertidigt, transoccipitalt eller transorbitalt.

ADVARSEL: Brug kun en orbital undersøgelsestype (Orb), når der foretages billeddannelse gennem øjet for at undgå patientskade. FDA (Food and Drug Administration) har fastlagt nedre grænser for akustisk energi til oftalmisk brug. Systemet vil ikke overskride disse grænser, medmindre Orb-undersøgelsestypen vælges.

### Vaskulær billedbehandling

Dette system sender ultralyd ind i de forskellige dele af kroppen for at opnå ultralydsbilleder ved hjælp af 2D, M-type, Farve-Doppler (Farve), Farveamplitude-Doppler (CPD) og Pulserende kurve-Doppler (PW). Areriae carotis, de dybe vene og arterier i arme og ben, de superficielle vener i arme og ben, de store kar i abdomen og forskellige mindre kar, der forsyner organer med blod, kan vurderes for tilstedeværelse eller fravær af patologi.

# **Betegnelser**

Disse betegnelser er anvendt i denne brugervejledning:

- Betegnelsen ADVARSEL angiver forholdsregler, der skal tages for at forhindre personskade og død.
- Betegnelsen Forsigtig angiver forholdsregler, der skal tages for at forhindre skade på produkterne.
- Nummererede trin i procedurerne skal udføres i en bestemt rækkefølge.
- Opstillinger med punkttegn er lister over oplysninger, hvor rækkefølgen er underordnet.
- Systemhåndtaget sidder på systemets forside, og batterirummet på systemets bagside.

# Symboler og udtryk

Symboler og udtryk anvendt på systemet og transducer forklares i Kapitel 2, "Kom godt i gang"; Kapitel 5, "Tilslutningsmuligheder og konfiguration"; "Ordliste" på side 289; og Kapitel 9, "Sikkerhed".

# **Opgradering og opdatering af brugervejledningen**

SonoSite kan muligvis tilbyde opgraderinger af softwaren, nye funktioner samt forbedringer af systemets ydelse. Opdateringer af brugervejledningen følger softwareopdateringen og giver detaljerede oplysninger om forbedringerne.

## Kundekommentarer

Vi opfordrer Dem til at stille spørgsmål og komme med kommentarer. SonoSite er interesseret i at høre Deres mening om systemet og brugervejledningen. Ring til SonoSite på +1-888-482-9449. Uden for USA bedes De ringe til nærmeste SonoSite-forhandler. De kan også e-maile SonoSite på comments@sonosite.com.

# Kontaktoplysninger

SonoSites tekniske serviceafdeling kan kontaktes på følgende numre eller adresser:

| Teknisk serviceafdeling (USA,<br>Canada): | +1-877-657-8118                                                                |
|-------------------------------------------|--------------------------------------------------------------------------------|
| Teknisk serviceafdeling fax:              | +1-425-951-6700                                                                |
| Teknisk serviceafdeling e-mail:           | service@sonosite.com                                                           |
| SonoSites websted:                        | www.sonosite.com og vælg Support                                               |
| International teknisk<br>serviceafdeling: | Kontakt den nærmeste forhandler, eller ring (i USA) på tlf.<br>+1-425-951-1330 |
| Europæisk serviceafdeling:                | +44-(0)1462-444-800<br>e-mail: uk.service@sonosite.com                         |

## **Om systemet**

Ultralydssystemet er et bærbart, softwarestyret ultralydssystem, der anvender en helt igennem digital struktur. Systemet har flere konfigurationer og funktionsindstillinger, der anvendes til at tage og vise real-tidsultralydsbilleder med højopløsning. Alle funktionerne er beskrevet i denne brugervejledning, men samtlige kan ikke nødvendigvis benyttes på Deres system. Funktionerne afhænger af systemkonfiguration, transducer- og undersøgelsestype.

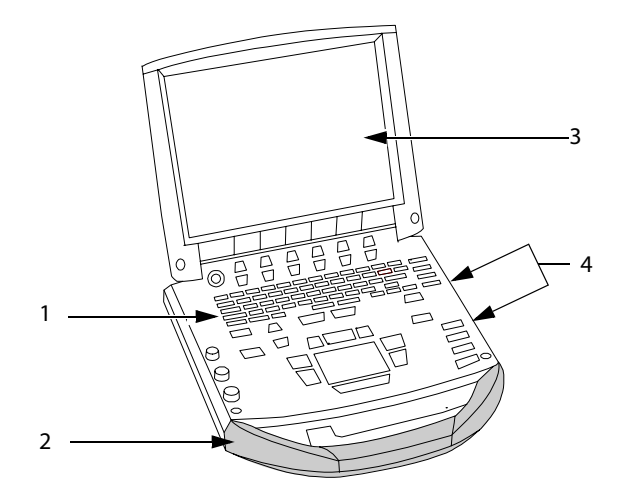

|--|

| Nummer | Funktion                                                                                                    |
|--------|----------------------------------------------------------------------------------------------------|
| 1      | Kontrolpanel                                                                                                    |
| 2      | Håndtag                                                                                                    |
| 3      | Skærm                                                                                                    |
| 4      | CompactFlash® drev: Forreste til billedlagring, bageste til system- og<br>transduceropdateringer, import/eksport af OB-tabeller, specielle anmærkninger,<br>brugernavne/adgangskoder samt konfigurationer af Digital Imaging and<br>Communications in Medicine (DICOM®) |

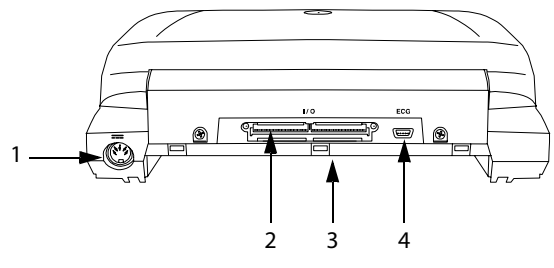

Figur 2 Systemets bagside

### Tabel 2: Stik på systemets bagside

| Nummer | Funktion       |
|--------|----------------|
| 1      | Jævnstrømsstik |
| 2      | I/O-stik       |
| 3      | Batteri        |
| 4      | EKG-stik       |

Systemet understøtter for øjeblikket brugen af følgende transducere:

- C11e/8-5 MHz
- C60e/5-2 MHz
- D2/2 MHz
- HFL38/13-6 MHz
- ICT/8-5 MHz
- LAP/12-5 MHz
- L25e/13-6 MHz
- L38e/10-5 MHz
- P10/8-4 MHz
- P17/5-1 MHz
- SLA/13-6 MHz
- SLT/10-5 MHz
- TEE/8-3 MHz

Ultralydssystemet kan leveres med et eller flere af følgende dockingsystemer:

- Forbedret mobilt dockingsystem (MDSe)
- Mobilt dockingsystem (MDS)
- MDS Lite

Se den gældende brugervejledning til SonoSite-tilbehør. Se en udførlig liste over alt tilbehør til systemet i Kapitel 8, "Specifikationer".

Eksterne enheder til systemet omfatter produkter, der er godkendt til hospitalsbrug (overholder kravene i EN60601-1), og produkter, der ikke er specifikt beregnet til hospitalsbrug. Se en udførlig liste over kompatibelt eksternt udstyr i Kapitel 8, "Specifikationer". Anvisninger om opsætning og anvendelse af eksternt udstyr til systemet er beskrevet i "Systemopsætning" på side 24.

De eksterne enheder leveres med en separat brugervejledning. Der er oplysninger om brug af tilbehør og eksterne enheder sammen med systemet i den gældende brugervejledning til SonoSite-tilbehør.

## **Systemets software**

Ultralydssystemet indeholder software, der styrer dets funktioner. En softwareopgradering er muligvis påkrævet. SonoSite leverer et CompactFlash-kort, der indeholder softwaren. Ny software giver typisk nye muligheder. Et enkelt CompactFlash-kort kan anvendes til at opdatere et eller flere systemer. Ved softwareopdatering anvendes det bageste CompactFlash-drev på den højre side af systemet. Hvis CompactFlash-kortet sættes i det forreste CompactFlash-drev, opgraderes systemet ikke.

# Kapitel 2: Kom godt i gang

Dette kapitel indeholder oplysninger om ergonomisk korrekte scanningsprocedurer, generel betjening og ændring af systemets indstillinger.

# Retningslinjer for ergonomisk korrekt scanning

Disse retningslinjer er beregnet som en hjælp til en komfortabel og effektiv anvendelse af ultralydssystemet.

ADVARSEL:

Anvendelse af ultralydssystemet kan i visse tilfælde forårsage muskuloskeletale lidelser<sup>a,b,c</sup>.

Anvendelse af ultralydssystemet er defineret som et fysisk sammenspil mellem operatøren, ultralydssystemet og transduceren.

Ved anvendelsen af ultralydssystemet kan man, som ved anden lignende fysisk aktivitet, opleve tilfælde af ubehag i hænder, fingre, arme, skuldre, øjne, ryg eller andre dele af kroppen. Hvis der opstår symptomer såsom vedvarende eller tilbagevendende ubehag, smerte, dunken, ømhed, spænding, følelsesløshed, svie eller stivhed, skal disse tages alvorligt. Søg hurtigst muligt lægehjælp. Sådanne symptomer kan være forbundet med muskuloskeletale lidelser (MSD'er). Muskuloskeletale lidelser kan være smertefulde og resultere i invaliderende skader på nerver, muskler, sener eller andre dele af kroppen. Eksempler på muskuloskeletale lidelser omfatter karpaltunnelsyndrom og seneskedebetændelse.

Selvom forskerne ikke kan give et definitivt svar på mange spørgsmål omkring muskuloskeletale lidelser, er der generel enighed om, at visse faktorer er forbundet med forekomsten af disse lidelser, herunder: tidligere medicinske og fysiske tilstande, generelt helbred, udstyr under arbejde samt arbejdsstilling, mængde af arbejde, varighed af arbejde og andre fysiske aktiviteter, som kan fremprovokere muskuloskeletale lidelser<sup>d</sup>. I dette kapitel gives retningslinjer, som kan være en hjælp til at gøre arbejdet mere komfortabelt og derved nedsætte risikoen for muskuloskeletale lidelser<sup>e,f</sup>.

- a. Magnavita, N., L. Bevilacqua, P. Mirk, A. Fileni, and N. Castellino. "Work-related Musculoskeletal Complaints in Sonologists." *Occupational Environmental Medicine*. 41:11 (1999), 981-988.
- b. Craig, M. "Sonography: An Occupational Hazard?" *Journal of Diagnostic Medical Sonography*. 3 (1985), 121-125.
- c. Smith, C.S., G.W. Wolf, G. Y. Xie, and M. D. Smith. "Musculoskeletal Pain in Cardiac Ultrasonographers: Results of a Random Survey." *Journal of American Society of Echocardiography*. (May1997), 357-362.
- d. Wihlidal, L.M. and S. Kumar. "An Injury Profile of Practicing Diagnostic Medical Sonographers in Alberta." International Journal of Industrial Ergonomics. 19 (1997), 205-216.
- e. Habes, D.J. and S. Baron. "Health Hazard Report 99-0093-2749." University of Medicine and Dentistry of New Jersey. (1999).
- f. Vanderpool, H.E., E.A. Friis, B.S. Smith, and K.L. Harms. "Prevalence of Carpal Tunnel Syndrome and Other Work-related Musculoskeletal Problems in Cardiac Sonographers." *Journal of Medicine*. 35:6 (1993), 605-610.

9

## **Placering af systemet**

Opnå komfortable skulder-, arm- og håndstillinger:

- Brug et stativ til at støtte ultralydssystemet.
- Minimér øjenbelastning:
- Når undersøgelsen/proceduren tillader det, anbring systemet inden for rækkevidde.
- Juster vinklen af systemet/skærmen for at minimere mængden af stråler fra indendørs- og udendørslys.

Minimér nakkebelastning:

• Hvis et stativ anvendes, justér højden på stativet, således at skærmen er i eller en anelse under øjenhøjde.

## **Deres arbejdsstilling**

Sørg for rygstøtte under en undersøgelse:

- Anvend en stol, som støtter den nederste del af ryggen.
- Anvend en stol, som er justeret til Deres arbejdshøjde, og som giver en naturlig kropsstilling.
- Anvend en stol, hvis højde hurtigt kan justeres.
- Sid eller stå altid i en ret stilling. Undgå at bøje eller krumme ryggen.

Begræns udstrækning og vridning:

- Anvend en seng, som er justerbar i højden.
- Anbring patienten så tæt på Dem som muligt.
- Vend kroppen fremad. Undgå vrid i hoved eller krop.
- Før hele kroppen frem, og placer scanningsarmen ved siden af eller en anelse foran Dem.
- Stå oprejst ved vanskelige undersøgelser for at minimere forstrækning.

Opnå komfortable skulder- og armstillinger for scanningsarmen:

- Hold albuer tæt ind til kroppen.
- Slap af i skuldrene, og hold dem i en lige position.
- Støt armen på en støttepude, eller lad den hvile på sengen.

Begræns bøjning og vridning af nakken:

- Placer ultralydssystemet/-skærmen lige foran Dem.
- Anskaf en ekstra monitor til patientens visning.

Opnå komfortable hånd-, håndleds- og fingerstillinger for scanningsarmen:

- Hold transduceren let mellem fingrene.
- Minimer det tryk, der påføres patienten.
- Hold håndleddet lige.

## Hold pauser

Ved at minimere scanningstiden og tage pauser kan kroppen hurtigere komme sig efter fysisk aktivitet, hvilket er med til at forebygge eventuelle muskuloskeletale lidelser. Nogle ultralydsopgaver kan forudsætte længere og mere hyppige pauser. En måde at hold pause på er at stoppe og slappe af. Dog kan man, ved blot at ændre opgave, medvirke til at nogle muskelgrupper er afslappet, imens andre forbliver eller bliver aktiveret.

Variér de daglige aktiviteter:

- Planlæg arbejdet således, at der er pauser imellem ultralydsundersøgelserne.
- Arbejd effektivt ved udførelse af en ultralydsundersøgelse ved at anvende software- og hardwarefunktionerne korrekt. Læs mere om disse funktioner i Kapitel 3 i denne vejledning.
- Forbliv aktiv. Undgå at forblive i samme position ved at variere hoved-, nakke-, krop-, arm- og benstillinger.

### Øvelser

Målrettede øvelser kan styrke muskelgrupper, hvilket kan forebygge muskuloskeletale lidelser. Kontakt en kvalificeret person inden for sundhedssektoren for at afgøre hvilke strækøvelser og øvelser, der passer til Dem.

# **Klargøring af systemet**

## lsætning og udtagning af batteri

Batteriet består af seks lithiumionceller og tilhørende elektronik, en temperaturføler samt batteriklemmer.

### ADVARSEL:

For at undgå skade på operatøren og ultralydssystemet skal det kontrolleres, om batteriet lækker, inden det sættes i.

For at undgå tab af data og lukke systemet sikkert ned skal der altid være et batteri i systemet.

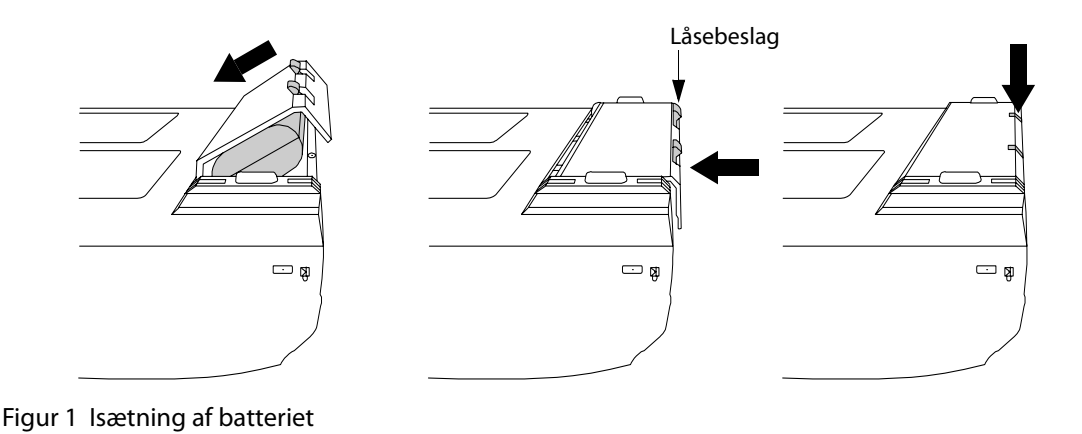

| lsæt batteri     | 1 | Kobl strømforsyningen fra ultralydssystemet.                          |
|------------------|---|-----------------------------------------------------------------------|
|                  | 2 | Vend systemet på hovedet.                                             |
|                  | 3 | Placer batteriet i batterirummet, let vinklet. Se Figur 1 på side 11. |
|                  | 4 | Skub batteriet frem, indtil det låser på plads.                       |
|                  | 5 | Tryk ned på de to låsebeslag for at fastgøre batteriet.               |
| Tag batteriet ud | 1 | Skub de to låsebeslag op.                                             |
|                  | 2 | Skub batteriet tilbage.                                               |
|                  | 3 | Løft batteriet ud af batterirummet.                                   |

## Isætning eller udtagning af CompactFlash-kortet

Billeder og klip gemmes på et CompactFlash-kort og ordnes i en patientliste. Billederne og klippene på patientlisten er ordnet alfabetisk efter patientnavn og id. Billeder og klip arkiveres fra ultralydssystemet til en pc ved brug af en USB-forbindelse, en Ethernet-forbindelse, en trådløs forbindelse eller et CompactFlash-kort. Billeder og klip på CompactFlash-kortet kan ikke ses direkte fra en CompactFlash-kortlæser.

| lsæt<br>CompactFlas<br>kort | 1<br><b>h-</b> 2                   | <ul> <li>Kontrollér, at udløserpinden er trykket helt ind.</li> <li>Isæt CompactFlash-kortet i det forreste drev på ultralydssystemet. Se Figur 1 på side 6.</li> <li>Det forreste drev bruges til at lagre billeder.</li> <li>Det bageste drev bruges til at opdatere systemer/transducere og importere/eksportere oplysninger om DICOM-konfiguration, OB-tabeller og betegnelser til bemærkninger.</li> <li>CompactFlash-kortet er klar til brug, når ikonet Save (Gem) og billed-og kliptællerne vises på skærmen.</li> </ul> |
|-----------------------------|------------------------------------|----------------------------------------------------------------------------------------------------|
| Forsigtig:                  | Hvis<br>Com<br>Com<br>form<br>ikke | CompactFlash-ikonet og billed- og kliptællerne ikke vises i systemstatusen, kan<br>pactFlash-kortet være defekt. Sluk systemet og udskift CompactFlash-kortet.<br>pactFlash-kortet kan gendannes, hvis det formateres på en pc. Hvis kortet<br>ateres, vil det slette alle data. Hvis kortet er fysisk beskadiget, vil formatering<br>gendanne det.                                                                                                    |
| ADVARSEL:                   | For a skal (                       | t undgå tab af data (f.eks. billeder/klip) eller skade på CompactFlash-kortet,<br>der altid slukkes for ultralydssystemet, inden CompactFlash-kortet fjernes.                                                                                                    |

| Tag1CompactFlash-2kortet ud |   | Sluk ultralydssystemet, før kortet tages ud.<br>Tryk på udløserpinden i det forreste kortdrev for at få den til at springe ud.<br>Se Figur 1 på side 6. |
|-----------------------------|---|----------------------------------------------------------------------------------------------------|
|                             | 3 | Tryk på udløserpinden for at udløse CompactFlash-kortet.                                                                                                |

- 4 Tag kortet ud.
- 5 Tryk udløserpinden ind for at undgå beskadigelse af den.

## Tilslutning til vekselstrøm/opladning af batteri

Batteriet oplades, når systemet er tilsluttet vekselstrømsnettet.

- Når systemet er slukket eller i dvaletilstand (skærm slukket), oplades et helt afladet batteri i løbet af 21/2 til 31/2 timer.
- Når systemet er tændt og i fastfrossen tilstand, oplades et helt afladet batteri i løbet af 5 til 6 timer.
- Når systemet er i billedbehandlingstilstand, kompensationsoplades batteriet ved meget lav hastighed, og det kan tage over 24 timer at oplade batteriet helt.
- Sluk for systemet for at minimere genopladningstiden.

Systemet kan køre på vekselstrømsnettet og oplade batteriet på to måder.

- Tilsluttet direkte til systemet
- Forbundet til en minidockingstation/et dockingsystem (se Brugervejledning til minidockingstationen, Brugervejledning til MDS, Brugervejledning til MDSe eller Brugervejledning til DS Lite).

| ADVARSEL:  | Udstyret skal tilsluttes et midter-gevindskåret, enkeltfasestrømkredsløb, når brugere<br>i USA tilslutter udstyret til et 240 V strømsystem. |
|------------|----------------------------------------------------------------------------------------------------|
| Forsigtig: | Kontrollér, at hospitalets strømspænding svarer til systemets specifikationer.<br>Se "Elektricitet" på side 222.                             |
| Betjen     | 1 Slut jævnstrømskablet fra strømforsyningen til systemets stik. Se Figur 2 på                                                               |

| Betjen       | 1 | Slut jævnstrømskablet fra strømforsyningen til systemets stik. Se Figur 2 på |
|--------------|---|------------------------------------------------------------------------------|
| systemet med |   | side 7.                                                                      |
| vekselstrøm  | 2 | Slut vekselstrømsledningen til en hospitalsgodkendt stikkontakt.             |

## Tænd og sluk systemet

Forsigtig:Systemet må ikke anvendes, hvis der vises en fejlmeddelelse på skærmen. Notér<br/>fejlkoden, og sluk for systemet. Ring til SonoSite eller nærmeste forhandler.

| Tænd/sluk<br>systemet        | <ol> <li>Find <b>afbryderen</b> øverst på systemets venstre side. Se Figur 3 på side 16.</li> <li>Tryk på <b>afbryderen</b> én gang for at tænde og én gang for at slukke.</li> </ol>                                                                                                    |
|------------------------------|----------------------------------------------------------------------------------------------------|
| Genaktivering<br>af systemet | For at spare på batteriet er systemet konfigureret til at gå i dvaletilstand. Systemet<br>går i dvaletilstand, når skærmen er lukket ned, eller hvis systemet ikke anvendes<br>i et forudindstillet tidsrum. Tryk på en tast, berør berøringspuden, eller løft<br>skærmen for at genaktivere systemet. Se oplysninger om indstilling af tiden<br>til dvaletilstand i "Audio og batteri" på side 31. |

## Tilslutning eller fjernelse af transduceren

**ADVARSEL:** For at undgå patientskade må stikket ikke anbringes på patienten. Betjen ultralydssystemet i et dockingsystem eller på et fladt, hårdt underlag, hvor der er god luftcirkulation omkring stikket.

**Forsigtig:** For at undgå beskadigelse af transducerstikket må der ikke komme snavs i stikket.

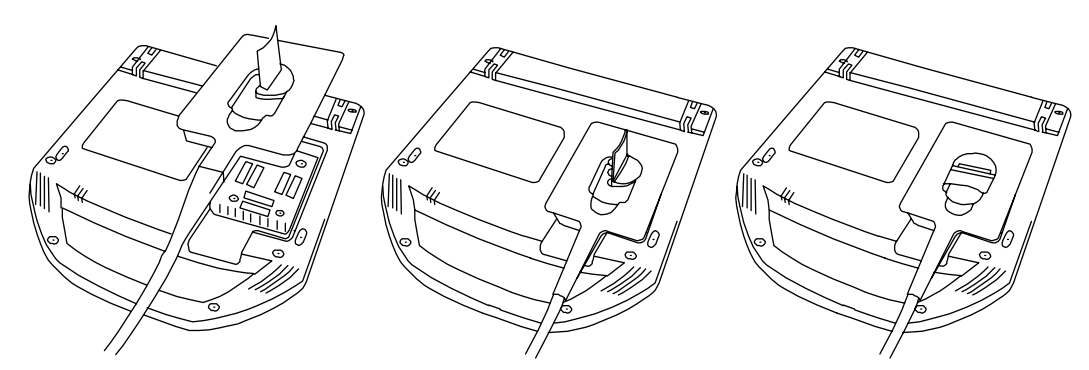

Figur 2 Tilslut transduceren

| Tilslut      | 1 | Vend systemet på hovedet (hvis det ikke er i et dockingsystem).  |
|--------------|---|------------------------------------------------------------------|
| transduceren | 2 | Træk transducerudløseren op, og drej den med uret.               |
| til systemet | 3 | Ret transducerstikket ind efter stikdåsen bag på systemet.       |
|              | 4 | Sæt transducerstikket i systemets stikdåse.                      |
|              | 5 | Drej udløseren mod uret.                                         |
|              | 6 | Tryk udløseren ned, så transducerstikket fastgøres til systemet. |
| Fjern        | 1 | Træk transducerudløseren op, og drej den med uret.               |
| transduceren | 2 | Træk forsigtigt transducerstikket ud af systemet.                |
|              |   |                                                                  |

# Systemets kontrolknapper

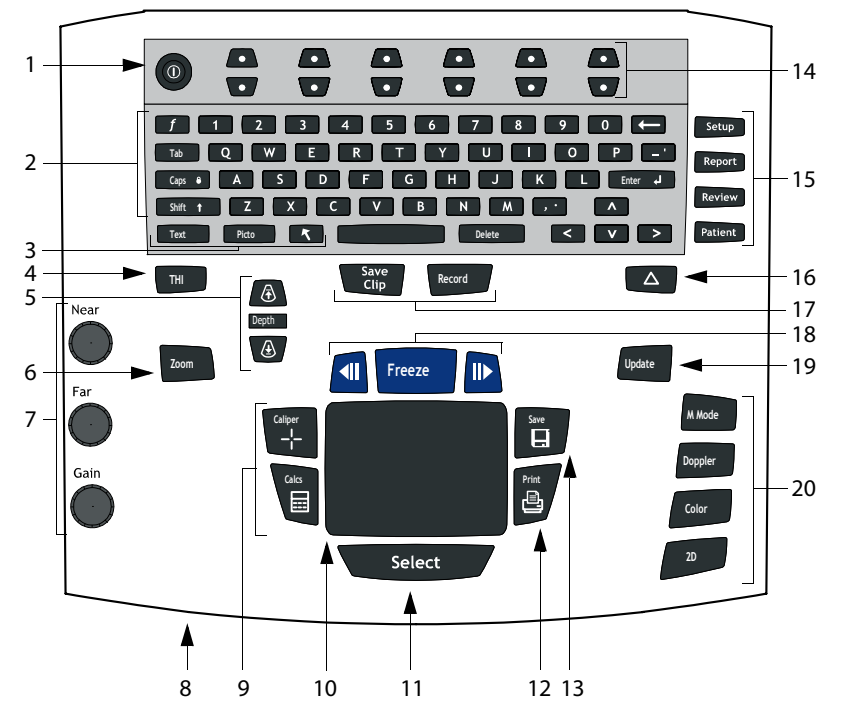

Figur 3 Systemets kontrolknapper

### Tabel 1: Systemets kontrolknapper

| Nummer | Systemets<br>kontrolknapper | Beskrivelse                                                          |
|--------|-----------------------------|----------------------------------------------------------------------|
| 1      | Strøm                       | Tænder og slukker systemet.                                          |
| 2      | Alfanumerisk                | Anvendes til at indtaste tekst og tal.                               |
| 3      | Bemærkning                  |                                                                      |
|        | Text (Tekst)                | Aktiverer og deaktiverer tastaturets<br>tekstindtastningsfunktion.   |
|        | Picto (Pikto)               | Aktiverer og deaktiverer piktogrammarkøren.                          |
|        | Pil                         | Viser en pil, som kan flyttes og roteres på billedområdet.           |
| 4      | THI                         | Aktiverer og deaktiverer harmonisk<br>vævsbilledbehandlingsfunktion. |

| Nummer | Systemets<br>kontrolknapper               | Beskrivelse                                                                                                    |
|--------|-------------------------------------------|----------------------------------------------------------------------------------------------------|
| 5      | Dybde                                     |                                                                                                    |
|        | Dybde op                                  | Mindsker billeddybden.                                                                                                    |
|        | Dybde ned                                 | Øger billeddybden.                                                                                                    |
| 6      | Forstørrelse                              | Forstørrer billedet x2.                                                                                                    |
| 7      | Near (Nær)                                | Justerer forstærkningen af billedets nærzone.                                                                                                    |
|        | Far (Fjern)                               | Justerer forstærkningen af billedets fjernzone.                                                                                                    |
|        | Forstærk                                  | Justerer den overordnede forstærkning af hele billedet.                                                                                                    |
| 8      | Vekselstrømsindikator                     | Et vedvarende grønt lys indikerer, at vekselstrømmen<br>er tilsluttet. Et blinkende grønt lys indikerer, at systemet<br>er i dvaletilstand.                                                                           |
| 9      | Caliper (Målemarkør)<br>Calcs (Beregning) | Aktiverer en målemarkør på skærmen.<br>Aktiverer og deaktiverer beregningsmenuen.                                                                                                    |
| 10     | Berøringspude                             | Anvendes til at vælge, justere og flytte objekter på<br>skærmen.                                                                                                    |
| 11     | Select (Vælg)                             | Anvendes til at skifte mellem fastfrosne billeder på<br>dupleks- og dobbelte skærme, farve- og Dopplermenuer,<br>målemarkører (Calipers), piktogrammarkørposition/<br>-vinkel (Picto) og pileposition/-retning (pil). |
| 12     | Print (Udskriv)                           | Udskriver det aktive billede på printeren.                                                                                                    |
| 13     | Save (Gem)                                | Gemmer et billede på CompactFlash-kortet og gemmer<br>målinger/beregning i rapporten, når det er konfigureret<br>i systemopsætningen.                                                                                 |
| 14     | Menuknapper                               | Kontrolfunktioner i skærmmenuen, som justeres i forhold<br>til systemets tilstand.                                                                                                    |

| Nummer | Systemets<br>kontrolknapper     | Beskrivelse                                                                                                    |
|--------|---------------------------------|----------------------------------------------------------------------------------------------------|
| 15     | Skemaer                         |                                                                                                    |
|        | Setup (Opsætning)               | Adgang til systemets indstillinger.                                                                                                    |
|        | Report (Rapport)                | Adgang til patientrapporten og EMED-arbejdsark.                                                                                                    |
|        | Review (Gennemse)               | Adgang til patientlisten og lagrede patientbilleder samt<br>arkivfunktioner.                                                                                           |
|        | Patient                         | Adgang til patientoplysninger.                                                                                                    |
| 16     | △ (Deltatast)                   | Anvendes som en genvej til systemets nuværende<br>funktionalitet.                                                                                                    |
| 17     | Gem klip                        | Gemmer et klip på CompactFlash-kortet.                                                                                                    |
|        | Record (Optag)                  | Aktiverer og deaktiverer videooptagelse.                                                                                                    |
| 18     | Fastfrys                        | Stopper den direkte billedvisning og viser et fastfrosset<br>billede.                                                                                                  |
|        | Billedbuffer (tilbage/<br>frem) | Gennemgår billeder, der er gemt i billedbufferen; (frem/<br>tilbage) gennem sidst ind- først ud-sekvens. Alle<br>billedtilstande gemmes og gennemgås i billedbufferen. |
| 19     | Update (Opdatér)                | Skifter mellem dobbelte skærme og dupleksskærme og<br>billedtilstande i M Mode (M-type) og Doppler, f.eks.<br>mellem D-linje og Doppler-spektraloptagelse.             |
| 20     | Typer                           |                                                                                                    |
|        | M Mode                          | Aktiverer M Mode (M-type) og skifter mellem M-line<br>(M-linje) og M Mode trace (M-typeoptagelse).                                                                     |
|        | Doppler (Doppler)               | Aktiverer Doppler og skifter mellem D-linje og<br>Doppler-optagelse.                                                                                                   |
|        | Color                           | Aktiverer og deaktiverer CPD/Color.                                                                                                    |
|        | 2D                              | Aktiverer 2D.                                                                                                    |

# Skærmlayout

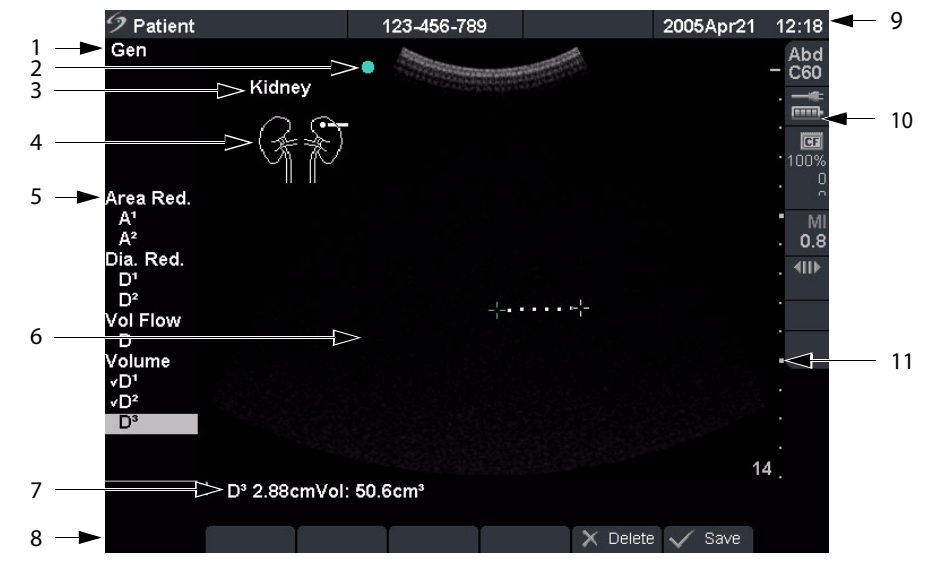

Figur 4 Skærmlayout

| Tabel | 2: | Skærm | layout |
|-------|----|-------|--------|
|-------|----|-------|--------|

| Nummer | Punkt                         | Beskrivelse                                                                                                    |
|--------|-------------------------------|----------------------------------------------------------------------------------------------------|
| 1      | Typedata                      | Viser aktuelle billedtilstandsoplysninger, f.eks. Gen, Res,<br>THI og PW.                                                                                       |
| 2      | Retningsmarkør                | Giver indikation om billedretning. I dobbelte billeder<br>og dupleksbilleder er retningsmarkøren grøn på den<br>aktive skærm.                                   |
| 3      | Tekst                         | Viser tekst indtastet via tastaturet.                                                                                                    |
| 4      | Pikto                         | Viser piktogrammet for at indikere anatomi- og<br>transducerposition. Åbner piktogram i skærmmenuen<br>og giver mulighed for valg af anatomi- og skærmposition. |
| 5      | Beregningsmenu                | Viser tilgængelige beregninger.                                                                                                    |
| 6      | Billede                       | Viser ultralydsbillede.                                                                                                    |
| 7      | Målings- og<br>beregningsdata | Viser aktuelle målings- og beregningsdata.                                                                                                    |
| 8      | Skærmmenu                     | Adgang til funktioner i alle systemets tilstande.                                                                                                    |

| Tabel | 2: Skær | mlayout | (fortsat) |
|-------|---------|---------|-----------|
|-------|---------|---------|-----------|

| Nummer | Punkt             | Beskrivelse                                                                                                    |
|--------|-------------------|----------------------------------------------------------------------------------------------------|
| 9      | Patientoverskrift | Viser aktuelt patientnavn, id-nummer, institution, operatør<br>og dato/klokkeslæt.                                                                         |
| 10     | Systemstatus      | Viser oplysninger relateret til systemstatus, f.eks.<br>undersøgelsestype, transducer og vekselstrømforbindelse,<br>batteriopladning og CompactFlash-kort. |
| 11     | Dybdemarkør       | Viser markeringer med intervaller på 0,5 cm, 1 cm og 5 cm<br>afhængig af dybden.                                                                           |

# **Generel interaktion**

## Berøringspude

Berøringspuden anvendes til at vælge, justere og flytte objekter på skærmen. Den styrer for eksempel markørpositionen, CPD/Color-bokspositionen og størrelse, musepilen og mere. Piltasterne styrer mange af de samme funktioner som berøringspuden.

## Skærmmenuer

Skærmmenuerne nederst på skærmen indeholder funktioner, der kan justeres på grundlag af systemets tilstand. For eksempel i 2D kan de følgende funktioner være tilgængelige:

| lkon |                          | Beskrivelse                                                                                                    | Værdier       | Typer                 |
|------|--------------------------|----------------------------------------------------------------------------------------------------|---------------|-----------------------|
| ż    | Gen                      | Styrer 2D-billedoptimering                                                                                         | Res, Gen, Pen | Cycle<br>(Cyklus)     |
|      | Dynamisk<br>område       | Justerer billedet ved at variere området<br>af viste gråzoner.                                                     | (+3)-(-3)     | Up-Down<br>(Op-ned)   |
|      | Dobbelt                  | Viser billeder side om side                                                                                        |               | On-Off<br>(Tænd-sluk) |
| Δ,   | O/V<br>N/V<br>N/H<br>O/H | Vender billedet op/venstre<br>Vender billedet ned/venstre<br>Vender billedet ned/højre<br>Vender billedet op/højre |               | Cycle<br>(Cyklus)     |
| Ċ    | Lysstyrke                | Justerer skærmens lysstyrke                                                                                        | 1-10          | Up-Down<br>(Op-ned)   |

### Tabel 3: Skærmmenuer

## Menuknapper

Menuknapperne består af seks sæt toknapsgrupper øverst på kontrolpanelet. De justerer værdierne for hver funktionsknap, der er vist i skærmmenuen. Knapperne fungerer på en af fire måder alt efter konteksten.

| Кпар      | Beskrivelse                                                                                                    |
|-----------|----------------------------------------------------------------------------------------------------|
| Cyklus    | Gennemgår en liste af værdier og starter forfra, når bunden eller toppen<br>af listen er nået.                                                 |
| Op-ned    | Stopper ved toppen og bunden af en værdiliste, uden at brugeren kan<br>gå fra første til sidste eller sidste til første værdi ved ét knaptryk. |
| Tænd-sluk | Aktiverer og deaktiverer funktioner, afhængigt af deres aktuelle tilstand.                                                                     |
| Handling  | Udfører nogle handlinger forbundet med et objekt på skærmen.                                                                                   |

### Tabel 4: Indstilling af menuknapper

## Bemærkninger og tekst

## Tastaturfunktioner

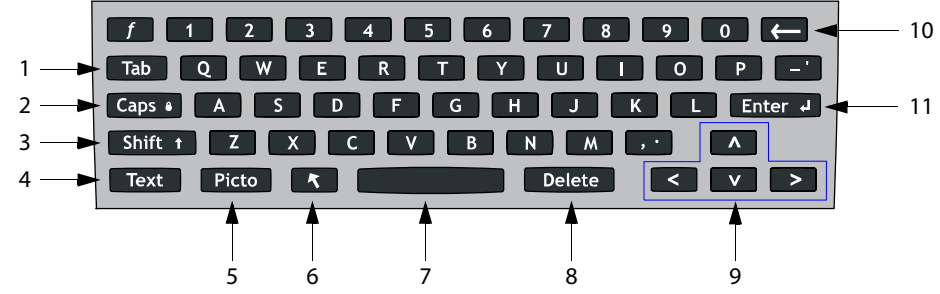

Figur 5 Tastaturfunktioner

| Nummer | Tast            | Beskrivelse                                                                                                    |
|--------|-----------------|----------------------------------------------------------------------------------------------------|
| 1      | Tab (Tabulator) | Flytter markøren mellem felterne i skemaerne og tabulerer<br>mellem teksten på dobbelte skærme.                                                                                             |
| 2      | Caps            | Låser tastaturet i caps-funktionen (store bogstaver).                                                                                                    |
| 3      | Shift           | Muliggør indtastning af store bogstaver og internationale tegn.                                                                                                    |
| 4      | Text (Tekst)    | Aktiverer og deaktiverer tastaturets tekstindtastningsfunktion.                                                                                                    |
| 5      | Picto (Pikto)   | Aktiverer og deaktiverer piktogrammet.                                                                                                    |
| 6      | Pil             | Viser en pil, som kan flyttes og roteres på billedområdet.                                                                                                    |
| 7      | Mellemrumstast  | Aktiverer tastaturets tekstindtastningsfunktion eller indsætter<br>et mellemrum med adgang til yderligere skærmmenuer<br>(symboler, slet linje og udført).                                  |
| 8      | Delete (Slet)   | Sletter al tekst fra skærmen ved indtastning af tekst, samt når<br>systemet er i ikke-målende tilstande.                                                                                    |
| 9      | Piltaster       | Flytter markerede afsnit i beregningsmenuer, flytter markøren<br>ét mellemrum ved indtastning af tekst, flytter markørpositionen<br>og flytter imellem sider i billedoversigt og rapporter. |
| 10     | Tilbagetasten   | Sletter et tegn til venstre for markøren under tekstindtastning.                                                                                                    |
| 11     | Enter           | Flytter markøren imellem felter i skemaer og gemmer<br>beregninger i rapport.                                                                                                    |
|        |                 |                                                                                                    |

#### Tabel 5: Tastaturfunktioner

## Symboler

*Bemærk: Ikke alle symboler/specialtegn er tilgængelige i felter og skemaer.* Symboler/specialtegn kan indtastes i udvalgte felter og skemaer:

- Patientoplysninger: Last (Efternavn), First (Fornavn), Middle (Mellemnavn), ID (Id-nummer), Accession (Accession), Indications (Indikationer), Procedure-ID (Procedure-id), User (Operatør), Reading Dr. (Aflæsende læge), Referring Dr. (Henvisende læge) samt Institution (Sygehus).
- Konfigurering af tilslutningsmulighed (DICOM og SiteLink): Alias, AE-titel.
- Deltatast, Bemærkninger: Tekst.
- Tekstfunktioner (billedoptagelse): Feltet Annotation (Bemærkninger).

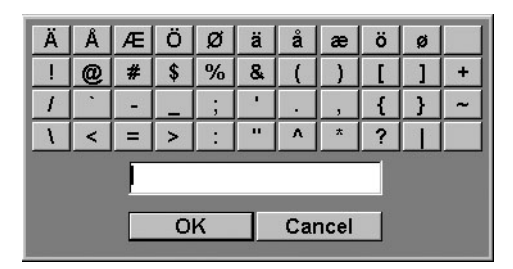

Figur 6 Symboler/specialtegn

| Indtast     | 1 | Vælg det ønskede felt, og vælg derefter <b>Symbols</b> (Symboler).      |
|-------------|---|-------------------------------------------------------------------------|
| symbol/     | 2 | Klik på det ønskede symbol/specialtegn.                                 |
| specialtegn |   | I dialogboksen Symbols (Symboler) kan tastaturfunktionerne også bruges. |
|             | 3 | Klik på <b>OK</b> .                                                     |

## Skemaer

En musepil er tilgængelig i skemaerne Opsætning, Patient og Rapport. Markøren muliggør interaktion ved hjælp af en berøringspude og tasten **Select** (Vælg). Hvis markøren for eksempel placeres over efternavnsfeltet i patientskemaet, aktiveres dette felt ved at trykke på tasten **Select** (Vælg). Derudover kan markøren anvendes til interaktion mellem lister og afkrydsningsfelter.

# **Systemopsætning**

Systemopsætningen anvendes til brugerdefinering af systemet. Tryk på tasten **Setup** (Opsætning) for at få adgang til at indstille følgende systemfunktioner:

| Administration          | Konfigurerer systemet til at beskytte patientdata ved at anmode<br>brugere om at logge på og indtaste adgangskoder.                                                                       |
|-------------------------|----------------------------------------------------------------------------------------------------|
| Audio, batteri          | Konfigurerer tastekliktype, lydalarmtype, og indstilling<br>af dvaletilstand og selvslukning.                                                                                             |
| Hjerteberegninger       | Tilpasser foruddefinerede betegnelser til visning<br>i vævs-Doppler-billedbehandling (TDI)-beregningsmenuen<br>og på rapportsiden.                                                        |
| Tilslutningsmuligheder  | Konfigurerer printer, videomodus, seriel port, CF-kapacitetsalarm<br>samt overførselsmodus: Opsætning af DICOM eller SiteLink<br>(DICOM og SiteLink er valgfrie funktioner).              |
| Dato og klokkeslæt      | Konfigurerer funktioner for dato og klokkeslæt.                                                                                                    |
| Deltatast, Bemærkninger | Konfigurerer systemets aktuelle funktioner som en genvej, tilpasser<br>foruddefinerede betegnelser og indstiller præferencer for<br>tekstændring, når fastfrysning af billeder afsluttes. |
| Skærmoplysninger        | Konfigurerer de oplysninger, der vises på et billede: Patientoverskrift,<br>typedata og systemstatus.                                                                                     |
| IMT-beregninger         | Tilpasser foruddefinerede betegnelser til visning<br>i IMT-beregningsmenuen og på rapportsiden.                                                                                           |
| OB-beregninger          | Vælger algoritmer for OB-beregningstabel og importerer/<br>eksporterer flere OB-tabeller.                                                                                                 |
| OB-specialmålinger      | Tilpasser systemet til brugerdefinerede målinger, som vises<br>i OB-beregningsmenuen og på rapportsiden (OB Custom<br>Measurements (OB-specialmålinger) er en valgfri funktion).          |
| Forudindstillinger      | Konfigurerer forudindstillede funktioner: Dopplerskala, dupleks,<br>Live Trace, termisk indeks, tasten Save (Gem), dynamisk område,<br>enheder og indstillinger af fodkontakt.            |
| Systemoplysninger       | Viser systemets hardware- og softwareversioner samt<br>licensoplysninger.                                                                                                    |
| Netværksstatus          | Viser systemets IP-adresse, placering, WLAN-profil, aktiv WLAN SSID,<br>Ethernet MAC-adresse og trådløs MAC-adresse.                                                                      |

## Opsætning af sikkerhedsindstillinger

### Opsætning af sikkerhed

ADVARSEL:

SEL: Personer i sundhedssektoren, der vedligeholder eller udsender sundhedsoplysninger, er i henhold til Health Insurance Portability and Accountability Act (HIPAA) of 1996 og EU's databeskyttelsesdirektiv (95/46/EF) lovmæssigt forpligtet til følgende: at sikre, at oplysningerne er fuldstændige og fortrolige; at beskytte oplysningerne sikkerheds- og indholdsmæssigt mod de trusler eller farer, der med rimelighed kan forudses, samt beskytte oplysninger mod uautoriseret brug og uautoriseret fremlæggelse.

SonoSite stiller et omfattende sæt værktøjer til rådighed på systemet, som giver dets kunder mulighed for at opfylde de gældende sikkerhedskrav, der er angivet i HIPAA-standarden. SonoSites kunder har det endelige ansvar for at sørge for sikkerheden og beskyttelsen af alle elektronisk beskyttede sundhedsoplysninger, der indsamles, lagres, vises og overføres på systemet.

| 9                      |                         | 2006Oct19           | 13:47 | 3 | ,           |            |        |              |           |           | 2006Oct1   | 9 13:47 |
|------------------------|-------------------------|---------------------|-------|---|-------------|------------|--------|--------------|-----------|-----------|------------|---------|
| Setup Pages            |                         |                     |       |   | Setup Pag   | es         |        |              |           |           |            |         |
| Administration         | Administrator Login     |                     |       |   | Administra  | ation      |        | U            | ser Logir | On        |            |         |
| Audio, Battery         | To access administrator | tive settings enter |       |   | Audio, Bat  | tery       |        | Llear Liet   |           |           | _          |         |
| Cardiac Calculations   | your administrator/u    | ser name and        |       |   | Cardiac Ca  | alculation | 15     | OserList     |           |           |            |         |
| Connectivity           | password, and then      | click Login.        |       |   | Connectiv   | ity        |        | Administ     | rator     |           | N          | ew .    |
| Date and Time          |                         |                     |       |   | Date and 1  | Time       |        |              |           |           | - Da       | lata 1  |
| Delta Key, Annotations |                         |                     |       |   | Delta Key,  | Annotati   | ions   |              |           |           | ·          | ece.    |
| Display Information    | - Name Course           |                     | _     |   | Display Inf | formation  | 1      |              |           |           |            |         |
| IMT Calculations       | Name Admin              | istrator            |       |   | IMT Calcul  | ations     |        | User Informa | tion _    |           |            |         |
| OB Calculations        | Password AMANA          |                     |       |   | OB Calcul   | ations     |        |              | Name      | Administr | rator      | _       |
| OB Custom Meas.        | -                       | Login               |       |   | OB Custo    | m Meas.    |        | Pa           | ssword    |           |            | _       |
| Presets                |                         | Login               |       |   | Presets     |            |        |              |           |           |            | - 11    |
| System Information     | (To react your page     | ward contact        |       |   | System Int  | formation  | 1      |              | confirm   |           |            |         |
| Network Status         | SonoSite at 1.877.65    | 7.8118)             |       |   | Network S   | tatus      |        |              |           |           |            |         |
|                        |                         | ,                   |       |   |             |            |        |              | F         | Passwo    | rd changes |         |
|                        |                         |                     |       |   | ,<br>       |            |        |              | ļ         | Save      | Cancel     | J       |
|                        |                         |                     |       |   |             |            |        |              |           |           |            |         |
|                        |                         | Done                |       |   |             | Log        | Import | Export       |           |           | Done       |         |

Figur 7 Setup (Opsætning): Administration (Administration) og Administrator Information (Administratoroplysninger)

| Administrator Login | 1 | Tryk på tasten <b>Setup</b> (Opsætning).                                                                                        |
|---------------------|---|----------------------------------------------------------------------------------------------------|
|                     | 2 | Vælg Administration (Administration).                                                                                           |
|                     | 3 | l <b>Administrator Login</b> (Administrator login) skrives<br><b>Administrator</b> (Administrator) i feltet <b>Name</b> (Navn). |
|                     | 4 | Ring til SonoSite for at få adgangskoden: +1-877-657-8118 (kun<br>i USA og Canada).                                             |
|                     | 5 | Vælg <b>Login</b> (Login).                                                                                                    |

| Skift<br>administratoradgangskode | 1 | l <b>User Information</b> (Brugeroplysninger) indtastes den nye<br>adgangskode i feltet <b>Password</b> (Adgangskode).                                           |  |  |  |  |
|-----------------------------------|---|----------------------------------------------------------------------------------------------------|--|--|--|--|
|                                   | 2 | Indtast adgangskoden igen i feltet <b>Confirm</b> (Bekræft).                                                                                                    |  |  |  |  |
|                                   |   | For at sørge for, at adgangskoder er sikre, anbefales det, at<br>adgangskoder indeholder tegn fra følgende kategorier:                                           |  |  |  |  |
|                                   |   | Store bogstaver: A-Z                                                                                                    |  |  |  |  |
|                                   |   | Små bogstaver: a-z                                                                                                    |  |  |  |  |
|                                   |   | <ul> <li>Tal: 0-9</li> <li>Adgangskoden skelner mellem små og store bogstaver.</li> <li>I Password changes (Ændring af adgangskode) skal</li> </ul>              |  |  |  |  |
|                                   |   |                                                                                                    |  |  |  |  |
|                                   | 3 |                                                                                                    |  |  |  |  |
|                                   |   | afkrydsningsfeltet markeres for at give brugere adgang til<br>at ændre deres adgangskode, eller ikke markeres for at<br>begrænse adgang. (Valgfrit)              |  |  |  |  |
|                                   | 4 | Vælg <b>Save</b> (Gem).                                                                                                    |  |  |  |  |
| Opsætning af brugerlogin          | 1 | På listen <b>User Login</b> (Brugerlogin) vælges <b>On</b> (Aktiveret) eller <b>Off</b> (Deaktiveret).                                                           |  |  |  |  |
|                                   |   | <ul> <li>Hvis On (Aktiveret) vælges, begrænses adgang til systemet<br/>og det kræver, at brugeren indtaster et brugernavn og<br/>adgangskode.</li> </ul>         |  |  |  |  |
|                                   |   | <ul> <li>Hvis Off (Deaktiveret) vælges, begrænses adgang til<br/>systemet og det kræver ikke, at brugeren indtaster<br/>et brugernavn og adgangskode.</li> </ul> |  |  |  |  |
|                                   | 2 | Når der er lavet ændringer i opsætningen af administration,<br>genstartes systemet for at logge af som administrator.                                            |  |  |  |  |
### Brugeropsætning

| 9                                                                                                    | 2006Nov13 12:53                                                                                                    |
|----------------------------------------------------------------------------------------------------|----------------------------------------------------------------------------------------------------|
| Setup Pages<br>Administration<br>Audio, Battery<br>Cardiac calculations<br>Connectivity<br>Date and Time<br>Delta Key, Annotations<br>Display Information<br>IMT Calculations<br>OB Calculations<br>OB Calculations<br>OB Calculations<br>OB Calculations<br>Network Status | User Login Off  User List User List Idministrator User Information User Information Name New1 Password Confirm Sonographer Administration Access Save Cancel |
| Log Import                                                                                                    | Export Done                                                                                                    |

Figur 8 Setup (Opsætning): User List Information (Brugerlisteoplysninger)

| Tilføj ny bruger  | 1 | Vælg <b>New</b> (Ny).                                                                                                    |
|-------------------|---|----------------------------------------------------------------------------------------------------|
|                   | 2 | l <b>User Information</b> (Brugeroplysninger) indtastes oplysninger<br>i felterne <b>Name</b> (Navn), <b>Password</b> (Adgangskode) og <b>Confirm</b><br>(Bekræft).                                                                   |
|                   |   | For at sørge for, at adgangskoder er sikre, anbefales det, at<br>adgangskoder indeholder tegn fra følgende kategorier:                                                                                                    |
|                   |   | Store bogstaver: A-Z                                                                                                    |
|                   |   | Små bogstaver: a-z                                                                                                    |
|                   |   | • Tal: 0-9                                                                                                    |
|                   |   | Navnet og adgangskoden skelner mellem små og store bogstaver.                                                                                                    |
|                   | 3 | l <b>Sonographer</b> (Sonograf) indtastes brugerens initialer for at vise<br>oplysningerne i feltet Patient Header (Patientoverskrift) og<br>Sonographer (Sonograf) i skemaet Patient Information<br>(Patientoplysninger). (Valgfrit) |
|                   | 4 | l <b>Administration Access</b> (Administrationsadgang) markeres<br>afkrydsningsfeltet for at give brugere adgang til alle<br>administrationsrettigheder eller markeres ikke for at begrænse<br>adgang. (Valgfrit)                     |
|                   | 5 | Vælg <b>Save</b> (Gem).                                                                                                    |
| Ændring af        | 1 | På <b>User List</b> (Brugerliste) vælges det ønskede brugernavn.                                                                                                    |
| brugeroplysninger | 2 | Indtast det ny navn.                                                                                                    |
|                   | 3 | Indtast den ny adgangskode og bekræft.                                                                                                    |
|                   | 4 | Vælg <b>Save</b> (Gem).                                                                                                    |
|                   |   | En eventuel ændring af brugernavnet erstatter det gamle navn.                                                                                                    |

| Slet bruger             | 1<br>2     | På <b>User List</b> (Brugerliste) vælges det ønskede brugernavn.<br>Vælg <b>Delete</b> (Slet).<br>Der vises en dialogboks. |
|-------------------------|------------|----------------------------------------------------------------------------------------------------|
|                         | 3          | Vælg <b>Yes</b> (Ja) for at slette eller <b>No</b> (Nej) for at annullere.                                                 |
| Skift brugeradgangskode | 1          | På <b>User List</b> (Brugerliste) vælges det ønskede brugernavn.                                                           |
|                         | 2          | Indtast den ny adgangskode og bekræft.                                                                                     |
|                         | 3          | Vælg <b>Save</b> (Gem).                                                                                                    |
| Udført                  | Væ<br>bill | lg <b>Done</b> (Udført) på -skærmmenuen for at vende tilbage til direkte<br>eddannelse.                                    |

#### Eksportér eller importér brugerkontoer

Bemærk: Eksport og import bruges til at konfigurere flere systemer og til at lave backup af brugerkontooplysninger.

| Eksportér brugerkonto | 1         | Sæt CompactFlash-kortet i det bagerste drev på systemet. Se<br>"Isætning eller udtagning af CompactFlash-kortet" på side 12. |
|-----------------------|-----------|----------------------------------------------------------------------------------------------------|
|                       | 2         | Tryk på tasten <b>Setup</b> (Opsætning).                                                                                     |
|                       | 3         | Vælg Administration (Administration).                                                                                        |
|                       | 4         | Vælg <b>Export</b> (Eksportér) i skærmmenuen.                                                                                |
|                       |           | Alle brugernavne og adgangskoder kopieres på<br>CompactFlash-kortet.                                                         |
|                       | 5         | Tag kortet ud.                                                                                                    |
| Importér brugerkonto  | 1         | Sæt CompactFlash-kortet i det bagerste drev på systemet.<br>Se "Isætning eller udtagning af CompactFlash-kortet" på side 12. |
|                       | 2         | Tryk på tasten <b>Setup</b> (Opsætning).                                                                                     |
|                       | 3         | Vælg Administration (Administration).                                                                                        |
|                       | 4         | Vælg Import (Importér) i skærmmenuen.                                                                                        |
|                       |           | Der vises en dialogboks.                                                                                                    |
|                       |           | <ul> <li>Når alle brugernavne og adgangskoder er importeret,<br/>genstarter systemet.</li> </ul>                             |
|                       |           | <ul> <li>Alle systemets brugernavne og adgangskoder erstattes med<br/>de importerede data.</li> </ul>                        |
| Nulstil               | Væ<br>sta | lg <b>Reset</b> (Nulstil) i skærmmenuen for at genoprette<br>ndardindstillingerne.                                           |

### Eksportér og ryd hændelseslog

Hændelsesloggen indsamler fejl og hændelser og kan eksporteres til et CompactFlash-kort og aflæses på en CompactFlash-kortlæser.

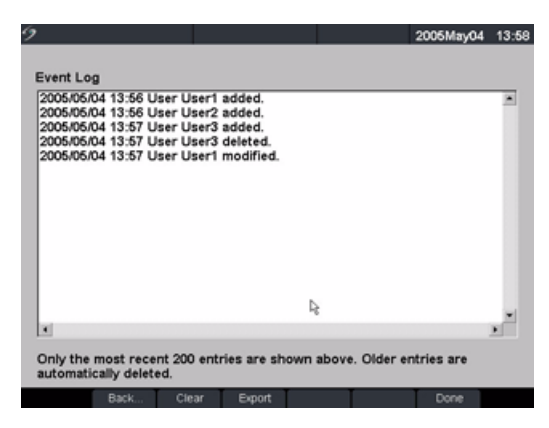

Figur 9 Event Log (Hændelseslog)

| Se hændelseslog        | 1                                                                                                    | Tryk på tasten <b>Setup</b> (Opsætning).                                                                                      |
|------------------------|----------------------------------------------------------------------------------------------------|----------------------------------------------------------------------------------------------------|
|                        | 2                                                                                                    | Vælg Administration (Administration).                                                                                         |
|                        | 3                                                                                                    | Vælg <b>Log</b> (Log) i skærmmenuen.                                                                                          |
|                        |                                                                                                    | Hændelsesloggen vises.                                                                                                    |
|                        | 4                                                                                                    | Vælg <b>Back</b> (Tilbage) for at vende tilbage til den foregående menu.                                                      |
| Eksportér hændelseslog | Bemærk: Hændelsesloggen og DICOM-netværksloggen har det samr<br>filnavn (log.txt). Når De eksporterer én af dem til det samme |                                                                                                    |
|                        | COI                                                                                                    | npactFlash-kort, vil den överskrive den eksisterende lög.txt fil.                                                             |
|                        | 1                                                                                                    | Sæt CompactFlash-kortet i det bagerste drev på systemet.                                                                      |
|                        | 2                                                                                                    | Vælg <b>Log</b> (Log) og derefter <b>Export</b> (Eksportér) i skærmmenuen.                                                    |
|                        | 3                                                                                                    | Vis filerne på en CompactFlash-kortlæser.                                                                                     |
|                        |                                                                                                    | Loggen er en tekstfil, der kan åbnes i et tekstfilprogram, f.eks.<br>Microsoft Word eller Notepad. Logfilens navn er log.txt. |
| Ryd hændelseslog       | 1                                                                                                    | Vælg <b>Clear</b> (Ryd) i skærmmenuen.                                                                                        |
|                        | 2                                                                                                    | Vælg <b>Yes</b> (Ja) for at slette eller <b>No</b> (Nej) for at annullere.                                                    |

| User Login<br>Please enter your user name and password,<br>then click OK. Clicking Guest allows you to scan<br>but will block access to patient information. | Change Password<br>Please enter your old password, new password,<br>confirm the new password, and then click OK.<br>Passwords must be 6-12 characters and are<br>case sensitive. |
|----------------------------------------------------------------------------------------------------|----------------------------------------------------------------------------------------------------|
| Name User0<br>Password ***1<br>OK Guest<br>Password                                                                                                    | Name User1<br>Old Password<br>New Password<br>Confirm<br>OK Cancel                                                                                                    |

Figur 10 User Login (Bruger-login) og Change Password (Skift adgangskode)

| Bruger-login      | l <b>User Login</b> (Bruger-login) indtastes <b>Name</b> (Navn) og <b>Password</b><br>(Adgangskode), og derefter vælges <b>OK</b> .                                                                                                    |  |  |
|-------------------|----------------------------------------------------------------------------------------------------|--|--|
| Gæste-login       | l <b>User Login</b> (Bruger-login) vælges <b>Guest</b> (Gæst).<br>l Guest-tilstand er brugeren i stand til at scanne, men kan ikke få<br>adgang til systemopsætning og patientinformation.                                                                                                    |  |  |
| Skift adgangskode | <ol> <li>I User Login (Bruger-login) vælges Password (Adgangskode).</li> <li>Indtast den gamle adgangskode, den nye adgangskode, bekræft<br/>den nye adgangskode, og klik derefter på OK.</li> <li>For at sørge for, at adgangskoder er sikre, anbefales det, at<br/>adgangskoder indeholder tegn fra følgende kategorier:         <ul> <li>Store bogstaver: A-Z</li> <li>Små bogstaver: a-z</li> <li>Tal: 0-9</li> <li>Adgangskoden skelner mellem små og store bogstaver.</li> </ul> </li> </ol> |  |  |

## Audio og batteri

| Setup Pages         Administration         Audio, Battery         Cardiac Calculations         Connectivity         Date and Time         Detta Key, Annotations         Display Information         IMT Calculations         DB Custom Meas.         Presets         System Information         Network Status |                                                                                                    | 2006Oct19                                                                                                    | 13:06 |
|----------------------------------------------------------------------------------------------------|----------------------------------------------------------------------------------------------------|----------------------------------------------------------------------------------------------------|-------|
|                                                                                                    | Setup Pages<br>Administration<br>Audio, Battery<br>Cardiac Calculations<br>Connectivity<br>Date and Time<br>Delta Key, Annotations<br>Display Information<br>IMT Calculations<br>OB Calculations<br>OB Calculations<br>OB Custom Meas.<br>Presets<br>System Information<br>Network Status | Audio<br>Key click On •<br>Beep alert On •<br>Battery and Power<br>Sleep delay (min) 10 •<br>Power delay (min) 30 • |       |

Figur 11 Setup (Opsætning): Audio, Battery (Audio, batteri)

| Tastaklik          | 1                       | Trule på tastan <b>Satur</b> (Opsentning)                                            |
|--------------------|-------------------------|--------------------------------------------------------------------------------------|
| lasteklik          | I                       | nyk pa tasten <b>Setup</b> (Opsætning).                                              |
|                    | 2                       | Vælg <b>Audio</b> (Audio), <b>Battery</b> (Batteri).                                 |
|                    | 3                       | På listen <b>Key click</b> (Tasteklik) vælges <b>On</b> (Aktiveret) eller <b>Off</b> |
|                    |                         | (Deaktiveret).                                                                       |
| Bipalarm           | 1                       | Tryk på tasten <b>Setup</b> (Opsætning).                                             |
|                    | 2                       | Vælg <b>Audio</b> (Audio), <b>Battery</b> (Batteri).                                 |
|                    | 3                       | På listen <b>Beep alert</b> (Bipalarm) vælges <b>On</b> (Aktiveret) eller <b>Off</b> |
|                    |                         | (Deaktiveret).                                                                       |
| Pauseforsinkelse   | 1                       | Tryk på tasten <b>Setup</b> (Opsætning).                                             |
|                    | 2                       | Vælg <b>Audio</b> (Audio), <b>Battery</b> (Batteri).                                 |
|                    | 3                       | På listen <b>Sleep delay</b> (Indstilling af dvaletilstand) vælges <b>Off</b>        |
|                    |                         | (Deaktiveret), <b>5</b> eller <b>10</b> minutter.                                    |
| Strømforsinkelse 1 |                         | Tryk på tasten <b>Setup</b> (Opsætning).                                             |
|                    | 2                       | Vælg <b>Audio</b> (Audio), <b>Battery</b> (Batteri).                                 |
|                    | 3                       | På listen <b>Power delay</b> (Strømforsinkelse) vælges <b>Off</b> (Deaktiveret),     |
|                    |                         | 15 eller 30 minutter.                                                                |
| Nulstil            | Va                      | elg <b>Reset</b> (Nulstil) i skærmmenuen for at genoprette                           |
|                    | standardindstillingerne |                                                                                      |

## Hjerteberegninger

| ,                      | 2006Oct19 13          |
|------------------------|-----------------------|
| Setup Pages            |                       |
| Administration         |                       |
| Audio, Battery         | Cardiac Calculations  |
| Cardiac Calculations   | TDI Walls             |
| Connectivity           |                       |
| Date and Time          | Wall 1 Septal (Sep)   |
| Delta Key, Annotations |                       |
| Display Information    | Wall 2 Lateral (Lat)  |
| IMT Calculations       | Well 2 Inferior (Inf) |
| OB Calculations        | waits interior (int)  |
| OB Custom Meas.        | Wall 4 Anterior (Ant) |
| Presets                |                       |
| System Information     |                       |
| Network Status         |                       |
|                        |                       |
|                        |                       |
|                        |                       |
|                        |                       |
|                        |                       |

Figur 12 Setup (Opsætning): Hjerteberegninger

| Indstilling af    | 1         | Tryk på tasten <b>Setup</b> (Opsætning).                                                                                                    |  |
|-------------------|-----------|----------------------------------------------------------------------------------------------------|--|
| hjerteberegninger | 2         | Vælg Cardiac Calculations (Hjerteberegninger).                                                                                                    |  |
|                   | 3         | På listerne <b>TDI Walls</b> (TDI-vægge) vælges de ønskede betegnelser<br>for hver væg. De valgte betegnelser vises i TDI-beregningsmenuen<br>og i rapporten. |  |
|                   | 4         | Vælg <b>Done</b> (Udført) i skærmmenuen.                                                                                                    |  |
| Nulstil           | Væ<br>sta | lg <b>Reset</b> (Nulstil) i skærmmenuen for at genoprette<br>ndardindstillingerne.                                                                            |  |

## Tilslutningsmuligheder

| 9                      | 20                    | 07Feb26 14:45 | 9                      |               | 2007Feb26      | 5 14:48 |
|------------------------|-----------------------|---------------|------------------------|---------------|----------------|---------|
| Setup Pages            |                       |               | Setup Pages            |               |                |         |
| Administration         |                       |               | Administration         |               |                |         |
| Audio, Battery         | Connectivity          |               | Audio, Battery         | Connectivity  |                |         |
| Cardiac Calculations   |                       |               | Cardiac Calculations   |               |                | _       |
| Connectivity           | Printer None          | *             | Connectivity           | Printer       | None           | *       |
| Date and Time          | Video mode NTSC       |               | Date and Time          | Video mode    | NTSC -         |         |
| Delta Key, Annotations |                       |               | Delta Key, Annotations | Theo mode     |                |         |
| Display Information    | Serial Port None      |               | Display Information    | Serial Port   | None           | •       |
| IMT Calculations       |                       |               | IMT Calculations       |               |                | _       |
| OB Calculations        | Transfer Mode DICOM   |               | OB Calculations        | Transfer Mode | SiteLink       | *       |
| OB Custom Meas.        | Leasting [Materianist |               | OB Custom Meas.        | 1 a settler   | blat connected | _       |
| Presets                | Location Not connect  | ea 🔹          | Presets                | Location      | Not connected  | -       |
| System Information     |                       |               | System Information     |               |                |         |
| Network Status         | DICOM                 | Setup         | Network Status         |               | SiteLink Setup |         |
|                        |                       |               |                        |               |                |         |
| 1                      |                       |               | 1                      |               |                |         |
|                        | CF Capacity Alert     |               |                        | CF Capacity A | lert           |         |
|                        | Reset                 | Done          |                        | TT            | Reset Done     |         |

Figur 13 Setup (Opsætning): Connectivity (Tilslutningsmuligheder): DICOM og SiteLink

| Printer     | 1<br>2<br>3 | Tryk på tasten <b>Setup</b> (Opsætning).<br>Vælg <b>Connectivity</b> (Tilslutningsmuligheder).<br>På listen <b>Printer</b> vælges den ønskede printer blandt de anbefalede<br>printere.                                                                                                    |
|-------------|-------------|----------------------------------------------------------------------------------------------------|
| Videotype   | 1           | Tryk på tasten <b>Setup</b> (Opsætning).                                                                                                    |
|             | 2           | Vælg <b>Connectivity</b> (Tilslutningsmuligheder).                                                                                                    |
|             | 3           | På listen <b>Video mode</b> (Videotype) vælges <b>NTSC</b> eller <b>PAL</b> for den ønskede videoudgang på mini-dockingstationen.                                                                                                    |
| Seriel port | 1           | Tryk på tasten <b>Setup</b> (Opsætning).                                                                                                    |
|             | 2           | Vælg <b>Connectivity</b> (Tilslutningsmuligheder).                                                                                                    |
|             | 3           | På listen <b>Serial Port</b> (Seriel port) vælges den ønskede eksterne<br>enhed: <b>VCR</b> (Videoafspiller), <b>DVD</b> (Dvd), <b>Computer (PC)</b><br>(Computer (pc)) eller <b>Bar Code Scanner</b> (Stregkodelæser).                                                                                                    |
|             |             | minidockingstationen, kan man kun tilstlutte én af enhederne ad<br>gangen.                                                                                                    |
|             | 4           | Genstart systemet for at aktivere forbindelsen til den nye eksterne enhed.                                                                                                    |
|             | 5           | Tilslut et serielt kabel (RS-232) mellem den serielle port på<br>minidockingstationen eller dockingsystemet og den valgte,<br>eksterne enhed.                                                                                                    |
|             |             | <ul> <li>Hvis pc vælges, tillader systemet, at rapportdata sendes som<br/>ASCII-tekst fra systemet til en pcC.</li> <li>Speciel tredjeparts-software skal findes på pc'en for at hente,<br/>vise eller formatere data til en rapport.</li> <li>Kontrollér softwarens kompatibilitet med SonoSites tekniske<br/>serviceafdeling.</li> </ul> |

| Overførselsmodus   | 1         | Tryk på tasten <b>Setup</b> (Opsætning).                                                                                                    |  |  |  |
|--------------------|-----------|----------------------------------------------------------------------------------------------------|--|--|--|
|                    | 2         | Vælg <b>Connectivity</b> (Tilslutningsmuligheder).                                                                                                    |  |  |  |
|                    | 3         | På listen <b>Transfer Mode</b> (Overførselsmodus) vælges <b>DICOM</b> eller <b>SiteLink</b> .                                                                                                    |  |  |  |
|                    | 4         | Vælg <b>DICOM Setup</b> (Opsætning af DICOM) eller <b>SiteLink Setup</b><br>(Opsætning af SiteLink).                                                                                                    |  |  |  |
|                    |           | <ul> <li>Hvis overførselsmodus er ændret, vises en dialogboks<br/>til genstart af systemet.</li> </ul>                                                                                                    |  |  |  |
|                    |           | <ul> <li>Der er flere oplysninger om opsætning af DICOM eller SiteLink<br/>i Kapitel 5, "Tilslutningsmuligheder og konfiguration".</li> <li>Indstillingerne for SiteLink Image Manager og<br/>systemkonfigurationer skal stemme overens.<br/>Se Brugerveiledningen til SiteLink Image Manager.</li> </ul> |  |  |  |
| Placering          | 1         | Tryk på tasten <b>Setup</b> (Opsætning).                                                                                                    |  |  |  |
| <b>j</b>           | 2         | Væla <b>Connectivity</b> (Tilslutningsmuligheder).                                                                                                    |  |  |  |
|                    | 3         | På listen <b>Locations</b> (Placeringer) vælges placeringen af DICOM eller SiteLink.                                                                                                    |  |  |  |
|                    |           | <ul> <li>Hvis placeringen er ændret, vises en dialogboks til genstart<br/>af systemet.</li> </ul>                                                                                                    |  |  |  |
|                    |           | <ul> <li>Se Kapitel 5, "Tilslutningsmuligheder og konfiguration" for<br/>at konfigurere placeringer i DICOM eller SiteLink.</li> </ul>                                                                                                    |  |  |  |
| CF-kapacitetsalarm | 1         | Tryk på tasten <b>Setup</b> (Opsætning).                                                                                                    |  |  |  |
|                    | 2         | Vælg Connectivity (Tilslutningsmuligheder).                                                                                                    |  |  |  |
|                    | 3         | Vælg <b>CF Capacity Alarm</b> (CF-kapacitetsalarm).                                                                                                    |  |  |  |
|                    |           | Når CF-kapacitetsalarmen er aktiveret, alarmerer systemet<br>brugeren, hvis Compact Flash-kortet er nær sin fulde kapacitet ved<br>End Exam (Afslut undersøgelse) og sletter derefter arkiverede<br>patientundersøgelser, hvis dette ønskes.                                                              |  |  |  |
| Nulstil            | Væ<br>sta | elg <b>Reset</b> (Nulstil) i skærmmenuen for at genoprette<br>Indardindstillingerne.                                                                                                    |  |  |  |

### Dato og klokkeslæt

|                                                                                                    | 2006Oct31 18:19                                                                            |
|----------------------------------------------------------------------------------------------------|--------------------------------------------------------------------------------------------|
| Setup Pages<br>Administration<br>Audio, Battery<br>Cardiac Calculations<br>Connectivity<br>Date and Time<br>Delta Key, Annotations<br>Display Information | 2006Oct31 18:19<br>Date and Time<br>Date 2006 / 10 / 31<br>YYYY MM DD<br>Time 18 hr 19 min |
| Display information<br>IMT Calculations<br>OB Calculations<br>OB Custom Meas.<br>Presets<br>System Information                                            |                                                                                            |
| Network Status                                                                                                    |                                                                                            |

Figur 14 Setup (Opsætning): Date and Time (Dato og klokkeslæt)

ADVARSEL: Nøjagtig indstilling af dato og klokkeslæt er af afgørende betydning for at opnå nøjagtige obstetriske beregninger. Det skal altid kontrolleres, at dato og klokkeslæt er korrekt, når systemet tages i brug. Systemet stilles ikke automatisk om ved overgang mellem sommer- og vintertid.

| Dato       | 1 Tryk på tasten <b>Setup</b> (Opsætning).                                                                       |
|------------|----------------------------------------------------------------------------------------------------|
|            | 2 Vælg <b>Date and Time</b> (Dato og klokkeslæt).                                                                |
|            | 3 I feltet <b>Date</b> (Dato) indtastes den aktuelle dato (år, måned og dag).                                    |
| Klokkeslæt | 1 Tryk på tasten <b>Setup</b> (Opsætning).                                                                       |
|            | 2 Vælg <b>Date and Time</b> (Dato og klokkeslæt).                                                                |
|            | 3 I feltet <b>Time</b> (Klokkeslæt) indtastes det aktuelle klokkeslæt<br>i 24 -timersformat (timer og minutter). |
| Nulstil    | Vælg <b>Reset</b> (Nulstil) i skærmmenuen for at genoprette standardindstillingerne.                             |

## Deltatast og Bemærkninger

|                        | 2006Oct19 13:0         |
|------------------------|------------------------|
| Setup Pages            |                        |
| Administration         | Delta Key              |
| Audio, Battery         | End Exam               |
| Cardiac Calculations   |                        |
| Connectivity           | Annotations            |
| Date and Time          | Exam Breast            |
| Delta Key, Annotations |                        |
| Display Information    | Group @ A C B C C      |
| IMT Calculations       | Text                   |
| OB Calculations        |                        |
| OB Custom Meas.        | <new></new>            |
| Presets                | RIGHT                  |
| System Information     |                        |
| Network Status         | NODE                   |
|                        | NIPPI F                |
|                        | Add Delete Symbols     |
|                        | Unfranze Keen All Text |
|                        | oniteere Reep All Text |
|                        |                        |

Figur 15 Setup (Opsætning): Deltatast, Bemærkninger

| Deltatast 1<br>2<br>3 | Tryk på tasten <b>Setup</b> (Opsætning).<br>Vælg <b>Delta Key, Annotations</b> (Deltatast, Bemærkninger).<br>På listen <b>Delta Key</b> (Deltatast) vælges den ønskede funktionalitet<br>for Deltatasten.<br>Deltatasten styrer nu denne funktion. |
|-----------------------|----------------------------------------------------------------------------------------------------|
| Bemærkninger 1        | Tryk på tasten <b>Setup</b> (Opsætning).                                                                                                    |
| 2                     | Vælg <b>Delta Key, Annotations</b> (Deltatast, Bemærkninger).                                                                                                    |
| 3                     | På listen <b>Exam</b> (Undersøgelse) vælges den ønskede<br>undersøgelsestype.                                                                                                    |
| 4                     | Vælg <b>Group</b> (Gruppe) <b>A</b> , <b>B</b> eller <b>C</b> for de foruddefinerede<br>betegnelser, De ønsker forbundet med den pågældende<br>undersøgelse.                                                                                       |
|                       | De forudindstillede betegnelser vises for den valgte gruppe.                                                                                                    |
| 5                     | Føj en betegnelse til en gruppe ved at vælge gruppen og derefter<br>indtaste betegnelsen i feltet <b>Text</b> (Tekst) og trykke på <b>Add</b> (Tilføj).                                                                                            |
| 6                     | Omdøb en eksisterende betegnelse ved at fremhæve den, indtaste<br>det nye navn i feltet <b>Text</b> (Tekst) og vælge <b>Rename</b> (Omdøb).                                                                                                    |
| 7                     | Flyt en betegnelse inden for en gruppe ved at fremhæve den<br>og vælge Pil op eller Pil ned.                                                                                                    |
| 8                     | Slet en betegnelse fra en gruppe ved at fremhæve den og vælge<br><b>Delete</b> (Slet).                                                                                                    |
|                       | Der kan bruges symboler, når der angives betegnelser. Yderligere<br>oplysninger om brug af symboler findes i "Symboler" på side 23.                                                                                                    |

| Afslut fastfrysning | Forudindstillede muligheder for at gemme tekst, når et billede ikke<br>er fastfrosset, eller når billedets layout ændres.<br>1     Tryk på tasten <b>Setup</b> (Opsætning).                                                                                                    |  |  |  |
|---------------------|----------------------------------------------------------------------------------------------------|--|--|--|
|                     | <ol> <li>Vælg Delta Key, Annotations (Deltatast, Bemærkninger).</li> <li>På listen Unfreeze (Afslut fastfrysning) vælges den ønskede<br/>teksttilstand: Keep All Text (Behold al tekst), Keep Home Text<br/>(Behold starttekst) eller Clear All Text (Slet al tekst).</li> </ol> |  |  |  |
|                     | <ul> <li>Startteksten kører til højre for markørens startposition.<br/>For yderligere oplysninger om at indstille markørens<br/>startposition, se "Startposition/Indstilling" på side 76.</li> <li>Standarden er Keep All Text (Behold al tekst).</li> </ul>                     |  |  |  |
| Importér            | Importerer og erstatter alle prædefinerede labelbetegnelser for alle undersøgelser med dem fra CF-kortet.                                                                                                    |  |  |  |
| Eksportér           | Gemmer og eksporterer alle prædefinerede labelbetegnelser for alle undersøgelser til CF-kortet.                                                                                                    |  |  |  |
| Nulstil             | Vælg <b>Reset</b> (Nulstil) i skærmmenuen for at genoprette standardindstillingerne.                                                                                                    |  |  |  |

### Skærmoplysninger

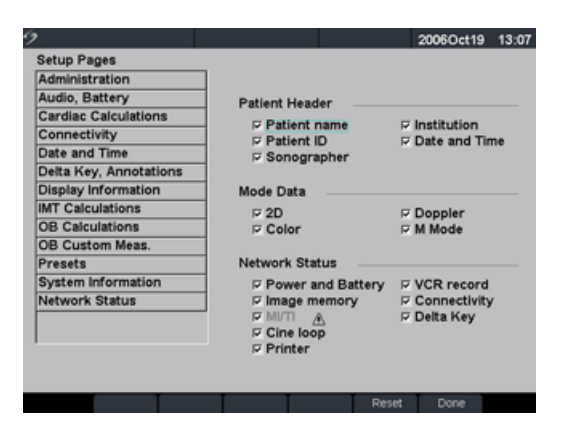

Figur 16 Setup (Opsætning): Display Information (Skærmoplysninger)

| Patientoverskrift | 1<br>2<br>3 | Tryk på tasten <b>Setup</b> (Opsætning).<br>Vælg <b>Display Information</b> (Skærmoplysninger).<br>Markér de relevante afkrydsningsfelter for at få vist oplysninger<br>i patientoverskriften. |
|-------------------|-------------|----------------------------------------------------------------------------------------------------|
| Typedata          | 1           | Tryk på tasten <b>Setup</b> (Opsætning).                                                                                                    |
|                   | 2           | Vælg Display Information (Skærmoplysninger).                                                                                                    |
|                   | 3           | Markér de ønskede afkrydsningsfelter for at få vist<br>billedbehandlingsoplysninger på skærmen.                                                                                                |
| Systemstatus      | 1           | Tryk på tasten <b>Setup</b> (Opsætning).                                                                                                    |
|                   | 2           | Vælg Display Information (Skærmoplysninger).                                                                                                    |
|                   | 3           | Vælg de ønskede afkrydsningsfelter for at få vist systemstatus<br>på skærmen.                                                                                                    |
| Nulstil           | Væ<br>sta   | elg <b>Reset</b> (Nulstil) i skærmmenuen for at genoprette<br>Indardindstillingerne.                                                                                                    |

## IMT-beregninger

| 9                                                                                                    | 2006Oct19 13:07     |
|----------------------------------------------------------------------------------------------------|---------------------|
| Setup Pages     Administration     Audio, Battery     Cardiac Calculations     Connectivity     Date and Time     Delta Key, Annotations | 2006Oct19 13:07     |
| Display Information<br>IMT Calculations<br>OB Calculations<br>OB Custom Meas.<br>Presets<br>System Information                           | Lat F (Lateral far) |
| Network Status                                                                                                    | IMT 2               |

Figur 17 Setup (Opsætning): IMT-beregninger

| IMT-borogningor | 1 Truk på taston <b>Sotup</b> (Opsentning)                                                                         |
|-----------------|----------------------------------------------------------------------------------------------------|
| im beregninger  | i fiyk pa tasteri <b>Setup</b> (Opsætning).                                                                        |
|                 | 2 Vælg IMT Calculations (IMT-beregninger).                                                                         |
|                 | 3 På listen <b>IMT Calculations</b> (IMT-beregninger) vælges den ønskede                                           |
|                 | betegnelse.                                                                                                    |
|                 | <ul> <li>Valg af en betegnelse anbringer målingen på menuen<br/>Calculation (Beregning) og i rapporten.</li> </ul> |
|                 | Valg af None (Ingen) fjerner en betegnelse.                                                                        |
|                 | 4 Indtast den ønskede områdebredde.                                                                                |
| Nulstil         | Vælg <b>Reset</b> (Nulstil) i skærmmenuen for at genoprette standardindstillingerne.                               |

## **OB-beregningsalgoritmer**

| 9                      |          |           |     | 2     | 006Oct19 | 13:07    |
|------------------------|----------|-----------|-----|-------|----------|----------|
| Setup Pages            |          |           |     |       |          |          |
| Administration         | Gestatio | nal Age   |     |       |          |          |
| Audio, Battery         |          | hhere     | -   | ADTO  | biene    | _        |
| Cardiac Calculations   | 00       | reyberg   | _   | APTO  | Intonie  | <u> </u> |
| Connectivity           | CRL      | Hadlock   | ۳   | AC    | Hadlock  | *        |
| Date and Time          | BPD      | Hadlock   |     | FTA   | None     |          |
| Delta Key, Annotations | OFD      | None      | 1   | FL    | Hadlock  |          |
| Display Information    |          | Lindiant  |     |       | Lindiank |          |
| IMT Calculations       | HC       | Hadlock   | *   | EPW   | Hadiock  | *        |
| OB Calculations        | TTD      | None      |     |       |          |          |
| OB Custom Meas.        | 1        |           | _   |       |          |          |
| Presets                | Growth   | Analysis  |     |       |          |          |
| System Information     | 800      | Hadlock   |     | EEW   | Hadlock  |          |
| Network Status         |          | Hadiock   | _   | Er w  | Haviven  | _        |
|                        | ΄ HC     | Hadlock   |     | HC/AC | Campbell |          |
| ]                      | AC       | Hadlock   |     |       |          |          |
|                        | FL       | Hadlock   | •   |       |          |          |
| Impor                  | t Expo   | rt Tables | - T | Reset | Done     |          |

Figur 18 Setup (Opsætning): OB Calculations (OB-beregninger)

| Vækstanalyse for<br>gestationsalder | <ol> <li>Tryk på tasten Setup (Opsætning).</li> <li>Vælg OB Calculations (OB-beregninger).</li> <li>På listen Gestational Age (Gestationsalder) eller Growth Analysis<br/>(Vækstanalyse) vælges de ønskede OB-algoritmer.</li> <li>Hvis der vælges en algoritme, anbringes målingen<br/>i beregningsmenuen.</li> <li>Hvis der vælges None (Ingen), fjernes målingen fra<br/>beregningsmenuen.</li> </ol> |
|-------------------------------------|----------------------------------------------------------------------------------------------------|
| Mere                                | Vælg <b>More</b> (Mere) for at få vist listen over brugerdefinerede<br>specialmålinger og for at associere en specialtabel til specialmålingen.<br>Denne funktion er kun tilgængelig, når en brugerdefineret specialtabel<br>er blevet oprettet til specialmålingen.                                                                                                    |
| Eksport                             | <ol> <li>Sæt et tomt CompactFlash-kort i det bagerste drev på systemet.</li> <li>Tryk på tasten Setup (Opsætning).</li> <li>Vælg OB Calculations (OB-beregninger).</li> <li>Vælg Export (Eksportér) i skærmmenuen.<br/>Alle brugerdefinerede tabeller og målinger kopieres<br/>på CompactFlash-kortet.</li> </ol>                                                                                        |

| Import   | 1 Sæt CompactFlash-kortet i det bagerste drev på systemet.                                                                                                    |
|----------|----------------------------------------------------------------------------------------------------|
|          | 2 Tryk på tasten <b>Setup</b> (Opsætning).                                                                                                    |
|          | 3 Vælg <b>OB Calculations</b> (OB-beregninger).                                                                                                    |
|          | 4 Vælg Import (Importér) i skærmmenuen.                                                                                                    |
|          | 5 Vælg <b>Yes</b> (Ja) for at importere data eller <b>No</b> (Nej) for at annullere.                                                                                          |
|          | <ul> <li>Når alle brugerdefinerede tabeller og målinger er importeret,<br/>genstarter systemet.</li> </ul>                                                                    |
|          | <ul> <li>Alle systemets -brugerdefinerede tabeller og målinger erstattes<br/>med de importerede data.</li> </ul>                                                              |
|          | 6 Vælg <b>Done</b> (Udført) i skærmmenuen for at vende tilbage til<br>billeddannelse.                                                                                         |
| Tabeller | Vælg <b>Tables</b> (Tabeller) i skærmmenuen for at få vist systemets<br>OB-tabeller eller for at oprette OB-specialtabeller. Se<br>"OB-brugerdefinerede tabeller" på side 43. |
| Nulstil  | Vælg <b>Reset</b> (Nulstil) i skærmmenuen for at genoprette<br>standardindstillingerne.                                                                                       |

## OB-brugerdefinerede målinger

| OB Custo | Name         | Type                                    | Exam                                                                         |
|----------|--------------|-----------------------------------------|------------------------------------------------------------------------------|
|          | Name         | Туре                                    | Exam                                                                         |
|          | Name         | Type                                    | Exam                                                                         |
|          |              |                                         |                                                                              |
|          |              |                                         |                                                                              |
|          |              |                                         |                                                                              |
|          |              |                                         |                                                                              |
|          |              |                                         |                                                                              |
|          |              |                                         |                                                                              |
|          | New          | Delete Last                             | 1                                                                            |
|          |              |                                         | _                                                                            |
|          |              |                                         |                                                                              |
| Name     |              | (4 character max                        | :)                                                                           |
| Type     | Distance     | •                                       |                                                                              |
|          | Save         | Cancel                                  |                                                                              |
| _        |              |                                         |                                                                              |
|          | Name<br>Type | Name<br>Type Distance<br>Save<br>Tables | New Delete Last Name (4 character max Type Distance  Save Cancel Tables Dore |

Figur 19 Setup (Opsætning): OB Custom Measurements (OB-specialmålinger)

| OB-brugerdefinerede   | 1               | Tryk på tasten <b>Setup</b> (Opsætning).                                                                                                    |
|-----------------------|-----------------|----------------------------------------------------------------------------------------------------|
| målinger              | 2               | Vælg <b>OB Custom Meas</b> (OB-specialmålinger).                                                                                                    |
|                       | 3               | Vælg <b>New</b> (Ny).                                                                                                    |
|                       | 4               | Indtast et unikt navn i feltet <b>Name</b> (Navn).                                                                                                    |
|                       | 5               | På listen <b>Type</b> (Type) vælges den ønskede målingstype.                                                                                                    |
|                       | 6               | Vælg <b>Save</b> (Gem).                                                                                                    |
|                       |                 | • Den nye måling vises i beregningsmenuen og i OB-rapporten.                                                                                                    |
|                       |                 | <ul> <li>Der kan gemmes op til fem specialmålinger.</li> </ul>                                                                                                    |
| Slet OB-specialmåling | 1               | Tryk på tasten <b>Setup</b> (Opsætning).                                                                                                    |
|                       | 2               | Vælg <b>OB Custom Meas</b> (OB-specialmålinger).                                                                                                    |
|                       | 3               | På listen <b>Custom Measurements</b> (Specialmålinger) fremhæves<br>den sidste måling.                                                                                                    |
|                       | 4               | Vælg <b>Delete Last</b> (Slet sidste).                                                                                                    |
|                       | 5               | Vælg <b>Yes</b> (Ja) for at slette målingen eller <b>No</b> (Nej) for at annullere.                                                                                                    |
|                       |                 | Hvis der eksisterer associerede tabeller og rapportdata for<br>målingen, vil de blive fjernet fra systemet.                                                                                           |
| Tabeller              | Væ<br>OB<br>spe | lg <b>Tables</b> (Tabeller) i skærmmenuen for at få vist systemets<br>-tabeller eller for at oprette gestationsaldertabeller til en<br>ecial-OB-måling. Se "OB-brugerdefinerede tabeller" på side 43. |

## **OB-brugerdefinerede tabeller**

| 9       |                 | 2005Apr22         | 13:54 | 9        |                   |              | 2005Apr22 13:55 |
|---------|-----------------|-------------------|-------|----------|-------------------|--------------|-----------------|
| Table   | Gestational Age | Measurement CRL - | 1/6   | Table    | C Gestational Age | Measurement  | BPD - 1/4       |
|         | Growth Analysis | Author Hadlock -  |       |          | Growth Analysis   | Author Chitt | у -             |
|         |                 |                   |       |          |                   | ,            | _               |
| D(cm)   | Age Range       | D(cm) Age Range   |       | Wks      | -2SD Mean +2SD    | Wks -2SD     | Mean +2SD       |
| 1 0.20  | 0 6w6d 0w4d     | 11 1.20 7w3d 0w4d |       | 1 12.00  | 1.42 1.83 2.24    | 11 17.00 3.  | 16 3.64 4.11    |
| 2 0.30  | 0 6w6d 0w4d     | 12 1.30 7w4d 0w4d |       | 2 12.50  | 1.60 2.01 2.43    | 12 17.50 3.3 | 32 3.81 4.30    |
| 3 0.40  | 0 6w1d 0w4d     | 13 1.40 7w6d 0w4d |       | 3 13.00  | 1.78 2.20 2.62    | 13 18.00 3.  | 49 3.98 4.47    |
| 4 0.60  | 0 6w1d 0w4d     | 14 1.50 7w6d 0w4d |       | 4 13.50  | 1.95 2.38 2.81    | 14 18.50 3.0 | 65 4.15 4.65    |
| 5 0.60  | 0 6w3d 0w4d     | 15 1.60 8w0d 0w4d |       | 5 14.00  | 2.13 2.57 3.00    | 15 19.00 3.0 | 81 4.32 4.83    |
| 6 0.70  | 0 6w4d 0w4d     | 16 1.70 8w1d 0w5d |       | 6 14.50  | 2.30 2.75 3.19    | 16 19.50 3.5 | 98 4.49 5.00    |
| 7 0.80  | 0 6w6d 0w4d     | 17 1.80 8w2d 0w5d |       | 7 15.00  | 2.48 2.93 3.38    | 17 20.00 4.  | 13 4.65 5.17    |
| 8 0.90  | 0 6w6d 0w4d     | 18 1.90 8w3d 0w6d |       | 8 15.60  | 2.65 3.11 3.56    | 18 20.50 4.3 | 29 4.82 5.35    |
| 9 1.00  | 0 7w1d 0w4d     | 19 2.00 8w4d 0w6d |       | 9 16.00  | 2.82 3.28 3.75    | 19 21.00 4.  | 45 4.98 5.52    |
| 10 1.10 | 7w1d 0w4d       | 20 2.10 8w6d 0w6d |       | 10 16.50 | 2.99 3.46 3.93    | 20 21.50 4.0 | 60 5.14 5.68    |
|         | 1/6 New         | Done              |       |          | 1/4 New           | II           | Done            |

Figur 20 Setup (Opsætning): OB Custom Table (OB-brugerdefineret tabel)

Gestationsalderstabelmålinger: Systemet giver gestationsaldermålinger efter udvalgte algoritmer for alderstabelmålingerne, der er angivet i Tabel 6.

Vækstanalysetabelmålinger: Systemet giver vækstgrafer eller kurver for væksttabelmålingerne, der er angivet i Tabel 6.

#### Tabel 6: OB-specialtabelmålinger

| Gestationsalderstabelmålinger | GS, CRL, BPD, OFD, HC, TTD, AC, FTA, FL, 5 ekstra<br>specialmålingsbetegnelser |
|-------------------------------|--------------------------------------------------------------------------------|
| Vækstanalysetabelmålinger     | BPD, HC, AC, FL, EFW                                                           |

**ADVARSEL:** Inden brug bekræftes det, at specialtabeldataindtastninger er korrekte. Systemet bekræfter ikke nøjagtigheden af specialtabeldata, der er indtastet af brugeren.

| Vis OB-tabeller | 1 | Tryk på tasten <b>Setup</b> (Opsætning).                         |
|-----------------|---|------------------------------------------------------------------|
|                 | 2 | Vælg <b>OB Custom Meas.</b> (OB-specialmålinger) eller <b>OB</b> |
|                 |   | Calculations (OB-beregninger).                                   |
|                 | 3 | Vælg <b>Tables</b> (Tabeller) i skærmmenuen.                     |
|                 | 4 | Vælg den ønskede tabel (Alder eller Vækst) og måling/algoritme.  |
|                 |   |                                                                  |

| Opret nye<br>OB-specialtabeller | 1<br>2 | Tryk på tasten <b>Setup</b> (Opsætning).<br>Vælg <b>OB Custom Meas.</b> (OB-specialmålinger) eller <b>OB</b><br><b>Calculations</b> (OB-beregninger).                                                                       |
|---------------------------------|--------|----------------------------------------------------------------------------------------------------|
|                                 | 3      | Vælg <b>Tables</b> (Tabeller) i skærmmenuen.                                                                                                    |
|                                 | 4      | Vælg den ønskede tabel ( <b>Age</b> (Alder) eller <b>Growth</b> (Vækst)).                                                                                                    |
|                                 | 5      | På listen measurement (Måling) vælges den ønskede måling<br>for specialtabellen.                                                                                                    |
|                                 | 6      | Vælg <b>New</b> (Ny) i skærmmenuen.                                                                                                    |
|                                 | 7      | Indtast et unikt navn i feltet <b>Author</b> (Algoritme).                                                                                                    |
|                                 | 8      | Indtast data.                                                                                                    |
|                                 | 9      | Vælg <b>Save</b> (Gem) i skærmmenuen.                                                                                                    |
|                                 |        | Der kan oprettes to specialtabeller for hver OB-måling.                                                                                                    |
|                                 |        | <ul> <li>Se "OB-beregningsalgoritmer" på side 40 for at få vist målingen<br/>for specialtabellen i beregningsmenuen og vælg More (Mere).</li> <li>Vækstanalysetabeller kan ikke oprettes for OB-specialmålinger.</li> </ul> |
| Redigér                         | 1      | Tryk på tasten <b>Setup</b> (Opsætning).                                                                                                    |
| OB-special tabeller             | 2      | Vælg <b>OB Custom Meas.</b> (OB-specialmålinger) eller <b>OB</b><br><b>Calculations</b> (OB-beregninger).                                                                                                    |
|                                 | 3      | Vælg <b>Tables</b> (Tabeller) i skærmmenuen.                                                                                                    |
|                                 | 4      | Vælg den ønskede OB-specialtabel.                                                                                                    |
|                                 | 5      | Vælg <b>Edit</b> (Redigér) og indtast data, og vælg derefter <b>Save</b> (Gem)<br>i skærmmenuen.                                                                                                    |
| Slet OB-specialtabeller         | 1      | Tryk på tasten <b>Setup</b> (Opsætning).                                                                                                    |
|                                 | 2      | Vælg <b>OB Custom Meas.</b> (OB-specialmålinger) eller <b>OB</b><br><b>Calculations</b> (OB-beregninger).                                                                                                    |
|                                 | 3      | Vælg <b>Tables</b> (Tabeller) i skærmmenuen.                                                                                                    |
|                                 | 4      | Vælg den ønskede OB-specialtabel.                                                                                                    |
|                                 | 5      | Vælg <b>Delete</b> (Slet) i skærmmenuen for at fjerne specialtabellen fra systemet.                                                                                                    |

## Presets (Forudindstillinger)

| 9                      | 2006Oct19                 | 13:07    |
|------------------------|---------------------------|----------|
| Setup Pages            |                           |          |
| Administration         | Presets                   |          |
| Audio, Battery         | Doppler Scale cm/s        |          |
| Cardiac Calculations   |                           | _        |
| Connectivity           | Duplex 1/3 2D, 2/3 Trace  | •        |
| Date and Time          | Live Trace Peak           |          |
| Delta Key, Annotations |                           |          |
| Display Information    | Thermal Index TIS -       |          |
| IMT Calculations       | Save Key Image Only       |          |
| OB Calculations        | Save Key Intege Only      | <u> </u> |
| OB Custom Meas.        | Dynamic Range -2 • (Bre)  |          |
| Presets                | Linite in/ft/lbt          |          |
| System Information     | Units Infibios            |          |
| Network Status         | Footswitch (L) Freeze     | •        |
|                        | Footswitch (R) Save Image | •        |
| ,                      |                           | _        |
|                        |                           |          |
|                        |                           |          |

Figur 21 Setup (Opsætning): Presets (Forudindstillinger)

| Dopplerskala   | 1 | Tryk på tasten <b>Setup</b> (Opsætning).                                              |
|----------------|---|---------------------------------------------------------------------------------------|
|                | 2 | Vælg <b>Presets</b> (Forudindstillinger).                                             |
|                | 3 | På listen <b>Doppler Scale</b> (Dopplerskala) vælges <b>cm/s</b> eller <b>kHz</b> .   |
| Dupleks        | 1 | Tryk på tasten <b>Setup</b> (Opsætning).                                              |
|                | 2 | Vælg <b>Presets</b> (Forudindstillinger).                                             |
|                | 3 | På listen <b>Duplex</b> (Dupleks) vælges den ønskede billedvisning.                   |
|                |   | Full 2D, Full Trace                                                                   |
|                |   | • 1/3 2D, 2/3 Trace                                                                   |
|                |   | • 1/2 2D, 1/2 Trace                                                                   |
| Live Trace     | 1 | Tryk på tasten <b>Setup</b> (Opsætning).                                              |
|                | 2 | Vælg <b>Presets</b> (Forudindstillinger).                                             |
|                | 3 | På listen <b>Live Trace</b> vælges <b>Peak</b> (Maksimal) eller <b>Mean</b> (Middel). |
| Termisk indeks | 1 | Tryk på tasten <b>Setup</b> (Opsætning).                                              |
|                | 2 | Vælg <b>Presets</b> (Forudindstillinger).                                             |
|                | 3 | På listen Thermal Index (Termisk indeks) vælges TIS, TIB eller TIC.                   |
|                |   | Standardindstillingen for Thermal Index (Termisk indeks) er baseret                   |
|                |   | på undersøgelsestype.                                                                 |
|                |   | OB: TIB                                                                               |
|                |   | TCD: TIC                                                                              |
|                |   | Alle andre: TIS                                                                       |

| Gem-tast                      | 1<br>2<br>3      | <ul> <li>Tryk på tasten Setup (Opsætning).</li> <li>Vælg Presets (Forudindstillinger).</li> <li>På listen Save Key (Gem-tast) vælges Image Only (Kun billede)<br/>eller Image/Calcs (Billede/Beregninger) for at vælge, hvad<br/>gem-tasten skal gemme.</li> <li>Hvis der vælges Image Only (Kun billede), giver det Save Key<br/>(Gem-tast) lov til at gemme billedet på CompactFlash-kortet.</li> <li>Hvis der vælges Image/Calcs (Billede/Beregninger) giver<br/>det Save Key (Gem-tast) lov til at gemme billedet på<br/>CompactFlash-kortet og til at gemme den aktuelle beregning<br/>i rapporten.</li> </ul> |
|-------------------------------|------------------|----------------------------------------------------------------------------------------------------|
| Dynamisk område               | 1<br>2<br>3<br>4 | <ul> <li>Vælg den ønskede undersøgelsestype. Se "Exam (Undersøgelse)"<br/>på side 51.</li> <li>Tryk på tasten Setup (Opsætning).</li> <li>Vælg Presets (Forudindstillinger).</li> <li>På listen Dynamic Range (Dynamisk område) vælges indstillingen:</li> <li>-3, -2, -1, 0, +1, +2, +3.</li> <li>Negative tal viser billeder med højere kontrast og positive numre<br/>viser billeder med lavere kontrast.</li> </ul>                                                                                                    |
| Enheder                       | 1<br>2<br>3      | Tryk på tasten <b>Setup</b> (Opsætning).<br>Vælg <b>Presets</b> (Forudindstillinger).<br>På listen <b>Units</b> (Enheder) vælges de ønskede enheder<br>for patientens højde og vægt: <b>in/ft/lbs</b> eller <b>cm/m/kg</b> .<br>Enhedsindstillinger er kun tilgængelige ved hjerteundersøgelse.                                                                                                    |
| Fodkontakt<br>(venstre/højre) | 1<br>2<br>3      | Tryk på tasten <b>Setup</b> (Opsætning).<br>Vælg <b>Presets</b> (Forudindstillinger).<br>På listerne <b>Footswitch (L)</b> (Fodkontakt (V)) og <b>Footswitch (R)</b><br>(Fodkontakt (H)) vælges den ønskede funktionalitet for den venstre<br>og højre fodkontakt: <b>Save Clip</b> (Gem klip), <b>Record</b> (Optag), <b>Freeze</b><br>(Fastfrys), <b>Save Image</b> (Gem billede) eller <b>Print</b> (Udskriv).                                                                                                    |
| Nulstil                       | Væ<br>sta        | elg <b>Reset</b> (Nulstil) i skærmmenuen for at genoprette<br>Indardindstillingerne.                                                                                                    |

### Systemoplysninger

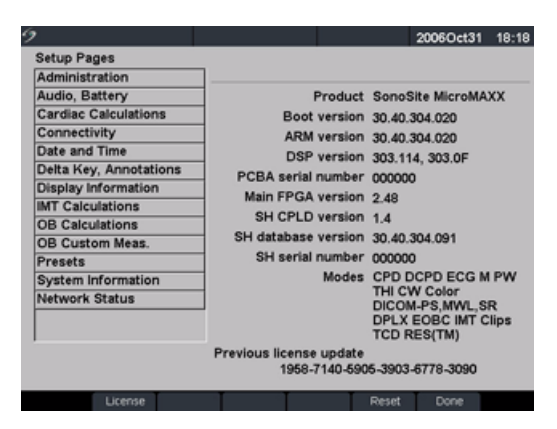

Figur 22 Setup (Opsætning): Systemoplysninger

| Systemoplysninger     | 1 | Tryk på tasten <b>Setup</b> (Opsætning).                                                                                                    |
|-----------------------|---|----------------------------------------------------------------------------------------------------|
|                       | 2 | Vælg System Information (Systemoplysninger).                                                                                                    |
|                       |   | Se "Registrering af licenskode" på side 187 for at installere en licenskode.                                                                                                 |
| Skift til             | 1 | Sluk for systemet.                                                                                                    |
| standardindstillinger | 2 | Slut systemet til vekselstrømsnettet. Se "Betjen systemet med<br>vekselstrøm" på side 14.                                                                                    |
|                       | 3 | Tryk samtidigt på <b>1</b> og <b>Afbryderen</b> , og slip dem samtidigt.                                                                                                    |
|                       |   | <ul> <li>Systemet bipper flere gange og viser standardindstillingerne.</li> <li>Standardindstillingerne er fabriksindstillede og kan ikke ændres<br/>af brugeren.</li> </ul> |

### Netværksstatus

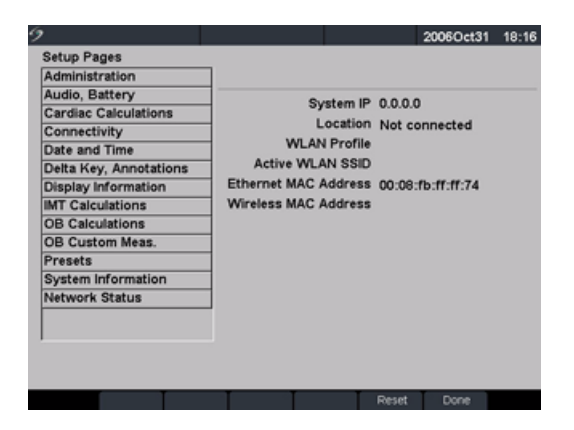

Figur 23 Setup (Opsætning): Netværksstatus

1

Netværksstatus

Tryk på tasten **Setup** (Opsætning).

2 Vælg Network Status (Netværksstatus).

# **Kapitel 3: Billedbehandling**

## Patientoplysninger

Patientoplysningsskemaet gør det muligt at tilføre systemet oplysninger om patientundersøgelsen.

- Oplysningerne, som kan tilføjes, omfatter patientdemografi, undersøgelsesoplysninger og kliniske oplysninger.
- Disse oplysninger bliver automatisk placeret på sidste side i patientrapporten.
- Når patienten først er tilføjet, vil alle gemte billeder blive forbundet til patienten.
- For at stoppe undersøgelsen kan der oprettes en New Patient (Ny patient) eller vælges End Exam (Afslut undersøgelse).
- Patientoplysninger kan redigeres under undersøgelsen ved at trykke på tasten **Patient**. Hvis patientnavn, id eller accession ændres, oprettes der en ny patient.

| 9                                                                                               | 2005Apr22 14:                                                                   | 1 9                                                                                                    | 2005Apr22 14:02    |
|-------------------------------------------------------------------------------------------------|---------------------------------------------------------------------------------|----------------------------------------------------------------------------------------------------|--------------------|
| Patient Last First Middle ID Accession Date of birth YYYY MM DD Gender Indications Symbols More | Exam<br>Type OB<br>© LMP © Estab. DD<br>VYYY MM DD<br>Twins F<br>Previous Exams | Previous Exam Data           Exam Date           YYYY         MM DD           1.         /           2.         /           3.         /           4.         /           5.         /           Kasurement | AC FL HC/AC EFW(g) |
| 👗 New End Exam                                                                                  | X Cancel Done                                                                   |                                                                                                    | X Cancel Back      |

Figur 1 Patientoplysningsskema

| Ny patient | * | 1 | Tryk på tasten <b>Patient</b> .                              |
|------------|---|---|--------------------------------------------------------------|
|            |   | 2 | Vælg <b>New</b> (Ny) i skærmmenuen.                          |
|            |   |   | Herved slettes de eksisterende patientoplysninger.           |
|            |   |   | Når en ny patient oprettes slettes alle tidligere indtastede |

 Når en ny patient oprettes, slettes alle tidligere indtastede oplysninger, herunder alle beregnings- og rapportsider.
 Oplysningerne gemmes ved at gemme skærmbilledet for hvert punkt, f.eks. rapportsider, patientoplysninger, beregninger og grafer.

#### Ny patient (fortsat)

3 Indtast oplysninger i de relevante felter Patientoplysningsfelterne er forskellige alt efter den valgte undersøgelsestype.

#### Patient

- Patient (Patient): Indtast efternavn, fornavn, mellemnavn(e) og id.
- Accession (Accession): Indtast nummer, hvis relevant.
- Date of birth (Fødselsdato): Indtast (YYYY/MM/DD).
- Gender (Køn): Vælg kvinde, mand, andet eller lad feltet stå tomt.
- Indications (Indikationer): Indtast ønsket tekst.
- Symbols (Symboler): Se "Symboler" på side 23.
- More (Mere)
  - User (Bruger): Indtast initialer.
  - **Reading Dr.** (Aflæsende læge) og **Referring Dr.** (Henvisende læge): Indtast navne.
  - Institution (Sygehus): Indtast navn.

Alle patientoplysninger kan redigeres, indtil det første billede er gemt. Når det første billede er gemt, kan patientnavn, id og accessionsnummer ikke ændres. Ændring af disse felter lukker den igangværende patientundersøgelse og starter en ny undersøgelse. Vælg **Back** (Tilbage) i skærnmenuen for at gemme oplysninger og vende tilbage til den forrige menu.

| Ny patient       | Exam (Undersøgelse)                                                                                                    |
|------------------|----------------------------------------------------------------------------------------------------|
| (fortsat)        | <ul> <li>Type (Type): Vælg ønsket undersøgelsestype.</li> <li>LMP eller Estab. DD: Vælg LMP eller Estab. DD, og indtast derefter<br/>enten seneste menstruationsperiode eller fastlagt fødedato<br/>(ÅÅÅÅ/MM/DD). (Estab.DD kun i OB-undersøgelse.) Datoen for LMP<br/>skal være før dags dato.</li> <li>Twins (Tvillinger): Vælg afkrydsningsboksen Twins (Tvillinger)<br/>for at vise Twin A og Twin B målinger i beregningsmenuen<br/>(kun i OB-undersøgelse og rapport).</li> <li>Previous Exams (Tidligere undersøgelser) (kun i OB-undersøgelse).</li> <li>Indtast data fra tidligere undersøgelser. Der kan gemmes data<br/>fra fem tidligere undersøgelser.</li> <li>Ved tvillinger vælges Twin A/B (Tvilling A/B) i skærmmenuen<br/>for at indtaste data for hver tvilling.</li> <li>Datoen for en tidligere undersøgelse skal være før dags dato.</li> <li>Vælg Back (Tilbage) i skærmmenuen for at gemme oplysninger<br/>og vende tilbage til den forrige menu.</li> <li>BP (Blodtryk): Indtast blodtryk (kun ved hjerte-, vaskulær- og<br/>IMT-undersøgelser).</li> <li>HR (Hjertefrekvens): Indtast hjertefrekvens (kun ved hjerte-,<br/>vaskulær- og IMT-undersøgelser). Hvis hjertefrekvens fås og<br/>gemmes ved hjælp af M-type, vil værdierne tilsidesætte det<br/>nummer, der er indtastet på patientoplysningsskærmbilledet.</li> <li>Height (Højde): Indtast patientens højde i meter og centimeter<br/>(kun ved hjerteundersøgelse).</li> <li>Weight (Vægt): Indtast patientens vægt i kilo (kun ved<br/>hjerteundersøgelse).</li> <li>BSA (Body Surface Area) (Legemets overfladeareal): Dette tal<br/>genereres automatisk, når højde og vægt indtastes (kun ved<br/>hjerteundersøgelse).</li> <li>Ethnicity (Etnisk oprindelse): Vælg den gældende etniske<br/>oprindelse (kun i IMT-undersøgelse).</li> </ul> |
| Afslut           | 1 Tryk på tasten <b>Patient</b> .                                                                                                    |
| undersøgelse<br> | <ul> <li>Vælg End Exam (Afslut undersøgelse) i skærmmenuen for at afslutte<br/>den aktuelle patientundersøgelse.</li> <li>Ved valg af End Exam (Afslut undersøgelse), New Patient (Ny patient)<br/>eller ændring af patientnavn eller id slettes alle tidligere indtastede<br/>oplysninger, herunder beregnings- og rapportside. Oplysningerne<br/>gemmes ved at gemme skærmbilledet for hvert punkt, f.eks.<br/>rapportsider, patientoplysninger og beregninger.</li> </ul>                                                                                                    |
| Annullér 🗙       | Vælg <b>Cancel</b> (Annullér) i skærmmenuen for at fortryde ændringer<br>i patientoplysningsskemaet og vende tilbage til den forrige<br>billedbehandling.<br>Den igangværende undersøgelse lukkes ikke ved tryk på Cancel (Annullér).                                                                                                    |

Vælg **Done** (Udført) i skærmmenuen for at gemme oplysninger og vende tilbage til den forrige billedbehandling.

- Oplysningerne gemmes, når patientoplysningsskemaet lukkes, medmindre der vælges Cancel (Annullér) i skærmmenuen.
- Hvis det aktuelle patientnavn, id eller accessionsnummer ændres, lukkes den pågældende patientundersøgelse, og der åbnes en ny.

## Transducere, undersøgelsestyper og billedbehandlingstyper

Systemet har adskillige konfigurationer og indstillinger. Alle er beskrevet i denne brugervejledning, men samtlige kan ikke nødvendigvis benyttes på Deres system. Systemets funktioner afhænger af konfiguration, transducer og undersøgelsestype.

Transducerne er udviklet til specielle kriterier alt efter deres anvendelsesformål. Disse kriterier omfatter krav om biokompatibilitet.

Brug kun en orbital undersøgelsestype (Orb), når der foretages billeddannelse gennem øjet for at undgå patientskade. FDA (Food and Drug Administration) har fastlagt nedre grænser for akustisk energi til oftalmisk brug. Systemet vil ikke overskride disse grænser, medmindre Orb-undersøgelsestypen vælges.

Det følgende skema forklarer forkortelserne for undersøgelsestyper.

| Forkortelse | Undersøgelsestype        |
|-------------|--------------------------|
| Abd         | Abdomen                  |
| Bre         | Mamma                    |
| Crd         | Hjerte                   |
| Gyn         | Gynækologi               |
| Нер         | Hepatisk                 |
| IMT         | Tykkelse af intima media |
| Msk         | Muskel                   |
| Neo         | Neonatal                 |
| Nrv         | Nerve                    |

Tabel 1: Forkortelser for undersøgelsestype

ADVARSEL: Diagnosticeringsfunktionen varierer for hver transducer, undersøgelsestype samt billedbehandlingstype. Kontrollér systemets muligheder, før diagnosticeringen påbegyndes.

| Forkortelse | Undersøgelsestype    |
|-------------|----------------------|
| OB          | Obstetrik            |
| Orb         | Orbital              |
| Pel         | Bækken-              |
| SmP         | Mindre organer       |
| Sup         | Superficiel          |
| TCD         | Transkranial Doppler |
| Vas         | Vaskulær             |

#### Tabel 1: Forkortelser for undersøgelsestype (fortsat)

Følgende oversigt viser transducerens undersøgelsestype og billedbehandlingstype, som muligvis er tilgængelige på Deres system.

- Optimeringsindstillingerne for 2D er Res, Gen og Pen.
- Optimeringsindstillingerne for Farve-amplitude-Doppler (CPD) og Farve-Doppler (Farve) er lav, middel og høj (flowsensitivitet) med en række PRF-indstillinger for farve, afhængig af programmet.

#### Tabel 2: Transducer, undersøgelsestype og billedbehandlingstype

|            |                   | Billedbehandlingstype |     |      |     |     |       |    |                                              |    |  |  |
|------------|-------------------|-----------------------|-----|------|-----|-----|-------|----|----------------------------------------------|----|--|--|
| Transducer | Undersøgelsestype | 2D/MM                 | THI | 2DMB | 2DS | CPD | Color | PW | TDI (Vævs-<br>Dopplerbilledbehandling)<br>PW | cw |  |  |
| C11e       | Abd               | Х                     | _   | _    | Х   | Х   | Х     | Х  |                                              | _  |  |  |
|            | Nrv               | Х                     | _   | _    | Х   | х   | Х     | Х  | —                                            | —  |  |  |
| C60e       | OB                | Х                     | Х   | _    | Х   | Х   | Х     | Х  | _                                            | _  |  |  |
|            | Gyn               | Х                     | Х   | _    | Х   | х   | Х     | Х  | —                                            | —  |  |  |
|            | Abd               | Х                     | Х   | —    | Х   | Х   | Х     | Х  | —                                            | —  |  |  |
| D2         | Crd               | _                     | _   | _    | _   |     |       | _  | _                                            | Х  |  |  |
| HFL38      | Bre               | Х                     |     | Х    | Х   | Х   | Х     | Х  | _                                            | _  |  |  |
|            | SmP               | Х                     | —   | Х    | Х   | Х   | Х     | Х  | —                                            | —  |  |  |
|            | Vas               | Х                     | _   | Х    | х   | х   | Х     | Х  | —                                            | _  |  |  |
|            | IMT               | Х                     | _   | Х    | х   | Х   | Х     | Х  | _                                            | _  |  |  |

### Tabel 2: Transducer, undersøgelsestype og billedbehandlingstype (fortsat)

| Transducer | Undersøgelsestype | 2D/MM | тні | 2DMB | 2DS | CPD | Color | PW | TDI (Vævs-<br>Dopplerbilledbehandling)<br>PW | cw |
|------------|-------------------|-------|-----|------|-----|-----|-------|----|----------------------------------------------|----|
| ICTe       | Gyn               | Х     |     | _    | _   | Х   | Х     | Х  |                                              | _  |
|            | OB                | Х     | —   |      | _   | Х   | Х     | Х  | —                                            | —  |
| L25e       | Msk               | Х     |     | Х    | Х   | Х   | Х     | Х  | _                                            | _  |
|            | Vas               | Х     | —   | Х    | х   | Х   | Х     | Х  | —                                            | —  |
|            | Nrv               | Х     | —   | Х    | Х   | Х   | Х     | Х  | —                                            | _  |
|            | Sup               | Х     | —   | Х    | Х   | Х   | Х     | Х  | —                                            | —  |
| L38e       | Bre               | Х     | —   | _    | Х   | Х   | Х     | Х  | —                                            | _  |
|            | SmP               | Х     | —   |      | Х   | Х   | Х     | Х  | —                                            | —  |
|            | Vas               | Х     | —   |      | Х   | Х   | Х     | Х  | —                                            | —  |
|            | IMT               | Х     | —   | —    | Х   | Х   | Х     | Х  | —                                            | —  |
|            | Nrv               | Х     | —   |      | Х   | Х   | Х     | Х  | —                                            | —  |
| LAP        | Abd               | Х     |     |      |     | Х   | Х     | Х  | _                                            | _  |
|            | Pel               | Х     | —   | —    | —   | Х   | Х     | Х  | _                                            | —  |
| P10        | Crd               | Х     |     | _    | Х   | _   | Х     | Х  | Х                                            | Х  |
|            | Neo               | Х     | —   | —    | х   | Х   | Х     | Х  | —                                            | —  |
|            | Abd               | Х     | —   | —    | х   | Х   | Х     | Х  | —                                            | —  |
|            | Vas               | Х     | —   |      | Х   | Х   | Х     | Х  | —                                            | —  |
|            | Nrv               | Х     | —   | —    | Х   | Х   | Х     | Х  | —                                            | —  |
| P17        | Abd               | Х     | Х   |      | Х   | Х   | Х     | Х  | _                                            | _  |
|            | ОВ                | Х     | Х   | —    | х   | Х   | Х     | Х  | —                                            | —  |
|            | Crd               | Х     | Х   |      | Х   | —   | Х     | Х  | Х                                            | Х  |
|            | TCD               | Х     | —   |      | Х   | Х   | Х     | Х  | —                                            | —  |
|            | Orb               | Х     | —   | _    | Х   | х   | Х     | Х  | —                                            | _  |

### Billedbehandlingstype

#### Tabel 2: Transducer, undersøgelsestype og billedbehandlingstype (fortsat)

| Transducer | Undersøgelsestype | 2D/MM | тні | 2DMB | 2DS | CPD | Color | PW | TDI (Vævs-<br>Dopplerbilledbehandling)<br>PW | cw |
|------------|-------------------|-------|-----|------|-----|-----|-------|----|----------------------------------------------|----|
| SLA        | Msk               | Х     | —   | —    | Х   | Х   | Х     | Х  | —                                            | _  |
|            | Sup               | Х     | _   | —    | Х   | Х   | Х     | Х  | —                                            | —  |
|            | Vas               | Х     | _   | —    | Х   | Х   | Х     | Х  | —                                            | —  |
|            | Nrv               | Х     | —   | —    | Х   | Х   | Х     | Х  | —                                            | —  |
| SLT        | Abd               | Х     | _   | —    | _   | Х   | Х     | Х  | _                                            | _  |
|            | Нер               | Х     | —   | —    | —   | Х   | Х     | Х  | _                                            | —  |
| TEE        | Crd               | Х     | _   | _    | _   | _   | Х     | Х  | Х                                            | Х  |

#### Billedbehandlingstype

## **Klargøring af transducer**

ADVARSEL: Visse transducerovertræk indeholder naturlig gummilatex og talkum, der kan medføre allergiske reaktioner hos nogle mennesker. Se 21 CFR 801.437, Brugermærkning for at få oplysninger om enheder, der indeholder naturgummi. Nogle geltyper og steriliseringsmidler kan give en allergisk reaktion hos nogle individer.
 For at undgå beskadigelse af transduceren, må der kun anvendes gel, som anbefales af SonoSite. Anvendelse af andre geler end de anbefalede kan beskadige transduceren og ugyldiggøre garantien. Spørgsmål vedrørende forenelighed med gelen bedes rettet til SonoSite eller nærmeste forhandler.
 SonoSite anbefaler, at transducere altid rengøres efter brug. Se "Rengøring og desinficering af transducere" på side 190.

Der skal benyttes akustisk gel under undersøgelserne. Selvom de fleste geltyper har tilfredsstillende akustisk ledeevne, er visse geltyper uforenelige med visse transducermaterialer. SonoSite anbefaler Aquasonic<sup>\*</sup>-gel, og en prøve er vedlagt systemet.

### **Generel anvendelse**

Påfør gel Påfør rigelige mængder gel mellem transducer og krop.

### Invasiv eller kirurgisk brug

ADVARSEL: For at undgå kontamination anbefales brugen af sterile transducerovertræk og steril gel ved kliniske anvendelser af invasiv eller kirurgisk art. Transducerovertræk og gel skal først påføres lige inden proceduren påbegyndes.

| Montér<br>transducerovertræk | Ben<br>trar | nærk: SonoSite anbefaler, at der benyttes typegodkendte<br>nsducerovertræk til intrakavital eller kirurgisk brug. |
|------------------------------|-------------|----------------------------------------------------------------------------------------------------|
|                              | 1           | Påfør gel på indersiden af overtrækket.                                                                           |
|                              | 2           | Før transduceren ind i overtrækket.                                                                               |
|                              |             | For at mindske risikoen for kontamination monteres overtrækket først,<br>når De er klar til at udføre proceduren. |
|                              | 3           | Træk overtrækket over transduceren og kablet, indtil overtrækket<br>er fuldt udtrukket.                           |
|                              | 4           | Fastgør overtrækket med de medfølgende bånd.                                                                      |
|                              | 5           | Kontrollér, om der er bobler mellem transducerens overflade<br>og overtrækket.                                    |
|                              |             | Hvis der er bobler mellem transducerens overflade og overtrækket,<br>kan det påvirke ultralydsbilledet.           |
|                              | 6           | Kontrollér, at der ikke er huller eller rifter i overtrækket.                                                     |

## Typer

## 2D-billedbehandling

SonoSite-systemet indeholder funktioner, der sikrer avanceret billedoptimering, hvilket i høj grad letter betjeningen. Der opnås optimal billedkvalitet, når skærmens lysstyrke, forstærkning og dybdeindstillinger samt undersøgelsestype er indstillet korrekt.

Det er ligeledes vigtigt at vælge den optimeringsindstilling, der passer bedst til opgaven. Systemet er forsynet med en LCD-skærm af høj kvalitet. Billedkvaliteten optimeres ved at indstille synsvinkel, lysstyrke og kontrast.

Hver gang systemet tændes, vises 2D-billedet. Det viser ekkoer i to dimensioner på skærmen ved at tildele et lysstyrkeniveau baseret på ekkosignalets amplitude. Dette er systemets standard billedbehandlingstilstand. Ved anden billedbehandlingstype kan man komme tilbage til 2D-billedbehandlingen ved at trykke på tasten **2D**. Hvis systemet ikke vender tilbage til 2D-billedbehandlingen, efter at der er trykket på tasten **2D**, skal det kontrolleres, at systemet er indstillet til direkte billedvisning.

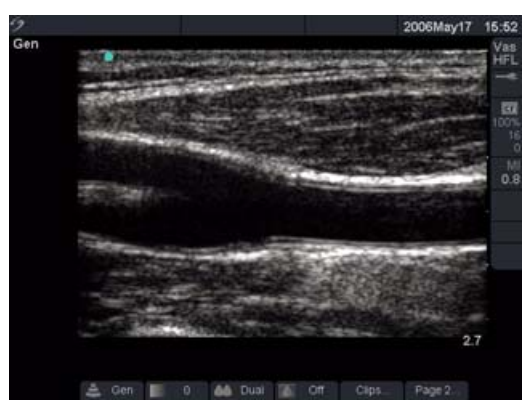

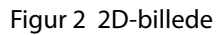

#### Optimering

Vælg den ønskede optimeringsindstilling i skærmmenuen:

- Res (opløsning) giver optimal opløsning.
- Gen (generel) giver en balance mellem opløsning og penetrering.
- Pen (penetrering) giver optimal penetrering. Blandt de parameter, der er optimeret for at give det bedste billede, er: fokalzoner, åbningsstørrelse, frekvens (midte og båndbrede) og kurveform. De kan ikke justeres af brugeren.

| Dynamisk område                                                              |          | <ul> <li>Vælg den ønskede indstilling for dynamisk områdei<br/>skærmmenuen for at justere gråtoneskalaområde: -3, -2, -1,<br/>0, +1, +2, +3.</li> <li>Det positive område øges og det negative område<br/>nedsætter antallet af viste gråtoner.</li> <li>Der lyder et bip, når minimum- eller maksimumværdien<br/>i området nås.</li> </ul>                                                                                                    |
|------------------------------------------------------------------------------|----------|----------------------------------------------------------------------------------------------------|
| Dobbelte billeder                                                            |          | <ol> <li>Vælg <b>Dual</b> (Dobbelt) i skærmmenuen for at vise<br/>2D-billederne side om side.</li> <li>Tryk på tasten <b>Update</b> (Opdatér) for at få vist det andet<br/>skærmbillede og skifte mellem skærmbillederne.<br/>Når begge billederne er fastfrosne, trykkes på tasten<br/><b>Update</b> (Opdatér) for at skifte mellem billederne.</li> <li>Vælg <b>Dual</b> (Dobbelt) i skærmmenuen, eller tryk på tasten<br/><b>2D</b> for at vende tilbage til 2D-billedbehandling<br/>i fuldskærmvisning.</li> </ol> |
| LVO (Left Ventricular<br>Opacification, Venstre<br>ventrikels opacifikation) |          | <ul> <li>Denne funktion afhænger af transducer og<br/>undersøgelsestype.</li> <li>Brug LVO til hjerteundersøgelser i 2D-billedbehandling, når<br/>der anvendes kontrastmedium. LVO reducerer systemets<br/>mekaniske indeks (MI) for at forbedre visualisering af<br/>kontrastmediet og den endokardiale grænse.</li> <li>1 LVO aktiveres på et 2D-billede ved at vælge LVO On (LVO<br/>til) på side 2 i skærmmenuen.</li> <li>2 Vælg LVO Off (LVO fra) for at deaktivere funktionen.</li> </ul>                       |
| Orientering                                                                  | $\Delta$ | Vælg mellem fire billedorienteringer: <b>Op/Højre</b> , <b>Op/Venstre</b> , <b>Ned/Venstre</b> , <b>Ned/Højre</b> .                                                                                                    |
| Lysstyrke                                                                    |          | <ul> <li>Vælg den ønskede lysstyrkeindstilling i skærmmenuen for at justere skærmens lysstyrke: 1-10.</li> <li>Der lyder et bip, når minimum- eller maksimumværdien i området nås.</li> <li>Skærmens lysstyrke påvirker batteriets levetid. For at spare på batteriet justeres lysstyrken til en lavere indstilling.</li> </ul>                                                                                                    |

| Biopsi      | <ul> <li>Denne funktion afhænger af typen af transducer. Biopsi er ikke tilgængelig, når EKG-kablet er tilsluttet.</li> <li>Vælg <b>Biopsy</b> (Biopsi) i skærnmenuen for at få vist biopsiretningslinjerne. Vælg igen for at slukke.</li> <li>På P10 og P17 transducerne vises biopsistyrene, når holderen er installeret korrekt. Hvis holderen ikke er installeret korrekt, er biopsifunktionen ikke tilgængelig, og der vises en dialogboks for at kontrollere installationen af holderen. Se "Nålestyring" på side 80 og <i>Biopsibrugervejledningen</i> for at få flere oplysninger.</li> </ul>   |
|-------------|----------------------------------------------------------------------------------------------------|
| Guide       | Denne funktion afhænger af transducer og<br>undersøgelsestype.<br>Vælg <b>Guide</b> på skærmmenuen for at tænde for den, og vælg<br>den igen for at slukke.                                                                                                    |
| SonoRES (S) | <ul> <li>Denne funktion er valgfri og afhænger af den aktuelle transducer og undersøgelsestype. Når begge</li> <li>2D-billedoptimeringssystemer er tilgængelige, deler</li> <li>SonoRES™ billedoptimeringskapacitet og SonoMB™ multibeam-teknologi den samme menu på skærmen.</li> <li>Se "Transducer, undersøgelsestype og billedbehandlingstype" på side 53.</li> <li>Vælg S i skærmmenuen for at tænde SonoRES.</li> <li>Når der er tændt for SonoRES, vises et S i øverste venstre hjørne af skærmbilledet.</li> <li>SonoRES er kun tilgængelig i 2D-billedbehandling og M-type.</li> </ul>         |
| SonoMB (MB) | <ul> <li>Denne funktion afhænger af transducer og<br/>undersøgelsestype. Når begge 2D-billedoptimeringssystemer<br/>er tilgængelige, deler SonoRES og SonoMB den samme menu<br/>på skærmen. Se "Transducer, undersøgelsestype og<br/>billedbehandlingstype" på side 53.</li> <li>SonoMB er tændt, når den er tilgængelig.</li> <li>Når der er tændt for SonoMB, vises et <b>MB</b> i øverste venstre<br/>hjørne af skærmbilledet.</li> <li>SonoMB er kun tilgængelig ved 2D-billedbehandling.</li> <li>Hvis SonoMB er tilgængelig på transduceren, er<br/>EKG-monitorering ikke tilgængelig.</li> </ul> |
| EKG         | <ul> <li>Denne funktion er valgfri og kræver et SonoSite-EKG-kabel.</li> <li>1 Tilslut EKG-kablet. Se Figur 2, "Systemets bagside" på side 7.</li> <li>2 Vælg ECG (EKG) i skærmmenuen for at vise EKG-optagelsen. Se "EKG-monitorering" på side 78.</li> <li>Hvis SonoMB er tilgængelig på transduceren, er EKG-monitorering ikke tilgængelig.</li> </ul>                                                                                                    |

| Klip                               | Denne funktion er valgfri.                                                                                                    |  |  |  |  |  |
|------------------------------------|----------------------------------------------------------------------------------------------------|--|--|--|--|--|
|                                    | Vælg <b>Clips</b> (Klip) i skærmmenuen for at vise menuen Clip (Klip).<br>Se "Klip" på side 70.                                                                                                    |  |  |  |  |  |
| Forstærk                           | Drej knapperne <b>Near</b> (Nær), <b>Far</b> (Fjern) eller <b>Gain</b> (Forstærk)<br>(nederst til venstre på kontrolpanelet) for at øge eller mindske<br>mængden af forstærkning til nærzonen, fjernzonen eller det<br>overordnede billede. Nær og fjern svarer til TGC-funktioner på<br>andre ultralydssystemer.                                                                                                    |  |  |  |  |  |
| Automatisk forstærkning            | Denne funktion afhænger af typen af transducer.<br>Vælg <b>Auto Gain</b> (Automatisk forstærkning) i skærmmenuen.<br>Auto Gain justerer automatisk styrken, hver gang funktionen<br>vælges.                                                                                                    |  |  |  |  |  |
| Dybde                              | <ul> <li>Den lodrette dybdeskala er markeret med intervaller<br/>på 0,5 cm, 1 cm og 5 cm, afhængigt af dybden.</li> <li>Den viste dybde forøges ved at trykke på op-pilen og<br/>reduceres ved at trykke på ned-pilen på tasten <b>Depth</b> (Dybde).</li> <li>Når dybden indstilles, ændres den maksimale dybde<br/>i skærmens nederste højre hjørne.</li> <li>Der lyder et bip, når minimum- eller maksimumværdien<br/>i området nås.</li> </ul>                    |  |  |  |  |  |
| Harmonisk<br>vævsbilled behandling | <ul> <li>Denne funktion er valgfri og afhænger af den aktuelle transducer og undersøgelsestype.</li> <li>1 Tryk på tasten <b>THI</b> for at aktivere THI.</li> <li>THI vises i øverste venstre del af skærmen ved siden af optimeringsindstillingerne.</li> <li>2 Tryk på tasten <b>THI</b> for at deaktivere THI.</li> <li>THI-ikonet forsvinder fra skærmen.</li> </ul>                                                                                             |  |  |  |  |  |
| Forstørrelse                       | <ol> <li>Tryk på tasten Zoom.<br/>Et fokusområde (ROI) vises på skærmen.</li> <li>Anvend berøringspuden til at ændre placering og<br/>størrelse på fokusområdet inden for billedområdet.</li> <li>Tryk på tasten Zoom igen.<br/>Billedet forstørres gange to inden i fokusområdet.</li> <li>Tryk på tasten Zoom igen for at afslutte forstørrelsen.<br/>Tryk på tasten 2D for at afslutte en forstørret tilstand og<br/>vende tilbage til direkte 2D i 1x.</li> </ol> |  |  |  |  |  |

| Forstørrelsespanorering |            | Bemærk: Panorering er tilgængelig på et fastfrosset, forstørret<br>billede. De kan ikke foretage panorering på et fastfrosset billede<br>i dobbelt billede. |  |
|-------------------------|------------|----------------------------------------------------------------------------------------------------|--|
|                         |            | 1 På et fastfrosset 2D-billede trykkes på tasten <b>Zoom</b> .                                                                                              |  |
|                         |            | Et forstørrelsesfelt vises på skærmen.                                                                                                    |  |
|                         |            | 2 Anvend <b>berøringspuden</b> til at placere forstørrelsesfeltet inden for billedområdet.                                                                  |  |
|                         |            | 3 Tryk på tasten <b>Zoom</b> igen.                                                                                                    |  |
|                         |            | Billedet forstørres ved forstørrelsesfeltets position med en faktor på 2.                                                                                   |  |
|                         |            | 4 Anvend <b>berøringspuden</b> til at panorere billedet op/ned og til venstre/højre.                                                                        |  |
|                         |            | 5 Tryk på tasten <b>Zoom</b> igen for at afslutte forstørrelsen.                                                                                            |  |
| Fastfrys                |            | 1 Tryk på tasten <b>Freeze</b> (Fastfrys).                                                                                                    |  |
|                         |            | Ikonet Cine (Billedbuffer) og billednummeret vises<br>i systemstatusområdet på skærmen.                                                                     |  |
|                         |            | 2 Tryk på tasten <b>Freeze</b> (Fastfrys) igen for at vende tilbage til direkte billedvisning.                                                              |  |
|                         |            | lkonet Cine (Billedbuffer) forsvinder fra<br>systemstatusområdet på skærmen, og den direkte<br>billedvisning starter igen.                                  |  |
| Billedbuffer            | <b>AID</b> | På et fastfrosset billede trykkes på tasten <b>Cine</b> (Billedbuffer)<br>for at se individuelle billeder i billedbufferen.                                 |  |
|                         |            | <ul> <li>Billednummeret skifter, når der trykkes på tasten Cine<br/>(Billedbuffer).</li> </ul>                                                              |  |
|                         |            | • Det samlede antal billeder i bufferen vises i systemstatussen under ikonet Freeze.                                                                        |  |

### M-type-billedbehandling

Følgende anvisninger gælder for M-type-billedbehandling. Yderligere anvisninger om dybde og optimering findes i afsnittet "2D-billedbehandling" på side 57.

### M-type M-linje

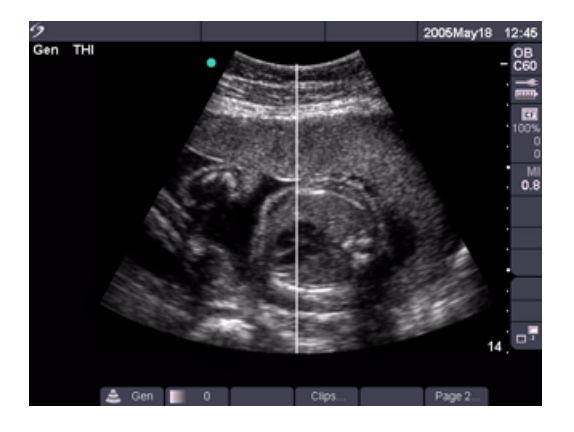

#### Figur 3 M-type M-linje

| M-linje | 1 | Tryk på tasten <b>M Mode</b> (M-type) for M-linjen.                                                                                   |
|---------|---|----------------------------------------------------------------------------------------------------|
|         |   | Kontrollér, at systemet er i direkte billedvisningstilstand, hvis                                                                     |
|         |   | M-type-funktionen ikke aktiveres.                                                                                                    |
|         | 2 | Brug <b>berøringspuden</b> til at placere M-linjen over den del af billedet, der har interesse.                                       |
|         |   | <ul> <li>Dybdeændringer er ikke tilgængelige i M-type-optagelse.</li> <li>Indstil dybden, før M-type-optagelsen aktiveres.</li> </ul> |
#### M-type-optagelse

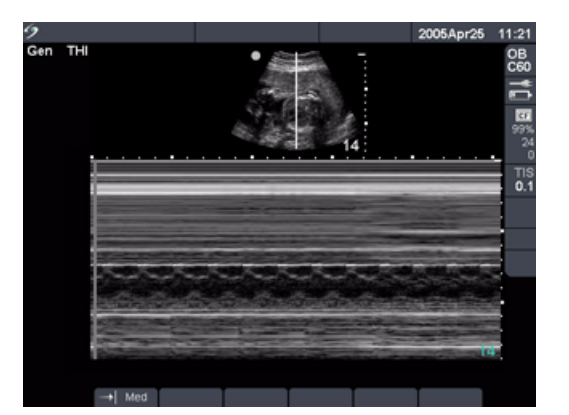

#### Figur 4 M-type-optagelse

| M-type-optagelse    | <ol> <li>Tryk på tasten <b>M Mode</b> (M-type) igen for at<br/>foretage M-type-optagelsen.</li> <li>Tidsskalaen øverst på skærmen har små markeringer i intervaller<br/>på 200 millisekunder og større markeringer i intervaller på ét<br/>sekund.</li> <li>Tryk på tasten <b>Update</b> (Opdatér) for at skifte mellem M-linjen og<br/>optagelsen.</li> <li>Tryk på tasten <b>M Mode</b> (M-type) i dupleks for at vende tilbage<br/>til M-linjen i fuldskærmsvisning.</li> <li>De kan vælge ét af tre skærmlayouts. Se oplysninger om<br/>dupleksbilledbehandling "Dupleks" nå side 45</li> </ol> |  |  |  |
|---------------------|----------------------------------------------------------------------------------------------------|--|--|--|
| Scanningshastighed  | <br>Vælg den ønskede scanningshastighed i skærmmenuen (slow<br>(langsom), med (medium) eller fast (hurtig)).                                                                                                    |  |  |  |
| Forstærk            | Drej knapperne <b>Near</b> (Nær), <b>Far</b> (Fjern) eller <b>Gain</b> (Forstærk) (nederst<br>til venstre på kontrolpanelet) for at øge eller mindske mængden af<br>forstærkning til nærzonen, fjernzonen eller det overordnede billede.<br>Nær og fjern svarer til TGC-funktioner på andre ultralydssystemer.                                                                                                    |  |  |  |
| Fastfrys            | <ol> <li>Tryk på tasten Freeze (Fastfrys).</li> <li>Tryk på tasten Freeze (Fastfrys) igen for at vende tilbage til<br/>direkte billedvisning.</li> <li>Ikonet Cine (Billedbuffer) forsvinder fra systemstatusområdet<br/>på skærmen, og den direkte billedvisning starter igen.</li> <li>På det fastfrosne M-type-billede trykkes på tasten M Mode<br/>(M-type) for at vise det tilhørende fastfrosne 2D-billede med<br/>M-linjen. Der kan også trykkes på tasten Update<br/>(Opdatering) for at vise direkte 2D-billede med M-linjen.</li> </ol>                                                   |  |  |  |
| Billedbuffer        | På et fastfrosset billede trykkes der på tasten <b>Cine</b> (Billedbuffer) for<br>at få vist optagelsen på forskellige tidspunkter.                                                                                                    |  |  |  |
| 2D-billedbehandling | Tryk på tasten <b>2D</b> for at vende tilbage til 2D-billedbehandling.                                                                                                    |  |  |  |

# Farve-Dopplerbilledbehandling

Bemærk: Farveamplitude-Doppler (CPD) og Farve-Doppler (Farve) er valgfrie funktioner og er afhængige af transducer- og undersøgelsestype.

Følgende anvisninger gælder for CPD- og farvebilledbehandling.

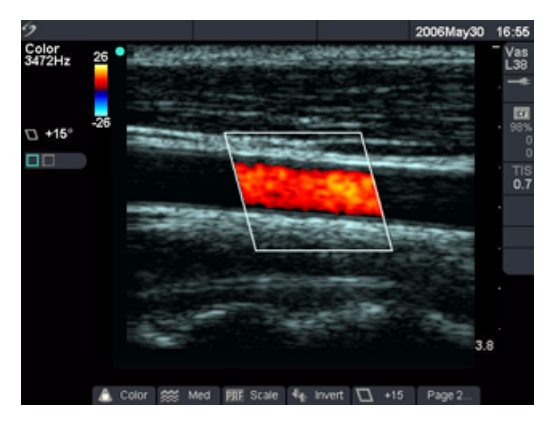

#### Figur 5 Farvebillede

| CPD eller farve     | 1               | Tryk på tasten <b>Color</b> (Farve) for CPD eller farve.<br>Et felt med fokusområdet (ROI) vises midt i2D-billedet.                                                                                                    |
|---------------------|-----------------|----------------------------------------------------------------------------------------------------|
|                     |                 | <ul> <li>Vælg CPD (Farveamplitude-Doppler) eller Color (Farve)<br/>i skærmmenuen.</li> <li>Den aktuelle indstilling vises i det øverste venstre hjørne<br/>på skærmen og i skærmmenuen.</li> <li>I CPD- og Farve-tilstand vises farveindikatoren i øverste højre<br/>hjørne af skærmbilledet. Farvesøjlen viser kun hastighed<br/>i cm/sek i Farve-tilstand.</li> </ul>                                                                                                    |
| Fokusområde         | 1               | <ul> <li>Anvend berøringspuden til at placere eller størrelsen på<br/>fokusområdet (ROI).</li> <li>Mens fokusområdet flyttes eller størrelsen ændres, bevæger et<br/>grønt omrids af den nye position eller den nye størrelse sig på<br/>skærmen.</li> <li>Tryk på tasten Select (Vælg) for at skifte mellem position og<br/>størrelse af fokusområdet.</li> <li>Indikatoren for fokusområde på venstre side af skærmen er<br/>fremhævet med grønt for at vise, hvilken funktion<br/>berøringspuden styrer.</li> </ul> |
| Farveundertrykkelse | <b>a</b> 1<br>2 | <ul> <li>Vælg Color Suppress (Farveundertrykkelse) på skærmmenuen<br/>for at skjule eller vise farveoplysninger i Farve- eller CPD-tilstand.</li> <li>Vælg Hide (Skjul) eller Show (Vis) under direkte eller fastfrosset<br/>billedbehandling.</li> <li>Indstillingen, vist på skærmmenuen, er den aktuelle tilstand.</li> <li>Farveundertrykkelse går tilbage til standardtilstand ved<br/>returnering til direkte billedvisning fra en frossen tilstand.</li> </ul>                                                  |

| Flowsensitivitet    | *   | <ul> <li>Vælg den ønskede flowsensitivitet i skærmmenuen:</li> <li>Low (Lav) optimerer systemet til lavt flow.</li> <li>Med indstillingen Med (Medium) optimeres systemet til medium flow.</li> <li>Med indstillingen High (Høj) optimeres apparatet til højt flow.</li> <li>Den aktuelle indstilling vises øverst til venstre på skærmen og i skærmmenuen.</li> </ul>                                                                                                    |
|---------------------|-----|----------------------------------------------------------------------------------------------------|
| PRF skala           | PRF | <ul> <li>Bemærk: Denne menufunktion er kun tilgængelig i Farve og i CPD<br/>på visse transducere.</li> <li>Vælg den ønskede pulsrepetitionsfrekvens (PRF)-indstilling<br/>i skærmmenuen.</li> <li>Der lyder et bip, når minimum- eller maksimumværdien<br/>i området nås</li> <li>Der findes en lang række PRF-indstillinger for hvert<br/>flowsensitivitetsvalg.</li> </ul>                                                                                                    |
| Vægfilter           | WF  | Bemærk: Denne menufunktion er kun tilgængelig i Farve og i CPD<br>på visse transducere.<br>Vælg den ønskede vægfilterindstilling i skærmmenuen: <b>low</b> (lav),<br><b>med</b> (medium) eller <b>high</b> (høj).                                                                                                    |
| Styring 💽           |     | <ul> <li>Bemærk: Denne menufunktion er kun tilgængelig på visse transducere.</li> <li>Vælg den ønskede styringsvinkelindstilling i skærmmenuen.</li> <li>Dette ændrer automatisk vinkeljusteringen af Pulsed Wave<br/>(PW)-Doppler til den optimale indstilling.</li> <li>Styringsvinklen på -15 grader har en vinkeljustering på -60 grader.</li> <li>Styringsvinklen på 4 15 grader har en vinkeljustering på 0 grader.</li> <li>Styringsvinklen på +15 grader har en vinkeljustering på +60 grader.</li> <li>Hvis to funktioner er aktiveret (CPD/Farve og PW/CW-Doppler),<br/>trykkes på stasten Select (Vælg) for at skifte mellem skærmmenuerne.</li> </ul> |
| Varians             | ୄୄୄ | Bemærk: Denne menufunktion er kun tilgængelig ved<br>hjerteundersøgelser.<br>Vælg <b>Variance</b> (Varians) i skærmmenuen for at tænde.                                                                                                    |
| Vend                | ╉   | Vælg <b>Invert</b> (Vend) i skærmmenuen for at ændre den viste<br>strømretning.<br>Invert vises kun, når Color (Farve) er valgt.                                                                                                    |
| Forstærk            |     | Drej knappen <b>Gain</b> (Forstærk) (nederst til venstre i kontrolpanelet) for<br>at øge eller mindske mængden af farve-gain (Forstærkning) i CPD-<br>eller Farve-fokusområdet.<br>I CPD- eller Farve-billedbehandling har knapperne Near (Nærzone)<br>og Far (Fjernzone) kun indflydelse på 2D-billedet.                                                                                                    |
| 2D-billedbehandling |     | Tryk på tasten <b>2D</b> eller <b>Color</b> (Farve) for at vende tilbage til<br>2D-billedbehandling.<br>Hvis to funktioner er aktiveret (CPD/Farve og PW-Doppler), trykkes på<br>tasten <b>Select</b> (Vælg) for at skifte mellem skærmmenuerne.                                                                                                    |

## Pulsed Wave (PW)- og Continuous Wave (CW)-Dopplerbilleddannelse

Bemærk: PW-Doppler og CW-Doppler er valgfrie funktioner og er afhængige af transducer- og undersøgelsestype.

Følgende anvisninger gælder for PW- og CW-Dopplerbilleddannelse.

#### **Doppler D-linje**

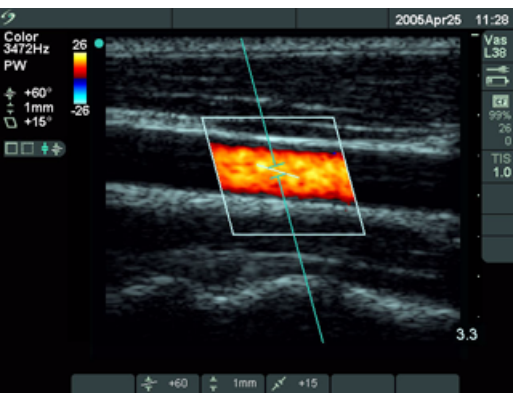

Figur 6 Doppler med D-linjebillede og fokusområde

| D-linje       | <ol> <li>Tryk på tasten <b>Doppler</b> (Doppler) for D-linjen.</li> <li>Brug <b>berøringspuden</b> til at placere D-linjen over den del</li> </ol>                                              |
|---------------|----------------------------------------------------------------------------------------------------|
|               | <ul> <li>af billedet, der har interesse.</li> <li>3 Tryk på tasten <b>Select</b> (Vælg) for at indstille D-linjen og skifte mellem D-linjen og vinkeljustering.</li> </ul>                      |
|               | <ul> <li>En indikator i venstre side af skærmen er fremhævet<br/>med grønt for at vise, hvilken funktion berøringspuden<br/>styrer.</li> </ul>                                                  |
|               | <ul> <li>Kontrollér, at apparatet er indstillet til billeddannelse,<br/>hvis PW- eller CW-Dopplerfunktionen ikke aktiveres.</li> <li>Fokusområdets farve hænger sammen med D-linjen.</li> </ul> |
| PW/CW-Doppler | Bemærk: CW-Doppler er kun tilgængelig ved<br>hjerteundersøgelser.                                                                                                    |
|               | 1 Tryk på tasten <b>Doppler.</b>                                                                                                    |
|               | 2 Vælg <b>PW</b> i skærmmenuen for at skifte mellem PW-Doppler<br>og CW-Doppler.                                                                                                    |

| Vinkeljustering                         | <ul> <li>Bemærk: Denne menufunktion er kun tilgængelig i PW-Doppler.</li> <li>Der er to måder at justere vinkeljustering på i PW-Dopplerbilledbehandling.</li> <li>Vælg Angle Correction (Vinkeljustering) i skærmmenuen for at indstille vinkeljusteringen til 0, +60 eller -60 grader.</li> <li>ELLER</li> <li>1 Tryk på tasten Select (Vælg) for at fremhæve vinkeljusteringen og skifte mellem D-linjen og vinkeljustering. En indikator i venstre side af skærmen er fremhævet med grønt for at vise, hvilken funktion berøringspuden styrer.</li> <li>2 Brug berøringspuden til at justere vinklen med intervaller</li> </ul> |  |  |  |
|-----------------------------------------|----------------------------------------------------------------------------------------------------|--|--|--|
|                                         | på to grader fra -74 til +74 grader.<br>3 Tryk på tasten <b>Select</b> (Vælg) igen for at indstille den<br>ønskede vinkel.                                                                                                    |  |  |  |
| Portstørrelse                           | <ul> <li>Bemærk: Denne menufunktion er kun tilgængelig i PW-Doppler.</li> <li>Vælg den ønskede portstørrelsesindstilling i skærmmenuen.</li> <li>Der lyder et bip, når minimum- eller maksimumværdien<br/>i området nås.</li> <li>Det afhænger af den enkelte transducer og<br/>undersøgelsestype, hvilken portstørrelse der kan vælges.</li> </ul>                                                                                                    |  |  |  |
| Vævs-Dopplerbilled-<br>behandling (TDI) | <ul> <li>Bemærk: Denne menufunktion er kun tilgængelig i PW-Doppler<br/>og hjerteundersøgelser.</li> <li>Vælg TDI i skærmmenuen for at tænde for<br/>vævs-Dopplerbilledbehandling.</li> <li>TDI vises i skærmens øverste venstre hjørne, når TDI<br/>er tændt.</li> <li>Standard for TDI er slukket.</li> </ul>                                                                                                    |  |  |  |
| Doppler-portdybde                       | <ul> <li>Bemærk: Denne menufunktion er kun tilgængelig ved<br/>TCD/Orb-undersøgelser.</li> <li>1 Find Dopplerportens dybdeindikator i nederste højre<br/>hjørne af skærmen.</li> <li>Doppler-portdybden måler dybden af portens midte<br/>i Doppler-billedbehandlingen.</li> <li>2 Brug berøringspuden til at vælge den ønskede dybde.</li> </ul>                                                                                                    |  |  |  |

#### Styring

24

Bemærk: Denne menufunktion er kun tilgængelig på visse transducere.

Vælg den ønskede styringsvinkelindstilling i skærmmenuen. Dette ændrer automatisk PW-vinkeljusteringen til den optimale indstilling.

- Styringsvinklen på -15 grader har en vinkeljustering på -60 grader.
- Styringsvinklen på 0 grader har en vinkeljustering på 0 grader.
- Styringsvinklen på +15 grader har en vinkeljustering på +60 grader.

Vinklen kan justeres manuelt, når der er valgt styring. (Se "Vinkeljustering".)

Hvis to funktioner er aktiveret (CPD/Farve og PW/CW -Doppler), trykkes på tasten **Select** (Vælg) for at skifte mellem-skærmmenuerne.

#### Dopplerspektraloptagelse

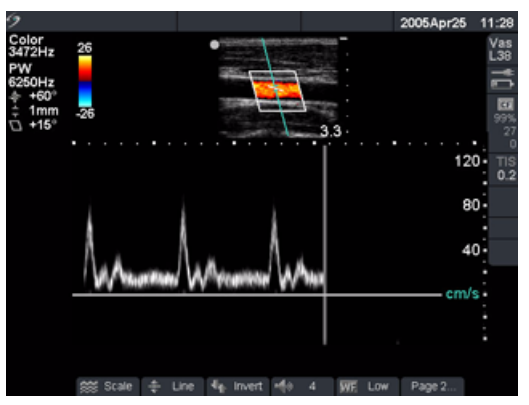

Figur 7 Doppleroptagelsesbillede

| Spektraloptagelse |            | <ol> <li>Tryk på tasten <b>Doppler</b> igen for at foretage Doppleroptagelsen.</li> <li>Tryk på tasten <b>Update</b> (Opdatér) for at skifte mellem 2D/D-linjen<br/>og optagelsen.</li> <li>Tryk på tasten <b>Doppler</b> i dupleks for at vende tilbage til D-linjen<br/>i fuldskærmsvisning.</li> <li>Tidsskalaen øverst på skærmen har små markeringer<br/>i intervaller på 200 millisekunder og større markeringer<br/>i intervaller på ét sekund.</li> <li>De kan vælge ét af tre skærmlayouts. Se oplysninger om<br/>dupleksbilledbehandling "Dupleks" på side 45.</li> </ol> |
|-------------------|------------|----------------------------------------------------------------------------------------------------|
| Skala             | *          | Vælg den ønskede skala/pulsrepetitionsfrekvens (PRF)-indstilling<br>i skærmmenuen. Der lyder et bip, når minimum- eller<br>maksimumværdien i området nås.                                                                                                    |
| Linje             | 4          | Vælg den ønskede basislinjeindstilling i skærmmenuen.<br>Basislinjen kan indstilles på en fastfrosset optagelse, hvis Live Trace<br>ikke er vist.                                                                                                    |
| Vend              | 4          | Vælg <b>Invert</b> (Vend) i skærmmenuen for at spejlvende<br>spektraloptagelsen.<br>Vendingen kan indstilles på en fastfrosset optagelse, hvis Live Trace<br>ikke er vist.                                                                                                    |
| Volumen           | <b>1</b> 3 | Vælg den ønskede Dopplervolumenindstilling i skærmmenuen for at<br>øge eller mindske Dopplerhøjttalervolumen ( <b>0-10</b> ). Der lyder et bip,<br>når minimum- eller maksimumværdien i området nås.                                                                                                    |
| Vægfilter         | WF         | Vælg den ønskede vægfilterindstilling i skærmmenuen: <b>low</b> (lav),<br><b>med</b> (medium) eller <b>high</b> (høj).                                                                                                    |

| Scanningshastighed  | Vælg den ønskede scanningshastighed i skærmmenuen:<br><b>slow</b> (langsom), <b>med</b> (medium), <b>fast</b> (hurtig).                                                                                                    |  |  |  |
|---------------------|----------------------------------------------------------------------------------------------------|--|--|--|
| Live Trace          | Vælg <b>Trace</b> (Optagelse) i skærmmenuen for at vise en live trace af<br>maksimal eller middel. Se "Live Trace" på side 45.                                                                                                    |  |  |  |
| Forstærk            | Drej knappen <b>Gain</b> (Forstærk) for at øge eller mindske mængden af Doppler-forstærkning.                                                                                                    |  |  |  |
| Fastfrys            | <ol> <li>Tryk på tasten Freeze (Fastfrys).</li> <li>Ikonet Cine (Billedbuffer) vises i systemstatusområdet på<br/>skærmen.</li> <li>Tryk på tasten Freeze (Fastfrys) igen for at vende tilbage til<br/>direkte billedvisning.</li> <li>Ikonet Cine (Billedbuffer) forsvinder fra systemstatusområdet<br/>på skærmen, og den direkte billedvisning starter igen.</li> </ol> |  |  |  |
| Billedbuffer        | På et fastfrosset billede trykkes der på tasten <b>Cine</b> (Billedbuffer) for at få vist optagelsen på forskellige tidspunkter.                                                                                                    |  |  |  |
| 2D-billedbehandling | Tryk på tasten <b>2D</b> for at vende tilbage til 2D-billedbehandling.                                                                                                    |  |  |  |

# Klip

Bemærk: Denne funktion er valgfri.

| Tid/EKG               | <ul> <li>Vælg Clips (Klip) i skærmmenuen.</li> <li>Vælg Time (Tid) i skærmmenuen, hvis den ønskede erhvervelse er<br/>baseret på antal sekunder. Vælg den ønskede varighed: 2 sekunder,<br/>4 sekunder eller 6 sekunder.</li> <li>Vælg ECG (EKG) i skærmmenuen, hvis den ønskede erhvervelse er<br/>baseret på antal hjerteslag. Vælg det ønskede antal slag: 1, 2, 3, 4, 6,<br/>8, 10 slag.</li> </ul>                                                                                                    |
|-----------------------|----------------------------------------------------------------------------------------------------|
| Visning tændt/slukket | <ul> <li>Vælg PrevOn (Visning tændt) i skærmmenuen for at tænde visningsfunktionen, og vælg PrevOff (Visning slukket) for at slukke visningsfunktionen.</li> <li>Hvis Prev/On (Visning tændt) vælges, vil et tryk på tasten Save Clip (Gem klip) automatisk afspille det erhvervede klip på skærmen frem for at lagre det på CompactFlash-kortet.</li> <li>Klippet kan kun tilpasses, gemmes eller slettes i Prev/On (Visning tændt)</li> <li>Når Prev/Off (Visning slukket) vælges, gemmes klippet automatisk og tilpasnings- og slettefunktionerne er ikke tilgængelige.</li> </ul> |

| Prospektiv/Retrospektiv | Vælg <b>Pro</b> (Prospektiv) i skærmmenuen for at erhverve klip prospektivt, eller vælg <b>Retro</b> (Retrospektiv) for at erhverve klip retrospektivt. |  |  |  |  |
|-------------------------|----------------------------------------------------------------------------------------------------|--|--|--|--|
|                         | <ul> <li>Hvis Pro vælges, erhverves et klip, når der trykkes på tasten Save C<br/>(Gem Klip).</li> </ul>                                                |  |  |  |  |
|                         | Hvis Retro vælges, hentes et klip fra de arkiverede data, før der trykkes<br>på tasten Save Clip (Gem Klip).                                            |  |  |  |  |
| Gem klip                | Vælg <b>Clips</b> (Klip) i skærmmenuen.                                                                                                    |  |  |  |  |
|                         | 2 Vælg de ønskede klipindstillinger.                                                                                                    |  |  |  |  |
|                         | Prev/On (Visning tændt) skal vælges på dette tidspunkt, hvis et klip<br>skal tilpasses.                                                                 |  |  |  |  |
|                         | 3 Tryk på tasten <b>Save Clip</b> (Gem klip).                                                                                                    |  |  |  |  |
|                         | Klippet gemmes på CompactFlash-kortet eller afspilles, afhængigt<br>af den valgte visningsindstilling.                                                  |  |  |  |  |
| Tilpas klip             | Rammerne fra venstre og højre ende af klippet kan fjernes.                                                                                              |  |  |  |  |
|                         | I Vælg <b>Clips</b> (Klip) i skærmmenuen.                                                                                                    |  |  |  |  |
|                         | 2 Vælg <b>Prev On</b> (Visning tændt) i skærmmenuen.                                                                                                    |  |  |  |  |
|                         | 3 Tryk på tasten <b>Save Clip</b> (Gem klip).                                                                                                    |  |  |  |  |
|                         | Klippet tages, når der lyder et bip, og klippet vises i visningstilstand.                                                                               |  |  |  |  |
|                         | Vælg Left: x (Venstre: x) i skærmmenuen for at fjerne rammerne fra<br>venstre side af klippet.                                                          |  |  |  |  |
|                         | Det viste nummer repræsenterer begyndelsen af billednummeret.                                                                                           |  |  |  |  |
|                         | 5 Vælg Left: x (Højre: x) i skærmmenuen for at fjerne rammerne fra<br>højre side af klippet.                                                            |  |  |  |  |
|                         | Det viste nummer repræsenterer slutningen af billednummeret.                                                                                            |  |  |  |  |
|                         | 5 Vælg <b>Save</b> (Gem) i skærmmenuen.                                                                                                    |  |  |  |  |
| Slet klip               | /ælg <b>Delete</b> (Slet) i skærmmenuen for at slette et klip, inden det<br>gemmes i patientlisten.                                                     |  |  |  |  |

# Forsinkelse ved erhvervelse af klip

| Forsinkelse |          | Bemærk: Denne menufunktion vises inden for EKG-skærmmenuen og er kun<br>tilgængelig med valgfunktionen Gem klip.<br>Vælg <b>Delay</b> (Forsinkelse) i skærmmenuen.                                                                                                    |
|-------------|----------|----------------------------------------------------------------------------------------------------|
| Linje       | <b>4</b> | Vælg den ønskede position af forsinkelseslinjen på EKG-optagelsen.<br>Forsinkelseslinjen angiver, hvor kliperhvervelsen udløses.                                                                                                    |
| Forstærk    |          | Vælg den ønskede forstærkning i skærmmenuen for at øge eller mindske<br>EKG-forstærkning: <b>0-20</b> .                                                                                                    |
| Gem         |          | Gemmer den aktuelle position af forsinkelseslinjen på EKG-optagelsen.<br>Positionen af forsinkelseslinjen kan ændres midlertidigt. Indtastning af en ny<br>patient eller veksling af strømmen til systemet vil vende forsinkelseslinjen til<br>den senest gemte position. |

# Lagring af billeder og klip

## Gem på CompactFlash

Billeder og klip lagres på CompactFlash-kortet.

- Billederne/klippene på patientlisten organiseres alfabetisk ud fra patientnavn og id. Hvis et navn ikke er indtastet i patientnavnfeltet, oprettes en patientundersøgelse, der identificeres som (\_No\_Name\_). Hvis et id-nummer ikke er indtastet i feltet ID, identificeres id-nummeret som (\_No\_ID\_).
- Se "Oversigt over billeder og klip" på side 74 for at gennemse lagrede billeder/klip. Billederne/klippene, som gemmes på CompactFlash-kortet, kan ikke åbnes og vises på en pc.
- Billederne kan arkiveres fra ultralydssystemet ved hjælp af DICOM Image Transfer eller til en pc via SiteLink Image Manager. Se "Tilslutningsmuligheder og konfiguration" på side 143 eller Brugervejledningen til SiteLink Image Manager.
- Antallet af billeder/klip, der kan gemmes på CompactFlash-kortet, varierer alt efter kortets lagerkapacitet.
- CompactFlash-kortet er til midlertidig lagring af billeder og klip. Patientundersøgelser skal arkiveres regelmæssigt, og gamle undersøgelser slettes fra CompactFlash-kortet. CF-kapacitetsalarmen kan aktiveres til at afgive alarm, når CF-kortet er tæt på at have nået fuld kapacitet. Se "CF-kapacitetsalarm" på side 34. Lagring af et stort antal patientundersøgelser på CompactFlash-kortet kan øge den tid, det varer at gemme et billede eller klip.
- **ADVARSEL:** For at undgå tab af data (f.eks. billeder/klip) eller skade på CompactFlash-kortet, skal der altid slukkes for ultralydssystemet, inden CompactFlash-kortet fjernes.
- Forsigtig:Hvis CompactFlash-ikonet og billed- og kliptællerne ikke vises i systemstatusen, kan<br/>CompactFlash-kortet være defekt. Sluk systemet og udskift CompactFlash-kortet.<br/>CompactFlash-kortet kan gendannes, hvis det formateres på en pc. Hvis kortet<br/>formateres, vil det slette alle data. Hvis kortet imidlertid er fysisk beskadiget, vil<br/>formatering ikke gendanne det.

| Gem         |           | 1 Kontrollér, at CompactFlash-kortet er sat i det forreste drev<br>på ultralydssystemet. Se Figur 1 på side 6.                                                                                                    |
|-------------|-----------|----------------------------------------------------------------------------------------------------|
|             | <u>CF</u> | <ul> <li>2 Tænd for systemet.</li> <li>CompactFlash-kortet er klar til brug, når ikonet Save (Gem) og billed- og kliptællerne vises på skærmen. Tællerne angiver de følgende tilstande: <ul> <li>Procent af resterende lagring</li> <li>Antal af lagrede billeder</li> <li>Antal af lagrede klip</li> </ul> </li> <li>Det kan tage nogle sekunder for billedhukommelsestælleren at vise den hukommelse, der er tilgængelig.</li> <li>Hvis CompactFlash-kortet er sat i det bageste drev, vises ikonet CompactFlash og antallet af gemte billeder og klip vises ikke.</li> </ul>                                                                     |
|             | II CF     | Hvis CompactFlash-korten lagrer billeder eller klip, vises<br>CompactFlash-kortanimationen. Mens CompactFlash-kortanimationen<br>vises.<br>• Billedoversigt er ikke tilgængelig<br>• Kortet bør ikke fjernes<br>• Systemet bør ikke slukkes.                                                                                                    |
| Gem billede |           | <ul> <li>Tryk på tasten Save (Gem) for at gemme billedet på CompactFlash-kortet.</li> <li>Når der høres et bip, kan det næste billede gemmes. Det kan tage nogle sekunder at lagre billedet. I denne periode vises CompactFlash-kortanimationen.</li> <li>Når et billede lagres, øges billed- og kliptælleren med en.</li> <li>Kontrollér, at der er tilstrækkelig hukommelse på CompactFlash-kortet, før der lagres yderligere billeder.</li> <li>Der kan højst gemmes 200 billeder for en individuel patientundersøgelse.</li> </ul>                                                                                                    |
| Gem klip    |           | <ul> <li>Tryk på tasten Save Clip (Gem Klip)for at gemme et klip på<br/>CompactFlash-kortet.</li> <li>Mens klippet erhverves, fremhæves den lagrede kliptæller. Når der høres<br/>et bip, (tælleren er ikke længere fremhævet) kan det næste klip gemmes.<br/>Det tager flere sekunder at lagre klippet, og i denne periode vises<br/>CompactFlash-kortanimationen.</li> <li>Jo længere klippet er, og jo hyppigere klip gemmes, jo længere tager det<br/>at lagre alle klip.</li> <li>Når et klip lagres, øges kliptælleren med en.</li> <li>Kontrollér, at der er tilstrækkelig hukommelse på CompactFlash-kortet,<br/>før der lagres.</li> </ul> |

# Udskriv på lokal printer

Kontrollér, at printeren er rigtigt indstillet til ultralydssystemet. Se "Printer" på side 33 for at få oplysninger om systemindstillinger og den gældende brugervejledning til SonoSite-tilbehør for hardwareopsætning.

Udskriv billede Tryk på tasten Print (Udskriv).

# **Oversigt over billeder og klip**

Patientlisten viser alle patienter, der har billeder/klip gemt på CompactFlash-kortet. Billedoversigten er inddelt i to dele: patientlisten og patientbillederne. Patientbillederne viser billeder/klip for den aktuelle patient eller den patient, der er valgt på patientlisten.

## Patientliste

| 9 |                                     |        |                                           |                                     | 05Ju                           | in01         | 20:            | 00 |
|---|-------------------------------------|--------|-------------------------------------------|-------------------------------------|--------------------------------|--------------|----------------|----|
| 5 | Patient                             |        | ID                                        | Date                                | Time                           | ٥            | 120            |    |
| * | PATIENT 1<br>PATIENT 2<br>PATIENT 8 |        | 123-45-6789<br>293-84-9587<br>110-98-5746 | 2005Jun01<br>2005Jun01<br>2005Jun01 | 12:59<br>14:02<br><b>15:33</b> | 5<br>0<br>32 | 54<br>48<br>14 | •  |
|   |                                     |        |                                           |                                     |                                |              |                |    |
|   |                                     |        |                                           |                                     |                                |              |                |    |
|   |                                     |        |                                           |                                     |                                |              |                |    |
| _ |                                     |        |                                           |                                     |                                |              | _              | •  |
|   | = Archived<br>= Suspended           |        |                                           |                                     |                                |              |                |    |
|   | Select All                          | Review | - Archive                                 | × Delete                            | Done                           |              |                |    |

#### Figur 8 Patientliste

| Patientliste         | Tryk på tasten <b>Review</b> (Gennemgang). Vælg <b>List</b> (Liste)<br>i skærmmenuen, hvis der er en aktuel patient.<br>Antallet af gemte billeder og klip vises på patientlisten                                                                                                    |
|----------------------|----------------------------------------------------------------------------------------------------|
| Vælg alt,<br>Fravælg | <ul> <li>Vælg Select All (Vælg alt) i skærmmenuen for at fremhæve alle indtastningerne på patientlisten.</li> <li>Deselect (Fravælg) fjerner fremhævningen fra alle indtastninger og fremhæver den tidligere valgte patient.</li> <li>Review (Oversigt) deaktiveres, når alle poster på listen vælges.</li> </ul> |
| Gennemse<br>billeder | Vælg <b>Review</b> (Oversigt) i skærmmenuen for at gennemse billeder<br>for den aktuelt valgte patient.                                                                                                    |
| Arkivér 📑            | Bemærk: SiteLink og DICOM er valgfrie funktioner.<br>Vælg <b>Archive</b> (Arkivér) i skærmmenuen for at sende den valgte<br>patientundersøgelse til en pc, der anvender SiteLink, eller til<br>en DICOM-printer eller et DICOM-arkiveringssystem. Se<br>"Overførselsmodus" på side 34.                            |

| Udskriv alle<br>billeder |   | <ol> <li>Bekræft, at en printer er valgt. Se "Printer" på side 33.</li> <li>Tryk på tasten <b>Review</b> (Gennemgang).</li> <li>Vælg List (Liste) i skærmmenuen.</li> <li>Fremhæv den ønskede patient.<br/>Der kan vælges en individuel patient eller alle patienter.</li> <li>Vælg Print (Udskriv) i skærmmenuen for at udskrive alle billeder.<br/>Hvert billede vises kortvarigt på skærmen, inden udskrivningen starter.</li> </ol> |
|--------------------------|---|----------------------------------------------------------------------------------------------------|
| Slet                     | X | Vælg <b>Delete</b> (Slet) i skærmmenuen for at slette den valgte<br>patientundersøgelse. Der vises et bekræftelsesskærmbillede.                                                                                                    |
| Udført                   |   | Vælg <b>Done</b> (Udført) i skærmmenuen for at forlade patientlisten<br>og vende tilbage til den forrige billedbehandling.                                                                                                    |

# Patientbilleder og -klip

| Patientbilleder                     |            | Tryk på tasten <b>Review</b> (Gennemgang).<br>Hvis der ikke er en aktuel patient, skal brugeren markere den<br>ønskede patient og vælge <b>Review</b> (Oversigt) i skæmmenuen.                                                                                                    |
|-------------------------------------|------------|----------------------------------------------------------------------------------------------------|
| Næste eller forrige<br>billede/klip |            | Vælg <b>(1/x)</b> i skærmmenuen for at se billeder/klip.                                                                                                    |
| Afspil                              |            | <ul> <li>Hvis der er tale om et klip, vælges <b>Play</b> (Afspil) i skærmmenuen<br/>for at gennemse klippet. Vælg <b>Pause</b> for at fastfryse klippet.</li> <li>Indlæsningstiden vil variere afhængigt af klippets længde.</li> <li>Klippet afspilles automatisk efter indlæsning.</li> </ul> |
| Afspilningshastighed                | errer alle | Vælg den ønskede afspilningshastighed i skærmmenuen:<br>1x, 1/2x, 1/4x.                                                                                                    |
| Patientliste                        | *          | Vælg <b>List</b> (Liste) i skærmmenuen for at få vist patientlisten.                                                                                                    |
| Udskriv billede                     |            | <ol> <li>Bekræft, at en printer er valgt. Se "Printer" på side 33.</li> <li>Vælg <b>Print</b> (Udskriv) i skærmmenuen for at udskrive det viste billede.</li> </ol>                                                                                                    |
| Slet                                | X          | Vælg <b>Delete</b> (Slet) i skærmmenuen for at slette det viste<br>billede/klip. Der vises et bekræftelsesskærmbillede.                                                                                                    |
| Udført                              |            | Vælg <b>Done</b> (Udført) i skærmmenuen for at forlade<br>patientbillederne/klippene og vende tilbage til den<br>forrige billedbehandling.                                                                                                    |

# Bemærkninger

Bemærkninger er tilgængelige i både direkte eller fastfrosne billeder. Der kan ikke føjes bemærkninger til et gemt billede. Tekstindtastning og foruddefinerede betegnelser er tilgængelige på billedområdet.

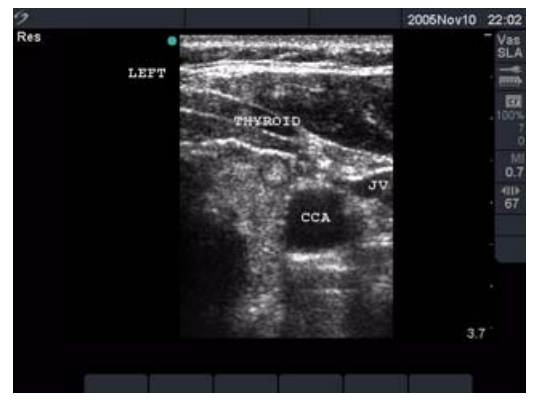

Figur 9 Billede med foruddefinerede betegnelser

| Indtast tekst  | 1 | Tryk på tasten <b>Text</b> (Tekst).                                                                                                    |
|----------------|---|----------------------------------------------------------------------------------------------------|
|                | 2 | Anvend <b>berøringspuden</b> eller pilene til at placere tekstmarkøren<br>et hvilket som helst sted inden for billedområdet.            |
|                | 3 | Indtast, slet og redigér tekst ved hjælp af tastaturet.                                                                                 |
|                |   | Tryk på tilbagetasten for at slette tegn til venstre for markøren.                                                                      |
|                |   | • Tryk på <b>mellemrumstasten</b> for at indsætte mellemrum mellem ord eller for at udskifte tegn med mellemrum til højre for markøren. |
|                |   | <ul> <li>Tryk på piletasterne for at flytte markøren til venstre, højre,<br/>op eller ned.</li> </ul>                                   |
|                |   | <ul> <li>Tryk på tasten Enter for at flytte markøren til næste linje.</li> </ul>                                                        |
|                |   | • Tryk på tasten <b>Delete</b> (Slet) for at slette tegn til højre for markøren.                                                        |
|                |   | Vælg Delete Word (Slet ord) i skærmmenuen for at fjerne ordet.                                                                          |
|                |   | <ul> <li>Tryk på tasten Text (Tekst) for at afslutte tekstindtastningen.</li> </ul>                                                     |
|                |   | Tekst kan indsættes på følgende billedbehandlingslayouts:                                                                               |
|                |   | fuldskærms 2D, fuldskærmsoptagelse, dobbelt eller dupleks.                                                                              |
| Startposition/ | 1 | Tryk på tasten <b>Text</b> (Tekst).                                                                                                    |
| Indstilling    | 2 | Brug <b>berøringspuden</b> eller pile til at placere tekstmarkøren på det<br>ønskede sted.                                              |
|                | 3 | Vælg Home/Set (Startposition/indstilling) i skærmmenuen.                                                                                |
|                |   | Den nye placering er nu startposition for tekstmarkøren.                                                                                |
|                | 4 | Genanbring markøren, og vælg <b>Home/Set</b> (Startposition/indstilling)<br>i skærmmenuen for at nulstille startpositionen.             |

| Startposition | 1 Tryk på tasten <b>Text</b> (Tekst).                                                                                                    |
|---------------|----------------------------------------------------------------------------------------------------|
|               | 2 Vælg <b>Home</b> (Startposition) i skærmmenuen for at flytte markøren til den oprindelige startposition (øverst til venstre).                                                                                                    |
|               | <ul> <li>Startpositionen kan indstilles til en ny placering. Se oplysninger om ændring af startpositionen under "Startposition/Indstilling" på side 76.</li> <li>Den fabriksindstillede startposition afhænger af</li> </ul>                                                                                                    |
|               | billedbehandlingslayoutet på skærmen.                                                                                                    |
| Betegnelse    | 1 Tryk på tasten <b>Text</b> (Tekst).                                                                                                    |
|               | 2 Brug <b>berøringspuden</b> til at indstille markøren på den ønskede<br>placering på billedet.                                                                                                    |
|               | 3 Vælg Label (Betegnelse) i skærmmenuen.                                                                                                    |
|               | 4 Vælg den ønskede betegnelsesgruppe ( <b>1/x</b> ) for at indsætte den korrekte betegnelse.                                                                                                    |
|               | <ul> <li>Der er tre slags betegnelser. Se "Bemærkninger" på side 36.</li> <li>Foruddefinerede betegnelser kan indsættes på følgende<br/>billedebehandlingslayouts: fuldskærms 2D, fuldskærmsoptagelse,<br/>dobbelt eller dupleks.</li> </ul>                                                                                                    |
| Symboler      | Vælg <b>Symbols</b> (Symboler) i skærmmenuen for at indtaste specialtegn.<br>Se "Symboler" på side 23.                                                                                                    |
| Slet ord      | Vælg <b>Delete Word</b> (Slet ord) flere gange i skærmmenuen for at slette skærmen for tekst ét ord ad gangen. Ord slettes i rækkefølge, højre mod venstre og fra bunde til top.                                                                                                    |
| Slet          | Tryk på tasten <b>Delete</b> (Slet) for at slette al tekst fra skærmen på én gang.<br>Forudindstil slettemulighederne for at gemme eller slette tekst, når<br>fastfrysning af et billede afsluttes. Se "Afslut fastfrysning" på side 37 for<br>yderligere oplysninger om at forudindstille slettemulighederne, når<br>fastfrysning af et billede afsluttes. |
| Pil 💦         | 1 Tryk på <b>piltasten</b> .                                                                                                    |
|               | Pilen anvendes som markør for at rette opmærksomheden mod<br>en særlig del af billedet.                                                                                                    |
|               | 2 Brug <b>berøringspuden</b> til at bevæge pilen hen over billedet.                                                                                                    |
|               | 3 Tryk på tasten Select (Vælg) for at ændre pilens retning, og brug derefter berøringspuden til at justere pilens retning.                                                                                                    |
|               | 4 Tryk på tasten <b>Select</b> (Vælg) igen for at indstille pilens retning, og brug derefter <b>berøringspuden</b> til at flytte pilen hen over billedet.                                                                                                    |
|               | 5 Tryk på <b>piltasten</b> for at indstille pilen.                                                                                                    |
|               | Pilens farve ændres fra grøn til hvid.                                                                                                    |
|               | <ul> <li>Tryk på piltasten for at fjerne pilen fra billedet, og vælg derefter</li> </ul>                                                                                                    |

| Piktogram | 1 | Tryk på tasten <b>Picto</b> (Pikto) for at aktivere piktogrammet.<br>Skærmfunktionerne for piktogrammet er:                                                                                                    |
|-----------|---|----------------------------------------------------------------------------------------------------|
|           | 2 | <ul> <li>Show/Hide (Vis/Skjul)</li> <li>Number (Nummer) (f.eks. 1/18)</li> <li>Placering på skærmen (O/V, N/V,N/H, O/H)</li> <li>Done (Udført)</li> <li>Vælg det ønskede piktogram.</li> </ul>                                                                                        |
|           |   | <ul> <li>Det første tal ændres for at vise, hvilket piktogram, i et sæt<br/>af piktogrammer, der er valgt. Det andet tal viser det samlede<br/>antal tilgængelige piktogrammer.</li> <li>Det tilgængelige piktogramsæt afhænger af transduceren og<br/>undersøgelsestypen.</li> </ul> |
|           | 3 | Brug berøringspuden til at placere piktogrammarkøren.                                                                                                    |
|           | 4 | Tryk på tasten <b>Select</b> (Vælg), og brug derefter <b>berøringspuden</b> til<br>at rotere piktogrammarkøren.                                                                                                    |
|           | 5 | Vælg en af fire positioner til billeder i skærmmenuen for at flytte<br>piktogrammet til den ønskede position: <b>O/V, N/V, N/H, N/H</b> .                                                                                                    |
|           |   | <ul> <li>I dupleks er piktogrammet begrænset til øverste, venstre position</li> <li>I dobbelte billeder er alle fire positioner tilgængelige.</li> </ul>                                                                                                    |
|           | 6 | Vælg <b>Hide</b> (Skjul) i skærmmenuen for at fjerne piktogrammet.                                                                                                    |
|           |   |                                                                                                    |

# **EKG-monitorering**

Bemærk: EKG-monitorering er en valgfri funktion og kræver et SonoSite-EKG-kabel.

ADVARSEL: For at undgå fejldiagnoser må EKG-optagelsen ikke anvendes til at diagnosticere hjerterytmer. SonoSites EKG-funktion kan ikke anvendes til diagnosticering. For at undgå fejldiagnoser må SonoSite-EKG ikke anvendes til monitorering af hjerterytme i længere tid.
 Forsigtig: Apparatet må kun tilsluttes tilbehør, der anbefales af SonoSite. Hvis dette ikke overholdes, kan apparatet tage skade.

| EKG                | <ul> <li>Denne menu vises kun, når EKG-kablet er tilsluttet. Hvis SonoMB er tilgængelig på transduceren, er EKG-monitorering ikke tilgængelig.</li> <li>1 Slut EKG-kablet til EKG-stikket på minidockingstationen eller dockingsystemet.</li> <li>Når EKG-kablet er tilsluttet, aktiveres EKG-monitoreringen automatisk.</li> <li>En ekstern EKG-monitor kan forårsage forsinkelse i timingen af EKG-optagelsen i forhold til 2D-billedet.</li> <li>Biopsiretningslinjer er ikke tilgængelige, når EKG-kablet er tilsluttet.</li> <li>2 Vælg <b>ECG</b> i skærmmenuen.</li> </ul> |
|--------------------|----------------------------------------------------------------------------------------------------|
| Vis/Skjul          | Vælg <b>Show/Hide</b> (Vis/skjul) i skærmmenuen for at tænde/slukke<br>ECG-optagelsen.                                                                                                    |
| Forstærk           | Vælg den ønskede forstærkning i skærmmenuen for at øge eller<br>mindske EKG-forstærkning: <b>0-20</b> .                                                                                                    |
| Position           | Vælg den ønskede position af EKG-optagelsen i skærmmenuen.                                                                                                    |
| Scanningshastighed | Vælg den ønskede scanningshastighed i skærmmenuen:<br><b>slow</b> (langsom), <b>med</b> (medium), <b>fast</b> (hurtig).                                                                                                    |

# **Fodkontakt**

Bemærk: Fodkontakten er en valgfri funktion og kræver en SonoSite-fodkontakt.

**ADVARSEL:** Brug ikke fodkontakten i et sterilt miljø for at undgå kontaminering. Fodkontakten bliver ikke steriliseret.

| Tilslut<br>fodkontakten | 1 | <ul> <li>Tilslut kabler:</li> <li>Slut Y-adapterkablet til EKG-stikket på minidockingstationen eller<br/>dockingsystemet.</li> <li>Fodkontaktkabel til Y-adapterkabel</li> <li>Vælg den geskede funktionalitet for venstre og bøire fodkontakt</li> </ul> |
|-------------------------|---|----------------------------------------------------------------------------------------------------|
|                         | Z | Se "Fodkontakt" på side 46.                                                                                                    |

# Stregkodelæser

| Tilslut        | 1 | Sørg for at minidockingstationen er sluttet til systemet.                                                                                                    |
|----------------|---|----------------------------------------------------------------------------------------------------|
| stregkodelæser | 2 | Tilslut kabler:                                                                                                    |
|                | 3 | <ul> <li>Stregkodelæserens grænsefladekabel sluttes til<br/>stregkodelæseradapteren</li> <li>Stregkodelæseradapteren sluttes til minidockingstationen</li> <li>Strømkablet sluttes til stregkodelæserens grænsefladekabel</li> <li>Elledningen sluttes til stregkodelæserens strømforsyning</li> <li>Elledningen sluttes til samlestikket</li> <li>Systemets strømkabel sluttes til en stikkontakt af hospitalskvalitet.</li> <li>Vælg stregkodelæser mhp. forbindelse til den serielle port. Se "Seriel port"<br/>på side 33.</li> </ul> |

# Nålestyring

Bemærk: Funktionerne for biopsi og nålestyring afhænger af typen af transducer.

Ultralydssystemet er udstyret med en nålestyringsfunktion. Yderligere oplysninger om anvendelsen af systemet og biopsistyrtilbehør samt en liste over kompatible transducere findes i brugervejledningen for biopsi og L25-holder og -nåleudstyr.

# Kapitel 4: Målinger og beregninger

# Målinger

Målinger og beregninger foretages på fastfrosne billeder. Nedenfor forklares det, hvordan der foretages målinger i de enkelte billedbehandlingstyper. På baggrund af målingerne foretager SonoSite-systemet automatisk specifikke oplysninger og viser resultaterne. Nogen af mulighederne i brugervejledningen gælder måske ikke for Deres system. Systemets funktioner afhænger af konfiguration, transducer og undersøgelsestype.

### 2D-målinger

Følgende grundlæggende målinger kan foretages i 2D-billedbehandling:

- Afstand i cm
- Areal i cm<sup>2</sup>
- Omkreds i cm

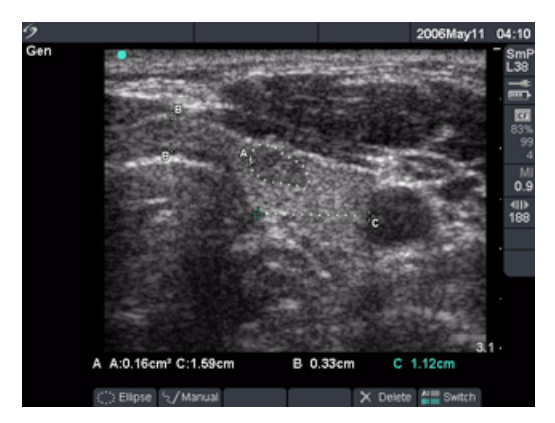

Figur 1 2D-målinger med to lineær og én optagelse

| Afstandsmåling          | 1 | På et fastfrosset 2D-billede trykkes på tasten <b>Caliper</b><br>(Målemarkør).                                                                                                    |
|-------------------------|---|----------------------------------------------------------------------------------------------------|
|                         |   | <ul> <li>Et sæt målemarkører og følgende<br/>skærmmenufunktioner er tilgængelige:</li> </ul>                                                                                                    |
|                         |   | Ellipse (omkreds/areal)                                                                                                    |
|                         |   | 🖅 Manuel optagelse                                                                                                    |
|                         |   | X Slet                                                                                                    |
|                         |   | <ul> <li>De to målemarkører er forbundet med en stiplet linje.</li> <li>Når målemarkørerne kommer tæt sammen, mindskes<br/>deres størrelse, og målemarkørlinjen forsvinder.</li> </ul>                                 |
|                         | 2 | Brug <b>berøringspuden</b> til at placere den første<br>målemarkør.                                                                                                    |
|                         | 3 | Tryk på tasten <b>Select</b> (Vælg) for at aktivere den anden<br>målemarkør.                                                                                                    |
|                         |   | Resultatet vises i målings- og beregningsdataområdet og<br>opdateres, når målemarkøren flyttes. Målingen er fuldført,<br>når målemarkørerne ikke længere flyttes.                                                      |
|                         | 4 | Tryk på tasten <b>Caliper</b> (Målemarkør) for at aktivere hvert<br>målemarkørsæt.                                                                                                    |
|                         |   | <ul> <li>Den aktive målemarkør markeres med grøn farve.</li> <li>Der er op til otte målemarkørsæt tilgængelige til<br/>måling af afstand.</li> </ul>                                                                   |
|                         |   | <ul> <li>Der kan udføres en kombination af afstands-,<br/>areal/omkreds- og optagelsesmåling på samme tid.</li> </ul>                                                                                                  |
|                         |   | <ul> <li>Antallet af tilgængelige malinger er afnængig af<br/>målingernes rækkefølge og type. Yderligere<br/>oplysninger findes i "Areal-/omkredsmålinger" på<br/>side 83 og "Manuel optagelse" på side 84.</li> </ul> |
| AT 808<br><b>14</b> 808 | 5 | Vælg <b>Switch</b> (Skift) fra skærmmenuen for at skifte mellem<br>målemarkørsæt.                                                                                                    |
|                         | 6 | Tryk på tasten <b>Calcs</b> (Beregninger), vælg den korrekte<br>målebetegnelse, og vælg derefter <b>Save</b> (Gem) fra<br>skærmmenuen for at gemme de fremhævede målinger til<br>en beregning.                         |
|                         |   | Målingen gemmes kun i patientrapporten, hvis der hører<br>en betegnelse til den.                                                                                                    |
|                         |   |                                                                                                    |

#### Areal-/omkredsmålinger

A: 📾

- 1 På et fastfrosset 2D-billede trykkes på tasten **Caliper** (Målemarkør).
- 2 Vælg Ellipse (Ellipse) på skærmmenuen.
- 3 Tryk på tasten **Select** (Vælg) for at aktivere målemarkøren og brug **berøringspuden** til at justere ellipsens størrelse og position.
  - Den aktive målemarkør markeres med grøn farve.
  - Resultatet vises i målings- og beregningsdataområdet og opdateres, når målemarkøren flyttes. Målingen er fuldført, når målemarkørerne ikke længere flyttes.
- 4 Tryk på tasten **Caliper** (Målemarkør) for at aktivere yderligere målemarkørsæt.
  - Der kan udføres en kombination af afstands-, areal/omkreds- og optagelsesmåling på samme tid.
  - Antallet af tilgængelige målinger er afhængig af målingernes rækkefølge og type.
  - Hvis den tilladte kombination af målinger for et billede overskrides, vises ellipsen ikke på skærmmenuen.
- 5 Vælg Switch (Skift) fra skærmmenuen for at skifte mellem målinger.
  - 6 Tryk på tasten **Calcs** (Beregninger), vælg den korrekte målebetegnelse, og vælg derefter **Save** (Gem) fra skærmmenuen for at gemme de fremhævede målinger til en beregning.

Målingen gemmes kun i patientrapporten, hvis der hører en betegnelse til den.

| Manuel optagelse | د.<br>ا  | 1 | På et fastfrosset 2D-billede trykkes på tasten <b>Caliper</b><br>(Målemarkør).                                                                                                    |
|------------------|----------|---|----------------------------------------------------------------------------------------------------|
|                  | 4        | 2 | Vælg <b>Manual</b> (Manuel) i skærmmenuen.                                                                                                    |
|                  |          | 3 | Brug <b>berøringspuden</b> til at flytte målemarkøren hen til optagelsens startpunkt.                                                                                                    |
|                  |          | 4 | Tryk på tasten <b>Select</b> (Vælg) for at starte<br>optagelsesfunktionen.                                                                                                    |
|                  |          | 5 | Brug <b>berøringspuden</b> for at afsluttet optagelsen, og vælg<br><b>Set</b> (Indstil) i skærmmenuen.                                                                                                    |
|                  |          |   | Resultatet vises i målings- og beregningsdataområdet.                                                                                                    |
|                  |          | 6 | Tryk på tasten <b>Caliper</b> (Målemarkør) for at aktivere<br>yderligere målemarkørsæt.                                                                                                    |
|                  |          |   | <ul> <li>Der kan udføres en kombination af afstands-,<br/>areal/omkreds- og optagelsesmåling på samme tid.</li> <li>Antallet af tilgængelige målinger er afhængig af<br/>målingernes rækkefølge og type.</li> <li>Hvis den tilladte kombination af målinger for et billede<br/>overskrides, vises Manual (Manuel) ikke på<br/>skærmmenuen.</li> </ul> |
|                  | 4:<br>B: | 7 | Vælg <b>Switch</b> (Skift) fra skærmmenuen for at skifte mellem målinger.                                                                                                    |
|                  |          | 8 | Tryk på tasten <b>Calcs</b> (Beregninger), vælg den korrekte<br>målebetegnelse, og vælg derefter <b>Save</b> (Gem) fra<br>skærmmenuen for at gemme de fremhævede målinger<br>til en beregning.                                                                                                    |
|                  |          |   | Målingen gemmes kun i patientrapporten, hvis der hører<br>en betegnelse til den.                                                                                                    |
| Redigér målinger | A:<br>B: | 1 | Vælg <b>Switch</b> (Skift) fra skærmmenuen, indtil den ønskede måling er fremhævet.                                                                                                    |
|                  |          | 2 | Flyt markøren til den ønskede position.                                                                                                    |
|                  |          |   | <ul> <li>Resultatet, vist i målings- og beregningsdataområdet,<br/>opdateres.</li> </ul>                                                                                                    |
|                  |          |   | <ul> <li>Optagelsesmålinger i 2D eller Doppler kan ikke<br/>redigeres, når de først er indstillet.</li> </ul>                                                                                                    |
| Slet måling      |          | 1 | Vælg <b>Switch</b> (Skift) fra skærmmenuen, indtil den ønskede måling er fremhævet.                                                                                                    |
|                  |          | 2 | Vælg <b>Delete</b> (Slet) i skærmmenuen.                                                                                                    |
|                  |          |   | De fremhævede målinger fjernes fra skærmen, og<br>de nyeste af de tidligere målinger fremhæves.                                                                                                    |

### **M-type-målinger**

Følgende grundlæggende målinger og beregninger kan foretages i M-type:

- Afstand i cm
- Tid i sekunder
- Hjertefrekvens (HR) i slag pr. minut (bpm)

Tidsskalaen øverst på skærmen har små markeringer i intervaller på 200 millisekunder og større markeringer i intervaller på ét sekund.

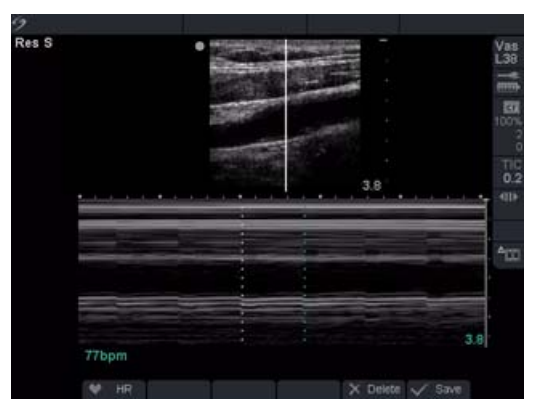

Figur 2 M-type-optagelse med hjertefrekvens

| Afstandsmåling | 1 | På en fastfrosset M-type-optagelse trykkes på tasten <b>Caliper</b><br>(Målemarkør)                                                                                                    |
|----------------|---|----------------------------------------------------------------------------------------------------|
|                |   | En enkelt målemarkør vises på skærmen, og følgende<br>skærmmenufunktioner er tilgængelige:                                                                                                    |
|                |   | ₩ Hjertefrekvens (HR)                                                                                                    |
|                |   | 🗙 Slet                                                                                                    |
|                | 2 | Brug <b>berøringspuden</b> til at placere den første målemarkør.                                                                                                    |
|                | 3 | <ul> <li>Tryk på tasten Select (Vælg) for at vise den anden målemarkør.</li> <li>Den aktive målemarkør markeres med grøn farve.</li> <li>Der kan udføres op til fire afstandsmålinger på et billede.</li> <li>Vælg Switch (Skift) fra skærmmenuen for at skifte mellem målinger.</li> </ul> |
|                | 4 | Tryk på tasten <b>Calcs</b> (Beregninger), vælg den korrekte målebetegnelse,<br>og vælg derefter <b>Save</b> (Gem) fra skærmmenuen for at gemme de<br>fremhævede målinger til en beregning.<br>Målingen gemmes kun i patientrapporten, hvis der hører en<br>betegnelse til den.             |

| Fosterhjertefrekvens<br>(FHR)       (Målemarkør) for HR eller tasten Calcs (Beregning) for FHR (k<br>OB-undersøgelser).         Følgende skærmmenufunktioner er tilgængelige:         Image: Hjertefrekvens (HR)         Image: Slet         Image: Gem | un      |
|----------------------------------------------------------------------------------------------------|---------|
| 2 Vælg <b>HR</b> (Hjertefrekvens) i skærmmenuen, eller vælg<br><b>FHR</b> (Fosterhjertefrekvens) i beregningsmenuen.                                                                                                    |         |
| Der vises en lodret målemarkør på skærmen.                                                                                                    |         |
| 3 Brug berøringspuden til at placere den første lodrette måle<br>ved hjerteslagets spidsværdi.                                                                                                    | markør  |
| 4 Tryk på tasten <b>Select</b> (Vælg).                                                                                                    |         |
| <ul><li>Der vises en lodret målemarkør på skærmen.</li><li>Den aktive målemarkør markeres med grøn farve.</li></ul>                                                                                                    |         |
| 5 Brug berøringspuden til at placere den anden lodrette måle ved hjerteslagets spidsværdi.                                                                                                    | emarkør |
| 6 Vælg Save (Gem) i skærmmenuen for at gemme<br>hjertefrekvensmålingen i patientrapporten.                                                                                                    |         |
| <ul> <li>Derved overskrives den hjertefrekvensværdi, der tidligere<br/>indtastet under undersøgelse/patientoplysninger.</li> </ul>                                                                                                    | blev    |
| 7 Tryk eventuelt på tasten <b>Save</b> (Gem) for at gemme billedet n<br>de viste målinger.                                                                                                    | ned     |
| Slet måling Vælg Delete (Slet) i skærmmenuen.                                                                                                    |         |

# Dopplermålinger

Gennemse den automatiske optagelse for at bekræfte, at den systemgenererede grænse er korrekt. Hvis De ikke er tilfreds med den automatiske optagelse, kan De lave en Doppleroptagelse med høj kvalitet eller bruge et manuelt måleværktøj.

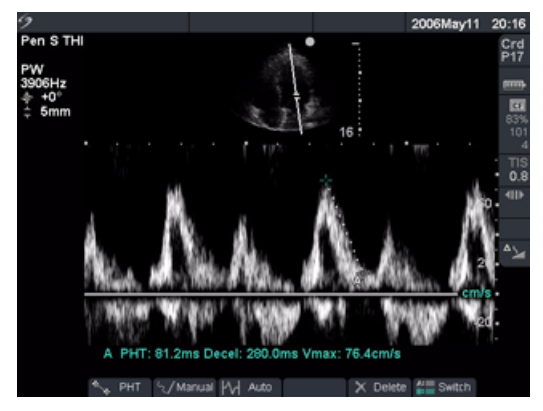

Figur 3 Doppleroptagelse med to hastighedsmålinger

| Hastighed (cm/sek.),<br>Trykgradient | Ben<br>Se " | nærk: Dopplerskalaen skal indstilles til cm/sek. for følgende målinger.<br>Systemopsætning″ på side 24.                                                                                     |
|--------------------------------------|-------------|----------------------------------------------------------------------------------------------------|
|                                      | 1           | På en fastfrosset Dopplerspektraloptagelse trykkes på tasten <b>Caliper</b> (Målemarkør).                                                                                                   |
|                                      |             | En enkelt målemarkør vises på skærmen, og følgende<br>skærmmenufunktioner er tilgængelige:                                                                                                  |
|                                      |             | 🐂 PHT (kun hjerteundersøgelse)                                                                                                    |
|                                      |             | 🖅 Manuel (optagelse)                                                                                                    |
|                                      |             | Automatisk                                                                                                    |
|                                      |             | X Slet                                                                                                    |
|                                      | 2           | Brug <b>berøringspuden</b> til at placere den aktive grønne målemarkør ved en maksimal systolisk kurveform.                                                                                 |
|                                      |             | Dette er en enkelt målemarkør fra basislinjen.                                                                                                    |
|                                      | 3           | Tryk eventuelt på tasten <b>Save</b> (Gem) for at gemme billedet med de viste målinger.                                                                                                    |
|                                      | 4           | Tryk på tasten <b>Calcs</b> (Beregninger), vælg den korrekte målebetegnelse,<br>og vælg derefter <b>Save</b> (Gem) fra skærmmenuen for at gemme de<br>fremhævede målinger til en beregning. |
|                                      |             | Målingen gemmes kun i patientrapporten, hvis der hører en betegnelse til den.                                                                                                    |

| Hastigheder,<br>Forløbet tid, +/x | 1 | På en fastfrosset Dopplerspektraloptagelse trykkes på tasten <b>Caliper</b> (Målemarkør).               |
|-----------------------------------|---|----------------------------------------------------------------------------------------------------|
| forhold,                          |   | Der vises en enkelt målemarkør på skærmen med følgende menuvalg:                                        |
| Modstandsindeks                   |   | 🖅 Manuel (optagelse)                                                                                    |
| (KI), Acceleration                |   | Av Automatisk                                                                                           |
|                                   |   | X Slet                                                                                                  |
|                                   | 2 | Brug <b>berøringspuden</b> til at placere den første målemarkør ved en<br>maksimal systolisk kurveform. |
|                                   | 3 | Tryk på tasten <b>Caliper</b> (Målemarkør) eller tasten <b>Select</b> (Vælg).                           |
|                                   |   | En anden målemarkør vises på skærmen.                                                                   |
|                                   | 4 | Brug <b>berøringspuden</b> til at placere den anden målemarkør ved den<br>slutdiastoliske kurveform.    |
|                                   | 5 | Tryk eventuelt på tasten <b>Save</b> (Gem) for at gemme billedet med de viste målinger.                 |
|                                   | c | Truk nå testen <b>Celes</b> (Denemin nev) væde den komulite målebeterneles                              |

6 Tryk på tasten **Calcs** (Beregninger), vælg den korrekte målebetegnelse, og vælg derefter **Save** (Gem) fra skærmmenuen for at gemme de fremhævede målinger til en beregning.

Målingen gemmes kun i patientrapporten, hvis der hører en betegnelse til den.

### Optagelsesmålinger

| Manuel<br>optagelse     | 1 | På en fastfrosset Dopplerspektraloptagelse trykkes på tasten <b>Caliper</b> (Målemarkør).                                                                                                   |
|-------------------------|---|----------------------------------------------------------------------------------------------------|
| 9                       | 2 | Vælg <b>Manual</b> (Manuel) i skærmmenuen.                                                                                                    |
|                         |   | En enkelt målemarkør vises på skærmen.                                                                                                    |
|                         | 3 | Anvend <b>berøringspuden</b> til at placere målemarkøren i begyndelsen af<br>den ønskede kurve og tryk på tasten <b>Select</b> (Vælg).                                                      |
|                         | 1 | Hvis malemarkørerne ikke placeres korrekt, bliver beregningen ikke nøjaglig.                                                                                                    |
|                         | 4 | Hvis der er lavet en fejl, gøres et af følgende for at fjerne<br>målemarkørpunkterne:                                                                                                    |
|                         |   | Brug <b>berøringspuden</b> til køre målemarkøren tilbage over<br>målemarkørpunkterne.                                                                                                    |
|                         |   | Iryk på tasten <b>tilbagetasten</b> .                                                                                                    |
|                         | 5 | <ul> <li>Vælg Ondo (Fortryd) i skærmmenuen.</li> <li>Vælg Set (Indstil) i skærmmenuen for at færdiggøre optagelsen<br/>og vise resultaterne.</li> </ul>                                     |
|                         | 6 | Tryk på tasten <b>Save</b> (Gem) for at gemme et billede af optagelsen,<br>hvor resultaterne vises.                                                                                         |
|                         | 7 | Tryk på tasten <b>Calcs</b> (Beregninger), vælg den korrekte målebetegnelse,<br>og vælg derefter <b>Save</b> (Gem) fra skærmmenuen for at gemme de<br>fremhævede målinger til en beregning. |
|                         |   | Målingen gemmes kun i patientrapporten, hvis der hører en betegnelse<br>til den.                                                                                                    |
| Automatisk<br>optagelse | 1 | På en fastfrosset Dopplerspektraloptagelse trykkes på tasten<br><b>Caliper</b> (Målemarkør).                                                                                                |
|                         | 2 | Vælg <b>Auto</b> (Auto) i skærmmenuen.                                                                                                    |
|                         |   | Der vises lodret målemarkør.                                                                                                    |
|                         | 3 | Brug <b>berøringspuden</b> til at placere den første målemarkør ved starten af kurveformen.                                                                                                 |
|                         | 4 | Tryk på tasten <b>Select</b> (Vælg).                                                                                                    |
|                         |   | <ul> <li>Der vises en anden lodret målemarkør.</li> <li>Hvis målemarkørerne ikke placeres korrekt, bliver beregningen ikke<br/>nøjagtig.</li> </ul>                                         |
|                         | 5 | Brug <b>berøringspuden</b> til at placere den anden målemarkør ved<br>slutningen af kurveformen.                                                                                            |
|                         | 6 | Vælg <b>Set</b> (Indstil) i skærmmenuen for at færdiggøre optagelsen og vise resultaterne.                                                                                                  |
|                         | 7 | Tryk på tasten <b>Calcs</b> (Beregninger), vælg den korrekte målebetegnelse,<br>og vælg derefter <b>Save</b> (Gem) fra skærmmenuen for at gemme de<br>fremhævede målinger til en beregning. |
|                         |   | Målingen gemmes kun i patientrapporten, hvis der hører en betegnelse<br>til den.                                                                                                    |

I nedenstående tabel vises resultaterne af de automatiske optagelser efter undersøgelsestype:

| Resultater af automatiske<br>optagelser                   | Hjerte | TCD/Orb | Vaskulær | OB/Gyn | Abdomen | Neo |
|-----------------------------------------------------------|--------|---------|----------|--------|---------|-----|
| Hastighedstidsintegral (VTI)                              | Х      | _       | _        | _      |         |     |
| Maks. hastighed (Vmax)                                    | Х      |         | Х        | Х      | Х       |     |
| Middeltrykgradient<br>(PGmean)                            | Х      |         |          |        |         | _   |
| Middelhastighed på<br>optagelse af maks.<br>værdi (Vmean) | Х      | —       | _        | _      | _       |     |
| Trykgradient (PGmax)                                      | Х      |         | _        |        |         |     |
| Hjertets minutvolumen (CO)                                | Х      | _       | _        | _      | _       |     |
| Maksimal systolisk hastighed<br>(PSV)                     | _      | Х       | _        |        | _       | Х   |
| Middelværdi for<br>tidsgennemsnit (TAM)*                  | _      | Х       | _        |        | _       | Х   |
| +/× eller S/D-forholdet                                   | _      | Х       | Х        | Х      | Х       | Х   |
| Pulsatilitetsindeks (PI)                                  |        | Х       | Х        | Х      | Х       | Х   |
| Slutdiastolisk hastighed<br>(EDV)                         |        | Х       | Х        | Х      | Х       | Х   |
| Accelerationstid (AT)                                     |        |         | _        |        | Х       |     |
| Modstandsindeks (RI)                                      |        | Х       | Х        | Х      | Х       | Х   |
| Maksimalt tidsgennemsnit<br>(TAP)                         | _      | Х       | _        | _      | _       | Х   |
| Portdybde                                                 | _      | Х       | _        | _      |         | Х   |

#### Tabel 1: Resultater af automatiske optagelser, vist efter undersøgelsestype

# Beregninger

Beregninger kan udføres og resultater gemmes i patientrapporten. Målinger kan også ses, gentages og slettes. Visse målinger kan slettes fra rapportsiderne. Se "Patientrapport" på side 136.

| Udfør måling    | 1 | Vælg en måling fra beregningsmenuen ved at fremhæve den ønskede<br>måling og derefter trykke på <b>Select</b> (Vælg).                                |
|-----------------|---|----------------------------------------------------------------------------------------------------|
|                 | 2 | Foretag målingen.                                                                                                    |
|                 |   | <ul> <li>Målingen vises i målings- og beregningsdataområdet og opdateres,<br/>når målemarkøren flyttes.</li> </ul>                                   |
|                 |   | Målingen er fuldført, når målemarkørerne ikke længere flyttes.                                                                                       |
|                 | 3 | Vælg <b>Save</b> (Gem) i skærmmenuen for at gemme målingen<br>i patientrapporten.                                                                    |
| Se eller gentag | 1 | Vælg den ønskede måling i beregningsmenuen.                                                                                                    |
| gemte målinger  |   | Den gemte måling vises i bunden af beregningsmenuen.                                                                                                 |
|                 | 2 | Tryk på tasten <b>Select</b> (Vælg) eller tasten <b>Caliper</b> (Målemarkør)<br>for at vælge målingen.                                               |
|                 | 3 | Gentag målingen.                                                                                                    |
|                 |   | <ul> <li>De nye resultater vises i målings- og beregningsdataområdet.</li> <li>Den aktuelle måling kan sammenlignes med den gemte måling.</li> </ul> |
|                 | 4 | Vælg <b>Save</b> (Gem) i skærmmenuen, eller tryk på tasten <b>Enter</b><br>for at gemme den nye måling.                                              |
|                 |   | Den nye måling gemmes i patientrapporten, og den tidligere gemte<br>måling overskrives.                                                              |
| Slet måling     | 1 | Vælg den ønskede måling i beregningsmenuen.                                                                                                    |
| _               | 2 | Vælg <b>Delete</b> (Slet) i skærmmenuen.                                                                                                    |
|                 |   | Dermed slettes den sidst gemte måling fra patientrapporten.                                                                                          |
|                 |   | <ul> <li>Visse målinger kan slettes fra rapportsiderne. Se "Patientrapport" på<br/>side 136.</li> </ul>                                              |

### Procentreduktionsberegninger

**ADVARSEL:** Kontrollér, at patientoplysninger, dato og klokkeslæt er korrekte.

Inden der foretages en ny beregning, skal der påbegyndes en ny patientundersøgelse for at slette de forrige målinger. Se "Ny patient" på side 49.

Procentreduktionsberegninger kan udføres og gemmes i patientrapporten. Nedenstående tabel viser de transducere og undersøgelsestyper, der giver vaskulære procentreduktionsberegninger.

| Transducer | Undersøgelsestyper            |
|------------|-------------------------------|
| C11e       | Abdomen                       |
| C60e       | Abdomen                       |
| HFL38      | IMT, mindre organer, vaskulær |
| L25e       | Vaskulær, muskel              |
| L38e       | IMT, mindre organer, vaskulær |
| P17        | Abdomen                       |
| P10        | Vaskulær, abdomen             |
| SLA        | Vaskulær, muskel              |
| SLT        | Hepatisk, abdomen             |

Tabel 2: Transducer og undersøgelsestyper til procentreduktion

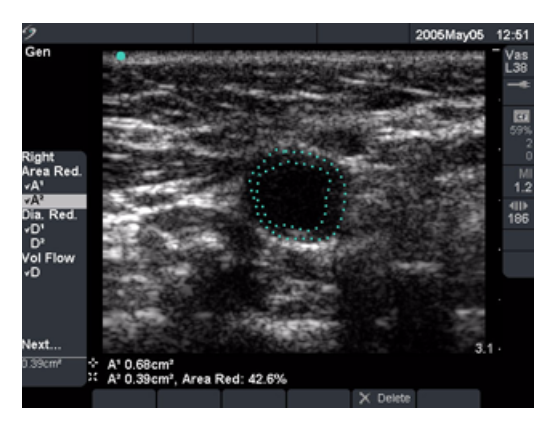

Figur 4 Måling af procentarealreduktion

| Procentareal-<br>reduktion | 1<br>2<br>3 | På et fastfrosset 2D-billede trykkes på tasten <b>Calcs</b> (Beregning).<br>Vælg den ønskede måling i beregningsmenuen.<br>Den første optagelse udføres ved at flytte målemarkøren til det<br>ønskede startpunkt og trykke på tasten <b>Select</b> (Vælg) for at starte<br>optagefunktionen. |
|----------------------------|-------------|----------------------------------------------------------------------------------------------------|
|                            | 4           | Brug <b>berøringspuden</b> til at optage det ønskede areal.<br>Hvis der er lavet en fejl, vælges Undo (Fortryd) i skærmmenuen til at<br>slette den tidligere placering.                                                                                                    |
|                            | 5           | Afslut optagelsen, og vælg <b>Set</b> (Indstil) i skærmmenuen.                                                                                                    |
|                            | 6           | Vælg <b>Save</b> (Gem) i skærmmenuen for at gemme målingen<br>i patientrapporten.                                                                                                    |
|                            |             | Den gemte måling vises i bunden af beregningsmenuen, og der<br>indsættes en markering foran målingen.                                                                                                    |
|                            | 7           | Vælg den næste måling.                                                                                                    |
|                            | 8           | Udfør den næste optagelse.                                                                                                    |
|                            | 9           | Afslut optagelsen, og vælg <b>Set</b> (Indstil) i skærmmenuen.                                                                                                    |
|                            | 10          | Vælg <b>Save</b> (Gem) i skærmmenuen for at gemme målingen<br>i patientrapporten.                                                                                                    |
|                            |             | Procentarealreduktionen vises i målings- og beregningsdataområdet og i patientrapporten.                                                                                                    |
| Procent                    | 1           | På et fastfrosset 2D-billede trykkes på tasten <b>Calcs</b> (Beregning).                                                                                                    |
| diameterreduktion          | 2           | Vælg den ønskede måling i beregningsmenuen.                                                                                                    |
|                            | 3           | Foretag målingen.                                                                                                    |
|                            | 4           | Vælg <b>Save</b> (Gem) i skærmmenuen, eller tryk på tasten <b>Enter</b> for at<br>gemme målingen i patientrapporten.                                                                                                    |
|                            |             | Den gemte måling vises i bunden af beregningsmenuen, og der<br>indsættes en markering foran målingen.                                                                                                    |
|                            | 5           | Vælg den næste måling.                                                                                                    |
|                            | 6           | Foretag den næste måling.                                                                                                    |
|                            | 7           | Vælg <b>Save</b> (Gem) i skærmmenuen for at gemme målingen<br>i patientrapporten.                                                                                                    |
|                            |             | Resultatet af procentdiameterarealreduktionen vises i målings-<br>og beregningsdataområdet og i patientrapporten.                                                                                                    |

# Volumenberegning

**ADVARSEL:** Kontrollér, at patientoplysninger, dato og klokkeslæt er korrekte.

Inden der foretages en ny beregning, skal der påbegyndes en ny patientundersøgelse for at slette de forrige målinger. Se "Ny patient" på side 49.

Nedenstående skema viser de transducer- og undersøgelsestyper, der kan anvendes til volumenberegning.

| Transducer | Undersøgelsestyper                        |
|------------|-------------------------------------------|
| C11e       | Abdomen, nerve                            |
| C60e       | Gyn, Abdomen                              |
| HFL38      | Mamma, nerve, mindre organer,<br>vaskulær |
| ICT        | Gyn                                       |
| L25e       | Nerve, vaskulær, superficiel, muskel      |
| L38e       | Mamma, nerve, mindre organer,<br>vaskulær |
| P17        | Abdomen                                   |
| P10        | Vaskulær, neonatal, abdomen, nerve        |
| SLA        | Vaskulær, superficiel, muskel, nerve      |
| SLT        | Hepatisk, abdomen                         |

#### Tabel 3: Transducere og undersøgelsestyper for volumen

Følgende målinger D<sup>1</sup> D<sup>2</sup> D<sup>3</sup> (2D-afstand) er nødvendige for at fuldføre volumenberegningen. Volumenmålingerne gennemføres i 2D-billedbehandling.

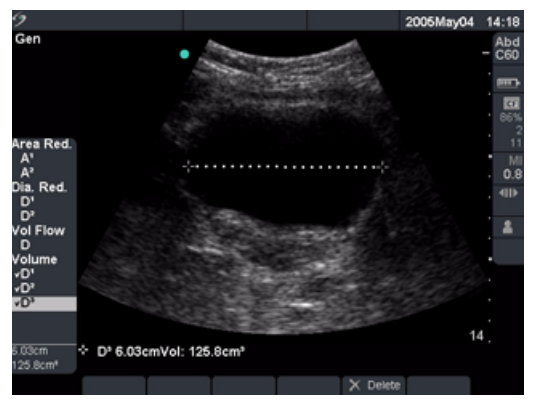

Figur 5 2D-billede med volumenberegninger

| Volumen | Bemærk: $D^1$ , $D^2$ og $D^3$ kræves for at afslutte en volumenberegning.                                                 |
|---------|----------------------------------------------------------------------------------------------------|
|         | 1 På et fastfrosset 2D-billede trykkes på tasten <b>Calcs</b> (Beregning).                                                 |
|         | 2 Vælg den ønskede måling i beregningsmenuen.                                                                              |
|         | 3 Foretag målingen.                                                                                                    |
|         | 4 Vælg Save (Gem) i skærmmenuen, eller tryk på tasten Enter for at gemme målingen i patientrapporten.                      |
|         | <ul> <li>Den gemte måling vises i bunden af beregningsmenuen, og der<br/>indsættes en markering foran målingen.</li> </ul> |
|         | <ul> <li>Tryk eventuelt på tasten Save (Gem) for at gemme billedet med<br/>de viste målinger.</li> </ul>                   |

5 Gentag disse trin, indtil alle målingerne er udført.

## Volumenflowberegning

**ADVARSEL:** Kontrollér, at patientoplysninger, dato og klokkeslæt er korrekte.

Inden der foretages en ny beregning, skal der påbegyndes en ny patientundersøgelse for at slette de forrige målinger. Se "Ny patient" på side 49.

Nedenstående tabel viser de transducer- og undersøgelsestyper, der kan anvendes til volumenflowberegning.

| Transducer | Undersøgelsestyper | Portstørrelser (mm) |
|------------|--------------------|---------------------|
| C11e       | Abdomen            | 1, 2, 3             |
| C60e       | Abdomen            | 2, 3, 5, 7, 10, 12  |
| HFL38      | Vaskulær           | 1, 3, 5, 7, 10, 12  |
| L25e       | Vaskulær           | 1, 3, 5, 7, 10, 12  |
| L38e       | Vaskulær           | 1, 3, 5, 7, 10, 12  |
| P17        | Abdomen            | 2, 3, 5, 7, 10, 12  |
| P10        | Vaskulær, abdomen  | 2, 3, 5, 7, 10, 12  |
| SLA        | Vaskulær           | 1, 3, 5, 7, 10, 12  |
| SLT        | Hepatisk, abdomen  | 1, 2, 3, 5, 7, 10   |

|  | Tabel 4: | : Transducere o | g undersøgel | lsestyper til v | volumenflow |
|--|----------|-----------------|--------------|-----------------|-------------|
|--|----------|-----------------|--------------|-----------------|-------------|

Definitioner på akronymer findes i "Ordliste" på side 289.

| Tabel 51 Fordine line in Sel egiling |
|--------------------------------------|
|--------------------------------------|

| Måling                                                  | Beregningsresultat |  |
|---------------------------------------------------------|--------------------|--|
| D (2D, afstand)<br>TAM (automatisk<br>Dopplerontagelse) | VF (volumenflow)   |  |

Volumenflowmålinger foretages i 2D- og Dopplerbilleddannelse. Begge målinger er påkrævet for at foretage volumenflowberegningen. Dopplerprøvevolumen skal omfatte hele karret (insonation). Der skal tages højde for følgende i forbindelse med volumenflowmålinger:

- Brugeren skal følge gældende medicinsk praksis for volumenflowberegning.
- Volumenflowberegningens nøjagtighed afhænger i høj grad af brugeren.
- I den faglitteratur, der er udgivet om emnet, er der identificeret følgende faktorer, som påvirker nøjagtigheden:
  - Brugen af diametermetoden til 2D-areal.
  - Problemer med ensartet insonation af karret Titan-systemet er begrænset til prøvevolumenstørrelserne i Tabel 4.
  - Nøjagtighed i forbindelse med placering af markøren
  - Nøjagtighed i forbindelse med vinkeljustering

De faktorer, der skal tages højde for i forbindelse med volumenflowmålinger og -beregninger, samt præcisionsgraden, drøftes i følgende reference: Allan, Paul L. et al. *Clinical Doppler Ultrasound*, 4th ed., Harcourt Publishers Limited, (2000) 36-38.

| Volumenflow | 2D-måling |                                                                                                    |  |  |
|-------------|-----------|----------------------------------------------------------------------------------------------------|--|--|
|             | 1         | På et fastfrosset 2D-billede i fuldskærmsvisning eller et dupleksbillede<br>trykkes på tasten <b>Calcs</b> (Beregning).    |  |  |
|             | 2         | l beregningsmenuen under <b>Volume Flow</b> (Volumenflow) vælges <b>D</b><br>(distance) (afstand).                         |  |  |
|             | 3         | Foretag målingen.                                                                                                    |  |  |
|             | 4         | Vælg <b>Save</b> (Gem) i skærmmenuen, eller tryk på tasten <b>Enter</b> for at<br>gemme målingen i patientrapporten.       |  |  |
|             |           | <ul> <li>Den gemte måling vises i bunden af beregningsmenuen, og der<br/>indsættes en markering foran målingen.</li> </ul> |  |  |
|             |           | <ul> <li>Tryk eventuelt på tasten Save (Gem) for at gemme billedet med<br/>de viste målinger.</li> </ul>                   |  |  |
|             | Do        | pplermåling                                                                                                    |  |  |
|             | 1         | På en fastfrosset Dopplerspektraloptagelse eller et dupleksbillede<br>trykkes på tasten <b>Calcs</b> (Beregning).          |  |  |
|             | 2         | l beregningsmenuen under <b>Volume Flow</b> (Volumenflow) vælges <b>TAM</b> .                                              |  |  |
|             | 3         | Tryk på tasten <b>Select</b> (Vælg) for at få vist den første lodrette målemarkør.                                         |  |  |
|             | 4         | Brug <b>berøringspuden</b> til at placere den første lodrette målemarkør ved<br>starten af kurveformen.                    |  |  |
|             | 5         | Tryk på tasten <b>Select</b> (Vælg) for at få vist den anden lodrette målemarkør.                                          |  |  |
|             |           | Hvis målemarkørerne ikke placeres korrekt, bliver beregningen ikke<br>nøjagtig.                                            |  |  |
|             | 6         | Brug <b>berøringspuden</b> til at placere den anden lodrette målemarkør ved<br>slutningen af kurveformen.                  |  |  |
|             | 7         | Vælg <b>Set</b> (Indstil) i skærmmenuen for at færdiggøre optagelsen og vise<br>resultaterne.                              |  |  |
|             | 8         | Vælg <b>Save</b> (Gem) i skærmmenuen, eller tryk på tasten <b>Enter</b> for at<br>gemme målingen i patientrapporten.       |  |  |
|             |           | <ul> <li>Den gemte måling vises i bunden af beregningsmenuen, og der<br/>indsættes en markering foran målingen.</li> </ul> |  |  |
|             |           | <ul> <li>Gå til rapporten for at få vist volumenflowberegningen.</li> <li>Se "Patientrapport" på side 136.</li> </ul>      |  |  |
|             |           | <ul> <li>Tryk eventuelt på tasten Save (Gem) for at gemme billedet med<br/>de viste målinger.</li> </ul>                   |  |  |

### **Beregning af mindre organer**

Beregning af mindre organer består i volumen, hoftevinkel og d:D-forhold. Se "Volumenberegning" på side 94 for at få oplysninger om beregning af volumen.

Referencer til målinger og beregninger findes i Kapitel 7, "Referencer". Den følgende tabel viser transducere og undersøgelsestyper, der giver beregningerne for hoftevinkel og d:D-forhold.

| Transducer | Undersøgelsestype |
|------------|-------------------|
| HFL38      | Mindre organer    |
| L38e       | Mindre organer    |

| Hoftevinkel | 1 | På et fastfrosset 2D-billede trykkes på tasten <b>Calcs</b> (Beregning).                                                         |
|-------------|---|----------------------------------------------------------------------------------------------------|
|             | 2 | l beregningsmenuen vælges <b>Right</b> (Højre) eller <b>Left</b> (Venstre).                                                      |
|             | 3 | Vælg <b>Baseline</b> (Basislinje).                                                                                               |
|             |   | Der vises en basislinje på skærmen.                                                                                              |
|             | 4 | Placer basislinjen, og vælg <b>Set</b> (Indstil) i skærmmenuen.                                                                  |
|             |   | Linje A (alfalinjen) vises på skærmen.                                                                                           |
|             | 5 | Placér linje A og vælg <b>Save</b> (Gem) i skærmmenuen for at gemme<br>målingen i patientrapporten.                              |
|             |   | Linje B (betalinjen) er fremhævet og aktiv.                                                                                      |
|             | 6 | Placér linje B og vælg <b>Save</b> (Gem) i skærmmenuen for at gemme<br>målingen i patientrapporten.                              |
|             | 7 | Tryk eventuelt på tasten <b>Save</b> (Gem) for at gemme billedet med de viste<br>målinger.                                       |
| d:D-forbold | 1 | På et fastfrosset 2D-hillede trykkes på tasten <b>Calcs</b> (Beregning)                                                          |
|             | 2 | l beregningsmenuen vælges <b>Right</b> (Høire) eller <b>Left</b> (Venstre)                                                       |
|             | 3 | Under <b>d:D Ratio</b> (d:D-forhold) vælges <b>Fem Hd</b> (femoral head, femoralt hoved).                                        |
|             | 4 | Anvend <b>berøringspuden</b> til at placere cirklen og tryk på tasten <b>Select</b><br>(Vælg) for at ændre størrelse på cirklen. |
|             | 5 | Vælg <b>Set (</b> Indstil) i skærmmenuen.                                                                                        |
|             |   | Basislinjen vises automatisk med den venstre målemarkør aktiv.                                                                   |
|             | 6 | Placér målemarkøren og vælg <b>Save</b> (Gem) i skærmmenuen for at gemme<br>målingen i patientrapporten.                         |
|             | 7 | Tryk eventuelt på tasten <b>Save</b> (Gem) for at gemme billedet med de viste målinger.                                          |
## **Gyn-beregninger**

**ADVARSEL:** Kontrollér, at patientoplysninger, dato og klokkeslæt er korrekte.

Inden der foretages en ny beregning, skal der påbegyndes en ny patientundersøgelse for at slette de forrige målinger. Se "Ny patient" på side 49.

Referencer til målinger og beregninger findes i Kapitel 7, "Referencer". Den følgende tabel viser transducere og undersøgelsestyper, der giver beregningerne for hoftevinkel og d:D-forhold.

Tabel 7: Transducere og undersøgelsestype

| Transducer | Undersøgelsestype |
|------------|-------------------|
| C60e       | Gyn               |
| ICT        | Gyn               |

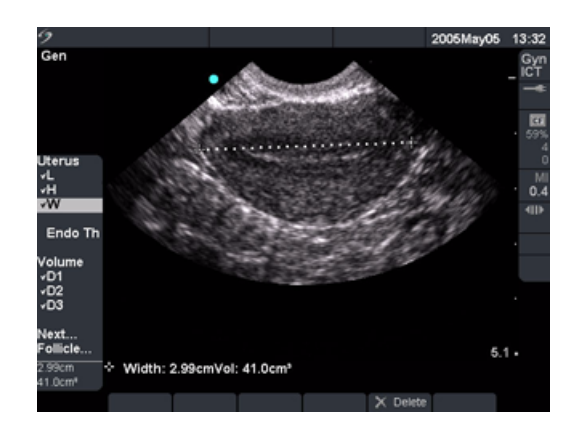

Figur 6 Gyn-målinger

| Gyn | 1 | Vælg undersøgelsestypen <b>Gyn</b> .                                                                                       |
|-----|---|----------------------------------------------------------------------------------------------------|
|     | 2 | På et fastfrosset 2D-billede trykkes på tasten <b>Calcs</b> (Beregning).                                                   |
|     | 3 | l beregningsmenuen vælges <b>Gyn</b> (Gyn), og derefter vælges den ønskede<br>måling.                                      |
|     | 4 | Foretag målingen.                                                                                                    |
|     | 5 | Vælg <b>Save</b> (Gem) i skærmmenuen, eller tryk på tasten <b>Enter</b> for at<br>gemme målingen i patientrapporten.       |
|     |   | <ul> <li>Den gemte måling vises i bunden af beregningsmenuen, og der<br/>indsættes en markering foran målingen.</li> </ul> |
|     |   | <ul> <li>Tryk eventuelt på tasten Save (Gem) for at gemme billedet med<br/>de viste målinger.</li> </ul>                   |
|     | б | Vælg den næste måling.                                                                                                    |
|     | 7 | Gentag disse trin, indtil alle målingerne er udført.                                                                       |
|     |   |                                                                                                    |

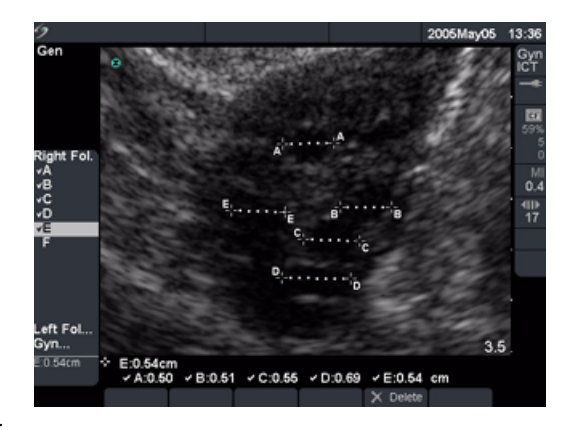

## Figur 7 Follikelmålinger

| Follikel | Ben<br>afst | nærk: De kan gemme op til seks follikelmålinger. Der findes én<br>randsmåling for hver follikel.                           |
|----------|-------------|----------------------------------------------------------------------------------------------------|
|          | 1           | Vælg undersøgelsestypen <b>Gyn</b> .                                                                                       |
|          | 2           | På et fastfrosset 2D-billede trykkes på tasten <b>Calcs</b> (Beregning).                                                   |
|          | 3           | l beregningsmenuen vælges <b>Follicle</b> (Follikel), og derefter vælges den<br>ønskede måling.                            |
|          | 4           | Foretag målingen af den første follikel.                                                                                   |
|          | 5           | Vælg <b>Save</b> (Gem) i skærmmenuen, eller tryk på tasten <b>Enter</b> for at<br>gemme målingen i patientrapporten.       |
|          |             | <ul> <li>Den gemte måling vises i bunden af beregningsmenuen, og der<br/>indsættes en markering foran målingen.</li> </ul> |
|          |             | <ul> <li>Tryk eventuelt på tasten Save (Gem) for at gemme billedet med<br/>de viste målinger.</li> </ul>                   |
|          | 6           | Vælg den næste måling.                                                                                                    |
|          | 7           | Gentag disse trin, indtil alle målingerne er udført.                                                                       |
|          |             |                                                                                                    |

## Målinger og beregninger

## **OB-beregninger**

Bemærk: EFW beregnes først, når passende målinger er udført. Hvis nogen af disse parametre resulterer i et EDD (fødselstermin), der er større end, hvad der gives i OB-tabellen, vises EFW ikke.

# ADVARSEL: Sørg for, at undersøgelsestype OB og beregningsalgoritmen til den obstetriktabel, der skal bruges, er valgt. Se Tabel 10, "Systemdefinerede OB-beregninger og tabel-algoritmer" på side 103.

I undersøgelsestype OB er en nøjagtig indstilling af dato og klokkeslæt af afgørende betydning for at opnå nøjagtige obstetriske beregninger. Det skal altid kontrolleres, at dato og klokkeslæt er korrekt, når systemet tages i brug. Systemet stilles ikke automatisk om ved overgang mellem sommer- og vintertid.

Kontrollér, at patientoplysninger, dato og klokkeslæt er korrekte.

Inden der foretages en ny beregning, skal der påbegyndes en ny patientundersøgelse for at slette de forrige målinger. Se "Ny patient" på side 49.

Inden brug bekræftes det, at indtastninger af OB-specialtabeldata er korrekte. Systemet bekræfter ikke nøjagtigheden af specialtabeldata, der er indtastet af brugeren.

Referencer til målinger og beregninger findes i Kapitel 7, "Referencer". Den følgende tabel viser transducere og undersøgelsestyper, der giver beregningerne for OB-beregninger.

| Transducer | Undersøgelsestype |
|------------|-------------------|
| C60e       | OB                |
| ICT        | OB                |
| P17        | OB                |

#### Tabel 8: Transducere og undersøgelsestype

De følgende udtryk beskriver de målinger og beregninger, der udføres af systemet.

#### Tabel 9: Udtryk i forbindelse med OB-beregninger

| Akronym | Definition                                                                                                    |
|---------|----------------------------------------------------------------------------------------------------|
| AUA     | AUA (gennemsnitlig ultralydsalder) beregnes ved at beregne et<br>gennemsnit af de enkelte ultralydsaldre for de fosterbiometrimålinger,<br>der foretages i løbet af undersøgelsen. Målingerne, der bruges til at<br>bestemme AUA, er baseret på de valgte OB-beregningsalgoritmer. |

## Tabel 9: Udtryk i forbindelse med OB-beregninger (fortsat)

| Akronym    | Definition                                                                                                    |
|------------|----------------------------------------------------------------------------------------------------|
| EDD by AUA | EDD efter AUA (Forventet fødselstermin efter gennemsnitlig<br>ultralydsalder) er den forventede fødselstermin beregnet ud<br>fra de målinger, der er udført i løbet af undersøgelsen.                                   |
| EDD by LMP | EDD efter LMP (Forventet fødselstermin efter sidste menstruations første<br>dag) er den termin, der beregnes ud fra den sidste menstruations første<br>dag (LMP), som indtastes af brugeren.                            |
| EFW        | EFW (anslået fostervægt) beregnes ud fra de målinger, der er foretaget<br>i løbet af undersøgelsen. Målingerne, der bruges til at bestemme EFW,<br>er baseret på den aktuelt valgte EFW-beregningsalgoritme.            |
| Estab. DD  | Estab. DD (Fastlagt termin) er en brugerindtastet termin, der baseres på<br>tidligere undersøgelsesdata eller anden tilgængelig information. LMP<br>udledes af den fastlagte dato og vises i patientrapporten som LMPd. |
| GA by LMP  | GA (gestationsalder efter sidste menstruationsperiode) er fosteralderen beregnet ved hjælp af datoen for LMP.                                                                                                    |
| GA by LMPd | GA (gestationsalder efter udledt sidste menstruationsperiode)<br>er fosteralderen beregnet ved hjælp af sidste menstruationsperiode<br>(LMPd) udledt af EDD.                                                            |
| LMP        | LMP (sidste menstruationsperiode) er den første dag i den sidste menstruationsperiode og bruges til at beregne gestationsalder og EDD.                                                                                  |
| LMPd       | LMPd (udledt sidste menstruationsperiode) beregnes ud fra brugerindtastet fastlagt dato (Estab. DD).                                                                                                    |
| UA         | UA (ultralydsalder) beregnes efter de gennemsnitlige målinger, der er<br>taget for en særlig fosterbiometri.                                                                                                    |

Hvis der ændres beregningsalgoritme under undersøgelsen, gemmes de generelle målinger. Følgende tabel viser de systemdefinerede målinger, der er tilgængelige for OB-beregninger efter algoritme. Beskrivelser af akronymer findes i "Ordliste" på side 289.

| Beregningsresultat               | OB-gestationsmålinger | Tabelalgoritme                                     |
|----------------------------------|-----------------------|----------------------------------------------------|
| Gestationsalder<br>(Se Bemærk 1) | GS                    | Hansmann<br>Nyberg<br>Tokyo U.                     |
|                                  | CRL                   | Hadlock<br>Hansmann<br>Osaka<br>Tokyo U.           |
|                                  | BPD                   | Chitty<br>Hadlock<br>Hansmann<br>Osaka<br>Tokyo U. |
|                                  | OFD                   | Hansmann                                           |
|                                  | НС                    | Chitty<br>Hadlock<br>Hansmann                      |
|                                  | TTD                   | Hansmann<br>Tokyo U.*                              |
|                                  | APTD                  | Tokyo U.*                                          |
|                                  | AC                    | Hadlock<br>Hansmann<br>Tokyo U.                    |
|                                  | FTA                   | Osaka                                              |
|                                  | FL                    | Chitty<br>Hadlock<br>Hansmann<br>Osaka<br>Tokyo U. |

Tabel 10: Systemdefinerede OB-beregninger og tabel-algoritmer

\* For Toyko U, bruges APTD og TTD kun til at beregne EFW. Der er ingen alder- eller væksttabeller forbundet med disse målinger.

| Beregningsresultat       | OB-gestationsmålinger                                             | Tabelalgoritme    |
|--------------------------|-------------------------------------------------------------------|-------------------|
| Anslået fostervægt (EFW) | HC, AC, FL                                                        | Hadlock 1         |
| (Se Bemærk 2 og 3)       | BPD, AC, FL                                                       | Hadlock 2         |
|                          | AC, FL                                                            | Hadlock 3         |
|                          | BPD, TTD                                                          | Hansmann          |
|                          | BPD, FTA, FL                                                      | Osaka U.          |
|                          | BPD, AC                                                           | Shepard           |
|                          | BPD, TTD, APTD, FL                                                | Tokyo U.          |
| Forhold                  | HC/AC                                                             | Campbell          |
|                          | FL/AC                                                             | Hadlock           |
|                          | FL/BPD                                                            | Hohler            |
|                          | FL/HC                                                             | Hadlock           |
| Fostervandsindeks        | Q <sup>1</sup> , Q <sup>2</sup> , Q <sup>3</sup> , Q <sup>4</sup> | Jeng              |
| Vækstanalysetabeller     | BPD                                                               | Chitty            |
| (Se Bemærk 4)            |                                                                   | Jeanty            |
|                          | НС                                                                | Chitty            |
|                          |                                                                   | Hadlock           |
|                          | AC                                                                |                   |
|                          | AC                                                                | Chitty<br>Hadlock |
|                          |                                                                   | Jeanty            |
|                          | FL                                                                | Chitty            |
|                          |                                                                   | Hadlock           |
|                          |                                                                   | Jeanty            |
|                          | EFW                                                               | Hadlock           |
|                          |                                                                   | Jeanty            |
|                          | HC/AC                                                             | Campbell          |

## Tabel 10: Systemdefinerede OB-beregninger og tabel-algoritmer (fortsat)

*Bemærk 1: Gestationsalderen beregnes automatisk og vises ud for den OB-måling, De valgte. Gennemsnittet af resultaterne er AUA.* 

Bemærk 2: Beregning af anslået fostervægt (EFW) foretages med en ligning med en eller flere fosterbiometrimålinger. Algoritmen til obstetriktabellerne, der blev valgt under system setup, bestemmer, hvilke målinger der skal foretages for at kunne beregne anslået fostervægt. Se eventuelt "OB-beregningsalgoritmer" på side 40.

Bemærk 3: Individuelle valg for Hadlocks EFW-ligninger 1, 2 og 3 bestemmes ikke af brugeren. Den valgte ligning bestemmes af de målinger, der er blevet gemt i rapporten med prioritet til den overfor angivne rækkefølge.

Bemærk 4: Vækstanalysetabellerne bruges af funktionen Rapportgrafer. Der tegnes tre vækstkurver ved hjæp af tabeldata for den valgte vækstparameter og opgivne algoritme. Væksttabeller er kun tilgængelige med en brugerindtastet LMP eller Estab. DD.

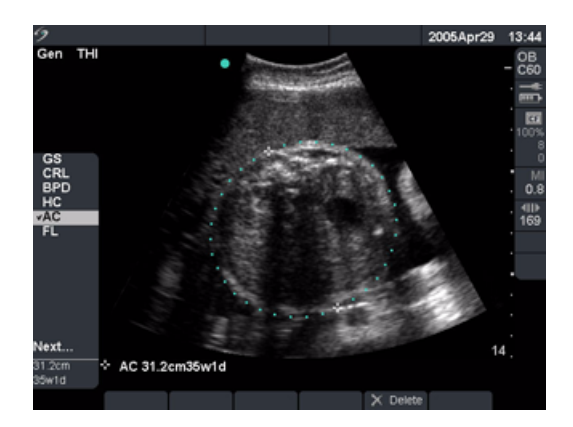

Figur 8 OB-måling

Bemærk: EFW beregnes først, når passende målinger er udført. Hvis nogen af disse parametre resulterer i et EDD (fødselstermin), der er større end, hvad der gives i OB-tabellen, vises EFW ikke.

| ОВ | 1 Vælg undersøgelsestype <b>OB</b> og vælg enten <b>LMP</b> eller <b>Estab.DD</b>                                                                                                    |
|----|----------------------------------------------------------------------------------------------------|
|    | i patientoplysningsskemaet.                                                                                                    |
|    | 2 Vælg <b>Twins</b> (Tvillinger), hvis det er relevant.                                                                                                    |
|    | 3 På et fastfrosset 2D-billede trykkes på tasten <b>Calcs</b> (Beregning).                                                                                                    |
|    | 4 Vælg den ønskede måling i beregningsmenuen.                                                                                                    |
|    | <ul> <li>For tvillingeberegninger vælges Twin A (Tvilling A) eller Twin B<br/>(Tvilling B), og derefter vælges den ønskede måling.</li> </ul>                                                               |
|    | <ul> <li>Målemarkøren kan ændre sig afhængigt af den valgte måling, men<br/>placeringen forbliver konstant.</li> </ul>                                                                                      |
|    | 5 Foretag målingen.                                                                                                    |
|    | 6 Vælg Save (Gem) i skærmmenuen, eller tryk på tasten Enter for<br>at gemme målingen i patientrapporten.                                                                                                    |
|    | <ul> <li>For hver 2D OB-måling (undtagen AFI) lagrer systemet op til tre<br/>individuelle målinger og deres gennemsnit. Hvis der foretages<br/>mere end tre målinger, slettes den ældste måling.</li> </ul> |
|    | <ul> <li>Den gennemsnitlige måling og ultralydsalder vises i bunden af<br/>beregningsmenuen, og der indsættes en markering foran målingen.</li> </ul>                                                       |
|    | <ul> <li>Tryk eventuelt på tasten Save (Gem) for at gemme billedet med<br/>de viste målinger.</li> </ul>                                                                                                    |
|    | 7 Vælg den næste måling.                                                                                                    |
|    | 8 Gentag disse trin, indtil alle målingerne er udført.                                                                                                    |
|    |                                                                                                    |

Følgende tabel angiver de forhold, der er tilgængelige for OB-Dopplerberegninger.

| Tabel | 11: | OB-D | Dopp | lerbe | regnii | nger |
|-------|-----|------|------|-------|--------|------|
|-------|-----|------|------|-------|--------|------|

| Måling | Beskrivelse           | S/D | RI | PI* |
|--------|-----------------------|-----|----|-----|
| MCA    | Arteria cerebri media | Х   | Х  | Х   |
| Umb A  | Arteria umbilicalis   | Х   | Х  | Х   |

\*Beregning kræver en optagelse.

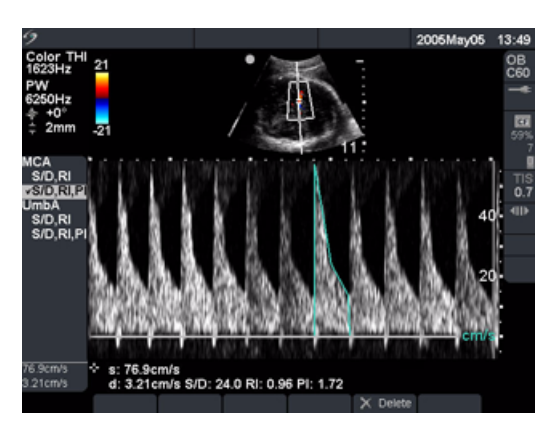

Figur 9 OB-Dopplerberegning

| OB-Doppler           | Bemærk: Systemet giver ikke et MCA/UmB-forhold fra PI (Pulsatilitetsindeks).                                                                                                    |  |
|----------------------|----------------------------------------------------------------------------------------------------|--|
| MCA (Arteria cerebri | 1 Vælg undersøgelsestype <b>OB</b> og vælg enten <b>LMP</b> eller <b>Estab.DD</b><br>i patientoplysningsskemaet.                                                                                |  |
| media)               | <ul> <li>2 På en fastfrosset Dopplerspektraloptagelse trykkes på tasten</li> <li>Calcs (Rorogning)</li> </ul>                                                                                   |  |
| UmbA (Arteria        | 2 Vala dan angkada måling i baragningsmanuan                                                                                                    |  |
| umbilicalis)         | 5 Vælg den ønskede maling i beregningsmenden.                                                                                                    |  |
|                      | 4 Foretag maingen.                                                                                                    |  |
|                      | Malemarkørfunktion                                                                                                    |  |
|                      | Hvis S/D, Rl er valgt, er målemarkørfunktionen aktiveret.                                                                                                    |  |
|                      | <ul> <li>Placér den første målemarkør ved den maksimale systoliske<br/>kurveform. Tryk på tasten Select (Vælg) og placér den anden<br/>målemarkør ved den slutdiastoliske kurveform.</li> </ul> |  |
|                      | ELLER                                                                                                    |  |
|                      | Manuel optagelse                                                                                                    |  |
|                      | Hvis S/D, RI, PI er valgt, er den manuelle optagefunktion aktiveret.                                                                                                    |  |
|                      | <ul> <li>Placér målemarkøren ved starten af den ønskede kurveform, og<br/>tryk på tasten Select (Vælg). Brug berøringspuden til at optage<br/>det ønskede areal.</li> </ul>                     |  |
|                      | <ul> <li>Afslut optagelsen, og vælg Set (Indstil) i skærmmenuen.</li> </ul>                                                                                                    |  |
|                      | Hvis målemarkørerne ikke placeres korrekt, bliver beregningen ikke<br>nøjagtig.                                                                                                    |  |
|                      | 5 Vælg <b>Save</b> (Gem) i skærmmenuen, eller tryk på tasten <b>Enter</b> for at gemme målingerne i patientrapporten.                                                                           |  |
|                      | <ul> <li>Resultaterne vises i bunden af beregningsmenuen, og der indsættes<br/>en markering foran målingen.</li> </ul>                                                                          |  |
|                      | <ul> <li>Tryk eventuelt på tasten Save (Gem) for at gemme billedet med<br/>de viste målinger.</li> </ul>                                                                                        |  |
|                      | <ul> <li>Der kan kun gemmes én beregning (S/D, RI eller S/D, RI, PI).</li> </ul>                                                                                                    |  |
|                      | 6 Gentag disse trin, indtil alle målingerne er udført.                                                                                                    |  |
|                      |                                                                                                    |  |
|                      |                                                                                                    |  |

## Vaskulære beregninger

**ADVARSEL:** Kontrollér, at patientoplysninger, dato og klokkeslæt er korrekte.

Inden der foretages en ny beregning, skal der påbegyndes en ny patientundersøgelse for at slette de forrige målinger. Se "Ny patient" på side 49.

#### Vaskulære målinger

Følgende tabel viser de transducere og undersøgelsestyper, der kan anvendes til vaskulære beregninger.

| Transducer | Undersøgelsestyper |
|------------|--------------------|
| HFL38      | Vaskulær           |
| L25e       | Vaskulær           |
| L38e       | Vaskulær           |
| P10        | Vaskulær           |
| SLA        | Vaskulær           |

Tabel 12: Transducer og undersøgelsestyper til vaskulær

Vaskulære arteria carotis-målinger kan udføres og gemmes i patientrapporten. De specifikke målinger, som kan gemmes i patientrapporten, er vist i det følgende tabel. Definitioner på akronymer findes i "Ordliste" på side 289.

### Tabel 13: Vaskulære arteria caroritis-målinger

| Vaskulær måling | Systolisk | Diastolisk |
|-----------------|-----------|------------|
| PCCA            | Х         | Х          |
| MCCA            | Х         | Х          |
| DCCA            | Х         | Х          |
| Bulb            | Х         | Х          |
| PICA            | Х         | Х          |
| MICA            | Х         | Х          |
| DICA            | Х         | Х          |
| PECA            | Х         | Х          |
| MECA            | Х         | Х          |
| DECA            | Х         | Х          |
| VArty           | Х         | Х          |

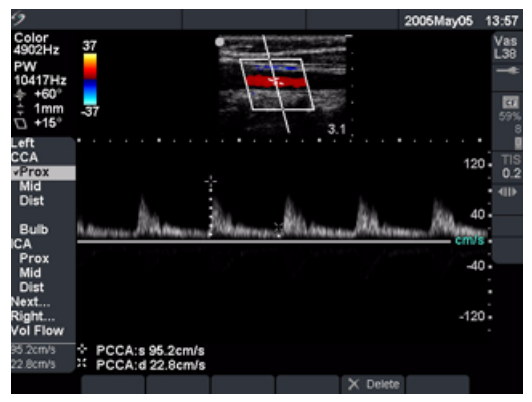

## Figur 10 Vaskulær måling

| Vaskulær<br>målingsbetegnelse | Bemærk: Når de vaskulære målinger er udført, kan de værdier, c<br>se i ICA/CCA-forholdet, vælges på vaskulærrapportsiden. |                                                                                                    |  |
|-------------------------------|----------------------------------------------------------------------------------------------------|----------------------------------------------------------------------------------------------------|--|
|                               | 1                                                                                                    | På en fastfrosset Dopplerspektraloptagelse trykkes på tasten<br><b>Calcs</b> (Beregning).                                  |  |
|                               | 2                                                                                                    | l beregningsmenuen vælges <b>Left</b> (Venstre) eller <b>Right</b> (Højre), og<br>derefter vælges den ønskede måling.      |  |
|                               | 3                                                                                                    | Brug <b>berøringspuden</b> til at placere målemarkør ved den maksimale<br>systoliske kurveform.                            |  |
|                               | 4                                                                                                    | Tryk på tasten <b>Select</b> (Vælg).                                                                                       |  |
|                               |                                                                                                    | En anden målemarkør vises på skærmen. Den aktive målemarkør<br>markeres med grøn farve.                                    |  |
|                               | 5                                                                                                    | Brug <b>berøringspuden</b> til at placere den anden målemarkør ved den slutdiastoliske kurveform.                          |  |
|                               | 6                                                                                                    | Vælg <b>Save</b> (Gem) i skærmmenuen, eller tryk på tasten <b>Enter</b> for at<br>gemme målingen i patientrapporten.       |  |
|                               |                                                                                                    | <ul> <li>Den gemte måling vises i bunden af beregningsmenuen, og der<br/>indsættes en markering foran målingen.</li> </ul> |  |
|                               |                                                                                                    | <ul> <li>Tryk eventuelt på tasten Save (Gem) for at gemme billedet med<br/>de viste målinger.</li> </ul>                   |  |
|                               | 7                                                                                                    | Gentag disse trin, indtil alle målingerne er udført.                                                                       |  |

## **IMT-beregninger**

## **ADVARSEL:** For at sikre billeder af høj kvalitet skal alle patientbilleder tages af kompetente og uddannede personer.

For at undgå skade på patienten skal IMT-resultater ikke bruges som det eneste diagnostiske værktøj. Alle IMT-resultater skal fortolkes sammen med andre kliniske oplysninger eller risikofaktorer.

For at undgå målefejl skal alle målinger være af arteria carotis communis. Dette værktøj er ikke beregnet til måling af bulbus eller arteria carotis interna.

Kontrollér, at patientoplysninger, dato og klokkeslæt er korrekte.

Inden der foretages en ny beregning, skal der påbegyndes en ny patientundersøgelse for at slette de forrige målinger. Se "Ny patient" på side 49.

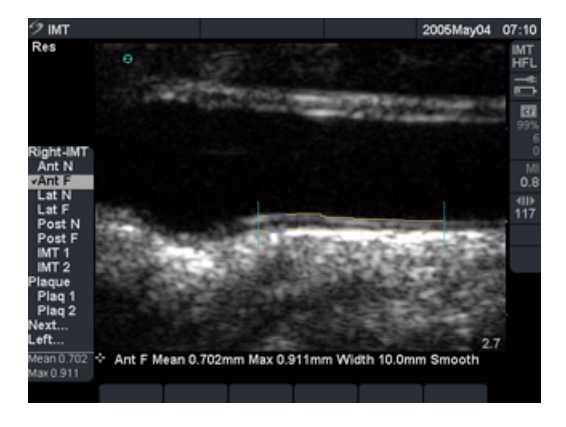

### Figur 11 IMT

Nedenstående tabel viser de transducer- og undersøgelsestyper, der giver beregninger af tykkelse på intima-media (IMT).

Tabel 14: Transducer og undersøgelsestyper til IMT

| Transducer | Undersøgelsestyper |
|------------|--------------------|
| L25e       | IMT                |
| L38e       | IMT                |
| HFL38      | IMT                |

#### 2D-IMT-beregninger

Følgende tabel viser de tilgængelige IMT-betegnelse. Der tillades maksimalt otte betegnelser for beregninger af både højre og venstre side. Betegnelserne kan vælges i systemopsætningen på siden IMT-beregninger. I tillæg til IMT-betegnelserne tillades to afstandsberegninger for plak.

| Billedbehandlingstype/Beregning | Betegnelse                   |
|---------------------------------|------------------------------|
| 2D-/IMT-billedbehandling        | Ant N (Anterior nær væg)     |
|                                 | Ant F (Anterior fjern væg)   |
|                                 | Ant N (Lateral nær væg)      |
|                                 | Lat F (Lateral fjern væg)    |
|                                 | Post N (Posterior nær væg)   |
|                                 | Post F (Posterior fjern væg) |
|                                 | IMT 1                        |
|                                 | IMT 2                        |
|                                 | IMT 3                        |
|                                 | IMT 4                        |
|                                 | IMT 5                        |
|                                 | IMT 6                        |
|                                 | IMT 7                        |
|                                 | IMT 8                        |
| 2D/Plak                         | Plak 1                       |
|                                 | Plak 2                       |

### Tabel 15: IMT-beregningerne for 2D-billeddannelse

| Automatisk<br>IMT-beregning | ∽ | 1 | På et fastfrosset 2D-billede (1 x eller forstørret) trykkes på<br>tasten <b>Calcs</b> (Beregning).                |
|-----------------------------|---|---|----------------------------------------------------------------------------------------------------|
|                             |   | 2 | Vælg den ønskede måling i beregningsmenuen.                                                                       |
|                             |   | 3 | Brug <b>berøringspuden</b> til at placere IMT-værktøjet over interesseområdet, indtil værktøjet viser resultater. |
|                             |   | 4 | Vælg <b>Hide</b> (Skjul) i skærmmenuen for at kontrollere resultater.                                             |
|                             |   |   | Sørg for at IMT-optagelse vises for at gennem målingen<br>i rapporten.                                            |
|                             |   | 5 | Vælg <b>Save</b> (Gem) i skærmmenuen, eller tryk på tasten <b>Enter</b>                                           |

for at gemme målingen i patientrapporten.

| Justeringer<br>af IMT-værktøj |              | Bemærk: IMT-værktøjet kan justeres til horisontal position og<br>bredde.<br>Bemærk: Piltasterne kan bruges til at justere værktøjets position.                                                                                                    |  |  |
|-------------------------------|--------------|----------------------------------------------------------------------------------------------------|--|--|
|                               | <b>↔  </b> ≯ | <ol> <li>Vælg Move (Flyt) i skærmmenuen for at justere<br/>IMT-værktøjspositionen horisontalt.</li> <li>Den øverste tast flytter værktøjet flere pixels til højre.</li> <li>Den nederste tast flytter værktøjet flere pixels til venstre.</li> </ol> |  |  |
|                               | 4.1          | <ol> <li>Vælg Width (Bredde) i skærmmenuen for at justere<br/>IMT-værktøjets bredde.</li> </ol>                                                                                                    |  |  |
|                               |              | <ul> <li>Den øverste tast øger bredden med 1 mm.</li> <li>Den nederste tast nedsætter bredden med 1 mm.</li> </ul>                                                                                                    |  |  |
| Redigering<br>af IMT-værktøj  |              | Bemærk: IMT-værktøjslinjerne kan justeres til vertikal position og regulering.                                                                                                    |  |  |
|                               |              | 1 Vælg <b>Edit</b> (Redigér) i skærmmenuen.                                                                                                    |  |  |
|                               |              | 2 Vælg Smooth (Regulér) i skærmmenuen for at justere<br>IMT-linjereguleringen.                                                                                                    |  |  |
|                               | <u>+</u>     | 3 Vælg Adven (Adventitia) i skærmmenuen for at justere adventitia-medialinjen.                                                                                                    |  |  |
|                               |              | <ul><li>Den øverste tast flytter linjen opad på skærmen.</li><li>Den nederste tast flytter linjen nedad.</li></ul>                                                                                                    |  |  |
|                               | *            | 4 Vælg Lumen (Lumen) i skærmmenuen for at justere<br>lumen-intimalinjen.                                                                                                    |  |  |
|                               |              | <ul> <li>Den øverste tast flytter linjen opad på skærmen.</li> <li>Den nederste tast flytter linjen nedad.</li> </ul>                                                                                                    |  |  |

• Hver af de to IMT-linjer kan justeres uafhængigt.

#### IMT-optagelsesværktøj 🏹

Optagelsestypen definerer IMT-målingen alene ud fra den brugerdefinerede placering.

- 1 Vælg Edit (Redigér) i skærmmenuen.
- 2 Vælg Manual (Manuel) i skærmmenuen.
- Vælg Sketch (Skitse) i skærmmenuen.
   En enkelt målemarkør vises på skærmen og Trace (Optag) vises på skærmen ved siden af den valgte beregning.
- 4 Placér målemarkøren ved starten af adventitia-media grænsen og tryk på tasten **Select** (Vælg).
- 5 Brug **berøringspuden** til at flytte målemarkøren hen til det næste ønskede punkt.
- 6 Tryk på tasten Select (Vælg) for at markere flere punkter. Hvis der er lavet en fejl, vælges Undo (Fortryd) i skærmmenuen eller der trykkes på tilbagetasten for at slette den tidligere position.
- 7 Vælg **Set** (Indstil) i skærmmenuen for at færdiggøre den første optagelseslinje.
- 8 Gentag trin 4, 5 og 6 for lumen-intima grænsen.
- 9 Vælg **Set** (Indstil) i skærmmenuen for at færdiggøre den anden optagelseslinje og vise resultater.
- 10 Vælg **Save** (Gem) i skærmmenuen, eller tryk på tasten **Enter** for at gemme målingen i patientrapporten.

| IMT-skitseværktøj |  |
|-------------------|--|
|-------------------|--|

21

Skitsemodus finder IMT-målingen mellem to brugerdefinerede skitselinjer, der kan justeres manuelt.

- 1 Vælg Edit (Redigér) i skærmmenuen.
- Vælg Manual (Manuel) i skærmmenuen.
   En enkelt målemarkør vises på skærmen og Sketch (Skitse) vises på skærmen ved siden af den valgte beregning.
- 3 Placér målemarkøren ved starten af adventitia-media grænsen og tryk på tasten **Select** (Vælg).
- 4 Brug **berøringspuden** til at flytte målemarkøren hen til det næste ønskede punkt.
- 5 Tryk på tasten Select (Vælg) for at markere flere punkter. Hvis der er lavet en fejl, vælges Undo (Fortryd) i skærmmenuen eller der trykkes på tilbagetasten for at slette den tidligere position.
- 6 Vælg **Set** (Indstil) i skærmmenuen for at færdiggøre den første optagelseslinje.
- 7 Gentag trin 3, 4 og 5 for lumen-intima grænsen.
- 8 Vælg **Set** (Indstil) i skærmmenuen for at færdiggøre den anden optagelseslinje og vise resultater.

Om nødvendigt justeres målingen ved at vælge **Width** (Bredde) eller **Edit** (Redigér) på skærmmenuen. Hvis **Edit** (Redigér) vælges, kan man vælge **Smooth** (Regulér), **Lumen** (Lumen) eller **Adventitia** (Adventitia) på skærmmenuen for at redigere målingerne yderligere.

9 Vælg **Save** (Gem) i skærmmenuen, eller tryk på tasten **Enter** for at gemme målingen i patientrapporten.

## Transkraniale Dopplerberegninger (TCD)

**ADVARSEL:** Brug kun en orbital undersøgelsestype (Orb), når der foretages billeddannelse gennem øjet for at undgå patientskade.

Kontrollér, at patientoplysninger, dato og klokkeslæt er korrekte.

Inden der foretages en ny beregning, skal der påbegyndes en ny patientundersøgelse for at slette de forrige målinger. Se "Ny patient" på side 49.

Nedenstående tabel viser transducer og undersøgelsestyper, der kan anvendes til Gyn-beregninger.

| Tabel 16 | 6: Transducer | og undersøge | lsestyper til | transkranial | Doppler |
|----------|---------------|--------------|---------------|--------------|---------|
|----------|---------------|--------------|---------------|--------------|---------|

| Transducer | Undersøgelsestyper                |
|------------|-----------------------------------|
| P17        | Transcranial (TCD), Orbital (Orb) |

Følgende tabel viser de målinger, der kræves for at foretage TCD-beregningen. Definitioner på akronymer findes i "Ordliste" på side 289.

| Anatomi/tilstand                          | Måling                                                                               | Beregningsresultat                                    |
|-------------------------------------------|--------------------------------------------------------------------------------------|-------------------------------------------------------|
| TT (Højre og Venstre)                     | MCA<br>Prox<br>Mid<br>Dist<br>Bifur<br>ACA<br>ACoA<br>TICA<br>PCAp1<br>PCAp2<br>PCoA | TAP<br>PSV<br>EDV<br>PI<br>RI<br>S/D<br>Portstørrelse |
| ТО                                        | Oftalmisk arterie (OA)<br>Siphon                                                     | TAP<br>PSV<br>EDV<br>PI<br>RI<br>S/D<br>Portstørrelse |
| SM                                        | Ekstracranial Arteria carotis interna<br>(ECICA)                                     | TAP<br>PSV<br>EDV<br>PI<br>RI<br>S/D<br>Portstørrelse |
| FM (Right and Left) (Højre<br>og Venstre) | Arteria vertebralis (VArty)                                                          | TAP<br>PSV<br>EDV<br>PI<br>RI<br>S/D<br>Portstørrelse |

#### Tabel 17: Transkraniale beregninger i Doppler

| Anatomi/tilstand      | Måling                            | Beregningsresultat |
|-----------------------|-----------------------------------|--------------------|
| BA (Højre og Venstre) | Dist                              | ТАР                |
|                       | Mid                               | PSV                |
|                       | Prox                              | EDV                |
|                       |                                   | PI                 |
|                       |                                   | RI                 |
|                       |                                   | S/D                |
|                       |                                   | Portstørrelse      |
| AL (Højre og Venstre) | Ekstracranial Arteria vertebralis | ТАР                |
|                       | (ECVA)                            | PSV                |
|                       |                                   | EDV                |
|                       |                                   | PI                 |
|                       |                                   | RI                 |
|                       |                                   | S/D                |
|                       |                                   | Portstørrelse      |

## Tabel 17: Transkraniale beregninger i Doppler (fortsat)

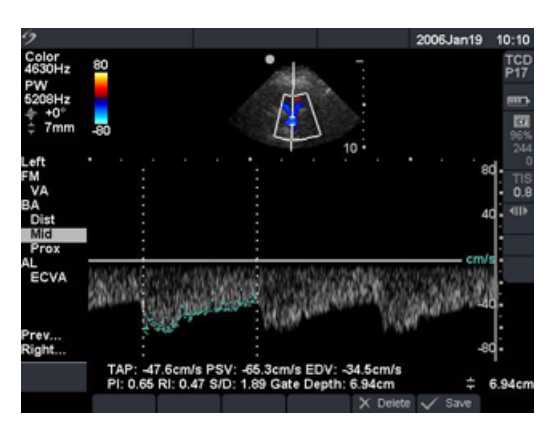

Figur 12 Transkranial Doppler (TCD)

| Transkranial Doppler 1<br>(TCD) |                        | 1              | På en fastfrosset Dopplerspektraloptagelse trykkes på tasten <b>Calcs</b> (Beregning).                                                                    |  |  |
|---------------------------------|------------------------|----------------|----------------------------------------------------------------------------------------------------|--|--|
| 2                               |                        | 2              | l beregningsmenuen vælges <b>Left</b> (Venstre) eller <b>Right</b> (Højre),<br>og derefter vælges den ønskede måling.                                     |  |  |
|                                 |                        | 3              | Brug <b>berøringspuden</b> til at placere målemarkøren.                                                                                                   |  |  |
|                                 |                        | 4              | Afslut optagelsen, og vælg <b>Set</b> (Indstil) i skærmmenuen.                                                                                            |  |  |
|                                 |                        | 5              | Vælg <b>Save</b> (Gem) i skærmmenuen, eller tryk på tasten <b>Enter</b><br>for at gemme målingen i patientrapporten.                                      |  |  |
|                                 |                        | 6              | Vælg den næste måling.                                                                                                    |  |  |
|                                 |                        | 7              | Gentag disse trin, indtil alle målingerne er udført.                                                                                                    |  |  |
|                                 |                        |                | Se "Automatisk optagelse" på side 89 for at få oplysninger om brug<br>af det automatiske optagelsesværktøj.                                               |  |  |
|                                 | har fastla<br>ikke ove | agt r<br>rskri | nedre grænser for akustisk energi til oftalmisk brug. Systemet vil<br>de disse grænser, medmindre Orb-undersøgelsestypen vælges.                          |  |  |
| Transorbital (1                 | ΓΟ)                    | 1              | Vælg <b>Orbital (Orb)</b> undersøgelsestype.                                                                                                    |  |  |
|                                 |                        | 2              | På en fastfrosset Dopplerspektraloptagelse trykkes på tasten<br><b>Calcs</b> (Beregning).                                                                 |  |  |
|                                 |                        | 3              | l beregningsmenuen vælges <b>Left</b> (Venstre) eller <b>Right</b> (Højre), og<br>derefter findes <b>TO</b> . Vælg <b>OA</b> eller <b>Siphon</b> (Sifon). |  |  |
|                                 |                        | 4              | Brug <b>berøringspuden</b> til at placere målemarkøren.                                                                                                   |  |  |
|                                 |                        | 5              | Afslut optagelsen, og vælg <b>Set</b> (Indstil) i skærmmenuen.                                                                                            |  |  |
|                                 |                        | 6              | Vælg <b>Save</b> (Gem) i skærmmenuen, eller tryk på tasten <b>Enter</b> for<br>at gemme målingen i patientrapporten.                                      |  |  |
|                                 |                        | 7              | Vælg den næste måling.                                                                                                    |  |  |
|                                 |                        |                | Se "Automatisk optagelse" på side 89 for at få oplysninger om brug<br>af det automatiske optagelsesværktøj.                                               |  |  |

## Hjerteberegninger

**ADVARSEL:** Kontrollér, at patientoplysninger, dato og klokkeslæt er korrekte.

Inden der foretages en ny beregning, skal der påbegyndes en ny patientundersøgelse for at slette de forrige målinger. Se "Ny patient" på side 49.

Referencer til målinger og beregninger findes i Kapitel 7, "Referencer". Den følgende tabel viser transducere og undersøgelsestyper, der giver hjerteberegninger. Se *Brugervejledning til TEE* og *Plejeanvisninger til TEE* for at få oplysninger om brug af TEE-transduceren.

| Transducer | Undersøgelsestyper |
|------------|--------------------|
| D2         | Hjerte             |
| P17        | Hjerte             |
| TEE        | Hjerte             |
| P10        | Hjerte             |

### Tabel 18: Transducer og undersøgelsestyper til hjerte

## Hjerteberegninger i 2D- og M -type-billeddannelse

Følgende tabel viser de målinger, der kræves for at foretage den ønskede hjerteberegning. Hjertemålingerne foretages i 2D- og M-type-billeddannelse. Definitioner på akronymer findes i "Ordliste" på side 289.

| Beskrivelse | Hjertemåling   | Beregningsresultat |
|-------------|----------------|--------------------|
| LV          | RVWd           | СО                 |
|             | RVDd           | EF                 |
|             | IVSd           | SV                 |
|             | LVDd           | LVESV              |
|             | LVPWd          | LVEDV              |
|             | RVWs           | IVSFT              |
|             | RVDs           | LVPWFT             |
|             | IVSs           | LVDFS              |
|             | LVDs           | CI                 |
|             | LVPWs          | SI                 |
|             | HR til CO & Cl |                    |
|             | Ao             | Ao                 |
|             |                | LA/Ao              |
|             | LA             | LA                 |
|             |                | LA/Ao              |
|             | ААо            | AAo                |
|             | LVOT D         | LVOT D             |
|             |                | LVOT area          |
| Areal       | AV             | AV Area            |
|             | MV             | MV Area            |
| LV Vol      | A4Cd           | LV Vol             |
|             | A4Cs           | LV Area            |
|             | A2Cd           | EF                 |
|             | A2Cs           | CO                 |
|             | (To plan)      | SV                 |
|             |                | CI                 |
|             |                | SI                 |
| LV mass     | Epi            | LV-masse           |
|             | Endo           | Epi Area           |
|             | Apical         | Endo Area          |
|             |                | D Apical           |

## Tabel 19: Hjerteberegninger i 2D

| Beskrivelse | Hjertemåling            | Beregningsresultat                          |
|-------------|-------------------------|---------------------------------------------|
| PISA        | Ann D<br>Radius i farvo | PISA-areal                                  |
|             | MR/VTI i Doppler        | MV-hastighed                                |
|             | MV/VTI i Doppler        | Regurgitant volumen<br>Regurgitant fraktion |
| Qp/Qs       | LVOT D                  | D                                           |
|             | RVOT D                  | VTI                                         |
|             | LVOT VTI i Doppler      | VMax                                        |
|             | RVOT VTI i Doppler      | PGmax                                       |
|             |                         | Vmean                                       |
|             |                         | PGmean                                      |
|             |                         | SV                                          |
|             |                         | Qp/Qs                                       |

### Tabel 19: Hjerteberegninger i 2D (fortsat)

### Tabel 20: Hjerteberegninger i M-type-billeddannelse

| Beskrivelse | Hjertemåling                             | Beregningsresultat |
|-------------|------------------------------------------|--------------------|
| LV          | RVWd                                     | CO                 |
|             | RVDd                                     | EF                 |
|             | IVSd                                     | SV                 |
|             | LVDd                                     | LVESV              |
|             | LVPWd                                    | LVEDV              |
|             | RVWs                                     | IVSFT              |
|             | RVDs                                     | LVPWFT             |
|             | IVSs                                     | LVDFS              |
|             | LVDs                                     | CI                 |
|             | LVPWs                                    | SI                 |
|             | HR i M-type- eller Dopplerbilleddannelse | LV-masse           |
|             | Ао                                       | Ao                 |
|             |                                          | LA/Ao              |
|             | LA                                       | LA                 |
|             |                                          | LA/Ao              |
|             | ACS                                      | ACS                |
|             | LVET                                     | LVET               |
|             | EF:SLOPE                                 | EF:SLOPE           |
|             | EPSS                                     | EPSS               |

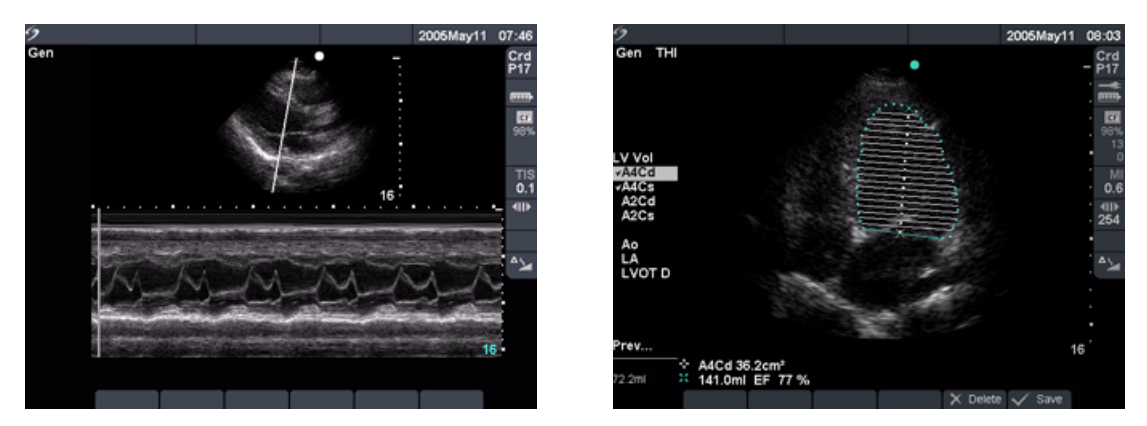

Figur 13 Hjerte M-type og LV-volumen

| LVd og LVs1Tryk på tasten Calcs (Beregning) på et fastfrosset 2D(2D og M -type)M-type-optagelse. |   | Tryk på tasten <b>Calcs (</b> Beregning) på et fastfrosset 2D-billede eller<br>M-type-optagelse.                            |
|--------------------------------------------------------------------------------------------------|---|----------------------------------------------------------------------------------------------------|
|                                                                                                  | 2 | Vælg målingen.                                                                                                    |
|                                                                                                  | 3 | Placér den aktive målemarkør ved startpunktet.                                                                              |
|                                                                                                  |   | Den aktive målemarkør markeres med grøn farve.                                                                              |
|                                                                                                  | 4 | Tryk på tasten <b>Select</b> (Vælg) for at markere og aktivere den anden<br>målemarkør.                                     |
|                                                                                                  | 5 | Placér den anden målemarkør.                                                                                                |
|                                                                                                  | 6 | Tryk på tasten <b>Select</b> (Vælg) for at gå videre til den næste måling.                                                  |
|                                                                                                  | 7 | Gentag dette, indtil alle målinger i den beregningsgruppe er fuldført.                                                      |
|                                                                                                  | 8 | Vælg <b>Save</b> (Gem) i skærmmenuen, eller tryk på tasten <b>Enter</b> for at<br>gemme målingerne i patientrapporten.      |
|                                                                                                  |   | <ul> <li>De gemte målinger vises i bunden af beregningsmenuen, og der<br/>indsættes en markering foran målingen.</li> </ul> |
|                                                                                                  |   | <ul> <li>Tryk eventuelt på tasten Save (Gem) for at gemme billedet med<br/>de viste målinger.</li> </ul>                    |
| Ao, LA, AAo og LVOT D                                                                            | 1 | Tryk på tasten <b>Calcs (</b> Beregning) på et fastfrosset 2D-billede eller<br>M-type-optagelse.                            |
|                                                                                                  | 2 | Vælg den ønskede måling i beregningsmenuen.                                                                                 |
|                                                                                                  | 3 | Foretag målingen.                                                                                                    |
|                                                                                                  | 4 | Vælg <b>Save</b> (Gem) i skærmmenuen, eller tryk på tasten <b>Enter</b> for at<br>gemme målingerne i patientrapporten.      |
|                                                                                                  |   | <ul> <li>Den gemte måling vises i bunden af beregningsmenuen, og der<br/>indsættes en markering foran målingen.</li> </ul>  |
|                                                                                                  |   | <ul> <li>Tryk eventuelt på tasten Save (Gem) for at gemme billedet med<br/>de viste målinger.</li> </ul>                    |

| at         |                  |
|------------|------------------|
| er         |                  |
| ed         |                  |
|            |                  |
| <i>I</i> . |                  |
| il         | Maling<br>og ber |
| at         | jer<br>egninger  |

| regel)      | 2<br>3 | l beregningsmenuen vælges den ønskede visning og fase.<br>Placér målemarkøren ved den mediale mitralannulus og tryk på<br>tasten <b>Select</b> (Vælg) for at starte optagefunktionen.         |
|-------------|--------|----------------------------------------------------------------------------------------------------|
|             | 4      | Brug <b>berøringspuden</b> til at optage den venstre ventrikelhulhed (LV).<br>Hvis der er lavet en fejl, vælges <b>Undo</b> (Fortryd) i skærmmenuen til<br>at slette den tidligere placering. |
|             | 5      | Afslut optagelsen, og vælg <b>Set</b> (Indstil) i skærmmenuen.                                                                                                    |
|             | 6      | Vælg <b>Save</b> (Gem) i skærmmenuen, eller tryk på tasten <b>Enter</b> for at<br>gemme målingen i patientrapporten.                                                                          |
|             |        | <ul> <li>Den gemte måling vises i bunden af beregningsmenuen, og der<br/>indsættes en markering foran målingen.</li> </ul>                                                                    |
|             |        | <ul> <li>Tryk eventuelt på tasten Save (Gem) for at gemme billedet med<br/>de viste målinger.</li> </ul>                                                                                      |
|             | 7      | Vælg den næste måling.                                                                                                    |
|             | 8      | Gentag disse trin, indtil alle målingerne er udført.                                                                                                    |
| MV/AV-areal | 1      | På et fastfrosset 2D-billede trykkes på tasten <b>Calcs</b> (Beregning).                                                                                                    |
|             | 2      | l beregningsmenuen findes <b>Area</b> (Areal), og derefter <b>MV</b> eller <b>AV</b> .                                                                                                    |
|             | 3      | Placér målemarkøren ved optagelsesstarten, og tryk på tasten<br><b>Select</b> (Vælg) for at starte optagefunktionen.                                                                          |
|             | 4      | Brug <b>berøringspuden</b> til at optage det ønskede areal.                                                                                                    |
|             |        | Hvis der er lavet en fejl, vælges <b>Undo</b> (Fortryd) i skærmmenuen til<br>at slette den tidligere placering.                                                                               |
|             | 5      | Afslut optagelsen, og vælg <b>Set</b> (Indstil) i skærmmenuen.                                                                                                    |
|             | 6      | Vælg <b>Save</b> (Gem) i skærmmenuen, eller tryk på tasten <b>Enter</b> for at<br>gemme målingen i patientrapporten.                                                                          |
|             |        | <ul> <li>Den gemte måling vises i bunden af beregningsmenuen, og der<br/>indsættes en markering foran målingen.</li> </ul>                                                                    |
|             |        | <ul> <li>Tryk eventuelt på tasten Save (Gem) for at gemme billedet med<br/>de viste målinger.</li> </ul>                                                                                      |

**LV-volumen (Simpsons** 1 På et fastfrosset 2D-billede trykkes på tasten **Calcs** (Beregning).

| LV-masse | 1  | På et fastfrosset 2D-billede trykkes på tasten <b>Calcs</b> (Beregning).                                             |
|----------|----|----------------------------------------------------------------------------------------------------|
|          | 2  | l beregningsmenuen findes <b>LV Mass</b> (LV-masse) og derefter<br>vælges <b>EPI</b> .                               |
|          | 3  | Placér målemarkøren ved optagelsesstarten, og tryk på tasten<br><b>Select</b> (Vælg) for at starte optagefunktionen. |
|          | 4  | Brug <b>berøringspuden</b> til at optage det ønskede areal.                                                          |
|          |    | Hvis der er lavet en fejl, vælges Undo (Fortryd) i skærmmenuen til<br>at slette den tidligere placering.             |
|          | 5  | Afslut optagelsen, og vælg <b>Set</b> (Indstil) i skærmmenuen.                                                       |
|          | 6  | Vælg <b>Save</b> (Gem) i skærmmenuen, eller tryk på tasten <b>Enter</b> for at gemme målingen i patientrapporten.    |
|          |    | • Den gemte måling vises i bunden af beregningsmenuen, og der indsættes en markering foran målingen.                 |
|          |    | • Tryk eventuelt på tasten <b>Save</b> (Gem) for at gemme billedet med de viste målinger.                            |
|          | 7  | Vælg <b>Endo</b> (Endo).                                                                                             |
|          | 8  | Placér målemarkøren ved optagelsesstarten, og tryk på tasten<br><b>Select</b> (Vælg) for at starte optagefunktionen. |
|          | 9  | Afslut optagelsen, og vælg <b>Set</b> (Indstil) i skærmmenuen.                                                       |
|          | 10 | Vælg <b>Save</b> (Gem) i skærmmenuen for at gemme målingen<br>i patientrapporten.                                    |
|          | 11 | Vælg <b>Apical</b> (Apikal).                                                                                         |
|          | 12 | Mål den ventrikulære længde.                                                                                         |
|          | 13 | Vælg <b>Save</b> (Gem) i skærmmenuen for at gemme målingen<br>i patientrapporten.                                    |
|          |    |                                                                                                    |
|          |    |                                                                                                    |
|          |    |                                                                                                    |
|          |    |                                                                                                    |
|          |    |                                                                                                    |
|          |    |                                                                                                    |

| Fjern      | Når der er udført en optagelse i Doppler-billeddannelsen, skal der, hvis der er lavet |
|------------|---------------------------------------------------------------------------------------|
| optagelsen | en fejl, gøres et af følgende for at fjerne målemarkørpunkterne:                      |

- Brug **berøringspuden** til køre målemarkøren tilbage over målemarkørpunkterne.
- Tryk på tasten **tilbagetasten**.
- Vælg **Undo** (Fortryd) i skærmmenuen.

Følgende tabel viser de målinger, der kræves for at foretage den ønskede hjerteberegning. Hjertemålingerne foretages i PW- Doppler- og CW- Dopplerbilleddannelse. Definitioner på akronymer findes i "Ordliste" på side 289.

| Beskrivelse | Hjertemåling                                     | Beregningsresultat                                                               |
|-------------|--------------------------------------------------|----------------------------------------------------------------------------------|
| MV          | E<br>A                                           | E<br>E PG<br>A<br>A PG<br>E:A                                                    |
|             | PHT (decelerationstid)                           | PHT<br>MVA<br>Decel time<br>(decelerationstid)                                   |
|             | VTI                                              | VTI<br>Vmax<br>PGmax<br>Vmean<br>PGmean                                          |
|             | IVRT                                             | IVRT                                                                             |
| dP:dT       | 100 cm/sek<br>300 cm/sek                         | dP:dT                                                                            |
| PISA        | Radius i farve<br>MR/VTI<br>Ann D i 2D<br>MV/VTI | PISA-areal<br>ERO<br>MV-hastighed<br>Regurgitant volumen<br>Regurgitant fraktion |

#### Tabel 21: Hjerteberegninger i Doppler

| Beskrivelse | Hjertemåling                                                    | Beregningsresultat                      |
|-------------|-----------------------------------------------------------------|-----------------------------------------|
| AV          | Vmax                                                            | Vmax<br>PGmax                           |
|             | VTI                                                             | VTI<br>Vmax<br>PGmax<br>Vmean<br>PGmean |
|             | LVOT D i 2D<br>VTI eller Vmax fra LVOT<br>VTI eller Vmax fra AV | AVA                                     |
|             | VTI<br>LVOT D i 2D                                              | SV                                      |
|             | VTI<br>HR<br>LVOT D i 2D                                        | СО                                      |
| LVOT        | Vmax                                                            | Vmax<br>PGmax                           |
|             | VTI                                                             | VTI<br>Vmax<br>PGmax<br>Vmean<br>PGmean |
| AI          | PHT (hældning)                                                  | Al PHT<br>Al-hældning                   |
| TV          | TRmax                                                           | TRmax<br>PGmax                          |
|             | RA-tryk                                                         | RVSP                                    |
| PV          | Vmax                                                            | Vmax<br>PGmax                           |
|             | VTI                                                             | VTI<br>Vmax<br>PGmax<br>Vmean<br>PGmean |

## Tabel 21: Hjerteberegninger i Doppler (fortsat)

| Beskrivelse                             | Hjertemåling                                         | Beregningsresultat              |
|-----------------------------------------|------------------------------------------------------|---------------------------------|
| Qp/Qs                                   | LVOT D i 2D<br>RVOT D i 2D<br>LVOT VTI<br>RVOT VTI   | D<br>VTI<br>VMax<br>SV<br>Qp/Qs |
| TDI (Vævs-Dopplerbilled-<br>behandling) | Væg e og a<br>Væg e og a<br>Væg e og a<br>Væg e og a | Vmax<br>Forholdet E/e'          |

## Tabel 21: Hjerteberegninger i Doppler (fortsat)

## Doppler-hjerteberegninger

| E, A, VMax og TRmax,<br>e'og a' | 1 | På en fastfrosset Dopplerspektraloptagelse trykkes på tasten<br><b>Calcs</b> (Beregning).                                                                                                    |
|---------------------------------|---|----------------------------------------------------------------------------------------------------|
|                                 | 2 | l beregningsmenuen vælges <b>Left</b> (Venstre) eller <b>Right</b> (Højre), og<br>derefter vælges den ønskede måling.                                                                                    |
|                                 | 3 | Foretag målingen.                                                                                                    |
|                                 | 4 | Vælg <b>Save</b> (Gem) i skærmmenuen, eller tryk på tasten <b>Enter</b> for at gemme målingen i patientrapporten.                                                                                        |
|                                 |   | <ul> <li>For hver hjertemåling, gemmer systemet op til fem individuelle<br/>malinger og deres gennemsnit. Hvis der udføres mere end fem<br/>målinger, erstatter den seneste måling den femte.</li> </ul> |
|                                 |   | <ul> <li>Hvis en gemt måling slettes fra rapporten, erstatter den næste<br/>måling den slettede i rapporten.</li> </ul>                                                                                  |
|                                 |   | • Den senest gemte måling vises i bunden af beregningsmenuen, og der indsættes en markering foran målingen.                                                                                              |
|                                 |   | • Tryk eventuelt på tasten <b>Save</b> (Gem) for at gemme billedet med de viste målinger.                                                                                                    |
|                                 | 5 | Vælg den næste måling.                                                                                                    |
|                                 | 6 | Gentag disse trin, indtil alle målingerne er udført.                                                                                                    |
|                                 | 7 | Vælg <b>Save</b> (Gem) i skærmmenuen for at gemme målingen<br>i patientrapporten.                                                                                                    |

| Hastighedstidsintegral<br>(VTI)            | Ben<br>Se <mark>1</mark> | nærk: Ud over VTI.s-resultater beregnes desuden andre resultater.<br>Tabel 21.                                    |
|--------------------------------------------|--------------------------|----------------------------------------------------------------------------------------------------|
|                                            | 1                        | På en fastfrosset Dopplerspektraloptagelse trykkes på tasten<br><b>Calcs</b> (Beregning).                         |
|                                            | 2                        | Fra beregningsmenuen vælges <b>MV</b> , <b>AV</b> , <b>PV</b> eller <b>LVOT</b> . Derefter vælges <b>VTI</b> .    |
|                                            | 3                        | Placér målemarkørsættet ved starten af kurveformen.                                                               |
|                                            | 4                        | Tryk på tasten <b>Select</b> (Vælg <b>)</b> for at starte optagelsen.                                             |
|                                            | 5                        | Optag kurveformen, og vælg <b>Set</b> (Indstil) i skærmmenuen.                                                    |
|                                            |                          | Hvis der er lavet en fejl, gøres et af følgende for at fjerne<br>målemarkørpunkterne:                             |
|                                            |                          | <ul> <li>Brug berøringspuden til køre målemarkøren tilbage over<br/>målemarkørpunkterne.</li> </ul>               |
|                                            |                          | <ul> <li>Tryk på tasten tilbagetasten.</li> </ul>                                                                 |
|                                            |                          | <ul> <li>Vælg Undo (Fortryd) i skærmmenuen.</li> </ul>                                                            |
|                                            | 6                        | Vælg <b>Save</b> (Gem) i skærmmenuen, eller tryk på tasten <b>Enter</b> for at gemme målingen i patientrapporten. |
|                                            |                          | • Den gemte måling vises i bunden af beregningsmenuen, og der indsættes en markering foran målingen.              |
|                                            |                          | • Tryk eventuelt på tasten <b>Save</b> (Gem) for at gemme billedet med de viste målinger.                         |
|                                            |                          | Se "Automatisk optagelse" på side 89 for at få oplysninger om brug<br>af det automatiske optagelsesværktøj.       |
| Højre ventrikels<br>systoliske tryk (RVSP) | 1                        | På en fastfrosset Dopplerspektraloptagelse trykkes på tasten <b>Calcs</b> (Beregning).                            |
|                                            | 2                        | l beregningsmenuen vælges <b>TV</b> og derefter <b>TRmax</b> .                                                    |
|                                            | 3                        | Foretag målingen.                                                                                                 |
|                                            | 4                        | Vælg <b>Save</b> (Gem) i skærmmenuen, eller tryk på tasten <b>Enter</b> for at gemme målingen i patientrapporten. |
|                                            |                          | • Den gemte måling vises i bunden af beregningsmenuen, og der indsættes en markering foran målingen.              |
|                                            |                          | <ul> <li>Tryk eventuelt på tasten Save (Gem) for at gemme billedet med<br/>de viste målinger.</li> </ul>          |
|                                            | 5                        | Tryk på tasten <b>Report</b> (Rapport) for at åbne rapporten for at justere RA-trykket.                           |
|                                            | 6                        | Vælg det relevante nummer på <b>RA</b> -listen.                                                                   |
|                                            |                          | Hvis RA ændres fra standardnumeret 5, påvirker det<br>RVSP-beregningen i rapporten.                               |

| <ul> <li>Bemærk: PHT vises kun på skærmmenuen under hjerteundersøgelser.</li> <li>Den kan vælges der i stedet for via beregningsmenuen.</li> <li>På en fastfrosset Dopplerspektraloptagelse trykkes på tasten<br/>Calcs (Beregning).</li> <li>I beregningsmenuen vælges MV eller AV, og derefter vælges PHT.</li> <li>Placér den første målemarkør ved spidsværdien og tryk på tasten<br/>Select (Vælg).</li> <li>Der vises en anden målemarkør.</li> <li>Placér den anden målemarkøren langs EF-hældningen.</li> <li>I AV placeres målemarkøren ved slutdiastolen.</li> <li>Vælg Save (Gem) i skærmmenuen, eller tryk på tasten Enter for<br/>at gemme målingen i patientrapporten.</li> </ul> |
|----------------------------------------------------------------------------------------------------|
| <ul> <li>Den gemte måling vises i bunden af beregningsmenuen, og der<br/>indsættes en markering foran målingen.</li> <li>Tryk eventuelt på tasten <b>Save</b> (Gem) for at gemme billedet med<br/>de viste målinger.</li> </ul>                                                                                                    |
| 3emærk: For at foretage denne beregning skal der foretages en måling<br>2D-billeddannelse og to målinger i spektral Doppler. Når alle målinger<br>er foretaget og gemt, vises resultatet i patientrapporten.<br>2 <b>D-måling fra Ann D</b><br>1 På et fastfrosset 2D-billede trykkes på tasten <b>Calcs</b> (Beregning).                                                                                                    |
| <ul> <li>I beregningsmenuen findes <b>PISA</b>, og derefter vælges <b>Ann D</b>.</li> <li>Foretag målingen.</li> </ul>                                                                                                    |
| <ul> <li>Vælg Save (Gem) i skærmmenuen, eller tryk på tasten Enter for at gemme målingen i patientrapporten.</li> <li>Den gemte måling vises i bunden af beregningsmenuen, og der indsættes en markering foran målingen.</li> <li>Tryk eventuelt på tasten Save (Gem) for at gemme billedet med de viste målinger.</li> </ul>                                                                                                    |
|                                                                                                    |

| PISA (fortsat)                            | Doppler-måling fra MR VTI og MV VTI |                                                                                                    |
|-------------------------------------------|-------------------------------------|----------------------------------------------------------------------------------------------------|
|                                           | 1                                   | På en fastfrosset Dopplerspektraloptagelse trykkes på tasten <b>Calcs</b> (Beregning).                            |
|                                           | 2                                   | l beregningsmenuen vælges <b>PISA</b> , og derefter vælges <b>MRVTI</b> .                                         |
|                                           | 3                                   | Placér målemarkøren ved starten af kurveformen, og tryk på tasten <b>Select</b> (Vælg) for at starte optagelsen.  |
|                                           | 4                                   | Optag kurveformen, og vælg <b>Set</b> (Indstil) i skærmmenuen.                                                    |
|                                           | 5                                   | Vælg <b>Save</b> (Gem) i skærmmenuen, eller tryk på tasten <b>Enter</b> for at gemme målingen i patientrapporten. |
|                                           | 6                                   | Vælg <b>MVVTI</b> .                                                                                               |
|                                           | 7                                   | Placér målemarkøren ved starten af kurveformen, og tryk på tasten <b>Select</b> (Vælg) for at starte optagelsen.  |
|                                           | 8                                   | Optag kurveformen, og vælg <b>Set</b> (Indstil) i skærmmenuen.                                                    |
|                                           | 9                                   | Vælg <b>Save</b> (Gem) i skærmmenuen for at gemme målingen<br>i patientrapporten.                                 |
|                                           |                                     | Se "Automatisk optagelse" på side 89 for at få oplysninger om brug<br>af det automatiske optagelsesværktøj.       |
| lso-volumetrisk<br>relaksationstid (IVRT) | 1                                   | På en fastfrosset Dopplerspektraloptagelse trykkes på tasten <b>Calcs</b> (Beregning).                            |
|                                           | 2                                   | l beregningsmenuen vælges <b>MV</b> og derefter <b>IVRT</b> .                                                     |
|                                           |                                     | Der vises lodret målemarkør.                                                                                      |
|                                           | 3                                   | Brug <b>berøringspuden</b> til at placere målemarkøren ved<br>aortaklaplukken.                                    |
|                                           | 4                                   | Tryk på tasten <b>Select</b> (Vælg).                                                                              |
|                                           |                                     | Der vises en anden lodret målemarkør.                                                                             |
|                                           | 5                                   | Brug <b>berøringspuden</b> til at placere den anden målemarkør ved begyndelsen af mitralindstrømningen.           |
|                                           | 6                                   | Vælg <b>Save</b> (Gem) i skærmmenuen, eller tryk på tasten <b>Enter</b> for at gemme målingen i patientrapporten. |
|                                           |                                     | • Den gemte måling vises i bunden af beregningsmenuen, og der indsættes en markering foran målingen.              |
|                                           |                                     | <ul> <li>Tryk eventuelt på tasten Save (Gem) for at gemme billedet med<br/>de viste målinger.</li> </ul>          |

| Delta tryk: Deltatid<br>(dP:dT) | Ben<br>inde<br>af b | mærk: For at foretage dP:dT-målingerne skal CW-Dopplerskalaen<br>leholde hastigheder på 300 cm/sek. eller derover på den negative side<br>basislinjen.                                                          |  |
|---------------------------------|---------------------|----------------------------------------------------------------------------------------------------|--|
|                                 | 1                   | På en fastfrosset CW-Dopplerspektraloptagelse trykkes på tasten <b>Calcs</b> (Beregning).                                                                                                    |  |
|                                 | 2                   | l beregningsmenuen vælges <b>MV</b> og derefter <b>dP:dT</b> .                                                                                                    |  |
|                                 |                     | Der vises en vandret stiplet linje med en aktiv målemarkør ved<br>100 cm/sek.                                                                                                    |  |
|                                 | 3                   | Placér den første målemarkør langs kurveformen ved 100 cm/sek.                                                                                                    |  |
|                                 | 4                   | Tryk på tasten <b>Select</b> (Vælg).                                                                                                    |  |
|                                 |                     | Der vises en vandret stiplet linje med en aktiv målemarkør ved<br>300 cm/sek.                                                                                                    |  |
|                                 | 5                   | Placér den anden målemarkør langs kurveformen ved 300 cm/sek.                                                                                                    |  |
|                                 | 6                   | Vælg <b>Save</b> (Gem) i skærmmenuen, eller tryk på tasten <b>Enter</b> for at gemme målingen i patientrapporten.                                                                                               |  |
|                                 |                     | <ul> <li>Den gemte måling vises i bunden af beregningsmenuen, og der<br/>indsættes en markering foran målingen.</li> </ul>                                                                                      |  |
|                                 |                     | <ul> <li>Tryk eventuelt på tasten Save (Gem) for at gemme billedet med<br/>de viste målinger.</li> </ul>                                                                                                    |  |
| Aortaklapareal (AVA)            | Ben<br>i 2D<br>mål  | nærk: For at foretage denne beregning skal der foretages en måling<br>-billeddannelse og to målinger i dopplerbilleddannelse. Når de tre<br>linger er foretaget og gemt, vises resultaterne i patientrapporten. |  |
|                                 | 2D-måling fra LVOT  |                                                                                                    |  |
|                                 | 1                   | På et fastfrosset 2D-billede trykkes på tasten <b>Calcs</b> (Beregning).                                                                                                    |  |
|                                 | 2                   | l beregningsmenuen vælges <b>LVOT D</b> .                                                                                                    |  |
|                                 | 3                   | Foretag målingen.                                                                                                    |  |
|                                 | 4                   | Vælg <b>Save</b> (Gem) i skærmmenuen, eller tryk på tasten <b>Enter</b> for at gemme målingen i patientrapporten.                                                                                               |  |
|                                 |                     | • Den gemte måling vises i bunden af beregningsmenuen, og der indsættes en markering foran målingen.                                                                                                    |  |
|                                 |                     | <ul> <li>Tryk eventuelt på tasten Save (Gem) for at gemme billedet med<br/>de viste målinger.</li> </ul>                                                                                                    |  |

| Aortaklapareal (AVA) |  |
|----------------------|--|
| (fortsat)            |  |

#### Dopplermåling fra LVOT

- 1 På en fastfrosset Dopplerspektraloptagelse trykkes på tasten **Calcs** (Beregning).
- 2 I beregningsmenuen vælges AV.
- 3 Find LVOT, og vælg derefter Vmax eller VTI.
- 4 Foretag målingen. Se "E, A, VMax og TRmax, e' og a" på side 127 eller "Hastighedstidsintegral (VTI)" på side 128.
- 5 Vælg **Save** (Gem) i skærmmenuen, eller tryk på tasten **Enter** for at gemme målingen i patientrapporten.
  - Den gemte måling vises i bunden af beregningsmenuen, og der indsættes en markering foran målingen.
  - Tryk eventuelt på tasten **Save** (Gem) for at gemme billedet med de viste målinger.

#### Dopplermåling fra aorta

- 1 På en fastfrosset Dopplerspektraloptagelse trykkes på tasten **Calcs** (Beregning).
- 2 I beregningsmenuen vælges AV og derefter VTI eller Vmax.
- 3 Foretag målingen. Se "E, A, VMax og TRmax, e' og a''' på side 127 eller "Hastighedstidsintegral (VTI)" på side 128.
- 4 Vælg **Save** (Gem) i skærmmenuen, eller tryk på tasten **Enter** for at gemme målingen i patientrapporten.
  - Den gemte måling vises i bunden af beregningsmenuen, og der indsættes en markering foran målingen.
  - Tryk eventuelt på tasten **Save** (Gem) for at gemme billedet med de viste målinger.

Bemærk: For at foretage denne beregning skal der foretages to målinger i 2D-billeddannelse og to målinger i Doppler-billeddannelse. Når målingerne er foretaget og gemt, vises resultatet i patientrapporten.

### 2D-målinger fra LVOT D og RVOT D

- 1 På et fastfrosset 2D-billede trykkes på tasten **Calcs** (Beregning).
- 2 I beregningsmenuen findes **Qp/Qs** og derefter **LVOT D**.
- 3 Foretag målingen.
- 4 Vælg **Save** (Gem) i skærmmenuen, eller tryk på tasten **Enter** for at gemme målingen i patientrapporten.

Den gemte måling vises i bunden af beregningsmenuen, og der indsættes en markering foran målingen.

- 5 Vælg RVOT D.
- 6 Foretag målingen.
- 7 Vælg **Save** (Gem) i skærmmenuen for at gemme målingen i patientrapporten.

Qp/Qs

| og beregninge | Målinger |
|---------------|----------|
| ger           |          |

| Qp/Qs (fortsat)  | )oppler-måling fra LVOT VTI og RVOT VTI                                                                                    |
|------------------|----------------------------------------------------------------------------------------------------|
| 1                | På en fastfrosset Dopplerspektraloptagelse trykkes på tasten                                                               |
|                  | <b>Calcs</b> (Beregning).                                                                                                  |
| 2                | l beregningsmenuen findes <b>Qp/Qs</b> og derefter <b>LVOT VTI</b> .                                                       |
| 3                | Optag kurveformen, og vælg tasten <b>Set</b> (Indstil) i skærmmenuen.                                                      |
| 4                | Vælg <b>Save</b> (Gem) i skærmmenuen, eller tryk på tasten <b>Enter</b> for<br>at gemme målingen i patientrapporten.       |
| 5                | Vælg <b>RVOT VTI</b> .                                                                                                    |
| 6                | Optag kurveformen, og vælg tasten <b>Set</b> (Indstil) i skærmmenuen.                                                      |
| 7                | Vælg <b>Save</b> (Gem) i skærmmenuen for at gemme målingen<br>i patientrapporten.                                          |
|                  | Se "Automatisk optagelse" på side 89 for at få oplysninger om brug<br>af det automatiske optagelsesværktøj.                |
| Slagvolumen (SV) | emærk: For at foretage denne beregning skal der foretages en måling                                                        |
| ſ                | r foretaget og gemt vises resultatet i patientrapporten                                                                    |
|                  | D-målina fra LVOT                                                                                                    |
| -                | På et fastfrosset 2D-billede trykkes på tasten <b>Calcs</b> (Beregning).                                                   |
| 2                | l beregningsmenuen vælges <b>LVOT D</b> .                                                                                  |
| 3                | Foretag målingen.                                                                                                    |
| 4                | Vælg <b>Save</b> (Gem) i skærmmenuen, eller tryk på tasten <b>Enter</b> for at gemme målingen i patientrapporten.          |
|                  | <ul> <li>Den gemte måling vises i bunden af beregningsmenuen, og der<br/>indsættes en markering foran målingen.</li> </ul> |
|                  | <ul> <li>Tryk eventuelt på tasten Save (Gem) for at gemme billedet med<br/>de viste målinger.</li> </ul>                   |
| Γ                | )opplermåling fra aorta                                                                                                    |
| 1                | På en fastfrosset Dopplerspektraloptagelse trykkes på tasten<br><b>Calcs</b> (Beregning).                                  |
| 2                | l beregningsmenuen vælges AV og derefter VTI.                                                                              |
|                  | Se "Hastighedstidsintegral (VTI)" på side 128.                                                                             |
| 3                | Foretag målingen.                                                                                                    |
| 4                | Vælg <b>Set (</b> Indstil) i skærmmenuen.                                                                                  |
| 5                | Vælg <b>Save</b> (Gem) i skærmmenuen, eller tryk på tasten <b>Enter</b> for at<br>gemme målingen i patientrapporten.       |
|                  | <ul> <li>Den gemte måling vises i bunden af beregningsmenuen, og der<br/>indsættes en markering foran målingen.</li> </ul> |
|                  | <ul> <li>Tryk eventuelt på tasten Save (Gem) for at gemme billedet med<br/>de viste målinger.</li> </ul>                   |
|                  | Se "Automatisk optagelse" på side 89 for at få oplysninger om brug<br>af det automatiske optagelsesværktøj.                |

| Slagindeks (SI)               | <ul> <li>Bemærk: For at foretage denne beregning skal der foretages en måling<br/>i 2D-billeddannelse og en måling i Doppler-billeddannelse. Der skal også<br/>foretages en inklusion af legemets overfladeareal (BSA). Når målingerne<br/>er foretaget og gemt, vises resultatet i patientrapporten.</li> <li>1 Anfør patientens højde og vægt på patientoplysningssiden.<br/>BSA beregnes automatisk.</li> <li>2 Foretag beregningen af Slagvolumen (SV).<br/>Se "Slagvolumen (SV)" på side 133.</li> </ul>                                                                                                    |
|-------------------------------|----------------------------------------------------------------------------------------------------|
| Hjertefrekvens (HR)           | <ul> <li>Bemærk: Hjertefrekvens er tilgængelig i alle hjertepakker. Hjertefrekvensen beregnes ikke ved hjælp af EKG-optagelsen.</li> <li>På en fastfrosset Dopplerspektraloptagelse trykkes på tasten Calcs (Beregning).</li> <li>I beregningsmenuen vælges HR. Der vises en lodret målemarkør på skærmen.</li> </ul>                                                                                                    |
|                               | <ol> <li>Brug berøringspuden til at placere den første lodrette målemarkør<br/>ved hjerteslagets spidsværdi.</li> <li>Tryk på tasten Select (Vælg).<br/>Der vises en lodret målemarkør på skærmen. Den aktive<br/>målemarkør markeres med grøn farve.</li> <li>Brug berøringspuden til at placere den anden lodrette<br/>målemarkør ved hjerteslagets spidsværdi.</li> <li>Vælg Save (Gem) i skærmmenuen for at gemme<br/>hjertefrekvensmålingen i patientrapporten.</li> <li>Derved overskrives den hjertefrekvensværdi, der tidligere blev<br/>indtastet under undersøgelse/patientoplysninger.</li> <li>Tryk eventuelt på tasten Save (Gem) for at gemme billedet med<br/>de viste målinger.</li> </ol> |
| Hjertets minutvolumen<br>(CO) | <ul> <li>Bemærk: For at foretage denne beregning skal der foretages en måling<br/>af slagvolumen og hjertefrekvens. Når målingerne er foretaget og gemt,<br/>vises resultatet i patientrapporten.</li> <li>1 Foretag beregningen af SV.<br/>Se "Slagvolumen (SV)" på side 133.</li> <li>2 Foretag beregningen af HR.<br/>Se "Hjertefrekvens (HR)" på side 134.</li> </ul>                                                                                                    |
| Hjerteindeks (CI)             | <ul> <li>Bemærk: For at foretage denne beregning skal der findes en slagvolumen,<br/>en hjertefrekvens og legemets overfladeareal (BSA).</li> <li>1 Anfør patientens højde og vægt på patientoplysningssiden.<br/>BSA beregnes automatisk.</li> <li>2 Udfør beregning af hjertets minutvolumen (CO).<br/>Se "Hjertets minutvolumen (CO)" på side 134.</li> </ul>                                                                                                    |
| Vævs-<br>Dopplerbilledhandling | 1 | Sørg for, at TDI er aktiveret. Se "Vævs-Dopplerbilledbehandling (TDI)" på side 67.                                         |
|--------------------------------|---|----------------------------------------------------------------------------------------------------|
| (TDI)                          | 2 | På en fastfrosset Dopplerspektraloptagelse trykkes på tasten<br><b>Calcs</b> (Beregning).                                  |
|                                | 3 | l beregningsmenuen vælges <b>TDI</b> , og derefter vælges den ønskede<br>måling.                                           |
|                                | 4 | Foretag målingen.                                                                                                    |
|                                | 5 | Vælg <b>Save</b> (Gem) i skærmmenuen, eller tryk på tasten <b>Enter</b> for at<br>gemme målingen i patientrapporten.       |
|                                |   | <ul> <li>Den gemte måling vises i bunden af beregningsmenuen, og der<br/>indsættes en markering foran målingen.</li> </ul> |
|                                |   | <ul> <li>Tryk eventuelt på tasten Save (Gem) for at gemme billedet med<br/>de viste målinger.</li> </ul>                   |
|                                | 6 | Foretag den næste måling.                                                                                                  |
|                                | 7 | Gentag disse trin, indtil alle målingerne er udført.                                                                       |

# Patientrapport

| >             |                 |              |              |              |              |              | 2005Ma          | ry11 07:16          | 9                      |                                  |                          | 2005Dec05 20:51                  |
|---------------|-----------------|--------------|--------------|--------------|--------------|--------------|-----------------|---------------------|------------------------|----------------------------------|--------------------------|----------------------------------|
|               |                 |              |              | v            | ascular      |              |                 | [1/3]               |                        | Cardiac (M                       | fean Values) 🛛 H         | iR 67bpm [1/4]                   |
| Right         | Prox (          | cm/s)<br>d   | Mid (c<br>s  | m/s)<br>d    | Dist (c      | :m/s)<br>d   | Area Red.<br>A' | 33.3%<br>0.09cm²    | E PG                   | 50.2cm/s<br>1.01mmHg             | PV VTI<br>VTI<br>Vmax    | 18.6cm<br>75.7cm/s               |
| CCA<br>ICA    | 69.8<br>69.8    | 28.1<br>26.2 | 69.8<br>69.8 | 31.0<br>36.8 | 69.8<br>62.0 | 33.9<br>35.9 | A²<br>Dia. Red. | 0.06cm <sup>2</sup> | A<br>A PG<br>E:A       | 40.5cm/s<br>0.66mmHg<br>1.24     | PGmax<br>Vmean<br>PGmean | 2.29mmHg<br>58.0cm/s<br>1.35mmHg |
| ECA           | 60.1            | 10.7         | 67.9         | 17.4         | 80.5         | 16.5         | D'<br>D'        |                     | PHT<br>Decel           | 52.2ms<br>180.0ms                | TV                       | Looming                          |
| Buib<br>VArty | 18.4            | 9.69         |              |              |              |              | Vol Flow<br>D   |                     | MVA<br>VTI             | 4.21cm <sup>2</sup><br>11.0cm    | TRmax<br>PGmax           | 250.0cm/s<br>25.0mmHg            |
| Ratio         | 1.00<br>Mid IC/ | Α.           | ·            |              |              |              | TAM<br>Vol      |                     | Vmax<br>PGmax<br>Vmean | 52.0cm/s<br>1.08mmHg<br>31.1cm/s | RVSP<br>RA               | 0 _                              |
| HR            | Mid CC          | A .          | ·            |              |              |              | D'<br>D'        |                     | PGmean                 | 0.39mmHg<br>65.0ms               | MR<br>dP:dT              |                                  |
|               |                 | 1/3          | Details      |              |              |              | Done            | 2                   |                        | 1/4 Details                      |                          | Done                             |

Figur 14 Vaskulær patient- og hjertepatientrapporter

| Patientrapporter | 1 | <ul> <li>Tryk på tasten <b>Report</b> (Rapport).</li> <li>Nummertegnet (###) vises på patientrapporten, når en indtastning er uden for område, f.eks. for lang eller for kort.</li> <li>Beregningsværdien vises kun, når beregningen er foretaget.</li> <li>Beregningsværdier, der ligger uden for området, medregnes ikke i udledte beregninger (f.eks. gennemsnit).</li> </ul> |
|------------------|---|----------------------------------------------------------------------------------------------------|
|                  | 2 | <ul> <li>Vælg 1/x i skærmmenuen for at se yderligere sider<br/>i patientrapporten.</li> <li>Den sidste side i patientrapporten indeholder<br/>patientoplysninger.</li> <li>På OB-rapportsiderne er der ledig signaturplads til signering<br/>af udskrevne rapporter.</li> <li>Tryk på tasten Save (Gem) for at gemme den aktuelle side</li> </ul>                                |
|                  | 4 | af patientrapporten.<br>Vælg <b>Done</b> (Udført) i skærmmenuen for at forlade<br>patientrapporten og vende tilbage til den forrige<br>billedbehandling.                                                                                                    |

| Vaskulær rapport | 17 | 1 | Ved slutningen af en vaskulærundersøgelse trykkes på tasten <b>Report</b> (Rapport).                                                                                                    |
|------------------|----|---|----------------------------------------------------------------------------------------------------|
|                  |    | 2 | Vælg <b>1/x</b> i skærmmenuen for at se yderligere sider<br>i patientrapporten.                                                                                                    |
|                  |    | 3 | Vælg <b>Details</b> (Detaljer) eller <b>Summary</b> (Oversigt) i skærmmenuen<br>for at se rapportoplysninger i detaljer eller oversigt.<br>Gennemsnittet af detaljerede registreringer bruges<br>i oversigtsrapporten. |
|                  |    | 4 | Slet en måling ved at gå til siden <b>Details</b> (Detaljer), og brug<br><b>berøringspuden</b> for at vælge den ønskede måling.                                                                                        |
|                  |    |   | <ul> <li>Den valgte måling markeres med grøn farve.</li> </ul>                                                                                                    |
|                  |    | 5 | <ul> <li>Målinger kan kun slettes fra siden Details (Detaljer).</li> <li>Vælg <b>Delete</b> (Slet) i skærmmenuen.</li> </ul>                                                                                           |
|                  |    |   | <ul> <li>Når visse målinger slettes, slettes også relaterede målinger.</li> <li>Når en måling slettes, er den ikke længere inkluderet<br/>i oversigtsoplysningerne.</li> </ul>                                         |
|                  |    | 6 | På <b>Forholds</b> -listen vælges den ønskede måling for<br>ICA/CCA-forholdet for både højre og venstre side.                                                                                                    |
| Hjerterapport    | 19 | 1 | Ved slutningen af en hjerteundersøgelse trykkes på tasten<br><b>Report (</b> Rapport).                                                                                                    |
|                  |    | 2 | Vælg <b>1/x</b> i skærmmenuen for at se yderligere sider<br>i patientrapporten.                                                                                                    |
|                  |    | 3 | Vælg <b>Details</b> (Detaljer) eller <b>Summary</b> (Oversigt) i skærmmenuen<br>for at se rapportoplysninger i detaljer eller oversigt.<br>Gennemsnittet af detaljerede registreringer bruges<br>i oversigtsrapporten. |
|                  |    | 4 | Slet en måling ved at gå til siden <b>Details</b> (Detaljer), og brug<br><b>berøringspuden</b> for at vælge den ønskede måling.                                                                                        |
|                  |    |   | <ul> <li>Den valgte måling markeres med grøn farve.</li> <li>Målinger kan kun slettes fra siden Details (Detaljer).</li> </ul>                                                                                         |
|                  |    | 5 | Vælg <b>Delete</b> (Slet) i skærmmenuen.                                                                                                    |
|                  |    |   | <ul> <li>Når visse målinger slettes, slettes også relaterede målinger.</li> <li>Når en måling slettes, er den ikke længere inkluderet<br/>i oversigtsoplysningerne.</li> </ul>                                         |

| Transkranial<br>rapport            | 1 | Ved slutningen af en transkranial Dopplerundersøgelse trykkes på tasten <b>Report</b> (Rapport).                                                                              |  |  |  |  |  |
|------------------------------------|---|----------------------------------------------------------------------------------------------------|--|--|--|--|--|
|                                    | 2 | Vælg <b>Next Page</b> (Næste side) <b>(1/x)</b> i skærmmenuen for at se yderligere sider i patientrapporten.                                                                  |  |  |  |  |  |
|                                    | 3 | Vælg <b>Details</b> (Detaljer) eller <b>Summary</b> (Oversigt) i skærmmenuen for at se rapportoplysninger i detaljer eller oversigt.                                          |  |  |  |  |  |
|                                    |   | De maksimale værdier for TAP-beregningen vises på<br>oversigtssiden.                                                                                                    |  |  |  |  |  |
|                                    | 4 | Slet en måling ved at gå til siden <b>Details</b> (Detaljer), og brug<br><b>berøringspuden</b> for at vælge den ønskede TAP-måling.                                           |  |  |  |  |  |
|                                    |   | Den valgte måling markeres med grøn farve.                                                                                                    |  |  |  |  |  |
|                                    | 5 | Vælg <b>Delete</b> (Slet) i skærmmenuen.                                                                                                    |  |  |  |  |  |
|                                    |   | <ul> <li>Hvis en TAP-måling slettes, slettes hele rækken af målinger.</li> <li>Når en måling slettes, er den ikke længere inkluderet<br/>i oversigtsoplysningerne.</li> </ul> |  |  |  |  |  |
| OB-tvillingrapport<br>(Individuel) | 1 | Ved slutningen af en OB-undersøgelse trykkes på tasten<br><b>Report</b> (Rapport).                                                                                            |  |  |  |  |  |
|                                    | 2 | Vælg <b>Twin A/B</b> (Tvilling A/B) i skærmmenuen for at se individuelle tvillingrapporter.                                                                                   |  |  |  |  |  |
| OB-tvillingrapport<br>(Kombineret) | 1 | Ved slutningen af en OB-undersøgelse trykkes på tasten <b>Report</b> (Rapport).                                                                                               |  |  |  |  |  |
|                                    | 2 | Vælg <b>Compare</b> (Sammenlign) i skærmmenuen for at se begge<br>tvillinger i en enkelt rapport.                                                                             |  |  |  |  |  |
| Slet OB-måling                     | 1 | Ved slutningen af en OB-undersøgelse trykkes på tasten<br><b>Report</b> (Rapport).                                                                                            |  |  |  |  |  |
|                                    | 2 | Brug <b>berøringspuden</b> til at vælge den ønskede OB-måling.                                                                                                    |  |  |  |  |  |
|                                    |   | Den valgte måling markeres med grøn farve.                                                                                                    |  |  |  |  |  |
|                                    | 3 | Vælg <b>Delete</b> (Slet) i skærmmenuen.                                                                                                    |  |  |  |  |  |
|                                    |   | Alle målinger slettes ved at vælge målebetegnelsen og trykke<br>på tasten <b>Select</b> (Vælg) og dernæst vælge Delete (Slet)<br>i skærmmenuen.                               |  |  |  |  |  |
| Send rapport                       | 1 | Sørg for, at printeren er konfigureret til dataeksport med seriel port. Se "Tilslutningsmuligheder" på side 33.                                                               |  |  |  |  |  |
|                                    | 2 | Vælg <b>Send Rep.</b> (Send rapport) i skærmmenuen.                                                                                                    |  |  |  |  |  |
|                                    |   | Data sendes til computeren som en tekstfil.                                                                                                    |  |  |  |  |  |
|                                    |   | Denne funktion kan bruges for alle rapporter.                                                                                                    |  |  |  |  |  |

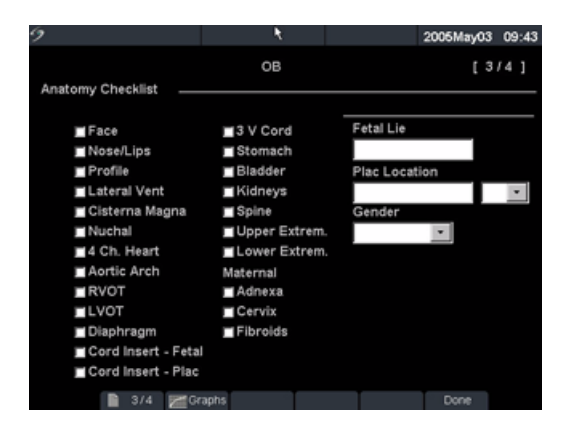

#### Figur 15 Påvist anatomi

| Påvist anatomi   | 1 | Ved slutningen af en OB-undersøgelse trykkes på tasten<br><b>Report</b> (Rapport).                                                                          |
|------------------|---|----------------------------------------------------------------------------------------------------|
|                  | 2 | På siden for Påvist anatomi vælges afkrydsningsfelterne til<br>at dokumentere gennemset anatomi.                                                            |
|                  |   | Brug <b>Tab</b> -tasten til at flytte mellem felterne og <b>Mellemrumstasten</b><br>til at afkrydse emner og fjerne afkrydsning af emner fra kontrollisten. |
| Biofysisk profil | 1 | Ved slutningen af en OB-undersøgelse trykkes på tasten<br><b>Report</b> (Rapport).                                                                          |
|                  | 2 | På side 2 i rapporten vælges værdier for den biofysiske profil (BPP)<br>( <b>0</b> , <b>1, 2</b> ).                                                         |
|                  |   | Den samlede score beregnes, når værdierne indtastes.<br>NST (non-stresstest) er valgfri.                                                                    |

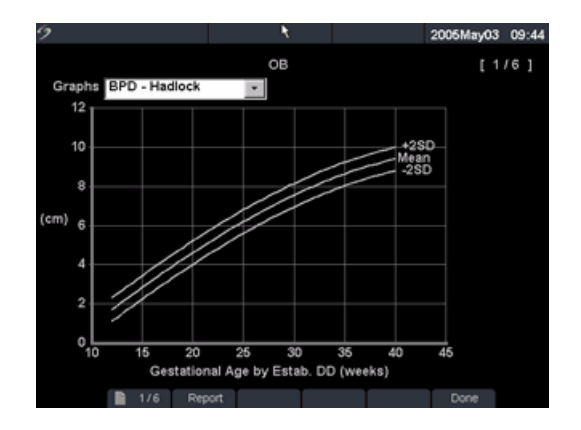

#### Figur 16 OB-grafer

| OB-grafer | Ber<br>i po | nærk: OB-grafer kan kun vises, når LMP eller Estab. DD indtastes<br>Itientoplysningsskærmen.                                                                          |
|-----------|-------------|----------------------------------------------------------------------------------------------------|
|           | 1           | Ved slutningen af en OB-undersøgelse trykkes på tasten<br><b>Report</b> (Rapport).                                                                                    |
|           | 2           | Vælg <b>Graphs</b> (Grafer) i skærmmenuen.                                                                                                    |
|           | 3           | På listen <b>Graphs</b> (Grafer) vælges den ønskede måling/algoritme.                                                                                                 |
|           |             | Grafen for den valgte måling vises. Hvis det ønskes, vælges en anden måling/algoritme eller <b>1/x</b> i skærmmenuen.                                                 |
|           |             | Hvis det ønskes, trykkes på tasten <b>Save</b> (Gem) for at gemme den<br>aktuelle grafside.                                                                           |
|           | 4           | Vælg <b>Report</b> (Rapport) i skærmmenuen for at vende tilbage til den forrige rapportside eller <b>Done</b> (Udført) for at vende tilbage til direkt billedvisning. |
|           |             | Ved tvillinger afsættes begge målingssæt på den samme graf.                                                                                                    |

| 9           |                |     |      |     |          | 2007Feb27 | 13:37 |
|-------------|----------------|-----|------|-----|----------|-----------|-------|
| Worksheet   | AAA            |     | •    |     |          |           |       |
| Findings -  |                |     |      | Ind | ications |           |       |
| AAA present | t eyen         | 1   |      | Г   |          |           | Ξ     |
|             | Type Fusifor   | m 💌 |      |     |          |           |       |
| Aorta       | Proximal Aorta |     | cm   |     |          |           | -     |
|             | Mid Aorta      |     | cm   | C٥  | mments   |           |       |
|             | Distal Aorta   |     | cm   | ſ   |          |           | ×     |
|             | Illiac - Right |     | cm   |     |          |           |       |
|             | Illiac - Left  |     | cm   |     |          |           | *     |
|             | Sagittal       |     | cm   |     |          |           |       |
|             |                |     |      |     |          |           |       |
|             |                |     |      |     |          |           |       |
|             | 1/4            |     | Dane |     | Deept    | Dasa      |       |
|             | 1/4            |     | неро | DAT | Reset    | Lone      |       |

Figur 17 EMED-arbejdsark

| EMED-arbejdsark | De | nne funktion er valgfri.                                                                               |
|-----------------|----|----------------------------------------------------------------------------------------------------|
|                 | 1  | Ved slutningen af en undersøgelse trykkes på tasten<br><b>Report</b> (Rapport).                        |
|                 | 2  | Vælg <b>EMED</b> i skærmmenuen.                                                                        |
|                 | 3  | Vælg det ønskede arbejdsark. <b>AAA, FAST, Gallbladder</b><br>(Galdeblære) <b>(GB), Kidney</b> (Nyre). |

# Kapitel 5: Tilslutningsmuligheder og konfiguration

SiteLink Image Manager og DICOM er nemme og effektive metoder til overførsel af data og billeder ved brug af ultralydssystemet. Dette kapitel indeholder instruktioner til konfiguration af SiteLink eller konfiguration og brug af DICOM.

- SiteLink er en valgfri funktion, som arbejder sammen med systemsoftwaren på MicroMaxx om at overføre lagrede billeder og videoklip fra ultralydssystemet til en pc. Der er flere oplysninger i *Brugervejledningen til SiteLink Image Manager*.
- DICOM er en valgfri dataoverførselsfunktion, ved hjælp af hvilken systemet kan tilsluttes PACS-arkiveringssystemer, filmprintere og arbejdslisteservere via et lokalnetværk (LAN).

# **Opsætning af systemets tilslutningsmuligheder**

| Sådan indstilles<br>systemets | 1 | Tryk på tasten <b>Setup</b> (Opsætning), vælg dernæst <b>Connectivity</b><br>(Tilslutningsmuligheder).                                                                              |
|-------------------------------|---|----------------------------------------------------------------------------------------------------|
| tilslutningsmuligheder        | 2 | På listen <b>Transfer Mode</b> (Overførselsmodus) vælges <b>DICOM</b><br>eller <b>SiteLink</b> .                                                                                    |
|                               |   | Hvis overførselsmodus er ændret, vises en dialogboks til genstart af systemet.                                                                                                    |
|                               | 3 | Vælg <b>DICOM Setup</b> (DICOM opsætning) eller <b>SiteLink Setup</b> (SiteLink opsætning).                                                                                         |
|                               |   | Systemet er nu klar til at konfigurere SiteLink eller DICOM.<br>Se "Konfiguration af SiteLink til Ethernet" på side 144 eller<br>"Konfiguration af DICOM til Ethernet" på side 150. |

# Systemkonfiguration til SiteLink

#### Bemærk: SiteLink er en valgfri funktion.

Systemet indeholder konfigurationssider til opsætning af SiteLink netværkskonfiguration. Siderne om SiteLink konfiguration opsættes typisk af netværksadministratorer. Ved overførsel af billeder ved hjælp af USB eller CompactFlash\*-kortlæser henvises til Brugervejledningen til *SiteLink Image Manager* for oplysninger.

- Udfør"Opsætning af systemets tilslutningsmuligheder" på side 143 for at etablere SiteLink som overførselsmodusen, inden ultralydssystemet konfigureres.
- Se "Konfiguration af SiteLink til trådløs forbindelse" på side 145, hvis ultralydssystemet er trådløst kompatibelt.
- Indstillingen for SiteLink Image Manager og systemkonfigurationer skal stemme overens. Se Brugervejledningen til SiteLink Image Manager.

### Konfiguration af SiteLink til Ethernet

| Tilslut til LAN | 1 | Forbind Ethernet-kablet med Ethernet-grænsefladekablet, og sæt det derefter |
|-----------------|---|-----------------------------------------------------------------------------|
| (lokalnetværk)  |   | i Ethernet-stikket på minidockingstationen eller dockingsystemet. Se den    |
|                 |   | gældende brugervejledning til SonoSite-tilbehør.                            |
|                 |   |                                                                             |

2 Kontrollér, mens systemet er tændt, at lysdioden for lokalnetværk ved siden af Ethernet-stikket lyser grønt for at vise, at der er fysisk forbindelse til lokalnetværket.

| 9                     |           |         |               |         | 2005     | Sep21  | 22:05 |
|-----------------------|-----------|---------|---------------|---------|----------|--------|-------|
| Alias                 | IP        | Address | Subnet        | Mask    | Default  | Gatev  | vay   |
| Not connected         |           |         |               |         |          |        |       |
| Alias_01              |           |         | 255.255       | .0.0    |          |        |       |
|                       |           |         |               |         |          |        | ¥     |
| Location<br>Host Name | MicroMAXX |         |               |         |          |        |       |
| Alias                 | Alias_01  |         | IP Add        | dress 1 | 72 . 20  | . 20   | . 20  |
| Γ                     | Wireless  |         | Subnet        | Mask 2  | 55 . 255 | . 0    | 0     |
|                       |           |         | Default Gat   | eway 🗍  |          |        |       |
|                       |           |         | Alternate Gat | eway 🗍  |          | ·      | ·     |
|                       |           |         | Network S     | peed 🗍  | Auto Neg | otiate | •     |
|                       |           |         |               |         |          |        |       |
| New                   | Delete    | Syr     | mbols         | Cano    | cel      | Save   |       |
|                       | 80        | Imp     | ort Export    | T       | D        | one    |       |

Figur 1 Konfiguration af SiteLink (Side 1)

| Konfigurér<br>SiteLink-placering | 1 | Kontrollér, at systemet er indstillet, så det kan tilsluttes SiteLink.<br>Se "Systemkonfiguration til SiteLink" på side 143.                                                                                                    |
|----------------------------------|---|----------------------------------------------------------------------------------------------------|
|                                  | 2 | Tryk på tasten <b>Setup</b> (Opsætning), vælg<br><b>Connectivity</b> (Tilslutningsmuligheder), vælg dernæst <b>SiteLink</b><br><b>Setup</b> (Opsætning af SiteLink).<br>Hvis overførselsmodus er ændret, vises en dialoghoks til genstart af |
|                                  |   | systemet.                                                                                                    |
|                                  | 3 | Vælg <b>New</b> (Ny) og indtast oplysninger i de følgende felter:                                                                                                    |
|                                  |   | <ul> <li>Host Name (Værtsnavn): Unikt netværksnavn til ultralydssystemet.<br/>Standardnavnet er MicroMaxx.</li> </ul>                                                                                                    |
|                                  |   | <ul> <li>Alias: Et navn, der bruges til at identificere MicroMaxx' placering<br/>i netværket.</li> </ul>                                                                                                    |
|                                  |   | <ul> <li>IP Address (IP-adresse): Unik identifikation af ultralydssystemets<br/>placering. Må ikke være mellem "127.0.0.0" og "127.0.0.8".</li> </ul>                                                                                        |
|                                  |   | <ul> <li>Subnet Mask (Undernetmaske): Angiver en netværksunderopdeling.<br/>Standardværdien er "255.255.0.0".</li> </ul>                                                                                                    |
|                                  |   | <ul> <li>Default Gateway (Standard protokolomsætter): IP-adresse, hvor<br/>netværket tilsluttes et andet netværk. Må ikke være mellem "127.0.0.0"<br/>og "127.0.0.8".</li> </ul>                                                             |
|                                  |   | <ul> <li>Alternate Gateway (Alternativ protokolomsætter): Alternativ placering,<br/>hvor netværket tilsluttes et andet netværk. Må ikke være mellem<br/>"127.0.0.0" og "127.0.0.8".</li> </ul>                                               |
|                                  | 4 | På listen <b>Network Speed</b> (Netværkshastighed) foretages det hensigtsmæssige valg.                                                                                                    |
|                                  | 5 | Vælg Save (Gem), vælg dernæst Done (Udført) i skærmmenuen.                                                                                                    |
|                                  |   | Der vises en dialogboks til genstart af systemet.                                                                                                    |
| Vælg SiteLink<br>placering       | 1 | Tryk på tasten <b>Setup</b> (Opsætning), vælg dernæst <b>Connectivity</b><br>(Tilslutningsmuligheder).                                                                                                    |
|                                  | 2 | På listen <b>Location</b> (Placering) vælges den ønskede placering.<br>Der vises en dialogboks til genstart af systemet.                                                                                                    |
| Slet placering                   | 1 | Vælg placeringens navn på listen over placeringer.                                                                                                    |
|                                  | 2 | Vælg <b>Delete</b> (Slet).                                                                                                    |
|                                  |   | Der vises en dialogboks.                                                                                                    |
|                                  | 3 | Vælg <b>Yes</b> (Ja) for at slette eller <b>No</b> (Nej) for at annullere.                                                                                                    |
|                                  | 4 | Udfyld alle konfigurationsfelterne, og vælg derefter <b>Done</b> (Udført)<br>i skærmmenuen.                                                                                                    |
|                                  |   | Der vises en dialogboks til genstart af systemet.                                                                                                    |

### Konfiguration af SiteLink til trådløs forbindelse

Bemærk: Trådløs tilslutningsmulighed til SiteLink er en valgfri funktion.

**Forsigtig:** For at undgå beskadigelse af det trådløse kort, skal ultralydssystemet altid slukkes, inden det trådløse kort sættes i eller tages ud.

| 9                              |                       |           |            |             | 2007Feb22   | 09:33 |
|--------------------------------|-----------------------|-----------|------------|-------------|-------------|-------|
| Alias                          | DHCP IP Ac            | dress     | Subnet     | Mask De     | efault Gate | way   |
| Not connected<br>Alias_01      | k                     |           | 255.255    | .0.0        |             |       |
| Alias_02                       | 172.2                 | 20.33.46  | 255.255    | .0.0        |             |       |
| Location<br>Host Name<br>Alias | MicroMAXX<br>Alias 02 | _         | IP Ad      | dress 172 . | 20.33       | . 46  |
|                                | ✓ Wireless            |           | Subnet     | Mask 255 .  | 255 . 0     | . 0   |
|                                |                       | De        | efault Gat | teway       |             | ·     |
|                                |                       | Alte      | rnate Gat  | teway .     |             | ·     |
|                                |                       | Network S | Speed  /   | Auto Negoti | ate         | -     |
|                                |                       |           |            | 1/:         | 2 Next      |       |
| New                            | Delete                | Symbols   | s          | Cancel      | Save        |       |
|                                |                       | Import    | Export     | T           | Done        |       |

Figur 2 Konfiguration af SiteLink trådløse placeringer (side 1)

| Konfigurér<br>SiteLink<br>trådløs<br>placering | <ul> <li>Bemærk: Kun Symbol LA-4137 802.11b trådløse CompactFlash-kort er kompatible<br/>med MicroMaxx-ultralydssystemet. Brug kun trådløse kort, der leveres af SonoSite.</li> <li>Sluk systemet, sæt det trådløse netværkskort i det bageste udvidelsesstik,<br/>og tænd dernæst systemet.</li> </ul>                                                                                                    |
|------------------------------------------------|----------------------------------------------------------------------------------------------------|
| (side 1)                                       | 2 Tryk på tasten Setup (Opsætning), vælg<br>Connectivity (Tilslutningsmuligheder), vælg dernæst SiteLink<br>Setup (Opsætning af SiteLink).                                                                                                    |
|                                                | <ul> <li>3 Vælg New (Ny) og indtast oplysninger i de følgende felter:</li> <li>Host Name (Værtsnavn): MicroMaxx udfyldes automatisk i dette felt.</li> <li>Alias: Indtast et unikt navn til at identificere stedet.</li> <li>IP Address (IP-adresse): Indtast en unik adresse med tal fra de tre første felter i routerens IP-adresse og opret et unikt nummer i det sidste felt for at identificere MicroMaxx-systemet i det trådløse netværk.</li> <li>Subnet Mask (Undernetmaske): 255.255.0.0 udfyldes automatisk i dette felt.</li> </ul> |
|                                                | <ul> <li>Default Gateway (Standard protokolomsætter): Valgfri.</li> <li>Alternate Gateway (Alternativ protokolomsætter): Valgfri.</li> <li>Network Speed (Netværkshastighed): Ikke tilgængelig ved trådløs<br/>forbindelse.</li> </ul>                                                                                                    |
|                                                | 4 Vælg afkrydsningsfeltet <b>Wireless</b> (Trådløs).                                                                                                    |
|                                                | 5 Vælg <b>Next</b> (Næste) for at vise side 2.                                                                                                    |

| 9                       |                     | 2007Mar22 15:32 |
|-------------------------|---------------------|-----------------|
| Profile Name            | Network Name (SSID) | Security Policy |
| PROFILE_XXX             |                     | SKA -           |
| Profile Profile Name    | PROFILE XXX         |                 |
| Network Name (SSID)     |                     |                 |
| Security Policy         | SKA 🔹               |                 |
| Encryption<br>Key Index | WEP 128 bit •       |                 |
| Key                     |                     | 2/2 Next        |
|                         | Symbols             | Cancel Save     |
|                         | Import Export       | Done            |

Figur 3 Konfiguration af SiteLink trådløse placeringer (side 2)

| Konfigurér<br>SiteLink<br>trådløs<br>placering<br>(side 2) | 1 | Indtast oplysninger i de følgende felter.<br>De oplysninger, der indtastes i disse felter, skal svare nøjagtigt til de<br>oplysninger, der er indtastet i opsætningen af routeren. Se Anvisninger til<br>MicroMaxx trådløs installation for oplysninger om installation og konfiguration<br>af den trådløse router og trådløse netværkskort.                                                                                                    |
|------------------------------------------------------------|---|----------------------------------------------------------------------------------------------------|
|                                                            |   | <ul> <li>Profile Name (Profilnavn): Navn på den profil, der er indstillet for denne<br/>placering.</li> </ul>                                                                                                    |
|                                                            |   | <ul> <li>Network Name (Netværksnavn) (SSID): Dette navn fås hos<br/>netværksadministratoren.</li> </ul>                                                                                                    |
|                                                            | 2 | <ul> <li>Security Policy (Sikkerhedspolitik): Sikkerhedstype, der anvendes til at autentificere inden for netværket.<br/>Sikkerhedsindstillingerne på routeren kan indstilles til Auto (Auto) eller Shared Key (Delt tast). Hvis Auto vælges, skal man enten vælge Open (Åben) eller SKA på MicroMaxx. Hvis Shared Key (Delt tast) vælges under indstillingen af routeren, skal der vælges SKA på MicroMaxx.</li> <li>Encryption (Kryptering): Krypteringsnøgle (64 bit eller 128 bit).</li> <li>Key Index (Nøgleindeks): WEP nøgleindeks 1-4.</li> <li>Key (Nøgle): WEP nøgleværdi anvendt til at kryptere data.</li> </ul> |
|                                                            | 2 |                                                                                                    |

| Vælg SiteLink<br>trådløs<br>placering | 1<br>2 | Tryk på tasten <b>Setup</b> (Opsætning), vælg dernæst <b>Connectivity</b><br>(Tilslutningsmuligheder).<br>På listen <b>Location</b> (Placering) vælges den ønskede placering.<br>Der vises en dialogboks til genstart af systemet.                     |
|---------------------------------------|--------|----------------------------------------------------------------------------------------------------|
| Bekræft<br>trådløs                    | 1      | Åbn <b>SiteLink Image Manager</b> på pc'en, og vælg derefter menuen<br><b>Configure</b> (Konfigurér).                                                                                                    |
| forbindelse                           | 2<br>3 | l menuen <b>Configure</b> (Konfigurér) vælges <b>Use TCP/IP Port</b> (Brug TCP/IP-port).<br>Bekræft, at IP-adressen i SiteLink svarer til IP-adressen, der er indtastet                                                                                |
|                                       |        | i ultralydssystemet.<br>Trådløs er korrekt tilsluttet, når ikonet for tilslutning med styrkesøjler og ikonet<br>for ultralydssystem tilsluttet vises i systemstatus på ultralydssystemet.<br>Se <i>Brugervejledningen til SiteLink Image Manager</i> . |

# Systemkonfiguration til DICOM

Bemærk: DICOM er en valgfri funktion.

Systemet indeholder konfigurationssider til opsætning af DICOM-enheder, så de kan tilsluttes netværk. DICOM-konfigurationssiderne konfigureres typisk af netværks- eller PACS-administratorer.

| Locations<br>(Placeringer)              | Liste over placeringer til systemet                                                                        |
|-----------------------------------------|----------------------------------------------------------------------------------------------------|
| Archivers<br>(Arkiverings-<br>systemer) | Enheder til lagring af patientbilleder og klip.                                                            |
| Printers<br>(Printere)                  | Filmprintere til udskrivning af patientundersøgelsesbilleder.                                              |
| Worklist<br>(Arbejdsliste)              | Liste over planlagte patientprocedurer, som bruges til at indtaste patientdata i patientoplysningsskemaet. |
| Procedure                               | Liste over system- og brugerdefinerede procedurer.                                                         |

Udfør følgende procedurer inden start på konfiguration af ultralydssystemet:

- "Opsætning af systemets tilslutningsmuligheder" på side 143.
- "Oprettelse af sikkerhedskopiering af DICOM-indstillinger" på side 149.
- Hvis ultralydssystemet er trådløs kompatibelt, foretages standard DICOM-opsætningen, fortsæt dernæst med Configure Wireless DICOM (Konfigurér trådløs DICOM).

## Oprettelse af sikkerhedskopiering af DICOM-indstillinger

SonoSite anbefaler kraftigt, at DICOM-standardindstillingerne gemmes på et CompactFlash-kort inden konfiguration af systemet, og at kortet opbevares et sikkert sted.

| Opret sikkerhedskopiering |   | Sæt et tomt CompactFlash-kort i det bagerste drev. Se "Isætning<br>eller udtagning af CompactFlash-kortet" på side 12.                                         |
|---------------------------|---|----------------------------------------------------------------------------------------------------|
|                           | 2 | Tryk på tasten <b>Setup</b> (Opsætning), vælg <b>Connectivity</b><br>(Tilslutningsmuligheder), vælg dernæst <b>DICOM</b><br><b>Setup</b> (Opsætning af DICOM). |
|                           | 3 | Vælg <b>Config</b> (Konfigurér) i skærmmenuen.                                                                                                    |
|                           | 4 | Vælg <b>Export</b> (Eksportér) i skærmmenuen.                                                                                                    |
|                           | 5 | Sluk systemet, og fjern dernæst CompactFlash-kortet.                                                                                                    |

### Konfiguration af placeringer

Der kan oprettes op til 16 forskellige placeringer på MicroMaxx-systemet. Placeringerne skal opsættes inden overførslen af oplysninger. Når systemet konfigureres til trådløs brug, gøres dette via processen placeringsopsætning.

Bemærk: Der kan kun opsættes én placering til modtagelse af igangværende billedoverførsler.

#### Konfiguration af DICOM til Ethernet

Tilslut til LAN1Forbind Ethernet-kablet med Ethernet-grænsefladekablet, og sæt det derefter(lokalnetværk)i Ethernet-stikket på minidockingstationen eller dockingsystemet. Se den<br/>gældende brugervejledning til SonoSite-tilbehør.

2 Kontrollér, mens systemet er tændt, at lysdioden for lokalnetværk ved siden af Ethernet-stikket lyser grønt for at vise, at der er fysisk forbindelse til lokalnetværket.

| 9             |            |         |           |           | 2        | 007Feb22   | 12:54 |
|---------------|------------|---------|-----------|-----------|----------|------------|-------|
|               | Locations  |         | -         | ]         |          |            |       |
| Alias         | DHCP IP    | Address | Sub       | onet Mask | De       | fault Gate | way   |
| Not connected | I          |         |           |           |          |            |       |
| Alias_01      |            |         | 255       | 5.255.0.0 |          |            |       |
| Alias_02      |            |         | 255       | 5.255.0.0 |          |            |       |
|               |            |         |           |           |          |            | •     |
| Location      |            |         |           |           |          |            |       |
| Host Name     | MicroMAXX  |         |           |           |          | °D         |       |
| Host Hame     |            |         |           |           |          | ur<br>     |       |
| Alias         | Alias_02   |         | IF        | P Address |          |            | •     |
| AE Title      | 000000_SCL | 1       | Sul       | bnet Mask | 255 .    | 255 . 0    | . 0   |
|               |            |         | Default   | t Gateway | Π.       |            |       |
|               | □ Wireless |         | Alternate | e Gateway | <u> </u> |            |       |
|               |            |         |           |           | 1/2      | 2 Next     |       |
| New           | Delete     | Syl     | mbols     | Ca        | ncel     | Save       | •     |
| Lo            | og         | Impo    | ort Exp   | ort       |          | Done       |       |

Figur 4 Konfiguration af DICOM-placeringer (side 1)

| Konfigurér<br>DICOM   | 1 | Kontrollér, at systemet er indstillet, så det kan tilsluttes DICOM. Se "Opsætning af systemets tilslutningsmuligheder" på side 143.                                                            |
|-----------------------|---|----------------------------------------------------------------------------------------------------|
| placering<br>(side 1) | 2 | Tryk på tasten <b>Setup</b> (Opsætning), vælg <b>Connectivity</b><br>(Tilslutningsmuligheder), vælg dernæst <b>DICOM Setup</b> (Opsætning af DICOM).                                           |
|                       | 3 | Vælg <b>Config</b> (Konfigurér) i skærmmenuen.                                                                                                    |
|                       | 4 | Vælg <b>New</b> (Ny). Se Figur 4 på side 150.                                                                                                    |
|                       | 5 | Vælg <b>DHCP</b> for at aktivere DHCP (Dynamic Host Configuration Protocol), hvis det ønskes.                                                                                                  |
|                       |   | Når der vælges DHCP, er felterne IP Address, Subnet Mask, Default Gateway<br>og Alternate Gateway inaktive.                                                                                    |
|                       | 6 | Indtast netværksoplysninger i de følgende felter:                                                                                                    |
|                       |   | <ul> <li>Host Name (Værtsnavn): Unikt netværksnavn til ultralydssystemet.<br/>Standardnavnet er MicroMaxx.</li> </ul>                                                                          |
|                       |   | <ul> <li>Alias: Et navn, der bruges til at identificere MicroMaxx' placering<br/>i netværket.</li> </ul>                                                                                       |
|                       |   | AE Title (AE-titel): DICOM applikationsenhedsnavn.                                                                                                    |
|                       |   | <ul> <li>Wireless (Trådløs): Hvis SiteLink indstilles til trådløs brug, markeres<br/>afkrydsningsfeltet Wireless (Trådløs).</li> </ul>                                                         |
|                       |   | • <b>IP Address</b> (IP-adresse): Unik identifikation af ultralydssystemets placering.<br>Må ikke være mellem "127.0.0.0" og "127.0.0.8".                                                      |
|                       |   | <ul> <li>Subnet Mask (Undernetmaske): Angiver en netværksunderopdeling.<br/>Standardværdien er "255.255.0.0".</li> </ul>                                                                       |
|                       |   | <ul> <li>Default Gateway (Standard protokolomsætter): IP-adresse, hvor<br/>netværket tilsluttes et andet netværk. Må ikke være mellem "127.0.0.0" og<br/>"127.0.0.8".</li> </ul>               |
|                       |   | <ul> <li>Alternate Gateway (Alternativ protokolomsætter): Alternativ placering,<br/>hvor netværket tilsluttes et andet netværk. Må ikke være mellem<br/>"127.0.0.0" og "127.0.0.8".</li> </ul> |
|                       | 7 | Vælg <b>Next</b> (Næste) for at vise side 2.                                                                                                    |

| ,                         |                                             |                                         | 2007Feb22 12:5       |
|---------------------------|---------------------------------------------|-----------------------------------------|----------------------|
|                           | Locations                                   | -                                       |                      |
| Alias                     | DHCP IP Address                             | Subnet Mask                             | Default Gateway      |
| Not connected<br>Alias_01 |                                             | 255.255.0.0                             |                      |
| Alias_02                  |                                             | 255.255.0.0                             |                      |
| Location —                | Transfer Im<br>Network S                    | nages End of exam<br>speed Auto Negotia | ate 💽                |
|                           | Device Read Timeout<br>Device Write Timeout | (sec) 45<br>(sec) 45                    |                      |
| New                       | Delete                                      | Cano                                    | 2/2 Next<br>cel Save |
| Lo                        | g Import                                    | Export                                  | Done                 |

Figur 5 Konfiguration af DICOM-placeringer (side 2)

| Konfigurér<br>DICOM<br>placering<br>(side 2) | 1 | <ul> <li>Indtast netværksoplysninger i de følgende felter. Se Figur 5.</li> <li>Transfer Images (Overførsel af billeder): Vælg at overføre billeder under eller efter undersøgelsen.</li> </ul> |
|----------------------------------------------|---|----------------------------------------------------------------------------------------------------|
|                                              |   | • Network Speed (Netværksnastigned) (ikke tilgængelig med tradiøs opsætning): Vælg Auto, helt eller halvt dupleks.                                                                              |
|                                              |   | <ul> <li>Device Read Timeout (Systemets aflæsningstimeout) (sek.): Den tid,<br/>systemet holder netværkslinjen åben, når information forsøges indhentet,<br/>men ingen modtages.</li> </ul>     |
|                                              |   | • <b>Device Write Timeout</b> (Systemets skrivetimeout) (sek.): Den tid, systemet holder netværkslinjen åben, når information forsøges sendt, men ikke kan sendes.                              |
|                                              |   | Bemærk: Hvis en trådløs forbindelse opsættes, henvises til "Konfigurér DICOM<br>trådløs placering (side 3)" på side 154.                                                                        |
|                                              | 2 | Vælg <b>Save</b> (Gem), vælg dernæst <b>Done</b> (Udført) i skærmmenuen.                                                                                                    |

#### Konfiguration af DICOM til trådløs forbindelse

Bemærk: Trådløs tilslutningsmulighed til DICOM er en valgfri funktion.

**Forsigtig:** For at undgå beskadigelse af det trådløse kort, skal ultralydssystemet altid slukkes, inden det trådløse kort sættes i eller tages ud.

| 9                   |                     | 2007Mar22 15:3  |
|---------------------|---------------------|-----------------|
| Locatio             | ns 🔹                |                 |
| Profile Name        | Network Name (SSID) | Security Policy |
| PROFILE_XXX         |                     | SKA 🗖           |
|                     |                     |                 |
|                     |                     | <b>•</b>        |
| Profile Profile Non |                     |                 |
| Prome wan           | PROFILE_XXX         |                 |
| Network Name (SSI   | D)                  |                 |
|                     |                     |                 |
| Security Poli       | ¢y ska 🔹            |                 |
| Encryptic           | WEP 128 bit         |                 |
| Key Inde            | ex 1 -              |                 |
| K                   | ey                  | 3/3 Next        |
|                     | Symbols             | Cancel Save     |
|                     | -oynbols            | Save            |
| Log                 | Import Export       | Done            |

Figur 6 Konfiguration af DICOM trådløs placering (side 3)

| Konfigurér<br>DICOM trådløs | Ber<br>me | nærk: Kun Symbol LA-4137 802.11b trådløse CompactFlash-kort er kompatible<br>d MicroMaxx-ultralydssystemet. Brug kun trådløse kort, der leveres af SonoSite.                                                                                                    |
|-----------------------------|-----------|----------------------------------------------------------------------------------------------------|
| placering<br>(side 3)       | 1         | Sluk systemet, sæt det trådløse netværkskort i det bageste udvidelsesstik,<br>og tænd dernæst systemet.                                                                                                    |
|                             | 2         | Tryk på tasten <b>Setup</b> (Opsætning), vælg <b>Connectivity</b><br>(Tilslutningsmuligheder), vælg dernæst <b>DICOM Setup</b> (Opsætning af DICOM).                                                                                                    |
|                             | _         | Hvis overførselsmodus er ændret, vises en dialogboks til genstart af systemet.                                                                                                    |
|                             | 3         | Følg trinene i "Konfigurér DICOM placering (side 1)" på side 151.                                                                                                    |
|                             | 4         | Vælg afkrydsningsfeltet <b>Wireless</b> (Trådløs).                                                                                                    |
|                             | 5         | Vælg <b>Next</b> (Næste) for at vise side 2, og følg dernæst trinene i''Konfigurér<br>DICOM placering (side 2)'' på side 152.                                                                                                    |
|                             | 6         | Vælg <b>Next</b> (Næste) for at vise side 3. Se Figur 6 på side 153.                                                                                                    |
|                             | 7         | Indtast oplysninger i de følgende felter:                                                                                                    |
|                             |           | De oplysninger, der indtastes i disse felter, skal svare nøjagtigt til de<br>oplysninger, der er indtastet i opsætningen af routeren. Se <i>Anvisninger til<br/>MicroMaxx trådløs installation</i> for oplysninger om installation/konfiguration<br>af trådløs router og trådløst netværkskort. |
|                             |           | <ul> <li>Profile Name (Profilnavn): Navn på den profil, der er indstillet for denne<br/>placering.</li> </ul>                                                                                                    |
|                             |           | <ul> <li>Network Name (Netværksnavn) (SSID): Dette navn fås hos<br/>netværksadministratoren.</li> </ul>                                                                                                    |
|                             |           | <ul> <li>Security Policy (Sikkerhedspolitik): Sikkerhedstype der anvendes til at<br/>autentificere inden for netværket.</li> </ul>                                                                                                    |
|                             |           | Sikkerhedsindstillingerne på routeren kan indstilles til Auto (Auto) eller<br>Shared Key (Delt tast). Hvis Auto vælges, skal man enten vælge Open<br>(Åben) eller SKA på MicroMaxx. Hvis Shared Key (Delt tast) vælges<br>under instillingen af routeren, skal der vælges SKA på MicroMaxx.     |
|                             |           | <ul> <li>Encryption (Kryptering): Krypteringsnøgle (64 bit eller 128 bit).</li> <li>Key Index (Nøgleindeks): WEP nøgleindeks 1-4</li> </ul>                                                                                                    |
|                             |           | <ul> <li>Key (Nøgle): WFP nøgleværdi anvendt til at kryptere data.</li> </ul>                                                                                                    |
|                             | 8         | Vælg <b>Save</b> (Gem), vælg dernæst <b>Done</b> (Udført) i skærmmenuen.                                                                                                    |
|                             |           |                                                                                                    |

| Vælg DICOM<br>Service Class<br>Provider (SCP) | 1      | På skærmen DICOM Location (DICOM-placering) vælges den trådløse<br>placering, der lige er blevet oprettet.                                                 |
|-----------------------------------------------|--------|----------------------------------------------------------------------------------------------------|
| riovider (SCI )                               | ∠<br>3 | Vælg prækoningureret SCP-anordningstype/-typer.<br>Vælg <b>Done</b> (Udført) i skærmmenuen                                                                 |
|                                               | 4      | Brugeren bliver bedt om at genstarte systemet.<br>Tryk på tasten <b>Setup</b> (Opsætning), og vælg dernæst <b>Connectivity</b><br>(Tilslutningsmuligheder) |
|                                               | 5      | Vælg <b>DICOM Setup</b> (Opsætning af DICOM).                                                                                                    |
|                                               | 6      | Vælg <b>Verify</b> (Verificér).                                                                                                    |
|                                               |        | Kolonnen Status (Status) viser, om verificeringen blev accepteret eller<br>ej for hver valgt SCP.                                                          |
| Bekræft<br>trådløs                            | 1      | Bekræft, at ikonet for tilslutning med styrkesøjler og ikonet for tilsluttet ultralydssystem vises i systemstatus på ultralydssystemet.                    |
| forbindelse                                   | 2      | Send testdataprøve for at bekræfte, at trådløs tilslutning er sat<br>op og konfigureret korrekt.                                                           |
| Slet placering                                | 1      | Vælg placeringens navn på listen over placeringer.                                                                                                    |
|                                               | 2      | Vælg <b>Delete</b> (Slet).                                                                                                    |
|                                               |        | Der vises en dialogboks.                                                                                                    |
|                                               | 3      | Vælg <b>Yes</b> (Ja) for at slette eller <b>No</b> (Nej) for at annullere.                                                                                 |
|                                               | 4      | Udfyld alle konfigurationsfelterne, og vælg derefter <b>Done</b> (Udført)<br>i skærmmenuen.                                                                |
|                                               |        | Der vises en dialogboks til genstart af systemet.                                                                                                    |

### Konfiguration af arkiveringssystemer

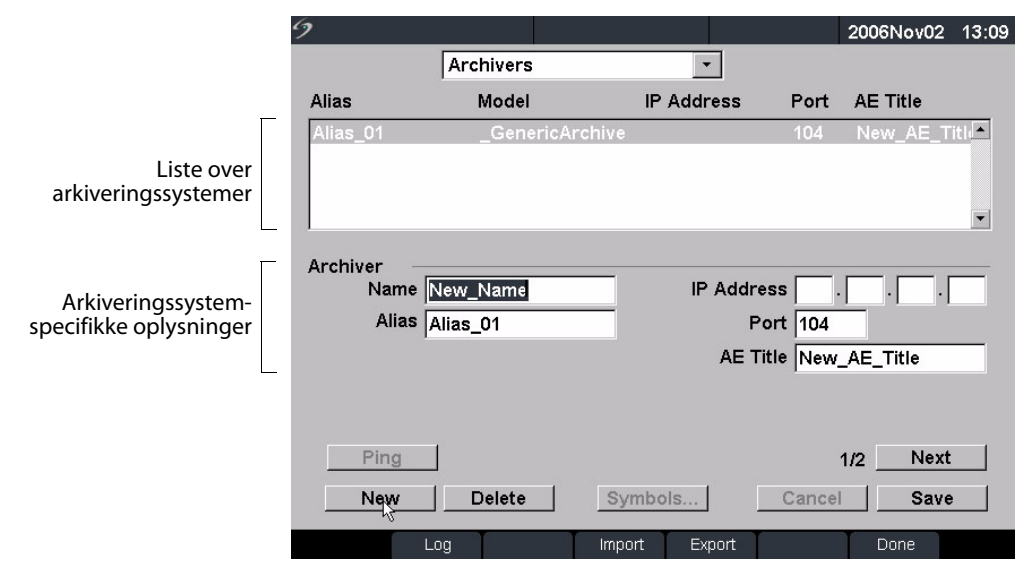

Figur 7 Arkiveringskonfiguration (Side 1)

| Name (Navn)             | Netværkets værtsnavn til et arkiveringssystem.                    |
|-------------------------|-------------------------------------------------------------------|
| Alias                   | Personligt navn til arkiveringssystem på netværket.               |
| IP Address (IP-adresse) | Unik identifikation af arkiveringssystem.                         |
| Port                    | Enhedens portnummer. DICOM har normalt IP-port 104.               |
| AE Title (AE-titel)     | DICOM-applikationsenhedsnavn til arkiveringssystemet.             |
| Ping                    | Funktion til at fastslå, om en bestemt IP-adresse er tilgængelig. |

| 2          |                 |               |          | 2006Oct16 12 |
|------------|-----------------|---------------|----------|--------------|
| Configure  | Archivers       | -             |          |              |
| Alias      | Model           | IP Address    | Port     | AE Title     |
| Setup1     | _GenericArc     | hive          | 104      | New_AE_Title |
|            |                 |               |          |              |
|            |                 |               |          |              |
|            |                 |               |          |              |
| Archiver — | -               |               |          |              |
| Imag       | ges RGB (Uncomp | oressed) 🔹    | Att      | empts 3 🚬    |
| Image ty   | /pe Ultrasound  | •             | Interval | (sec) 15 -   |
| CI         | ips JPEG        | •             |          |              |
|            | □ Send images   | only          |          |              |
|            | _               | -             |          |              |
|            |                 |               |          | 2/2 Next     |
|            |                 |               |          |              |
| New        | Delete          |               | Cance    | Save         |
|            | -00 T T         | Import Export | r        | Depo         |

Figur 8 Arkiveringskonfiguration (side 2)

| Images (Billeder)                       | Definerer, hvordan billeder sendes til arkiveringssystemet,<br>valgmulighederne omfatter: RGB (ikke-komprimeret),<br>Mono (ikke-komprimeret) og JPEG.      |
|-----------------------------------------|----------------------------------------------------------------------------------------------------|
| lmage Type<br>(Billedtype)              | Liste over arkiveringssystemets billedtyper baseret på capture-type.                                                                                       |
| Clips (Klip)                            | Definerer, hvordan klip sendes til arkiveringssystemet,<br>valgmulighederne omfatter: RGB (ikke-komprimeret),<br>Mono (ikke-komprimeret) og JPEG.          |
| Attempts (Forsøg)                       | Antal gange, systemet forsøger at gennemføre en mislykket overførsel.                                                                                      |
| Interval                                | Tiden mellem forsøgene.                                                                                                    |
| Send Images Only<br>(Send kun billeder) | Begrænser overførsel til udelukkende billeder; klip sendes ikke<br>(kun tilgængelig, når Image Type (Billedtype) indstilles til Ultrasound<br>(Ultralyd)). |

| Konfigurér nyt<br>arkiveringssystem | 1 | Kontrollér, at systemet er indstillet, så det kan tilsluttes DICOM.<br>Se "Systemkonfiguration til DICOM" på side 149.                                                                  |  |  |  |
|-------------------------------------|---|----------------------------------------------------------------------------------------------------|--|--|--|
|                                     | 2 | Tryk på tasten <b>Setup</b> (Opsætning), vælg <b>Connectivity</b><br>(Tilslutningsmuligheder), vælg dernæst <b>DICOM Setup</b> (Opsætning<br>af DICOM).                                 |  |  |  |
|                                     | 3 | Vælg <b>Config</b> (Konfigurér) i skærmmenuen.                                                                                                    |  |  |  |
|                                     | 4 | På listen <b>Configure</b> (Konfigurér) vælges <b>Archivers</b> (Arkiveringssystemer).                                                                                                  |  |  |  |
|                                     | 5 | Vælg <b>New</b> (Ny).                                                                                                    |  |  |  |
|                                     | 6 | Indtast oplysninger i felterne (side 1 og 2).                                                                                                    |  |  |  |
|                                     |   | Name (Navn): Må ikke indeholde specialtegn.                                                                                                    |  |  |  |
|                                     |   | <ul> <li>Alias and AE Title (Alias og AE-titel): Må indeholde specialtegn.</li> <li>IP Address and Port (IP-adressen og port): Skal indtastes,<br/>før oplysningerne gemmes.</li> </ul> |  |  |  |
|                                     |   | Vælg Symbols (Symboler) for at bruge specialtegn. Se "Indtast symbol/<br>specialtegn" på side 23.                                                                                       |  |  |  |
|                                     |   | Brug mellemrumstasten på tastaturet til at indtaste<br>understregningstegnet.                                                                                                    |  |  |  |
|                                     |   | Vælg Cancel (Annullér) for at fortryde seneste ændring.                                                                                                    |  |  |  |
|                                     | 7 | Vælg <b>Save</b> (Gem).                                                                                                    |  |  |  |
|                                     | 8 | Udfyld alle konfigurationsfelterne, og vælg derefter <b>Done</b> (Udført)<br>i skærmmenuen.                                                                                             |  |  |  |
|                                     |   | Der vises en dialogboks til genstart af systemet.                                                                                                    |  |  |  |
| Slet                                | 1 | Vælg enhedens navn på listen over arkiveringssystemer.                                                                                                    |  |  |  |
| arkiveringssystem                   | 2 | Vælg <b>Delete</b> (Slet).                                                                                                    |  |  |  |
|                                     |   | Der vises en dialogboks.                                                                                                    |  |  |  |
|                                     | 3 | Vælg <b>Yes</b> (Ja) for at slette eller <b>No</b> (Nej) for at annullere.                                                                                                    |  |  |  |
|                                     | 4 | Udfyld alle konfigurationsfelterne, og vælg derefter <b>Done</b> (Udført)<br>i skærmmenuen.                                                                                             |  |  |  |
|                                     |   | Der vises en dialogboks til genstart af systemet.                                                                                                    |  |  |  |

# Konfiguration af printere

|                                  | 9         |             |            |              | 2005May03 | 09:52 |
|----------------------------------|-----------|-------------|------------|--------------|-----------|-------|
|                                  | Configure | Printers    | -          | · ]          |           |       |
|                                  | Alias     | Model       | IP Addr    | ess Port     | AE Title  |       |
| Liste over printere              |           |             |            |              |           |       |
| Г                                | Printer   |             | IP         | Address      |           | _     |
|                                  | Alice     |             |            | Ruuress Bart | <u> </u>  |       |
| Printerspecifikke<br>oplysninger | Model     | Agfa_DS2000 | •          | AE Title     |           | -     |
|                                  |           |             |            |              |           |       |
|                                  | Ping      | 1           |            |              | 1/2 Nevt  | 1     |
|                                  | - Thig    |             |            |              | 113 11070 |       |
|                                  | New       | Delete      | Symbols    | Cance        | Save      |       |
|                                  |           | Log         | Import Exp | port         | Done      |       |

Figur 9 Printerkonfiguration (Side 1)

| Name (Navn)             | Netværkets værtsnavn til en printer.                                                                                                    |
|-------------------------|----------------------------------------------------------------------------------------------------|
| Alias                   | Personligt navn til printeren.                                                                                                    |
| Model                   | Liste over Agfa, Codonics og Kodak printermodeller. Hvis en specifik<br>model ikke findes i listen, vælges en af de generiske modeller<br>i slutningen af listen. |
| IP Address (IP-adresse) | Unik identifikation af printeren.                                                                                                    |
| Port                    | Enhedens portnummer. DICOM har normalt IP-port 104.                                                                                                    |
| AE Title (AE-titel)     | DICOM-applikationsenhedsnavn til printeren.                                                                                                    |
| Ping                    | Funktion til at fastslå, om en bestemt IP-adresse er tilgængelig.                                                                                                 |

| 9         |          | 2005                 | /lay03 09:52 |
|-----------|----------|----------------------|--------------|
| Configure | Printers | •                    |              |
| Alias     | Model    | IP Address Port AE T | ïtle         |
|           |          |                      |              |
|           |          |                      |              |
|           |          |                      |              |
| 1         |          |                      |              |
| Printer — | 0:       | Attomata             |              |
| Film      | Size     | - Attempts           | _            |
| Film      | Туре     | ✓ Interval (sec)     |              |
| Destina   | ation    | Copies               |              |
| Fo        | rmat 🗌   | Priority             | •            |
| Orienta   | ation    | •                    |              |
|           |          |                      | Next         |
| New       | Delete   | Cancel               | Save         |
|           |          |                      |              |
|           | _og      | Import Export Do     | ne           |

Figur 10 Printerkonfiguration (Side 2)

| Film Size<br>(Filmstørrelse) | Filmstørrelser, der understøttes af printeren.                                 |
|------------------------------|--------------------------------------------------------------------------------|
| Film Type (Filmtype)         | Filmtyper, der understøttes af printeren.                                      |
| Destination                  | Det sted, hvor filmen placeres efter udskrivning.                              |
| Format                       | Antal kolonner og rækker i det udskrevne billede.                              |
| Orientation<br>(Orientering) | Filmlayout.                                                                    |
| Attempts (Forsøg)            | Antal gange, systemet forsøger at gennemføre en mislykket<br>billedoverførsel. |
| Interval                     | Tiden mellem forsøgene.                                                        |
| Copies (Kopier)              | Antal eksemplarer, der skal udskrives af hvert billede.                        |
| Priority (Prioritet)         | Vigtigheden af udskrivningsjobbet.                                             |

| •             |                                        |                                        |                                                    |
|---------------|----------------------------------------|----------------------------------------|----------------------------------------------------|
|               |                                        |                                        |                                                    |
| el IP Address | Port                                   | AE Title                               |                                                    |
|               |                                        |                                        | -                                                  |
|               |                                        |                                        |                                                    |
|               |                                        |                                        |                                                    |
|               |                                        |                                        |                                                    |
| Sottings      |                                        |                                        |                                                    |
| Settings      |                                        |                                        | _                                                  |
| Magnification |                                        |                                        | •                                                  |
| Configure     |                                        |                                        | •                                                  |
|               |                                        |                                        |                                                    |
|               |                                        |                                        |                                                    |
|               |                                        | 3/3 Next                               | .                                                  |
| a             | Cance                                  | Save                                   |                                                    |
|               | Settings<br>Magnification<br>Configure | Settings<br>Magnification<br>Configure | Settings<br>Magnification<br>Configure<br>3/3 Next |

Figur 11 Printerkonfiguration (Side 3)

| Max. Density<br>(Maks. tæthed)      | Maksimal tæthed af den sorte værdi.*                                                                                                 |  |  |  |
|-------------------------------------|----------------------------------------------------------------------------------------------------|--|--|--|
| Min. Density<br>(Min. tæthed)       | Minimal tæthed af den hvide værdi.*                                                                                                  |  |  |  |
| Border Density<br>(Grænsetæthed)    | Tæthed i områderne omkring og mellem filmbillederne.*                                                                                |  |  |  |
| Empty Density<br>(Tom tæthed)       | Tom billedtæthed.*                                                                                                    |  |  |  |
| Settings (Indstillinger)            | Definerer, hvordan billeder sendes til printeren, dvs. som farvebilleder<br>(RGB) eller som sort-hvide billeder.                     |  |  |  |
| Magnification<br>(Forstørrelse)     | Interpolationstype, der anvendes under udskrivningen.                                                                                |  |  |  |
| Configure (Konfigurér)              | Printerspecifik konfigurationsværdi. Hvis der anvendes generiske printerindstillinger, er konfigurationsstrengene ikke tilgængelige. |  |  |  |
| * I hundrededele optisk tæthed (OD) |                                                                                                    |  |  |  |

| Konfigurér<br>ny printer | 1 | Kontrollér, at systemet er indstillet, så det kan tilsluttes DICOM.<br>Se "Systemkonfiguration til DICOM" på side 149.                               |  |  |  |  |
|--------------------------|---|----------------------------------------------------------------------------------------------------|--|--|--|--|
|                          | 2 | Tryk på tasten <b>Setup</b> (Opsætning), vælg <b>Connectivity</b><br>(Tilslutningsmuligheder), vælg dernæst <b>DICOM Setup</b> (Opsætning af DICOM). |  |  |  |  |
|                          | 3 | Vælg <b>Config</b> (Konfigurér) i skærmmenuen.                                                                                                    |  |  |  |  |
|                          | 4 | På listen <b>Configure</b> (Konfigurér) vælges <b>Printers</b> (Printere).                                                                           |  |  |  |  |
|                          | 5 | Vælg <b>New</b> (Ny).                                                                                                    |  |  |  |  |
|                          | 6 | Indtast oplysninger i felterne (side 1, 2 og 3).                                                                                                    |  |  |  |  |
|                          |   | Name (Navn): Må ikke indeholde specialtegn.                                                                                                    |  |  |  |  |
|                          |   | <ul> <li>Alias and AE Title (Alias og AE-titel): Må indeholde specialtegn.</li> </ul>                                                                |  |  |  |  |
|                          |   | • IP Address and Port (IP-adressen og port): Skal indtastes, før oplysningerne gemmes.                                                               |  |  |  |  |
|                          |   | Vælg Symbols (Symboler) for at bruge specialtegn. Se "Indtast symbol/<br>specialtegn" på side 23.                                                    |  |  |  |  |
|                          |   | Brug mellemrumstasten på tastaturet til at indtaste understregningstegnet.                                                                           |  |  |  |  |
|                          |   | Vælg <b>Cancel</b> (Annullér) for at fortryde seneste ændring.                                                                                       |  |  |  |  |
|                          | 7 | Vælg <b>Save</b> (Gem).                                                                                                    |  |  |  |  |
|                          | 8 | Udfyld alle konfigurationsfelterne, og vælg derefter <b>Done</b> (Udført)                                                                            |  |  |  |  |
|                          |   | i skærmmenuen.                                                                                                    |  |  |  |  |
|                          |   | Der vises en dialogboks til genstart af systemet.                                                                                                    |  |  |  |  |
| Slet printer             | 1 | Vælg enhedens navn på listen over printere.                                                                                                    |  |  |  |  |
|                          | 2 | Vælg <b>Delete</b> (Slet).                                                                                                    |  |  |  |  |
|                          |   | Der vises en dialogboks.                                                                                                    |  |  |  |  |
|                          | 3 | Vælg <b>Yes</b> (Ja) for at slette eller <b>No</b> (Nej) for at annullere.                                                                           |  |  |  |  |
|                          | 4 | Udfyld alle konfigurationsfelterne, og vælg derefter <b>Done</b> (Udført)<br>i skærmmenuen.                                                          |  |  |  |  |
|                          |   | Der vises en dialogboks til genstart af systemet.                                                                                                    |  |  |  |  |

# Konfiguration af arbejdslisteservere

| 9             |                  |               |         | 2005May03 | 09:52 |
|---------------|------------------|---------------|---------|-----------|-------|
| Configure     | Worklist Servers | ; <b>•</b>    |         |           |       |
| Alias         | Model            | IP Address    | Port    | AE Title  |       |
|               |                  |               |         |           |       |
|               |                  |               |         |           |       |
|               |                  |               |         |           | -     |
|               |                  |               |         |           |       |
| Worklist Name |                  | IP Addres     | ss 🗌    |           | _     |
| Alias         |                  | Po            | urt [   | <u> </u>  |       |
| AE Title      |                  | -             |         |           |       |
| , az mater    |                  |               |         |           |       |
|               |                  |               |         |           |       |
| Ping          | É                |               |         | 1/2 Next  | 1     |
| New           | Delete           | Symbols       | Cancel  | Save      |       |
|               | Delete           | Symbols       | Calicei | Save      |       |
| Lo            | og               | Import Export |         | Done      |       |

Figur 12 Arbejdslistekonfiguration (Side 1)

| Name (Navn)             | Værtsnavn til en arbejdsliste på netværket.         |
|-------------------------|-----------------------------------------------------|
| Alias                   | Personligt navn til en arbejdslisteserver.          |
| AE Title (AE-titel)     | Applikationsenhedsnavn.                             |
| IP Address (IP-adresse) | Unik identifikation af arbejdslisteserveren.        |
| Port                    | Enhedens portnummer. DICOM har normalt IP-port 104. |

| Configure Worklist Servers Alias Model IP Address Port AE Title Worklist Worklist This MicroMAXX Only Occurs Every |            |              |       |                                       |                                        | 2005May03 | 09: |
|----------------------------------------------------------------------------------------------------|------------|--------------|-------|---------------------------------------|----------------------------------------|-----------|-----|
| Alias Model IP Address Port AE Title                                                                               | Configure  | Worklist Se  | rvers | -                                     |                                        |           |     |
| Worklist Automatic Query This MicroMAXX Only OCcurs Every OCcurs Every                                             | Alias      | Model        |       | IP Address                            | Port                                   | AE Title  |     |
| Worklist Automatic Query This MicroMAXX Only OCcurs Every OCCURS Every                                             |            |              |       |                                       |                                        |           | -   |
| Worklist Automatic Query This MicroMAXX Only Occurs Every Occurs Every                                             |            |              |       |                                       |                                        |           |     |
| Worklist Automatic Query Automatic Query On Off This MicroMAXX Only Occurs Every                                   |            |              |       |                                       |                                        |           | •   |
| Worklist Automatic Query This MicroMAXX Only Occurs Every                                                          |            |              |       |                                       |                                        |           |     |
| Automatic Query     On Off     Off     Occurs Every                                                                |            |              |       |                                       |                                        |           |     |
| This MicroMAXX Only Occurs Every                                                                                   | Worklist - |              |       |                                       |                                        |           |     |
| Occurs Every                                                                                                    | Worklist – |              | •     | Automatic G                           | uery -                                 |           |     |
|                                                                                                    | Worklist - | croMAXX Only | •     | Automatic G                           | }uery -<br>C Off                       |           |     |
| Start Time                                                                                                    | Worklist - | croMAXX Only | •     | Automatic G<br>C On<br>Occurs         | uery -<br>C Off<br>Every               |           | -   |
|                                                                                                    | Worklist - | croMAXX Only | •     | Automatic C<br>C On<br>Occurs<br>Sta  | Query -<br>C Off<br>Every              |           |     |
| 2/2 Ne                                                                                                    | Worklist - | croMAXX Only | ×     | Automatic C<br>C On<br>Occurs<br>Stat | Query -<br>C Off<br>Every  <br>rt Time |           | •   |
|                                                                                                    | Worklist - | croMAXX Only | •     | Automatic C<br>C On<br>Occurs<br>Sta  | ≀uery -<br>COff<br>Every  <br>rt Time  | 2/2 Next  |     |
|                                                                                                    | Worklist - | croMAXX Only | •     | Automatic C<br>C On<br>Occurs<br>Sta  | Query -<br>C Off<br>Every  <br>rt Time | 2/2 Next  |     |

Figur 13 Arbejdslistekonfiguration (Side 2)

| Date Range<br>(Datoområde)                      | Definerer datoområdet for manuelle eller automatiske forespørgsler.                                                               |
|-------------------------------------------------|----------------------------------------------------------------------------------------------------|
| This MicroMAXX Only<br>(Kun denne<br>MicroMAXX) | Begrænser forespørgslen til patientprocedurer, der er planlagt til<br>systemet baseret på dets AE-titel.                          |
| Automatic Query<br>(Automatisk<br>forespørgsel) | Tænder/slukker automatisk forespørgsel.                                                                                           |
| Occurs Every<br>(Sker hver)                     | En funktion til en automatisk forespørgsel til at vælge tidsrummet mellem automatiske opdateringer.                               |
| Start Time<br>(Starttidspunkt)                  | En funktion til en automatisk forespørgsel til at vælge starttidspunktet for den automatiske opdatering (vist i 24-timersformat). |

Følgende tabel identificerer de parametre, der bruges til arbejdslisteforespørgsler.

| Punkt                                                      |                 | Manuel<br>patientforespørgsel                                                       | Manuel<br>opdatering fra<br>arbejdsliste                   | Opdatering<br>af automatisk<br>forespørgsel |
|------------------------------------------------------------|-----------------|-------------------------------------------------------------------------------------|------------------------------------------------------------|---------------------------------------------|
| Patient data (Patien                                       | tdata)          | Х                                                                                   |                                                            |                                             |
| Date Range (Datoor                                         | mråde)          | Х                                                                                   | Х                                                          | Х                                           |
| This MicroMAXX On<br>(Kun denne MicroM                     | nly<br>IAXX)    |                                                                                     | Х                                                          | Х                                           |
| Automatic Query O<br>(Automatisk forespo<br>tændt/slukket) | n/Off<br>ørgsel |                                                                                     |                                                            | Х                                           |
| Occurs Every (Sker h                                       | nver)           |                                                                                     |                                                            | Х                                           |
| Start Time (Starttide                                      | spunkt          | )                                                                                   |                                                            | Х                                           |
| Konfigurér ny<br>arbejdslisteserver                        | 1               | Kontrollér, at systemet er inds<br>Se "Systemkonfiguration til DI                   | tillet, så det kan tilslu<br>COM" på side 149.             | ttes DICOM.                                 |
| -                                                          | 2               | Tryk på tasten <b>Setup</b> (Opsætn<br>(Tilslutningsmuligheder), vælg<br>af DICOM). | ing), vælg <b>Connectiv</b><br>g dernæst <b>DICOM Se</b> t | <b>ity</b><br>tu <b>p</b> (Opsætning        |
|                                                            | 3               | Vælg <b>Config</b> (Konfigurér) i ska                                               | ermmenuen.                                                 |                                             |

| Fabel 1: Parametre til manue | el og automatisk forespørgse |
|------------------------------|------------------------------|
|------------------------------|------------------------------|

| 4 | På listen Configure (Konfigurér) vælges WorklistServers |
|---|---------------------------------------------------------|
|   | (Arbejdslisteservere).                                  |

- 5 Vælg New (Ny).
- 6 Indtast oplysninger i felterne (side 1 og 2).
  - Name (Navn): Må ikke indeholde specialtegn.
  - Alias and AE Title (Alias og AE-titel): Må indeholde specialtegn.
  - IP Address and Port (IP-adresse og port): Skal indtastes, før oplysningerne gemmes.

Vælg Symbols (Symboler) for at bruge specialtegn. Se "Indtast symbol/ specialtegn" på side 23.

Brug mellemrumstasten på tastaturet til at indtaste understregningstegnet.

Vælg Cancel (Annullér) for at fortryde seneste ændring.

- 7 Vælg Save (Gem).
- 8 Udfyld alle konfigurationsfelterne, og vælg derefter **Done** (Udført) i skærmmenuen.

Der vises en dialogboks til genstart af systemet.

| Opsæt automatisk<br>opdatering af<br>forespørgsel | 1 | Tryk på tasten <b>Setup</b> (Opsætning), vælg <b>Connectivity</b><br>(Tilslutningsmuligheder), vælg dernæst <b>DICOM Setup</b> (Opsætning<br>af DICOM). |
|---------------------------------------------------|---|----------------------------------------------------------------------------------------------------|
|                                                   | 2 | Vælg <b>Config</b> (Konfigurér) i skærmmenuen.                                                                                                    |
|                                                   | 3 | På listen <b>Configure</b> (Konfigurér) vælges <b>WorklistServers</b><br>(Arbejdslisteservere).                                                         |
|                                                   | 4 | l <b>Automatic Query</b> (Automatisk forespørgsel) (side 2) vælges <b>On</b><br>(Tændt).                                                                |
|                                                   | 5 | På listen <b>Occurs Every</b> (Sker hver) vælges det ønskede tidsrum mellem automatiske opdateringer.                                                   |
|                                                   | 6 | På listen <b>Start Time</b> (Starttidspunkt) vælges starttidspunktet<br>for de automatiske opdateringer.                                                |
|                                                   | 7 | Vælg <b>Done</b> (Udført) i skærmmenuen.                                                                                                    |
|                                                   |   | Der vises en dialogboks til genstart af systemet.                                                                                                    |
| Slet                                              | 1 | Vælg enhedens navn på arbejdslisten.                                                                                                    |
| arbejdslisteservere                               | 2 | Vælg <b>Delete</b> (Slet).                                                                                                    |
|                                                   |   | Der vises en dialogboks.                                                                                                    |
|                                                   | 3 | Vælg <b>Yes</b> (Ja) for at slette eller <b>No</b> (Nej) for at annullere.                                                                              |
|                                                   | 4 | Udfyld alle konfigurationsfelterne, og vælg derefter <b>Done</b> (Udført)<br>i skærmmenuen.                                                             |
|                                                   |   | Der vises en dialogboks til genstart af systemet.                                                                                                    |

#### **Konfiguration af procedurer**

Procedurer føjes automatisk til procedurelisten, når nye undersøgelsestyper fra patientprocedurerne vælges fra arbejdslisten.

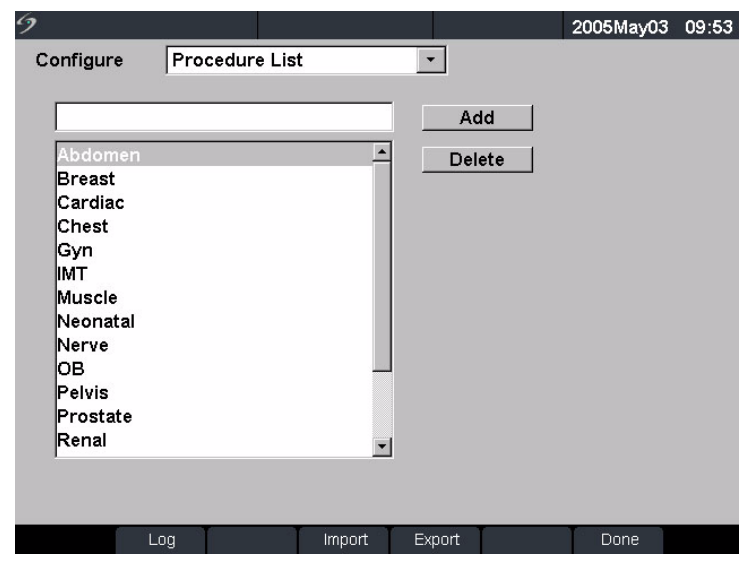

Figur 14 Procedurekonfiguration

| Tilføj ny<br>procedure | 1 | Kontrollér, at systemet er indstillet, så det kan tilsluttes DICOM.<br>Se "Systemkonfiguration til DICOM" på side 149.         |
|------------------------|---|----------------------------------------------------------------------------------------------------|
|                        | 2 | Tryk på tasten <b>Setup</b> (Opsætning), vælg <b>Connectivity</b><br>(Tilslutningsmuligheder), vælg dernæst <b>DICOM Setup</b> |
|                        | 3 | Vælg <b>Config</b> (Konfigurér) i skærmmenuen.                                                                                 |
|                        | 4 | På listen <b>Configure</b> (Konfigurér) vælges <b>Procedure List</b> (Procedureliste).                                         |
|                        | 5 | Indtast den ønskede tekst.                                                                                                    |
|                        | 6 | Vælg <b>Add</b> (Tilføj).                                                                                                    |
|                        | 7 | Vælg <b>Done</b> (Udført) i skærmmenuen.                                                                                       |
| Slet procedure         | 1 | Vælg navnet på proceduren i listen over procedurer.                                                                            |
|                        | 2 | Vælg <b>Delete</b> (Slet).                                                                                                    |
|                        | 3 | Vælg <b>Done</b> (Udført) i skærmmenuen.                                                                                       |

### Import og eksport af konfigurationer

Alle konfigurationsdata for placeringer (undtagen IP-adresser og AE-navne), arkiveringssystemer, printere og arbejdslister kan importeres og eksporteres. På denne måde kan systemerne være fælles om konfigurationsdata. Import- og eksportfunktionerne aktiveres fra en hvilken som helst DICOM-konfigurationsside.

| Eksport af<br>konfigurationsdata | 1<br>ว | Udfyld alle konfigurationssiderne for ét system.                                                                                                    |
|----------------------------------|--------|----------------------------------------------------------------------------------------------------|
| Ronngulationsaata                | Z      | udtagning af CompactFlash-kortet" på side 12.                                                                                                    |
|                                  | 3      | Tryk på tasten <b>Setup</b> (Opsætning), vælg <b>Connectivity</b><br>(Tilslutningsmuligheder), vælg dernæst <b>DICOM Setup</b> (Opsætning<br>af DICOM).                    |
|                                  | 4      | Vælg <b>Config</b> (Konfigurér) i skærmmenuen.                                                                                                    |
|                                  | 5      | Vælg <b>Export</b> (Eksportér) i skærmmenuen.                                                                                                    |
|                                  |        | Alle konfigurationsdata for placeringer, arkiveringssystemer,<br>printere og arbejdslister, undtagen IP-adresser for systemplacering,<br>kopieres til CompactFlash-kortet. |
|                                  | 6      | Tag kortet ud.                                                                                                    |

| Import af<br>konfigurationsdata | 1 | Sæt CompactFlash-kortet i det bagerste drev på systemet. Se "Isætning eller udtagning af CompactFlash-kortet" på side 12.                               |
|---------------------------------|---|----------------------------------------------------------------------------------------------------|
|                                 | 2 | Tryk på tasten <b>Setup</b> (Opsætning), vælg <b>Connectivity</b><br>(Tilslutningsmuligheder), vælg dernæst <b>DICOM Setup</b> (Opsætning<br>af DICOM). |
|                                 | 3 | Vælg <b>Config</b> (Konfigurér) i skærmmenuen.                                                                                                    |
|                                 | 4 | Vælg Import (Importér) i skærmmenuen.                                                                                                    |
|                                 |   | Når alle filer er importeret, genstartes systemet.                                                                                                    |
|                                 |   | • Alle systemets konfigurationer erstattes med de importerede data.                                                                                     |
|                                 |   | <ul> <li>Indtast IP-adresserne og AE-titlerne for placeringer manuelt på det<br/>modtagende system.</li> </ul>                                          |
|                                 | 5 | Udfyld alle konfigurationsfelterne, og vælg derefter <b>Done</b> (Udført)<br>i skærmmenuen.                                                             |
|                                 |   | Der vises en dialogboks til genstart af systemet.                                                                                                    |

### Gennemgang af netværkslog

Netværkslogfunktionen aktiveres fra en hvilken som helst DICOM-konfigurationside. Loggen indsamler netværksfejl og -begivenheder, typisk med henblik på diagnosticering, og kan eksporteres til et CompactFlash-kort og aflæses på en CompactFlash-kortlæser. Loggens indhold gemmes, når der slukkes for systemet. Loggen har begrænset plads og overskriver eksisterende data, når den er fuld.

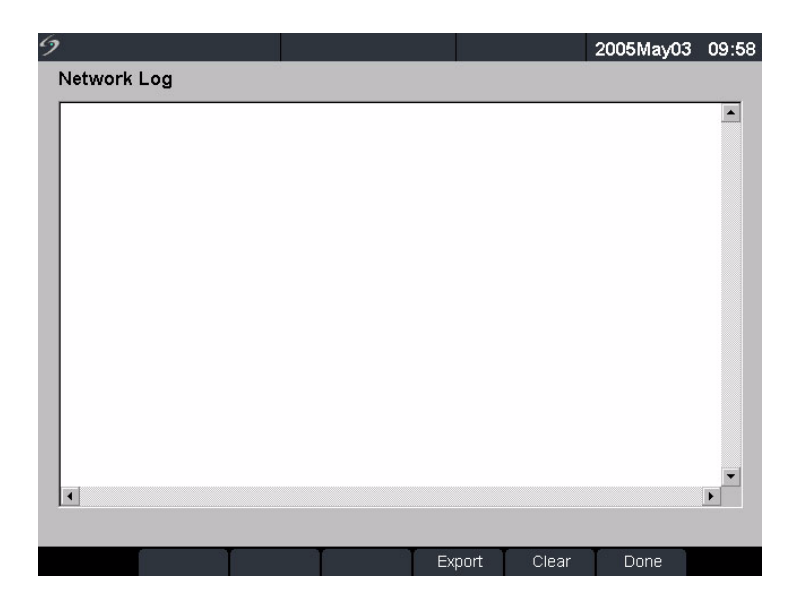

| Clear (Ryd)        | Sletter alt indhold i loggen.                                                                                        |
|--------------------|----------------------------------------------------------------------------------------------------|
| Export (Eksportér) | Kopierer loggens indhold til CompactFlash-kortet (bageste drev).<br>Logfilen navn er log.txt på CompactFlash-kortet. |
| Done (Udført)      | Vender tilbage til den foregående side.                                                                              |

| Eksportér log | Bemærk: Hændelsesloggen og DICOM-netværksloggen har det samme filnavn<br>(log.txt). Når De eksporterer én af dem til det samme CompactFlash-kort, vil den<br>overskrive den eksisterende log.txt fil. |  |  |  |
|---------------|----------------------------------------------------------------------------------------------------|--|--|--|
|               | 1 Sæt CompactFlash-kortet i det bageste drev på systemet.                                                                                                    |  |  |  |
|               | 2 Tryk på tasten <b>Setup</b> (Opsætning), vælg <b>Connectivity</b><br>(Tilslutningsmuligheder), vælg dernæst <b>DICOM Setup</b> (Opsætning af DICOM).                                                |  |  |  |
|               | 3 Vælg Log (Log) og derefter Export (Eksportér) i skærmmenuen.                                                                                                    |  |  |  |
|               | 4 Vis filerne på en CompactFlash-kortlæser.                                                                                                    |  |  |  |
|               | Loggen er en tekstfil, der kan åbnes i et tekstfilprogram, f.eks. Microsoft Word<br>eller Notepad. Logfilens navn er log.txt.                                                                         |  |  |  |
| Ryd log       | 1 Tryk på tasten <b>Setup</b> (Opsætning), vælg <b>Connectivity</b><br>(Tilslutningsmuligheder), vælg dernæst <b>DICOM Setup</b> (Opsætning af DICOM).                                                |  |  |  |
|               | 2 Vælg Log (Log) i skærmmenuen.                                                                                                    |  |  |  |
|               | 3 Vælg <b>Clear</b> (Ryd) i skærmmenuen for at slette al tekst.                                                                                                    |  |  |  |
|               | Der vises en dialogboks.                                                                                                    |  |  |  |
|               | 4 Vælg <b>Yes</b> (Ja) for at slette eller <b>No</b> (Nej) for at annullere.                                                                                                    |  |  |  |
|               | 5 Vælg <b>Done</b> (Udført) for at vende tilbage til den foregående menu.                                                                                                    |  |  |  |

# **Anvendelse af DICOM**

Systemet kan tilsluttes et lokalnetværk og sende billeder og klip fra en eller flere netværksplaceringer til en eller flere enheder (printere, arkiveringssystemer eller arbejdslister). Systemet kan konfigureres til at genkende højst 16 printere, 16 arkiveringssystemer og 16 arbejdslisteservere. Der kan højst vælges to printere, fire arkiveringssystemer og en arbejdslisteserver fra hver placering. De valgte enheder modtager hver især de overførte filer.

På baggrund af behovet for tilslutninger kan DICOM konfigureres på følgende måder:

- Overførsel fra et stationært system til en eller flere enheder.
- Overførsel fra mobile systemer (brugeren vælger mellem flere lokale placeringer) til en eller flere enheder.

Tilslutningsmuligheder

| 9      |         |        |   |   |        | 2005May03 | 09:58 |
|--------|---------|--------|---|---|--------|-----------|-------|
| DICOM  | <u></u> |        |   |   |        |           |       |
| Locat  | ion     | Mobile |   | • |        |           |       |
| AE Tit | tle     |        |   |   |        |           |       |
| т      | уре     | Devid  | e |   | Status |           | 23    |
|        |         |        |   |   |        | •         | ]     |
|        |         |        |   |   |        |           |       |
|        |         |        |   |   |        |           |       |
|        |         |        |   |   |        |           |       |
|        |         |        |   |   |        |           |       |
|        | erity   |        |   |   |        |           |       |
|        |         |        |   |   |        |           |       |
|        |         |        |   | _ | _      |           |       |
|        | Log     | Config |   |   |        | Done      |       |

Figur 16 Hovedskærmbillede for DICOM

| Location (Placering) | Geografisk placering, som identificerer det netværk, systemet er<br>tilsluttet. Netværks- og DICOM-enhedsindstillinger kan konfigureres<br>separat for hver defineret placering. |
|----------------------|----------------------------------------------------------------------------------------------------|
| AE Title (AE-titel)  | AE står for Application Entity (applikationsenhed) og er det navn,<br>hvorunder DICOM-enhederne i lokalnetværket kender systemet.                                                |
| Туре                 | Enhedstype: arkiveringssystem, printer eller arbejdslisteserver.                                                                                                    |
| Device (Enhed)       | Det navn, hvorunder systemet kender printeren, arkiveringssystemet eller arbejdslisteserveren.                                                                                   |
| Status               | Angiver, om enheden er tilgængelig.                                                                                                    |
| Verify (Verificér)   | Test til at sikre, at de valgte enheder kan kommunikere med<br>ultralydssystemet.                                                                                                |
| Log                  | Logfil til DICOM-fejlfinding. (Se "Gennemgang af netværkslog" på side 168.)                                                                                                    |
| Config (Konfigurér)  | Adgang til en række sider, hvor netværksenheder kan konfigureres.                                                                                                    |
| Done (Udført)        | Vender tilbage til den foregående side, hvis der ikke er foretaget<br>ændringer, eller genstarter systemet, hvis der er foretaget ændringer.                                     |
| Vælg placering,<br>arkiveringssystem,<br>printer eller<br>arbejdslisteserver | Ben<br>1 | <ul> <li>Bemærk: Systemet skal konfigureres, før DICOM tages i brug.</li> <li>1 Tryk på tasten Setup (Opsætning), vælg Connectivity<br/>(Tilslutningsmuligheder), vælg dernæst DICOM Setup (Opsætning<br/>af DICOM).</li> </ul>                                                                                                    |  |  |  |
|------------------------------------------------------------------------------|----------|----------------------------------------------------------------------------------------------------|--|--|--|
|                                                                              | 2<br>3   | Vælg systemets nuværende placering på listen <b>Location</b> (Placeringer).<br>Vælg et eller flere arkiveringssystemer, printere eller arbejdslisteservere<br>på listen <b>Device</b> (Enhed).                                                                                                    |  |  |  |
|                                                                              | 4        | <ul> <li>Der vises en markering ud for de valgte enheder.</li> <li>Der kan højst vælges to printere, fire arkiveringssystemer og en<br/>arbejdslisteserver for hver placering.</li> <li>Der kan kun vælges et arkiveringssystem til modtagelse af<br/>igangværende billedoverførsler.</li> <li>Udfyld alle konfigurationsfelterne, og vælg derefter <b>Done</b> (Udført)<br/>i skærmmenuen.</li> </ul> |  |  |  |
|                                                                              |          | Der vises en dialogboks til genstart är systemet.                                                                                                    |  |  |  |
| Vælg status på<br>arkiveringssystem,<br>printer eller                        | 1        | Tryk på tasten <b>Setup</b> (Opsætning), vælg <b>Connectivity</b><br>(Tilslutningsmuligheder), vælg dernæst <b>DICOM Setup</b> (Opsætning<br>af DICOM).                                                                                                    |  |  |  |
| arbejdslisteserver                                                           | 2        | Vælg den eller de ønskede enheder på listen <b>Device</b> (Enhed).                                                                                                    |  |  |  |
|                                                                              | 3        | Vælg <b>Done</b> (Udført) i skærmmenuen.                                                                                                    |  |  |  |
|                                                                              |          | Der vises en dialogboks til genstart af systemet.                                                                                                    |  |  |  |
|                                                                              | 4        | Tryk på tasten <b>Setup</b> (Opsætning), vælg <b>Connectivity</b><br>(Tilslutningsmuligheder), vælg dernæst <b>DICOM Setup</b> (Opsætning<br>af DICOM).                                                                                                    |  |  |  |
|                                                                              | 5        | Vælg <b>Verify</b> (Verificér) for at bekræfte, at en printer, et arkiveringssystem eller en arbejdslisteserver er tilsluttet.                                                                                                    |  |  |  |
|                                                                              |          | Enhedens tilslutningsstatus vises på listen over enheder.<br>Hvis verificeringsknappen er deaktiveret, genstartes systemet.                                                                                                    |  |  |  |

| 9       |      |        |   |   |        | 2005May03 | 09:58   |
|---------|------|--------|---|---|--------|-----------|---------|
| DICOM   | 4    |        |   |   |        |           | <u></u> |
| Locati  | on   | Mobile |   | • |        |           |         |
| AE Titl | e    |        |   |   |        |           |         |
| ζT      | /pe  | Devid  | e |   | Status |           | _       |
|         |      |        |   |   |        |           |         |
| Ve      | rify |        |   |   |        |           |         |
|         |      |        |   |   |        |           |         |
|         | Log  | Config |   |   |        | Done      |         |

Figur 17 Hovedskærmbillede for DICOM-verificering

| Failed (Mislykket)  | DICOM-kommunikationen med den valgte enhed lykkedes ikke.                              |
|---------------------|----------------------------------------------------------------------------------------|
| Success (Vellykket) | DICOM-kommunikationen med den valgte enhed blev gennemført.                            |
| Unknown (Ukendt)    | DICOM-enheden understøtter ikke C-ECHO (f.eks. verificering af forespørgselskommando). |

#### DICOM-billedarkiv og -udskrivning

Billederne og klip sendes fra ultralydssystemet til en PACS-server eller -printer via en Ethernet-forbindelse. Billederne og klippene sendes automatisk, når systemet registrerer en Ethernet-forbindelse.

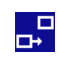

Dette ikon vises i animeret tilstand, når ultralydssystemet tilsluttes, og billeder og klip arkiveres.

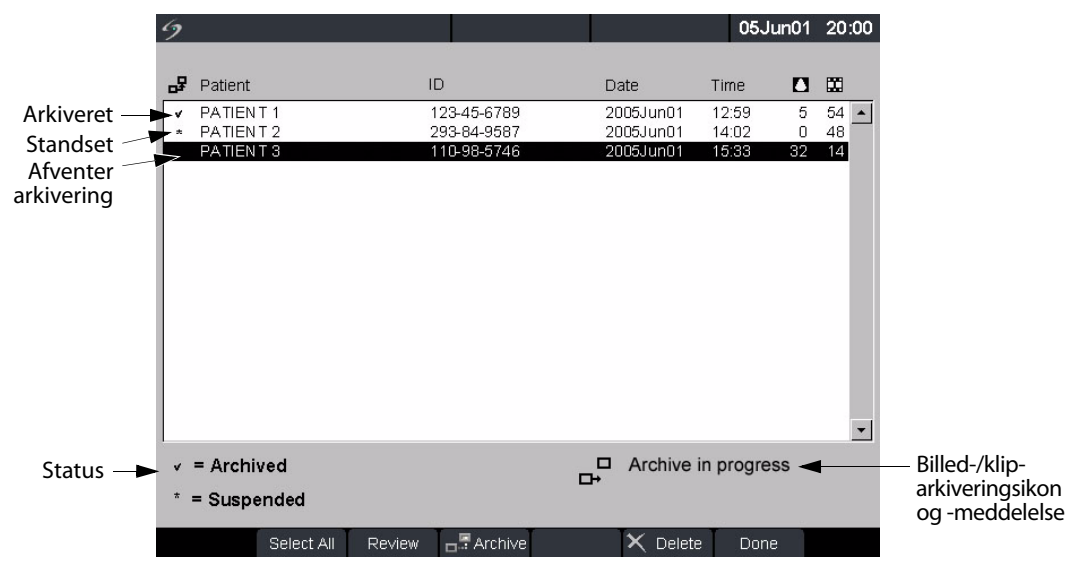

Figur 18 Patientliste

| Arkivér eller<br>udskriv<br>billeder<br>automatisk | eder og klip overføres automatisk til de valgte enheder. Ventende undersøgelser<br>iveres eller udskrives fra toppen af listen. Netværksforbindelsesikonet<br>rstemstatusområdet animeres, når der er aktivitet på DICOM-netværket.<br>Kontrollér, at den aktuelle placering er valgt i hovedskærmbilledet for DICOM.<br>Kontrollér, at der er forbindelse til lokalnetværket. Se "Tilslut til LAN<br>(lokalnetværk)" på side 150. |  |  |
|----------------------------------------------------|----------------------------------------------------------------------------------------------------|--|--|
|                                                    | Kontrollér, mens systemet er tændt, at lysdioden for lokalnetværk ved siden<br>af stikket til minidockingstationen lyser grønt for at vise, at der er fysisk<br>forbindelse til lokalnetværket.                                                                                                    |  |  |
|                                                    | 3 Kontrollér, at patientundersøgelsen er lukket. Se "Patientoplysninger" på side 49.                                                                                                    |  |  |
|                                                    | <ul> <li>Billeder og klip gemt på ultralydssystemet lagres på et CompactFlash-kort.<br/>Se "Lagring af billeder og klip" på side 72. Billeder og klip, der overføres til<br/>DICOM, sendes automatisk fra CompactFlash-kortet, når undersøgelsen<br/>er afsluttet.</li> </ul>                                                                                                    |  |  |
|                                                    | <ul> <li>Alle billeder og klip i patientundersøgelserne frem for de enkelte billeder<br/>sendes straks til DICOM-enhederne.</li> </ul>                                                                                                    |  |  |
|                                                    | <ul> <li>De DICOM-formaterede filer gemmes ikke på CompactFlash-kortet.</li> <li>Filoverførslen af ventende patientundersøgelser går først i gang,<br/>når undersøgelsen afsluttes, eller der oprettes en ny patient.</li> </ul>                                                                                                    |  |  |

| Verificér<br>sendte<br>billeder<br>og klip      | <ul> <li>Tryk på tasten <b>Review</b> (Gennemgang).</li> <li>Patientlisten angiver status for overførsel af billeder og klip. Se Figur 18 på side 17</li> <li>De afkrydsede patientundersøgelser er arkiveret.</li> <li>De ikke-afkrydsede patientundersøgelser afventer arkivering.</li> <li>Patientundersøgelser, der er markeret med en stjerne, er standset midlertidigt<br/>Overførslen af billeder og klip standses midlertidigt, når systemet har udført<br/>det antal forsøg og intervaller, der blev konfigureret under opsætningen.<br/>Disse undersøgelser skal arkiveres manuelt.</li> </ul>                                                                                                    |  |  |  |  |  |
|-------------------------------------------------|----------------------------------------------------------------------------------------------------|--|--|--|--|--|
| Arkivér eller<br>udskriv<br>billeder<br>manuelt | <ol> <li>Kontrollér, at der er tændt for ultralydssystemet, og at den rigtige placering<br/>er valgt.</li> <li>Kontrollér, mens systemet er tændt, at lysdioden for lokalnetværk ved siden<br/>af stikket til minidockingstationen lyser grønt for at vise, at der er fysisk<br/>forbindelse til lokalnetværket.</li> <li>Netværksforbindelsesikonet i systemstatusområdet animeres, når der<br/>er aktivitet på DICOM-netværket i forbindelse med billedoverførslen.</li> <li>Tryk på tasten <b>Review</b> (Gennemgang) på ultralydssystemet.<br/>eller</li> <li>Vælg <b>List</b> (Liste) i skærmmenuen, hvis der er en aktuel patient.</li> <li>Vælg en individuel patientundersøgelse eller <b>Select All</b> (Vælg alle)<br/>i skærmmenuen.</li> <li>Vælg <b>Archive</b> (Arkiver) i skærmmenuen. (Eventuelle afkrydsninger eller<br/>stjerner fjernes.)</li> </ol> |  |  |  |  |  |
|                                                 | Effer arkiveringen vises der igen en markering til venstre for den valgte patients navn.                                                                                                    |  |  |  |  |  |

#### Patientoplysninger

Patientoplysningsskemaet bruges til at indtaste patientdata i systemet. Se "Patientoplysninger" på side 49 for oplysninger om udfyldning af felterne i skemaet. Valgmulighederne angivet nedenfor er kun tilgængelige i DICOM-arbejdslisten.

| Ny patient | 1 | Tryk på tasten <b>Patient</b> .                                                                                                    |
|------------|---|----------------------------------------------------------------------------------------------------|
|            | 2 | Vælg <b>New</b> (Ny) i skærmmenuen.                                                                                                    |
|            |   | Dette afslutter den aktuelle patientprocedure.                                                                                                    |
|            |   | <ul> <li>Når en ny patient oprettes, slettes alle tidligere indtastede<br/>oplysninger, herunder alle beregnings- og rapportsider.</li> <li>Oplysningerne gemmes ved at gemme skærmbilledet for hvert<br/>punkt, f.eks. rapportsider, patientoplysninger, beregninger og<br/>grafer.</li> </ul> |
|            | 3 | Indtast oplysninger i de relevante felter                                                                                                    |

| Proceduretype                  | Vælg proceduretypen (kun tilgængelig, når funktionen<br>DICOM-arbejdsliste er givet i licens og konfigureret).                                                                                                    |
|--------------------------------|----------------------------------------------------------------------------------------------------|
| Procedure ID<br>(Procedure-id) | Indtast de ønskede identifikationsoplysninger: Feltet kan redigeres,<br>når der foretages en manuel patientforespørgsel.                                                                                                    |
| Forespørgsel                   | <ul> <li>Skærmmenuen Query (Forespørgsel) vises, når følgende er indstillet:</li> <li>Data indtastes i de følgende felter: <ul> <li>Patient: Last (Efternavn), First (Fornavn), Middle (Mellemnavn)</li> <li>Patient ID (Patient-id)</li> <li>Accession (Accession)</li> <li>Procedure ID (Procedure-id)</li> </ul> </li> <li>Systemet er tilsluttet et lokalnetværk</li> <li>Arbejdslisteserveren er aktiv</li> <li>Se "Manuel patientforespørgsel" på side 176.</li> </ul> |
| Arbejdsliste                   | <ol> <li>Tryk på tasten <b>Patient</b>.</li> <li>Vælg <b>Worklist</b> (Arbejdsliste) i skærmmenuen for at vise alle planlagte<br/>patientprocedurer, som er blevet forespurgt af systemet.</li> </ol>                                                                                                    |

#### **DICOM-arbejdslister**

DICOM-arbejdsliste giver mulighed for at importere patientdata fra hospitalsinformationssystemet eller radiologiinformationssystemet. Patientoplysningsskemaet giver også mulighed for at indtaste specifikke patientdata og forespørge arbejdslisteserveren om en matchende patientprocedure. Systemets arbejdslistefunktion virker kun, når følgende er indstillet:

- Systemet er konfigureret, før DICOM tages i brug. Se "Systemkonfiguration til DICOM" på side 149.
- Systemet er tilsluttet et lokalnetværk. Se "Tilslut til LAN (lokalnetværk)" på side 150.
- En arbejdslisteserver er blevet konfigureret til den aktive placering.

| Manuel<br>patientforespørgsel | 1 | Sørg for, at en arbejdslisteserver er konfigureret og kommunikerer me<br>systemet ved at vælge <b>Verify</b> (Verificér) på<br>hovedkonfigurationsskærmbilledet for DICOM.                           |  |  |
|-------------------------------|---|----------------------------------------------------------------------------------------------------|--|--|
|                               | 2 | Tryk på tasten <b>Patient</b> .                                                                                                    |  |  |
|                               |   | Vælg <b>New</b> (Ny) i skærmmenuen.                                                                                                    |  |  |
|                               |   | Dette afslutter den aktuelle patientprocedure.                                                                                                    |  |  |
|                               |   | • Valg af ny patient vil afslutte den eksisterende undersøgelse og slette alle tidligere indtastede oplysninger, herunder alle beregnings- og rapportsider.                                          |  |  |
|                               |   | • Oplysningerne gemmes ved at gemme skærmbilledet for hvert punkt, f.eks. rapportsider, patientoplysninger, beregninger og grafer.                                                                   |  |  |
|                               | 4 | Indtast data i et af de følgende seks felter: Patient: Last (Efternavn), First<br>(Fornavn), Middle (Mellemnavn); Accession Number<br>(Accessionsnummer), Patient ID (Patient-id) eller Procedure ID |  |  |
|                               |   | (Procedure-id).                                                                                                    |  |  |
|                               |   | Der forespørges på et eller flere tegn, f.eks. vil søgning på Smith give<br>resultater på Smith, Smithson, Smithy.                                                                                   |  |  |
|                               | 5 | Vælg <b>Query</b> (Forespørgsel) i skærmmenuen.                                                                                                    |  |  |
|                               |   | Når forespørgslen er færdig, vises det samlede antal patientprocedurer, der matcher forespørgslen, i skærmens nederste højre hjørne.                                                                 |  |  |
|                               | 6 | Markér den ønskede patientprocedure og dernæst <b>Select</b> (Vælg)<br>i skærmmenuen.                                                                                                    |  |  |
|                               |   | Oplysningerne vises i patientoplysningsskemaet.                                                                                                    |  |  |
|                               | 7 | På listen <b>Type</b> redigeres den ønskede proceduretype, hvis det er<br>nødvendigt.                                                                                                    |  |  |
|                               | 8 | Vælg More (Mere) for at indtaste oplysninger på side 2.                                                                                                    |  |  |
|                               | 9 | Vælg <b>Done</b> (Udført) i skærmmenuen for at vende tilbage til den forrige side.                                                                                                    |  |  |
| Manuel opdatering             | 1 | Tryk på tasten <b>Patient</b> .                                                                                                    |  |  |
| af arbejdsliste               | 2 | Vælg <b>Worklist</b> (Arbejdsliste) i skærmmenuen, og vælg derefter <b>Update</b> (Opdatér) i skærmmenuen.                                                                                           |  |  |
| Automatisk<br>opdatering      | 1 | Sørg for, at systemet er tændt og tilsluttet lokalnetværket. Se "Konfigurér<br>DICOM placering (side 1)" på side 151.                                                                                |  |  |
| af arbejdsliste               | 2 | Sørg for, at systemet er indstillet til en automatisk<br>arbejdslisteforspørgsel. Se "Opsæt automatisk opdatering af<br>forespørgsel" på side 166.                                                   |  |  |
|                               |   | Arbejdslisten opdateres automatisk.                                                                                                    |  |  |
|                               | 3 | Kontrollér aktuel dato og klokkeslæt.                                                                                                    |  |  |
| Sortér arbejdsliste           | 1 | Tryk på tasten <b>Patient</b> .                                                                                                    |  |  |
| -                             | 2 | Vælg <b>Worklist</b> (Arbejdsliste) i skærmmenuen.                                                                                                    |  |  |
|                               | 3 | Vælg den ønskede kolonneoverskrift (Name (Navn), ID, Accession<br>(Accession), Procedure (Procedure) eller Date (Dato)).<br>Arbejdslisten sorteres i stigende rækkefølge.                            |  |  |

# Kapitel 6: Fejlfinding og vedligeholdelse

Dette kapitel indeholder oplysninger om afhjælpning af problemer i forbindelse med betjening og vedligeholdelse af system, transducere og tilbehør.

### Fejlfinding

Problemer med systemet kan løses som anvist her i kapitlet. Hvis problemet ikke er behandlet her, kontaktes SonoSites tekniske serviceafdeling på følgende telefonnumre eller adresser:

| SonoSites websted:                        | www.sonosite.com og vælg Support & Service                              |
|-------------------------------------------|-------------------------------------------------------------------------|
| Teknisk serviceafdeling e-mail:           | service@sonosite.com                                                    |
| Teknisk serviceafdeling fax:              | +1-425-951-6700                                                         |
| International teknisk<br>serviceafdeling: | Kontakt den nærmeste forhandler, eller ring på tlf.<br>+1-425-951-1330. |
| Teknisk serviceafdeling                   | +1-877-657-8118                                                         |

#### **Tabel 1: Fejlfinding**

| Problem                                         | Løsning                                                                                                    |
|-------------------------------------------------|----------------------------------------------------------------------------------------------------|
| Systemet starter ikke.                          | Kontrollér alle elforbindelser.<br>Udfør følgende i nævnt rækkefølge: Tag jævnstrømsstik<br>og batteri ud; vent 10 sekunder; sæt jævnstrømsstik og<br>batteri i igen; tryk på afbryderen.<br>Sørg for, at batteriet er opladet. |
| Billedkvaliteten er dårlig.                     | Flyt LCD-skærmen, så den bedste synsvinkel opnås.<br>Justér evt. lysstyrken, så billedkvaliteten bliver bedre.<br>Justér forstærkningen.                                                                                        |
| Intet farve-amplitude-Doppler<br>(CPD)-billede. | Justér forstærkningen.                                                                                                    |
| Intet farvebillede.                             | Justér forstærkningen eller skalaen.                                                                                                    |
| Ingen valg til OB-måling.                       | Vælg OB-undersøgelsestype.                                                                                                    |

| Problem                                                                             | Løsning                                                                                                    |
|-------------------------------------------------------------------------------------|----------------------------------------------------------------------------------------------------|
| Udskrivning virker ikke.                                                            | Indstil til den rigtige printer under systemopsætningen.<br>Kontrollér printerforbindelserne.<br>Kontrollér, at der er tændt for printeren, og at den er rigtigt<br>indstillet. Se evt. vejledningen til printeren.                                            |
| DVD'en/videomaskinen<br>optager ikke.                                               | Kontrollér DVD'ens/videomaskinens forbindelser.<br>Kontrollér, at der er tændt for DVD'en/videomaskinen, og at<br>den er rigtigt indstillet. Se den gældende brugervejledning<br>til SonoSite-tilbehør og producentens anvisninger, hvis det<br>er nødvendigt. |
| Den eksterne skærm virker<br>ikke.                                                  | Kontrollér skærmforbindelserne.<br>Kontrollér, at der er tændt for skærmen, og at den er rigtigt<br>indstillet. Se eventuelt vejledningen til skærmen.                                                                                                    |
| Funktionstasterne giver uventede tekster.                                           | Se efter, om teksterne er korrekt tildelt funktionstasterne.                                                                                                    |
| Unøjagtig beregning<br>af fosteralder.                                              | Kontrollér, at patientoplysninger, dato, klokkeslæt<br>og tidsindstillinger er korrekte.                                                                                                    |
| Apparatet registrerer ikke<br>transduceren.                                         | Kobl transduceren fra, og kobl den så til igen.                                                                                                    |
| Tekstmarkøren bevæger<br>sig ikke, når der bruges<br>berøringspude eller piltaster. | Tekstmarkøren kan kun bruges på én linje.                                                                                                    |
| Der vises et<br>vedligeholdelsesikon Ň på<br>systemskærmen.                         | Dette ikon indikerer, at systemvedligeholdelse er nødvendig.<br>Notér nummeret i parentes på C: linjen, og kontakt SonoSite<br>eller nærmeste forhandler.                                                                                                    |

#### Tabel 1: Fejlfinding (fortsat)

### **Softwarelicens**

Licenskoder til SonoSite-software fås hos SonoSite eller en autoriseret forhandler. Alle de systemer eller transducere, der skal bruge den nye software, skal have en kode. Se "Rekvirering af licenskode" på side 186.

Softwaren kan installeres og benyttes i en kort periode uden en gyldig licenskode. Denne periode kaldes den "kodefri periode". Den kodefri periode er variabel.

Når softwaren installeres første gang, anmoder SonoSite-systemet om en licenskode. Hvis en gyldig licenskode ikke er blevet rekvireret, kan softwaren bruges, indtil den såkaldte kodefri periode udløber.

I den kodefri periode er alle systemets funktioner tilgængelige. Når systemet anvendes, opbruges den kodefri periode gradvist. Når den er udløbet, kan systemet ikke anvendes, før der er indtastet en gyldig licenskode. Der bliver ikke brugt af den kodefri periode, når systemet er slukket, eller når det befinder sig i standbytilstand. I den kodefri periode vises den tilbageværende tid på skærmbilledet til licensopdatering.

#### Forsigtig:

Når den kodefri periode er udløbet, slås alle funktioner undtagen licensfunktionen fra, indtil der indtastes en gyldig licenskode i systemet.

#### Opgradering af software til systemet og transduceren

Som beskrevet i "Systemets software" på side 8, findes softwareopgraderingerne på CompactFlash-kort, som sættes i det bageste CompactFlash-drev i højre side af systemet. Opgradering er enten påkrævet eller valgfri.

Når der sættes et CompactFlash-kort med en nyere softwareversion i systemet, vil systemet bedømme softwareniveauet, forberede systemet til opgraderingen og derefter installere den nye software i systemet.

Når et CompactFlash-kort indeholder ny transducersoftware, og den transducer, hvis software skal opgraderes, er tilsluttet, vises en meddelelse om, at transduceren skal opgraderes.

#### Forsigtig:

For at undgå beskadigelse af ultralydssystemet eller transduceren må opgraderingskortet ikke fjernes under opgraderingsprocessen.

#### **Opgradér** 1 Fjern transduceren eller Triple Transducer Connect fra systemet.

#### systemsoftwaren

2 Slut systemet direkte til strømforsyningen eller gennem minidockingstationen/

### dockingsystemet. Se brugervejledningen til SonoSite-tilbehør.

3 Sæt CompactFlash-kortet i det bageste drev. Der vises følgende meddelelse på skærmen:

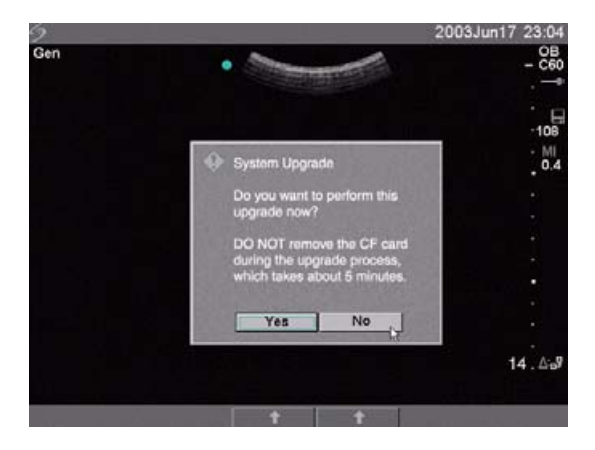

#### Figur 1 Opgradering af systemsoftware

Vælg Yes (Ja) for at acceptere eller No (Nej) for at annullere opgraderingen.
 Når opgraderingen accepteres, indlæser systemet den nye software, og der vises følgende meddelelse på skærmen:

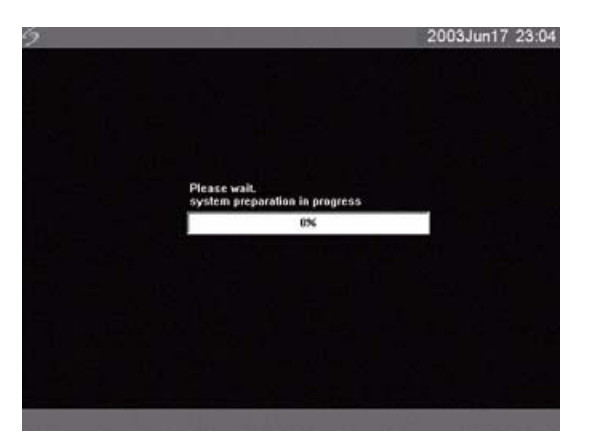

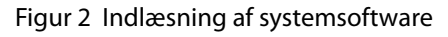

Når softwareopgraderingen har forberedt systemet til opgradering, vises der følgende meddelelse:

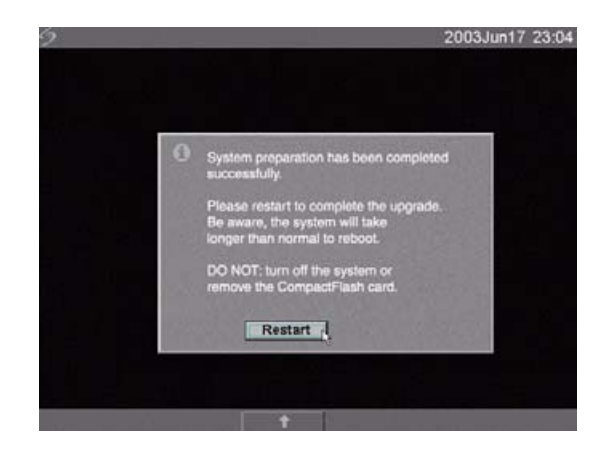

Figur 3 Trin 1 Genstart af systemsoftware

5 Vælg **Restart** (Genstart).

Efter genstart går systemet efter et kort øjeblik i gang med opgraderingsprocessen. Sluk ikke for systemet. Der vises følgende meddelelse på skærmen:

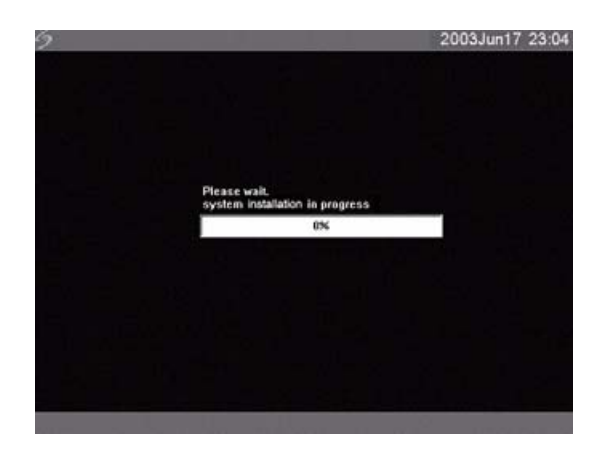

Figur 4 Installation af systemsoftware

Når opgraderingen er udført, viser systemet følgende meddelelse:

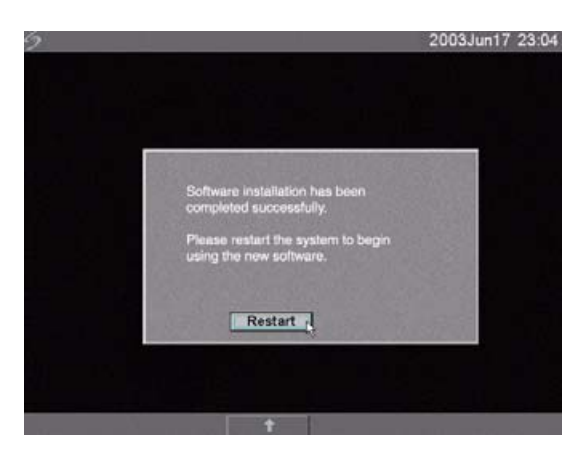

#### Figur 5 Trin 2 Genstart af systemsoftware

6 Vælg Restart (Genstart).

Når den nye software er indlæst, vises skærmbilledet til licensopdatering, hvor der kan rekvireres en licens til softwaren. Ved opgradering af en transducer trykkes på Cancel (Annullér) i skærmmenuen.

| 9 |                                    |                |                            |                                                     |                 | 2005May03 | 10:11 |
|---|------------------------------------|----------------|----------------------------|-----------------------------------------------------|-----------------|-----------|-------|
|   | Please enter a new this operation. | license key or | canc                       | el                                                  |                 | System    |       |
|   | To obtain a license                | key:           |                            |                                                     |                 |           |       |
|   | 1. Contact SonoSit                 | e at:          | 1.87<br>www<br>serv        | 7.657.8118<br>v.sonosite<br>ice@sono                | .com<br>site.c  | om        |       |
|   | 2. Supply the follow               | wing:          | a. Yo<br>b. S<br>c. Al     | our name<br>ystem seri<br>RM version<br>0.40.300.01 | ial#<br>n<br>19 |           |       |
|   | 5                                  |                | d. Pr<br>00<br>e. Pr<br>16 | CBA serial<br>00000<br>revious lice<br>\$14284130   | ense<br>05      | update    |       |
|   | 3. Enter license ker               | y:             | F                          |                                                     |                 |           |       |
|   | 1/2                                | Cancel         |                            |                                                     |                 |           |       |

Figur 6 Licenskode til systemsoftwaren

Nu er softwareopgraderingen færdig, men der foreligger endnu ikke licens til softwaren. Se "Rekvirering af licenskode" på side 186.

Bemærk: Hvis De opgraderer et system og en eller flere transducere, anbefales det at opgradere alle emner, inden De ringer til SonoSites tekniske serviceafdeling efter licenskoden. Hvis De vil udskyde licenskoden, trykkes på Cancel (Annullér) i skærmmenuen.

Forsigtig:For at undgå beskadigelse af ultralydssystemet eller transduceren<br/>må opgraderingskortet ikke fjernes under opgraderingsprocessen.

# Opgradering<br/>af transducer-<br/>softwarenBemærk: Slut transduceren direkte til ultralydssystemet. Der må ikke opgraderes ved<br/>hjælp af Triple Transducer Connect. Fjern ikke transduceren fra systemet, inden<br/>licenssiden vises på systemet.

- 1 Sluk systemet, og tag CompactFlash-kortet ud af det bageste drev.
- 2 Tilslut transduceren for at foretage opgraderingen.
- 3 Tænd systemet.
- 4 Vent ca. 10 sekunder og isæt dernæst CompactFlash-kortet til opgradering.

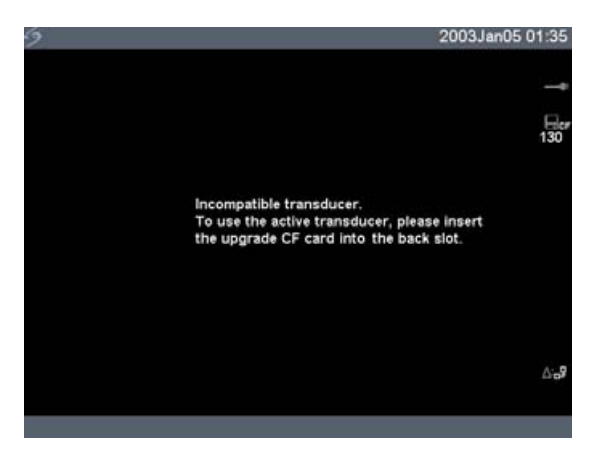

Figur 7 Inkompatibel transduceropdatering

Hvis der er tale om en kompatibel transducer, vises dette skærmbillede ikke.

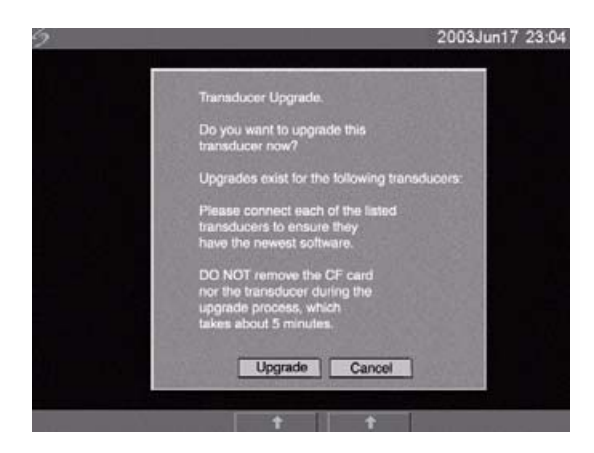

Figur 8 Opgradering af transducersoftwaren

5 Vælg **Upgrade** (Opgradér) for at acceptere eller **Cancel** (Annullér) for at annullere opgraderingen.

Når opgraderingen accepteres, indlæser apparatet den nye software, og der vises følgende meddelelse på skærmen:

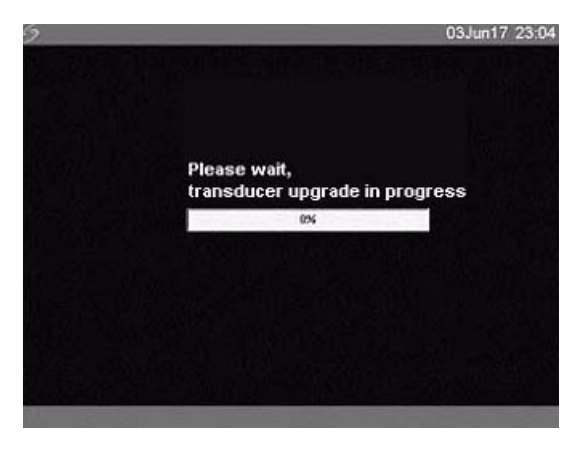

Figur 9 Indlæsning af transducersoftware

Når opgraderingen er udført, viser systemet følgende meddelelse:

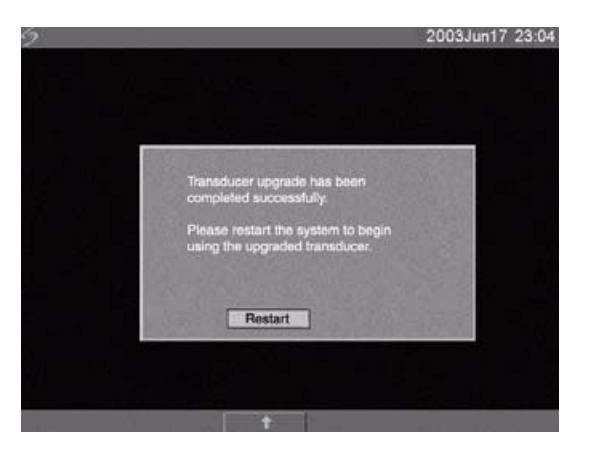

Figur 10 Installation af transducersoftware

#### 6 Vælg Restart (Genstart).

Når den nye software er indlæst, vises skærmbilledet til licensopdatering, hvor der kan rekvireres en licens til softwaren. Alle transducere skal opgraderes, inden der rekvireres licenskoder. Gentag alle trin i "Opgradering af transducersoftwaren".

| 2 |                                                  |                      | 2005May03 10:12   |  |  |
|---|--------------------------------------------------|----------------------|-------------------|--|--|
|   | Please enter a new license ke<br>this operation. | ey or cancel         | Transducer        |  |  |
|   | To obtain a license key:                         |                      |                   |  |  |
|   | 1. Contact SonoSite at:                          | 1.877.657.81         | 18                |  |  |
|   |                                                  | www.sonosit          | te.com            |  |  |
|   |                                                  | service@sor          | nosite.com        |  |  |
|   | 2. Supply the following:                         | a. Your name         | ,                 |  |  |
|   |                                                  | b. Transducer part # |                   |  |  |
|   |                                                  | c. Transduce         | er bundle version |  |  |
|   |                                                  | 20.80.200.           | 001               |  |  |
|   | R                                                | d. Transduce         | er serial #       |  |  |
|   |                                                  | 033K59               |                   |  |  |
|   | 3. Enter license key:                            | [                    |                   |  |  |
|   | 212 Ca                                           | ncel                 |                   |  |  |

#### Figur 11 Transducerlicensskærmbillede

Nu er softwareopgraderingen færdig, men der foreligger endnu ikke licens til softwaren. I nedenstående afsnit "Rekvirering af licenskode" forklares det, hvordan system- og transducersoftwarelicensen rekvireres.

Bemærk: Hvis De opgraderer flere transducere, anbefales det at opgradere alle emner, inden De ringer til SonoSites tekniske serviceafdeling efter licenskoden. Hvis De vil udskyde licenskoden, trykkes på Cancel (Annullér) i skærmmenuen.

#### **Opgradering af Triple Transducer Connect (TTC)**

OpgradérHvis TTC kræver en opgradering til MicroMaxx-systemet, vises følgende meddelelse:TTC"Do you want to upgrade the Triple Transducer Connect now?" (Vil De opgradere<br/>Triple Transducer Connect nu). Hvis denne meddelelse vises, foretages<br/>opgraderingen.

Vælg Yes (Ja) for at acceptere eller No (Nej) for at annullere opgraderingen.

- Hvis De vælger Yes (Ja), vises skærmbilledet til licensopdatering, hvor der kan rekvireres en licens til softwaren. Se "Rekvirering af licenskode" på side 186 for at få licens til softwaren.
- Hvis De vælger No (Nej), genstarter systemet.

### **Rekvirering af licenskode**

Der kræves en licenskode for at kunne opdatere SonoSite-systemet. Den kan rekvireres ved at kontakte SonoSite Inc.'s tekniske serviceafdeling.

| SonoSites websted:                        | www.sonosite.com og vælg Support & Service                              |
|-------------------------------------------|-------------------------------------------------------------------------|
| Teknisk serviceafdeling e-mail:           | service@sonosite.com                                                    |
| Teknisk serviceafdeling fax:              | +1-425-951-6700                                                         |
| International teknisk<br>serviceafdeling: | Kontakt den nærmeste forhandler, eller ring på tlf.<br>+1-425-951-1330. |
| Teknisk serviceafdeling                   | +1-877-657-8118                                                         |

For at modtage licenskoden skal følgende oplysninger, som kan ses på systemoplysningsskærmbilledet på systemet, gives:

#### Tabel 2: Softwarelicenskode

| Systemsoftware                                         | Transducersoftware                                     |
|--------------------------------------------------------|--------------------------------------------------------|
| Navnet på den person, der installerer<br>opgraderingen | Navnet på den person, der installerer<br>opgraderingen |
| Serienr. (SN), (findes nederst på systemet)            | Serienr.                                               |
| ARM-version                                            | REF-nr.                                                |
| PCBA-serienr.                                          | SH-databaseversion                                     |

### **Registrering af licenskode**

Når De har modtaget en licenskode til systemet, skal den indtastes i systemet. Når en godkendt licenskode er blevet indtastet, har systemet licens indtil næste gang, systemsoftwaren opgraderes.

 Registrér
 1
 Tænd systemet.

 licenskode
 1
 Tænd systemet.

 Licensopdateringsskærmbilledet viser skærmbilledet til licensopdatering.
 Licensopdateringsskærmbilledet viser følgende oplysninger: Hvordan man kontakter SonoSite, de oplysninger, der skal opgives for at få licenskoden, og systemets kodefri periode (resterende tid).

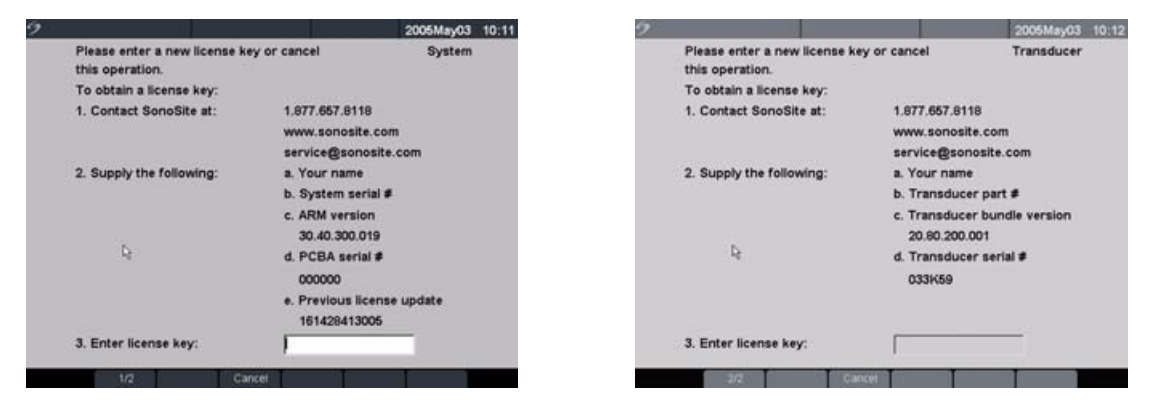

Figur 12 System- og transducerlicensskærmbillede

- 2 Indtast licenskoden i licensnummerfeltet.
- 3 Vælg **Done** (Udført) i skærmmenuen for at installere licenskoden og opnå licens til softwaren.
  - Kontrollér, at licenskoden er indtastet korrekt, hvis licensproceduren ikke kan udføres.
  - Hvis licenskoden er indtastet korrekt, og der stadig er problemer med at få licens, kontaktes SonoSites tekniske serviceafdeling.

### Vedligeholdelse

Dette afsnit giver vejledning om effektiv rengøring og desinficering. Det er også beregnet som en vejledning i at beskytte systemet og transducerne mod skader under rengøring og desinficering.

- Følg anvisningerne i dette afsnit, når ultralydssystemet, transducerne og tilbehøret rengøres og desinficeres.
- Ved rengøring og desinficering af eksterne enheder følges producentens anvisninger.
- Yderligere oplysninger om rengørings- og desinfektionsmidler og ultralydsgeler til transduceren fås ved henvendelse til SonoSite eller nærmeste forhandler. Spørgsmål vedrørende bestemte produkter bedes rettet til producenten.
- Der er ikke nogen anvisning om periodisk eller forebyggende rengøring af systemet, transduceren eller tilbehøret ud over rengøring og desinfektion af transduceren efter hver brug. Se "Rengøring og desinficering af transducere" på side 190. Der er ikke nogen interne justeringer og indstillinger, der kræver periodisk testning eller kalibrering. Alle vedligeholdelseskrav er beskrevet i dette kapitel samt i *servicemanualen til MicroMaxx-ultralydssystemet*. Udførelse af vedligeholdelse, som ikke er beskrevet i brugervejledningen eller servicemanualen, kan ugyldiggøre produktets garanti.
- Kontakt SonoSites tekniske serviceafdeling i forbindelse med rengøringsspørgsmål.

#### Anbefalede desinfektionsmidler

Se Tabel 3, "Desinfektionsmidler, der er forenelige med systemet og transducerne" på side 195. Se SonoSites website for opdaterede oplysninger om rengøring og desinfektion: www.sonosite.com

#### Sikkerhed

Vær opmærksom på følgende advarsler ved brug af rengøringsmidler, desinfektionsmidler og geler. Mere specifikke advarsler og forsigtighedsregler findes i anvisningerne til produktet og i procedurerne beskrevet senere i dette kapitel.

| ADVARSEL:  | De nævnte desinfektionsmidler og rengøringsmetoder er anbefalet af SonoSite<br>af hensyn til forenelighed med produktmaterialer, og ikke af hensyn til biologisk<br>effektivitet. Se desinfektionsinstruktionerne for at få vejledning i effektiv<br>desinficering og korrekt klinisk brug.                                                                                                    |
|------------|----------------------------------------------------------------------------------------------------|
|            | Desinficeringsniveauet for en given enhed bestemmes af den vævstype, den<br>kommer i berøring med. For at undgå infektion kontrolleres, at desinfektionstypen<br>passer til udstyret. Yderligere oplysninger er anført på emballagen til<br>desinfektionsmidlet og i forskrifterne fra APIC (Association for Professionals in<br>Infection Control and Epidemiology) og FDA (Food and Drug Administration). |
|            | For at undgå kontamination anbefales brugen af sterile transducerovertræk og steril<br>gel ved kliniske anvendelser af invasiv eller kirurgisk art. Transducerovertræk og gel<br>skal først påføres lige inden proceduren påbegyndes.                                                                                                    |
| Forsigtig: | Visse transducerovertræk indeholder naturlig gummilatex og talkum, der kan<br>medføre allergiske reaktioner hos nogle mennesker. Se 21 CFR 801.437,<br>Brugermærkning for at få oplysninger om enheder, der indeholder naturgummi.                                                                                                    |

#### Rengøring og desinficering af ultralydssystem

Ultralydssystem og tilbehør kan rengøres og desinficeres udvendigt ved aftørring med foreskrevet rengøringsmiddel og desinfektionsmiddel.

| ADVARSEL:  | For at undgå elektrisk stød kobles systemet fra strømforsyningen og fjernes fra<br>minidockingstationen eller dockingsystemet før rengøring.                                                                                                    |
|------------|----------------------------------------------------------------------------------------------------|
|            | For at undgå infektion bruges altid beskyttelsesbriller og handsker, når der rengøres<br>og desinficeres.                                                                                                    |
|            | For at undgå infektion skal udløbsdatoen altid kontrolleres, hvis der anvendes<br>forblandede midler. Hvis udløbsdatoen er overskredet, må midlet ikke anvendes.                                                                                                    |
|            | Hvis udløbsdatoen er overskredet, må midlet ikke anvendes. Produkternes<br>desinficeringsniveau bestemmes af den vævstype, de kommer i berøring med.<br>Kontrollér, at styrke og kontaktvarighed passer til udstyret. Yderligere oplysninger er<br>anført på emballagen til desinfektionsmidlet og i forskrifterne fra APIC (Association<br>for Professionals in Infection Control and Epidemiology) og FDA (Food and Drug<br>Administration). |
| Forsigtig: | Der må ikke sprøjtes rengørings- eller desinfektionsmiddel direkte på systemet.<br>Der er risiko for, at midlerne trænger ind i systemet og beskadiger dette, hvilket<br>medfører bortfald af garantien.                                                                                                    |
|            | Brug ikke stærke opløsningsmidler som f.eks. fortynder, benzen eller slibemidler,<br>da disse kan skade kabinettet.                                                                                                    |
|            | Anvend kun de anbefalede rengørings- og desinfektionsmidler på systemets<br>overflader. Systemets overflader er ikke afprøvet med desinfektionsmidler til<br>nedsænkning.                                                                                                    |
|            | Når systemet rengøres, skal det undgås, at der trænger væske ind i systemtasterne<br>og batterirummet.                                                                                                    |
|            | Undgå at ridse LCD-skærmen.                                                                                                    |
|            |                                                                                                    |

#### Rengør LCD-skærmen

Fugt en ren, blød bomuldsklud med et ammoniakholdigt rengøringsmiddel til vinduer, og aftør skærmen. Det anbefales at komme rengøringsmidlet på kluden frem for på skærmens overflade.

| Rengøring                        | 1 | Sluk for systemet.                                                                                                    |
|----------------------------------|---|----------------------------------------------------------------------------------------------------|
| og desinficering<br>af systemets | 2 | Kobl systemet fra strømforsyningen, eller fjern det fra minidockingstationen eller dockingsystemet.                                                                         |
| flader                           | 3 | Rengør den udvendige overflade med en blød klud, der er let fugtet i en mild<br>sæbeopløsning eller et foreneligt rengøringsmiddel, for at fjerne partikler<br>og sekreter. |
|                                  |   | Kom opløsningen på kluden og ikke direkte på overfladen.                                                                                                    |
|                                  | 4 | Bland desinfektionsmidlet, så dets opløsningsstyrke og kontaktvarighed<br>er foreneligt med systemet, ved at følge anvisningen på emballagen.                               |
|                                  | 5 | Aftør overfladen med desinfektionsmidlet.                                                                                                    |
|                                  | 6 | Lad systemet lufttørre, eller brug en ren klud.                                                                                                    |

#### Rengøring og desinficering af transducere

For at desinficere transduceren bruges nedsænkningsmetoden eller aftørringsmetoden. Transducere, der kan nedsænkes i væske, kan kun tåle at blive desinficeret, såfremt det er anført på etiketten, at produktet kan benyttes til nedsænkning.

Se Tabel 3, "Desinfektionsmidler, der er forenelige med systemet og transducerne" på side 195.

| ADVARSEL: | For at undgå elektrisk stød skal transduceren altid kobles fra systemet inden |
|-----------|-------------------------------------------------------------------------------|
|           | rengøring.                                                                    |

For at undgå skader skal der altid benyttes beskyttelsesbriller og handsker ved rengøring og desinficering.

For at undgå infektion skal udløbsdatoen altid kontrolleres, hvis der anvendes forblandede midler. Hvis udløbsdatoen er overskredet, må midlet ikke anvendes.

Hvis udløbsdatoen er overskredet, må midlet ikke anvendes. Produkternes desinficeringsniveau bestemmes af den vævstype, de kommer i berøring med. Kontrollér, at styrke og kontaktvarighed passer til udstyret. SonoSite tester kun produkterne for forenelighed med materialer. SonoSite tester ikke for biologisk effektivitet. Yderligere oplysninger er anført på emballagen til desinfektionsmidlet og i forskrifterne fra APIC (Association for Professionals in Infection Control and Epidemiology) og FDA (Food and Drug Administration).

Forsigtig:Transducere skal altid rengøres efter brug. Transducere skal rengøres for at sikre,<br/>at de bliver effektivt desinficeret. Producentens anvisninger for brug<br/>af desinfektionsmidlet skal altid følges.

Brug ikke en kirurgisk børste til at rengøre transduceren. Selv brugen af bløde børster kan ødelægge transduceren. Brug derfor altid en blød klud.

Hvis der anvendes ikke-foreskrevne desinfektionsmidler eller forkert styrke, eller hvis en transducer nedsænkes i længere tid end foreskrevet, er der risiko for, at den beskadiges eller misfarves, hvilket kan medføre bortfald af garantien.

# **Forsigtig** Undgå, at der trænger rengøringsmiddel eller desinfektionsmiddel ind i stikkene på transduceren.

Undgå, at der kommer desinfektionsmiddel på metalflader. Hvis det sker, skal desinfektionsmidlet fjernes med en blød klud fugtet i mildt sæbevand eller et foreneligt rengøringsmiddel.

| Rengør og desinficér                    | 1 | Kobl transduceren fra systemet.                                                                                                    |
|-----------------------------------------|---|----------------------------------------------------------------------------------------------------|
| transduceren                            | 2 | Tag transducerovertrækket af, hvis et sådant er monteret.                                                                                                    |
| ved hjælp af<br>aftørringsmetode        | 3 | Rengør overfladen med en blød klud, der er let fugtet i en mild<br>sæbeopløsning eller et foreneligt rengøringsmiddel, for at fjerne<br>partikler og sekreter.                |
|                                         |   | Kom opløsningen på kluden og ikke direkte på overfladen.                                                                                                    |
|                                         | 4 | Skyl efter med vand, eller aftør med en klud fugtet med vand, og tør<br>derefter af med en tør klud.                                                                          |
|                                         | 5 | Bland desinfektionsmidlet, så dets opløsningsstyrke og<br>kontaktvarighed passer til transduceren, ved at følge anvisningen på<br>emballagen.                                 |
|                                         | 6 | Aftør overfladen med desinfektionsmidlet.                                                                                                    |
|                                         | 7 | Lad systemet lufttørre, eller brug en ren klud.                                                                                                    |
|                                         | 8 | Efterse transducer og kabel for skader som f.eks. revner, adskillelse<br>af samlinger og væskelækage.                                                                         |
|                                         |   | Hvis der konstateres skader, må transduceren ikke tages i brug. Kontakt<br>SonoSite eller nærmeste forhandler.                                                                |
| Rengør og desinficér                    | 1 | Kobl transduceren fra systemet.                                                                                                    |
| transduceren                            | 2 | Tag transducerovertrækket af, hvis et sådant er monteret.                                                                                                    |
| ved hjælp af<br>nedsænknings-<br>metode | 3 | Rengør overfladen med en blød klud, der er let fugtet i en mild<br>sæbeopløsning eller et foreneligt rengøringsmiddel, for at fjerne<br>partikler og sekreter.                |
|                                         |   | Kom opløsningen på kluden og ikke direkte på overfladen.                                                                                                    |
|                                         | 4 | Skyl efter med vand, eller aftør med en klud fugtet med vand, og tør<br>derefter af med en tør klud.                                                                          |
|                                         | 5 | Bland desinfektionsmidlet, så dets opløsningsstyrke og<br>kontaktvarighed passer til transduceren, ved at følge anvisningen på<br>emballagen.                                 |
|                                         | 6 | Nedsænk transduceren i desinfektionsblandingen, så det højst er<br>31-46 cm fra det punkt, hvor kablet sættes i transduceren.                                                 |
|                                         |   | Følg emballagens anvisninger på, hvor længe transduceren skal ligge<br>i væsken.                                                                                              |
|                                         | 7 | Følg vejledningen på emballagen til desinfektionsmidlet, rengør til<br>punktet for tidligere nedsænkning, og lad transduceren lufttørre, eller<br>tør den af med en ren klud. |
|                                         | 8 | Efterse transducer og kabel for skader som f.eks. revner, adskillelse<br>af samlinger og væskelækage.                                                                         |
|                                         |   | Hvis der konstateres skader, må transduceren ikke tages i brug. Kontakt<br>SonoSite eller nærmeste forhandler.                                                                |

#### Sterilisering af transducere

Kirurgiske transducere kan steriliseres med STERIS<sup>®</sup> SYSTEM 1<sup>®</sup> eller STERRAD<sup>®</sup>. Se *Brugervejledning til kirurgisk transducer* og *Brugervejledning til LAP transducer* for yderligere oplysninger.

#### Rengøring og desinficering af transducerkabler

Alle transducerkabler kan desinficeres ved at bruge et anbefalet aftørrings- eller nedsænkningsdesinfektionsmiddel. Før desinficering skal det kontrolleres, at hverken transduceren eller systemet bliver nedsænket.

**ADVARSEL:** For at undgå infektion skal udløbsdatoen altid kontrolleres, hvis der anvendes forblandede midler. Hvis udløbsdatoen er overskredet, må midlet ikke anvendes.

Forsigtig:Forsøg på at desinficere transducerkabler på anden måde end her beskrevet kan<br/>beskadige transduceren og medføre bortfald af garantien.

| Rengør og desinficér         | 1 | Kobl transduceren fra systemet.                                                                                                    |
|------------------------------|---|----------------------------------------------------------------------------------------------------|
| transducerkablet ved         | 2 | Tag transducerovertrækket af, hvis et sådant er monteret.                                                                                                    |
| hjælp af<br>aftørringsmetode | 3 | Rengør transducerkablet med en blød klud, der er let fugtet i en mild<br>sæbeopløsning eller et foreneligt rengøringsmiddel, for at fjerne<br>partikler og sekreter. |
|                              |   | Kom opløsningen på kluden og ikke direkte på overfladen.                                                                                                    |
|                              | 4 | Skyl efter med vand, eller aftør med en klud fugtet med vand, og tør<br>derefter af med en tør klud.                                                                 |
|                              | 5 | Bland desinfektionsmidlet, så dets opløsningsstyrke og<br>kontaktvarighed passer til transducerkablet, ved at følge anvisningen<br>på emballagen.                    |
|                              | 6 | Aftør overfladen med desinfektionsmidlet.                                                                                                    |
|                              | 7 | Lad systemet lufttørre, eller brug en ren klud.                                                                                                    |
|                              | 8 | Efterse transducer og kabel for skader som f.eks. revner, adskillelse<br>af samlinger og væskelækage.                                                                |
|                              |   | Hvis der konstateres skader, må transduceren ikke tages i brug.<br>Kontakt SonoSite eller nærmeste forhandler.                                                       |

| Rengør og desinficér           | 1 | Kobl transduceren fra systemet.                                                                                                    |
|--------------------------------|---|----------------------------------------------------------------------------------------------------|
| transducerkablet ved           | 2 | Tag transducerovertrækket af, hvis et sådant er monteret.                                                                                                    |
| hjælp af<br>nedsænkningsmetode | 3 | Rengør transducerkablet med en blød klud, der er let fugtet i en mild<br>sæbeopløsning eller et foreneligt rengøringsmiddel, for at fjerne<br>partikler og sekreter. |
|                                |   | Kom opløsningen på kluden og ikke direkte på overfladen.                                                                                                    |
|                                | 4 | Skyl efter med vand, eller aftør med en klud fugtet med vand, og tør<br>derefter af med en tør klud.                                                                 |
|                                | 5 | Bland desinfektionsmidlet, så dets opløsningsstyrke og<br>kontaktvarighed passer til transducerkablet, ved at følge anvisningen<br>på emballagen.                    |
|                                | 6 | Nedsænk transducerkablet i desinfektionsmidlet.                                                                                                    |
|                                |   | Følg emballagens anvisninger på, hvor længe transducerkablet skal<br>ligge i væsken.                                                                                 |
|                                | 7 | Fælg anvisningerne på emballagen til desinfektionsmidlet, skyl<br>transducerkablet, og lad det lufttørre, eller aftør det med en ren klud.                           |
|                                | 8 | Efterse transducer og kabel for skader som f.eks. revner, adskillelse<br>af samlinger og væskelækage.                                                                |
|                                |   | Hvis der konstateres skader, må transduceren ikke tages i brug.<br>Kontakt SonoSite eller nærmeste forhandler.                                                       |

#### **Rengøring og desinficering af batteriet**

# **Forsigtig:** For at undgå beskadigelse af batteriet må rengørings- eller desinfektionsmidlet ikke komme i kontakt med batteriets poler.

| Rengør og desinficér                       | 1 | Fjern batteriet fra systemet.                                                                                          |
|--------------------------------------------|---|----------------------------------------------------------------------------------------------------|
| batteriet ved hjælp<br>af aftørringsmetode | 2 | Rengør overfladen med en blød klud, der er let fugtet i en mild<br>sæbeopløsning eller et foreneligt rengøringsmiddel. |
|                                            |   | Kom opløsningen på kluden og ikke direkte på overfladen.                                                               |
|                                            | 3 | Tør overfladen med desinfektionsmidlet.<br>Theracid-desinfektionsmiddel anbefales.                                     |
|                                            | 4 | Lad systemet lufttørre, eller brug en ren klud.                                                                        |

#### **Rengøring af fodkontakten**

**Forsigtig:** For at undgå beskadigelse af fodkontakten må den ikke steriliseres. Fodkontakten er ikke beregnet til brug i et sterilt miljø.

| Rengør<br>fodkontakten | 1 | <ul> <li>Fugt en blød bomuldsklud med et af følgende produkter:</li> <li>Isopropylalkohol</li> <li>Sæbe og vand</li> </ul> |
|------------------------|---|----------------------------------------------------------------------------------------------------|
|                        |   | <ul> <li>Cidex</li> <li>Natriumbypochlorit 5 25 % (blegemiddel) fortypdet 10:1</li> </ul>                                  |
|                        | 2 | Vrid kluden, til den er let våd, og gnid derefter forsigtigt det snavsede<br>område rent.                                  |

#### **Rengøring og desinficering af EKG-kabler**

Forsigtig: For at undgå beskadigelse af EKG-kablet må det ikke steriliseres.

| Rengør og desinficér<br>EKG-kablet ved hjælp<br>af aftørringsmetoden | 1<br>2 | Fjern kablet fra systemet.<br>Rengør overfladen med en blød klud, der er let fugtet i en mild<br>sæbeopløsning eller et foreneligt rengøringsmiddel. |
|----------------------------------------------------------------------|--------|----------------------------------------------------------------------------------------------------|
|                                                                      |        | Kom opløsningen på kluden og ikke direkte på overfladen.                                                                                             |
|                                                                      | 3      | Tør overfladerne af med følgende produkter.                                                                                                    |
|                                                                      |        | Blegemiddel (natriumhypochlorit)                                                                                                    |
|                                                                      |        | Cidex desinfektionsmidler                                                                                                    |
|                                                                      |        | • Grøn sæbe                                                                                                    |
|                                                                      |        | Theracid                                                                                                    |
|                                                                      | 4      | Lad systemet lufttørre, eller brug en ren klud.                                                                                                    |

Se SonoSites website for opdaterede oplysninger om rengøring og desinfektion: www.sonosite.com. Vælg Quick Link (Hurtigt link) og derefter Documentation (Dokumentation).

| Desinfektions- og<br>rengøringsopløsninger | Fremstillet i | Туре            | Aktiv bestanddel            | C60e/ICT/<br>L38e/P10/<br>P17/SLA | D2 | HFL38 | SLT | C11e/<br>L25e | System-<br>overflader |
|--------------------------------------------|---------------|-----------------|-----------------------------|-----------------------------------|----|-------|-----|---------------|-----------------------|
| AbcoCide 14 (4)                            | USA           | Væske           | Glutaraldehyd               | А                                 | U  | А     | А   | А             | А                     |
| Accel Plus                                 | CAN           | Aftørringsklude | Hydrogenperoxid             | Ν                                 | U  | Ν     | Ν   | Ν             | Ν                     |
| Accel TB                                   | CAN           | Aftørringsklude | Hydrogenperoxid             | Ν                                 | U  | Ν     | Ν   | Ν             | Ν                     |
| Accel Wipes                                | CAN           | Aftørringsklude | Hydrogenperoxid             | А                                 | U  | А     | А   | А             | А                     |
| Aidal Plus                                 | AUS           | Væske           | Glutaraldehyd               | А                                 | U  | А     | А   | А             | Ν                     |
| Alkacide                                   | FRA           | Væske           | Glutaraldehyd               | А                                 | U  | А     | А   | А             | А                     |
| Alkazyme                                   | FRA           | Væske           | Kvat. ammoniak              | А                                 | U  | А     | А   | А             | А                     |
| Anioxyde 1000                              | FRA           | Væske           | Pereddikesyre               | Ν                                 | U  | Ν     | Ν   | Ν             | Ν                     |
| Aquatabs (1000)                            | IRL           | Tablet          | Natriumdichloroisocyanurat  | А                                 | U  | Ν     | А   | А             | А                     |
| Aquatabs (2000)                            | IRL           | Tablet          | Natriumdichloroisocyanurat  | А                                 | U  | Ν     | А   | А             | Ν                     |
| Aquatabs (5000)                            | IRL           | Tablet          | Natriumdichloroisocyanurat  | Ν                                 | U  | Ν     | Ν   | Ν             | Ν                     |
| Ascend (4)                                 | USA           | Væske           | Kvat. ammoniak              | А                                 | U  | А     | А   | А             | А                     |
| Asepti-HB                                  | USA           | Væske           | Kvat. ammoniak              | А                                 | U  | А     | А   | А             | Ν                     |
| Asepti-Steryl                              | USA           | Spray           | Ethanol                     | А                                 | U  | А     | А   | А             | Ν                     |
| Asepti-Wipes                               | USA           | Aftørringsklude | Propanol (isopropylalkohol) | А                                 | U  | А     | А   | Α             | А                     |
| Bacillocid rasant                          | TYSK          | Væske           | Glut./kvat. ammoniak        | А                                 | U  | А     | А   | Α             | N                     |
| Banicide (4)                               | USA           | Væske           | Glutaraldehyd               | А                                 | U  | U     | А   | А             | Ν                     |
| Betadine                                   | USA           | Væske           | Providonjod                 | N                                 | U  | Ν     | Ν   | Α             | N                     |
| Blegemiddel (4)                            | USA           | Væske           | NaCl-hypochlorit            | А                                 | U  | А     | А   | Α             | N                     |
| Cavicide (4)                               | USA           | Væske           | lsopropyl                   | А                                 | U  | А     | А   | Α             | А                     |

#### Tabel 3: Desinfektionsmidler, der er forenelige med systemet og transducerne

195

#### Tabel 3: Desinfektionsmidler, der er forenelige med systemet og transducerne (fortsat)

| Desinfektions- og<br>rengøringsopløsninger | Fremstillet i | Туре             | Aktiv bestanddel           | C60e/ICT/<br>L38e/P10/<br>P17/SLA | D2 | HFL38 | SLT | C11e/<br>L25e | System-<br>overflader |
|--------------------------------------------|---------------|------------------|----------------------------|-----------------------------------|----|-------|-----|---------------|-----------------------|
| Caviwipes                                  | USA           | Aftørringsklude  | Isopropanol                | А                                 | U  | А     | А   | Ν             | А                     |
| Chlor-Clean                                | ENG           | Væske            | Natriumdichloroisocyanurat | А                                 | U  | Ν     | А   | А             | Ν                     |
| Cidex 14 (2) (4) (5)                       | USA           | Væske            | Glutaraldehyd              | А                                 | U  | А     | А   | А             | А                     |
| Cidex OPA (2) (3) (4) (5)                  | USA           | Væske            | Ortho-phthalaldehyd        | А                                 | А  | А     | А   | Α             | А                     |
| Cidex Plus (2) (4) (5)                     | USA           | Væske            | Glutaraldehyd              | А                                 | U  | А     | А   | А             | А                     |
| Clorox Wipes                               | USA           | Aftørringsklude  | Isopropanol                | А                                 | U  | А     | А   | А             | N                     |
| Control III (4)                            | USA           | Væske            | Kvat. ammoniak             | А                                 | U  | А     | А   | Ν             | А                     |
| Coverage Spray (4)                         | USA           | Spray            | Kvat. ammoniak             | А                                 | U  | А     | А   | Ν             | N                     |
| DentaSept                                  | FRA           | Væske            | Kvat. ammoniak             | N                                 | U  | Ν     | А   | Ν             | N                     |
| Denatureret sprit                          | USA           | Væske            | Ethanol                    | N                                 | U  | Ν     | Ν   | N             | N                     |
| DisCide Wipes                              | USA           | Aftørringsklude  | Isopropylalkohol           | А                                 | U  | А     | А   | А             | N                     |
| DisOPA                                     | JPN           | Væske            | Ortho-phthalaldehyd        | А                                 | А  | А     | А   | А             | N                     |
| Dispatch (4)                               | USA           | Spray            | NaCl-hypochlorit           | А                                 | А  | А     | А   | Α             | N                     |
| End-Bac II                                 | USA           | Væske            | Kvat. ammoniak             | А                                 | U  | А     | А   | А             | А                     |
| Endozime AW Plus                           | FRA           | Væske            | Propanol                   | А                                 | U  | А     | А   | А             | А                     |
| Envirocide (4)                             | USA           | Væske            | lsopropyl                  | А                                 | U  | U     | А   | N             | А                     |
| Enzol                                      | USA           | Rengøringsmiddel | Ethylenglycol              | А                                 | U  | А     | А   | А             | N                     |
| Expose                                     | USA           | Væske            | lsopropyl                  | А                                 | U  | А     | А   | Α             | A                     |
| Gigasept AF (3)                            | TYSK          | Væske            | Kvat. ammoniak             | А                                 | U  | А     | А   | А             | Ν                     |
| Gigasept FF                                | TYSK          | Væske            | Bersteinsaure              | N                                 | U  | N     | А   | Ν             | N                     |

| Desinfektions- og<br>rengøringsopløsninger | Fremstillet i | Туре             | Aktiv bestanddel           | C60e/ICT/<br>L38e/P10/<br>P17/SLA | D2 | HFL38 | SLT | C11e/<br>L25e | System-<br>overflader |
|--------------------------------------------|---------------|------------------|----------------------------|-----------------------------------|----|-------|-----|---------------|-----------------------|
| Gluteraldehyde SDS                         | USA           | Væske            | Glutaraldehyd              | А                                 | U  | U     | А   | Α             | А                     |
| Hexanios                                   | FRA           | Væske            | Polyhexanid/kvat. ammoniak | А                                 | U  | А     | А   | А             | А                     |
| Hi Tor Plus                                | USA           | Væske            | Chlorid                    | А                                 | U  | А     | А   | Ν             | Ν                     |
| Hibiclens                                  | USA           | Rengøringsmiddel | Chlorhexidin               | А                                 | U  | А     | А   | Α             | А                     |
| Hydrogenperoxid                            | USA           | Væske            | Hydrogenperoxid            | А                                 | А  | А     | А   | А             | Ν                     |
| Isopropanolalkohol                         | ALL           | Væske            | Alkohol                    | Ν                                 | U  | Ν     | Ν   | Ν             | Ν                     |
| Kodan Tücher                               | TYSK          | Væske            | Propanol                   | А                                 | U  | А     | А   | Α             | Ν                     |
| Kohrsolin ff                               | TYSK          | Væske            | Glutaraldehyd              | А                                 | U  | U     | А   | А             | Ν                     |
| Korsolex basic (3)                         | TYSK          | Væske            | Glutaraldehyd              | Ν                                 | U  | Ν     | А   | Ν             | А                     |
| LpHse (4)                                  | USA           | Væske            | O-phenylphenol             | А                                 | U  | А     | А   | А             | А                     |
| Lysol                                      | USA           | Spray            | Ethanol                    | Ν                                 | U  | Ν     | Ν   | Ν             | Ν                     |
| Lysol IC (4)                               | USA           | Væske            | O-phenylphenol             | А                                 | U  | Ν     | А   | Α             | А                     |
| Madacide (4)                               | USA           | Væske            | Isopropanol                | А                                 | Ν  | А     | А   | Ν             | Ν                     |
| Matar (4)                                  | USA           | Væske            | O-phenylphenol             | А                                 | U  | U     | А   | Α             | Ν                     |
| MetriCide 14 (2) (4) (5)                   | USA           | Væske            | Glutaraldehyd              | А                                 | U  | А     | А   | А             | А                     |
| MetriCide 28 (2) (4) (5)                   | USA           | Væske            | Glutaraldehyd              | А                                 | U  | А     | А   | Α             | А                     |
| MetriZyme                                  | USA           | Rengøringsmiddel | Propylenglycol             | А                                 | U  | А     | А   | Α             | А                     |
| Mikrobak forte                             | TYSK          | Væske            | Ammoniumchlorid            | А                                 | U  | А     | А   | А             | А                     |
| Mikrozid Wipes (3)                         | TYSK          | Aftørringsklude  | Ethanol/propanol           | А                                 | U  | А     | А   | Α             | А                     |
| Nuclean                                    | FRA           | Spray            | Alkohol/biguanid           | А                                 | U  | А     | А   | Α             | N                     |

#### Tabel 3: Desinfektionsmidler, der er forenelige med systemet og transducerne (fortsat)

197

#### Tabel 3: Desinfektionsmidler, der er forenelige med systemet og transducerne (fortsat)

| Desinfektions- og<br>rengøringsopløsninger | Fremstillet i | Туре             | Aktiv bestanddel | C60e/ICT/<br>L38e/P10/<br>P17/SLA | D2 | HFL38 | SLT | C11e/<br>L25e | System-<br>overflader |
|--------------------------------------------|---------------|------------------|------------------|-----------------------------------|----|-------|-----|---------------|-----------------------|
| Precise (4)                                | USA           | Spray            | O-phenylphenol   | Ν                                 | U  | Ν     | Ν   | Ν             | Ν                     |
| Ruthless                                   | USA           | Spray            | Kvat. ammoniak   | А                                 | U  | А     | Α   | Ν             | А                     |
| Sagrosept Wipe                             | TYSK          | Aftørringsklude  | Propanol         | А                                 | U  | А     | Α   | А             | N                     |
| Salvanios pH 7                             | FRA           | Væske            | Kvat. ammoniak   | А                                 | U  | А     | А   | А             | А                     |
| Sani-Cloth HB                              | USA           | Aftørringsklude  | Kvat. ammoniak   | А                                 | U  | А     | А   | Ν             | N                     |
| Sani-Cloth Plus                            | USA           | Aftørringsklude  | Kvat. ammoniak   | А                                 | U  | А     | А   | Α             | N                     |
| Sklar (4)                                  | USA           | Væske            | Isopropanol      | А                                 | U  | А     | А   | Ν             | N                     |
| Sporicidin (2) (4)                         | USA           | Væske            | Phenol           | А                                 | Ν  | А     | А   | А             | N                     |
| Sporicidin Wipes (2) (4)                   | USA           | Aftørringsklude  | Phenol           | А                                 | U  | А     | Α   | Α             | N                     |
| Staphene (4)                               | USA           | Spray            | Ethanol          | А                                 | U  | N     | А   | А             | N                     |
| Steranios                                  | FRA           | Væske            | Glutaraldehyd    | А                                 | U  | А     | А   | А             | А                     |
| Super Sani-Cloth                           | USA           | Aftørringsklude  | Isopropylalkohol | N                                 | U  | Ν     | Α   | Ν             | N                     |
| T-Spray                                    | USA           | Spray            | Kvat. ammoniak   | А                                 | U  | А     | А   | N             | N                     |
| T-Spray II                                 | USA           | Spray            | Alkyl/chlorid    | А                                 | U  | А     | А   | А             | А                     |
| TASK 105                                   | USA           | Spray            | Kvat. ammoniak   | А                                 | U  | А     | Α   | А             | Α                     |
| TBQ (4)                                    | USA           | Væske            | Alkyl            | А                                 | U  | А     | А   | А             | N                     |
| Theracide Plus                             | USA           | Væske            | Kvat. ammoniak   | А                                 | U  | А     | Α   | А             | N                     |
| Theracide Plus Wipes                       | USA           | Aftørringsklude  | Kvat. ammoniak   | А                                 | U  | А     | Ν   | Α             | Α                     |
| Tor (4)                                    | USA           | Væske            | Kvat. ammoniak   | А                                 | U  | А     | А   | N             | N                     |
| Transeptic                                 | USA           | Rengøringsmiddel | Alkohol          | N                                 | U  | N     | Ν   | Ν             | N                     |

| Desinfektions- og<br>rengøringsopløsninger | Fremstillet i | Туре            | Aktiv bestanddel     | C60e/ICT/<br>L38e/P10/<br>P17/SLA | D2 | HFL38 | SLT | C11e/<br>L25e | System-<br>overflader |
|--------------------------------------------|---------------|-----------------|----------------------|-----------------------------------|----|-------|-----|---------------|-----------------------|
| Tristel                                    | ENG           | Væske           | Chlordioxid          | А                                 | А  | А     | А   | А             | А                     |
| Tristel Wipes                              | ENG           | Aftørringsklude | Chlordioxid          | Ν                                 | А  | Ν     | А   | Ν             | А                     |
| Vesphene II (4)                            | USA           | Væske           | Natrium/o-fenylfenat | А                                 | U  | А     | А   | А             | А                     |
| Virex II 256                               | USA           | Væske           | Ammoniumchlorid      | А                                 | U  | А     | А   | А             | Ν                     |
| Virex TB (4)                               | USA           | Væske           | Kvat. ammoniak       | А                                 | U  | А     | А   | Ν             | Ν                     |
| Wavicide -01 (2) (4) (5)                   | USA           | Væske           | Glutaraldehyd        | Ν                                 | U  | Ν     | Ν   | Ν             | Ν                     |
| Wavicide -06 (4)                           | USA           | Væske           | Glutaraldehyd        | А                                 | U  | А     | А   | А             | Ν                     |
| Wex-Cide (4)                               | USA           | Væske           | O-phenylphenol       | А                                 | U  | А     | А   | А             | А                     |

(1) Foreneligt, men ikke EPA-registreret

(2) Opfylder FDA 510 (k)

(3) Forsynet med CE-mærkning

(4) EPA-registreret

(5) FDA 510 (k) godkendt væskesterilant eller højniveaudesinfektionsmiddel

A = Acceptabelt, kan anvendes med system eller transducer/kabel.

N = Nej (må ikke anvendes)

U = Ikke afprøvet (må ikke anvendes)

199

Forsigtig:Følg anvisningerne fra producenten af desinfektionsmidlet for at undgå<br/>at beskadige transduceren. Iblødsætningstider, der overstiger værdierne<br/>i nedenstående tabel, og/eller mangelfuld rengøring, kan nedsætte<br/>transducerens levetid eller give skader. Se Brugervejledning til TEE transducer<br/>med henblik på vigtige pleje- og rengøringsanvisninger til transduceren.

| Desinfektionsmiddel | Aktiv bestanddel          | TEE       |              |
|---------------------|---------------------------|-----------|--------------|
| PeraSafe            | Natriumperborat           | OK        | <15 minutter |
| Cidex               | Glutaraldehyd             | OK        | <50 minutter |
| Cidex OPA           | Ortho-phthalaldehyd       | OK        | <15 minutter |
| Cidex Plus          | Glutaraldehyd             | OK        | <25 minutter |
| Cidezyme/Enzol      | Enzymatisk vaskemiddel    | OK        | <10 minutter |
| Klenzyme            | Enzymatisk vaskemiddel    | OK        | <15 minutter |
| Metricide           | Glutaraldehyd             | OK        | <50 minutter |
| Wavicide-01         | Glutaraldehyd             | OK        | <50 minutter |
| STERIS System 1     | Pereddikesyre             | $\otimes$ |              |
| STERRAD             | Hydrogenperoxid-gasplasma | $\otimes$ | -            |

#### Tabel 4: Desinfektionsmidler, der er forenelige med TEE transducere

## **Kapitel 7: Referencer**

Dette kapitel indeholder oplysninger om de kliniske målinger, der kan udføres på systemet, den enkelte målings nøjagtighed samt faktorer, der indvirker på nøjagtigheden.

### **Visningsformat**

Ved at sikre, at interesseområdet fylder så meget som muligt på skærmen, opnås den mest præcise placering af målemarkørerne.

Ved 2D-billedbehandling forbedres afstandsmålingen ved at minimere billeddybden.

### Placering af målemarkør

Det er meget vigtigt, at målemarkørerne placeres nøjagtigt i forbindelse med målinger. Sådan forbedres præcisionen af målemarkørernes placering: Indstil skærmbilledet, så det bliver så skarpt som muligt. Brug kanter (nærmest transduceren) og skillelinjer i emnet som start- og stoppunkter, og sørg for at vende transduceren i samme retning ved alle typer målinger. Når målemarkørerne placeres langt fra hinanden, bliver de større. Når målemarkørerne placeres tæt på hinanden, bliver de mindre. Efterhånden som målemarkørerne kommer tættere på hinanden, forsvinder målemarkørlinjen.

### 2D-målinger

De målinger, der kan udføres med systemet, angiver ikke en bestemt fysiologisk eller anatomisk parameter. De er snarere målinger af en fysisk egenskab, såsom en afstand, der skal vurderes af klinikeren. Sikkerhedsværdierne forudsætter, at målemarkørerne kan placeres på én pixel. Værdierne tager ikke højde for akustiske abnormiteter i kroppen.

Resultater af todimensional lineær afstandsmåling vises i cm med én decimal, hvis målingen er mindst ti cm, og med to decimaler, hvis målingen er under ti cm.

De lineære afstandsmålingskomponenter har en nøjagtighed og et område som vist i følgende tabeller.

| Sikkerhed og område<br>for 2D-måling | Systemets<br>sikkerhedsfaktor <sup>a</sup> | Sikkerhed<br>efter | Prøvemetode⁵ | Område (cm) |
|--------------------------------------|--------------------------------------------|--------------------|--------------|-------------|
| Aksialafstand                        | < ±2 % plus 1 % af<br>fuld skala           | Indsamling         | Model        | 0-26 cm     |
| Lateralafstand                       | < ±2 % plus 1 % af<br>fuld skala           | Indsamling         | Model        | 0-35 cm     |

Tabel 1: Sikkerhedsfaktor og område for 2D-måling

| Sikkerhed og område<br>for 2D-måling | Systemets<br>sikkerhedsfaktor <sup>a</sup>                                    | Sikkerhed<br>efter | Prøvemetode⁵ | Område (cm)              |
|--------------------------------------|-------------------------------------------------------------------------------|--------------------|--------------|--------------------------|
| Diagonalafstand                      | < ±2 % plus 1 % af<br>fuld skala                                              | Indsamling         | Model        | 0-44 cm                  |
| Areal <sup>c</sup>                   | < ±4 % plus (2 % af<br>fuld skala/mindste<br>dimension) * 100<br>plus 0,5 %   | Indsamling         | Model        | 0,01-720 cm <sup>2</sup> |
| Omkreds <sup>d</sup>                 | < ±3 % plus (1,4 % af<br>fuld skala/mindste<br>dimension) * 100<br>plus 0,5 % | Indsamling         | Model        | 0,01-96 cm               |

#### Tabel 1: Sikkerhedsfaktor og område for 2D-måling (fortsat)

- a. Med fuld skala for afstand menes maksimal billeddybde.
- b. Der blev anvendt en model RMI 413a med dæmpning på 0,7 dB/cm MHz.
- c. Sikkerhedsfaktor for areal beregnes efter følgende ligning: % sikkerhedsfaktor = ((1 + lateral fejl) \* (1 + aksial fejl) 1) \* 100 + 0,5 %
- d. Sikkerhedsfaktor for omkreds defineres som den største af enten lateral eller aksial sikkerhedsfaktor og beregnes efter følgende ligning: % sikkerhedsfaktor = ( $\sqrt{2}$  (maksimalt 2 fejl) \* 100) + 0,5 %

#### Tabel 2: M- type-målinger og -beregningssikkerhed og -område

| M-type-målings-<br>sikkerhed og -område | Systemets<br>sikkerhedsfaktor                                             | Sikkerhed<br>efter | Prøvemetode        | Område               |
|-----------------------------------------|---------------------------------------------------------------------------|--------------------|--------------------|----------------------|
| Afstand                                 | < +/- 2 % plus 1 %<br>af fuld skalaª                                      | Indsamling         | Model <sup>b</sup> | 0-26 cm              |
| Tid                                     | < +/- 2 % plus 1 %<br>af fuld skala <sup>c</sup>                          | Indsamling         | Modeld             | 0,01-10 sek.         |
| Hjertefrekvens                          | < +/- 2 % plus<br>(fuld skala <sup>c</sup> *<br>hjertefrekvens/<br>100) % | Indsamling         | Model <sup>d</sup> | 5-923 slag pr. minut |

a. Med fuld skala for afstand menes maksimal billeddybde.

- b. Der blev anvendt en model RMI 413a med dæmpning på 0,7 dB/cm MHz.
- c. Med fuld skala for tid menes den samlede tid, der vises på rullegrafikbilledet.
- d. Der blev anvendt særligt SonoSite-prøveudstyr.

#### Tabel 3: PW-Dopplermåling og -beregningssikkerhed og -område

| Sikkerhedsfaktor<br>og område for<br>Dopplermåling | Systemets<br>sikkerhedsfaktor                    | Sikkerhed<br>efter | Prøvemetode <sup>a</sup> | Område                     |
|----------------------------------------------------|--------------------------------------------------|--------------------|--------------------------|----------------------------|
| Hastighedsmarkør                                   | < +/- 2 % plus 1 %<br>af fuld skala <sup>b</sup> | Indsamling         | Model                    | 0,01 cm/sek<br>550 cm/sek. |
| Frekvensmarkør                                     | < +/- 2 % plus 1 %<br>af fuld skala <sup>b</sup> | Indsamling         | Model                    | 0,01-20,8 kHz              |
| Tid                                                | < +/- 2 % plus 1 %<br>af fuld skala <sup>c</sup> | Indsamling         | Model                    | 0,01-10 sek.               |

- a. Der blev anvendt særligt SonoSite-prøveudstyr.
- b. Med fuld skala for frekvens eller hastighed menes den maksimale størrelse for frekvens og hastighed, positiv eller negativ, der vises på rullegrafikbilledet.
- c. Med fuld skala for tid menes den samlede tid, der vises på rullegrafikbilledet.

### Kilder til målefejl

I princippet kan der være to typer fejl i målingerne: fejl ved dataindsamling og beregningsfejl.

### Fejl ved dataindsamling

Fejl ved dataindsamling omfatter fejl, der opstår i forbindelse med signalindsamling, signalkonvertering og signalbehandling til visning i ultralydssystemet. Desuden kan der forekomme beregnings- og visningsfejl i forbindelse med oprettelse af pixelskaleringsfaktoren, anvendelse af denne faktor på målemarkørpositioner på skærmen og målingsvisning.

### Beregningsfejl

Beregningsfejl er fejl i forbindelse med målinger, der indsættes i beregninger af højere orden. Sådanne fejl er forbundet med konvertering mellem flydende kommaregning og heltalsregning, hvor der kan opstå fejl ved afrunding kontra trunkering af resultater med henblik på visning af et givet antal væsentlige cifre i beregningen.

### Terminologi- og målestandard

Terminologi og målinger overholder offentliggjorte standarder fra AIUM (American Institute of Ultrasound Medicine).

### Referencer vedrørende hjerteundersøgelse

#### Acceleration (ACC) i cm/s<sup>2</sup>

Zwiebel, W.J. *Introduction to Vascular Ultrasonography*. 4th ed., W.B. Saunders Company, (2000), 52. ACC = abs (delta for hastighed/delta for tid)

#### Accelerationstid (AT) i millisekunder

Oh, J.K., J.B. Seward, A.J. Tajik. *The Echo Manual*. 2nd ed., Lippincott, Williams, and Wilkins, (1999), 219.

#### Aortaklapareal (AVA) på baggrund af kontinuitetsligning i cm<sup>2</sup>

Reynolds, Terry. *The Echocardiographer's Pocket Reference*. 2nd ed., School of Cardiac Ultrasound, Arizona Heart Institute, (2000), 393, 442.

 $A_2 = A_1 * V_1 / V_2$ 

hvor:

A<sub>2</sub> = aortaklapareal

 $A_1 = LVOT$ -areal;  $V_1 = LVOT$ -hastighed;  $V_2 = aortaklaphastighed$ 

LVOT = Venstre ventrikels udløbsgang

AVA  $(PV_{LVOT} / PV_{AO}) * CSA_{LVOT}$ AVA  $(VTI_{LVOT} / VTI_{AO}) * CSA_{LVOT}$ 

#### Legemets overfladeareal (BSA) i m<sup>2</sup>

Grossman, W. *Cardiac Catheterization and Angiography*. Philadelphia: Lea and Febiger, (1980), 90. BSA = 0,007184 \* Vægt<sup>0,425</sup> \* Højde<sup>0,725</sup> Vægt = kilogram Højde = centimeter

#### Hjerteindeks (CI) i l/min/m<sup>2</sup>

Oh, J.K., J.B. Seward, A.J. Tajik. *The Echo Manual*. 2nd Edition, Boston: Little, Brown and Company, (1999), 59. CI = CO/BSA hvor: CO = Hjertets minutvolumen BSA = Legemets overfladeareal

#### Hjertets minutvolumen (CO) i l/min.

Oh, J.K., J.B. Seward, A.J. Tajik *The Echo Manual*. 2nd ed., Lippincott, Williams, and Wilkins, (1999), 59. CO = (SV \* HR)/1.000 hvor: CO = Hjertets minutvolumen

SV = Slagvolumen

HR = Hjertefrekvens

#### Tværsnitsareal (CSA) i cm<sup>2</sup>

Reynolds, Terry. *The Echocardiographer's Pocket Reference*. 2nd ed., School of Cardiac Ultrasound, Arizona Heart Institute, (2000), 383.

CSA = 0,785 \* D<sup>2</sup>

hvor: D = diameter for anatomien i interesseområdet

#### Decelerationstid i ms

Reynolds, Terry. *The Echocardiographer's Pocket Reference*. 2nd ed., School of Cardiac Ultrasound, Arizona Heart Institute, (2000), 453. Itid a – tid b

#### Delta tryk: Deltatid (dP:dT) i mmHg/sek.

Otto, C.M. *Textbook of Clinical Echocardiography*. 2nd ed., W.B. Saunders Company, (2000), 117, 118. 32 mmHg/tidsinterval i sekunder

#### E:A-forhold i cm/sek.

E:A = hastighed E/hastighed A

#### E/Ea-forhold

Reynolds, Terry. *The Echocardiographer's Pocket Reference*. 2nd ed., School of Cardiac Ultrasound, Arizona Heart Institute, (2000), 225.

E-hastighed/Ea-hastighed

hvor: E-hastighed = Mitralklappens E-hastighed

Ea = annular E-hastighed, også kendt som: E-prime

#### Effektiv regurgitant åbning (ERO) i mm<sup>2</sup>

Reynolds, Terry. *The Echocardiographer's Pocket Reference*. 2nd ed., School of Cardiac Ultrasound, Arizona Heart Institute, (2000), 455.

 $ERO = 6,28 (r^2) * Va/MR Vel$ 

hvor: r = radius

Va = aliasing hastighed

#### Uddrivningsfraktion (EF) i procent

Oh, J.K., J.B. Seward, A.J. Tajik. The Echo Manual. 2nd ed., Lippincott, Williams, and Wilkins, (1999), 40.

EF = ((LVEDV - LVESV)/LVEDV) \* 100 %

hvor: EF = Uddrivningsfraktion

LVEDV = Venstre ventrikels slutvolumen ved diastole

LVESV = Venstre ventrikels slutvolumen ved systole

#### Forløbet tid (ET) i millisekunder

ET = tiden mellem hastighedsmarkørerne i millisekunder

#### Hjertefrekvens i slag pr. minut

HR = Værdi med tre cifre indtastet af bruger eller målt på M -type og Dopplerbillede i én hjertecyklus

#### Fraktionsfortykkelse for interventrikulært septum (IVS), procent

Laurenceau, J. L., M.C. Malergue. *The Essentials of Echocardiography*. Le Hague: Martinus Nijhoff, (1981), 71. IVSFT = ((IVSS – IVSD)/IVSD) \* 100 %

hvor: IVSS = Interventrikulær septumtykkelse ved systole

IVDS = Interventrikulær septumtykkelse ved diastole

#### Iso-volumetrisk relaksationstid (IVRT) i ms

Reynolds, Terry. *The Echocardiographer's Pocket Reference*. School of Cardiac Ultrasound, Arizona Heart Institute, (1993), 146. |tid a – tid b|

#### Venstre atrium/aorta (LA/Ao)

Feigenbaum, H. Echocardiography. Philadelphia: Lea and Febiger, (1994), 206, Figure 4-49.

#### Venstre ventrikels slutvoluminer (Teichholz) i ml

Teichholz, L.E., T. Kreulen, M.V. Herman, et. al. "Problems in echocardiographic volume determinations: echocardiographic-angiographic correlations in the presence or absence of asynergy." *American Journal of Cardiology*, (1976), 37:7.

LVESV = (7,0 \* LVDS<sup>3</sup>)/(2,4 + LVDS) hvor: IVESV = Venstre ventrike

hvor: LVESV = Venstre ventrikels slutvolumen ved systole LVDS = Venstre ventrikels dimension ved systole LVEDV = (7,0 \* LVDD<sup>3</sup>)/(2,4 + LVDD) hvor: LVEDV = Venstre ventrikels slutvolumen ved diastole LVDD = Venstre ventrikels dimension ved diastole

#### Venstre ventrikelmasse i gm

Oh, J.K., J.B. Seward, A.J. Tajik. *The Echo Manual*. 2nd Edition, Boston: Little, Brown and Company, (1999), 39. LV-masse = 1.04 [(LVID + PWT + IVST)<sup>3</sup> – LVID<sup>3</sup>] \* 0.8 + 0.6

hvor: LVID = Intern dimension

PWT = Bagyæggens tykkelse

IVST = Interventrikulær septumtykkelse

1,04 = Myocardiets specifikke tyngde

0,8 = Korrektionsfaktor
#### Venstre ventrikels volumen: Metode i to plan i ml

Schiller, N.B., P.M. Shah, M. Crawford, et.al. "Recommendations for Quantitation of the Left Ventricle by Two-Dimensional Echocardiography." *Journal of American Society of Echocardiography*. September-October 1989, 2:362.

$$V = \left(\frac{\pi}{4}\right) \sum_{i=1}^{n} a_{i} b_{i} \left(\frac{L}{n}\right)$$

hvor:

V = volumen i ml

a = diameter b = diameter n = antal segmenter (n=20) L = længde i = segment

#### Venstre ventrikels volumen: Metode i et plan i ml

Schiller, N.B., P.M. Shah, M. Crawford, et.al. "Recommendations for Quantitation of the Left Ventricle by Two-Dimensional Echocardiography." *Journal of American Society of Echocardiography*. September-October 1989, 2:362.

$$V = \left(\frac{\pi}{4}\right) \sum_{i=1}^{n} a_i^2 \left(\frac{L}{n}\right)$$

hvor:

V = volumen a = diameter n = antal segmenter (n=20) L = længde i = segment

#### Fraktionsforkortning af venstre ventrikels dimension (LVD) i procent

Oh, J.K., J.B. Seward, A.J. Tajik. *The Echo Manual*. Boston: Little, Brown and Company, (1994), 43-44. LVDFS = ((LVDD – LVDS)/LVDD) \* 100 % hvor: LVDD = Venstre ventrikels dimension ved diastole

LVDS = Venstre ventrikels dimension ved systole

#### Fraktionsfortykkelse for venstre ventrikels bagvæg (LVPWFT) i procent

Laurenceau, J. L., M.C. Malergue. *The Essentials of Echocardiography*. Le Hague: Martinus Nijhoff, (1981), 71. LVPWFT = ((LVPWS – LVPWD)/LVPWD) \* 100 % hvor: LVPWS = Tykkelse af venstre ventrikels bagvæg ved systole

LVPWD = Tykkelse af venstre ventrikels bagvæg ved diastole

#### Middelhastighed (Vmean) i cm/sek.

Vmean = middelhastighed

#### Mitralklapareal (MVA) i cm<sup>2</sup>

Reynolds, Terry. *The Echocardiographer's Pocket Reference*. 2nd ed., School of Cardiac Ultrasound, Arizona Heart Institute, (2000), 391, 452.

MVA = 220/PHT

hvor: PHT = trykhalveringstid

Bemærk: 220 er en empirisk fundet konstant, der muligvis ikke nøjagtigt kan forudsige mitralklaparealet i mitralklapproteser. Kontinuitetsligningen for mitralklaparealet kan anvendes ved mitralklapproteser til forudsigelse af det effektive åbningsareal.

#### MV Gennemstrømningshastighed i cc/sek.

Reynolds, Terry. *The Echocardiographer's Pocket Reference*. 2nd ed., School of Cardiac Ultrasound, Arizona Heart Institute, (2000), 396.

 $Flow = 6,28 (r^2) * Va$ 

hvor: r = radius

Va = aliasing hastighed

#### Trykgradient (PGr) i mmHg

Oh, J.K., J.B. Seward, A.J. Tajik. *The Echo Manual*. 2nd ed., Lippincott, Williams, and Wilkins, (1999), 64.
PGr = 4 \* (hastighed)<sup>2</sup>
Maks. E-trykgradient (E PG)
E PG = 4 \* PE<sup>2</sup>
Maks. A-trykgradient (A PG)
A PG = 4 \* PA<sup>2</sup>
Maks. trykgradient (PGmax)
PGmax = 4 \* PV<sup>2</sup>
Middeltrykgradient (PGmean)
PGmean = Gennemsnit af trykgradient/gennemstrømningens varighed

#### Trykhalveringstid (PHT) i millisekunder

Reynolds, Terry. *The Echocardiographer's Pocket Reference*. 2nd ed., School of Cardiac Ultrasound, Arizona Heart Institute, (2000), 391.

PHT = DT \* 0,29

hvor: DT = decelerationstid

#### Proksimal isohastigheds-overfladeareal (PISA) i cm<sup>2</sup>

Oh, J.K., J.B. Seward, A.J. Tajik. *The Echo Manual*. 2nd ed., Boston: Little, Brown and Company, (1999), 125. PISA =  $2\pi r^2$ 

> hvor: $\pi = 6,28$ r = aliasing radius

#### Qp/Qs

Reynolds, Terry. *The Echocardiographer's Pocket Reference*. 2nd ed., School of Cardiac Ultrasound, Arizona Heart Institute, (2000), 400.

Qp/Qs = SV Qp site/SV Qs site

SV-sites vil variere afhængigt af shuntens placering.

#### Regurgitant fraktion (RF) i procent

Oh, J.K., J.B. Seward, A.J. Tajik. *The Echo Manual*. Boston: Little, Brown and Company, (1999), 125. RF = RV/ MV SV hvor: RV = Regurgitant volumen MV SV = Mitral-slagvolumen

#### Regurgitant volumen (RV) i cc

Reynolds, Terry. *The Echocardiographer's Pocket Reference*. School of Cardiac Ultrasound, Arizona Heart Institute, (2000), 396, 455.

RV = ERO \* MR VTI

#### Højre ventrikels systoliske tryk (RVSP) i mmHg

Reynolds, Terry. *The Echocardiographer's Pocket Reference*. School of Cardiac Ultrasound, Arizona Heart Institute, (1993), 152. RVSP = 4 \* (Vmax TR)<sup>2</sup> + RAP hvor: RAP = Højre atrietryk

#### Slagindeks (SI) i cc/m<sup>2</sup>

Mosby's Medical, Nursing, & Allied Health Dictionary, 4th ed., (1994), 1492.

SI = SV/BSA

hvor: SV = Slagvolumen

BSA = Legemets overfladeareal

#### Slagvolumen (SV) Doppler i ml

Oh, J.K., J.B. Seward, A.J. Tajik. The Echo Manual. 2nd ed., Lippincott, Williams, and Wilkins, (1999), 40, 59, 62.SV = (CSA \* VTI)hvor:CSA = Tværsnitsareal af åbningen (LVOT-areal)VTI = Hastighedsintegral for aortaklappen

#### Slagvolumen (SV) for 2D- og M-type-billeddannelse i ml

Oh, J.K., J.B. Seward, A.J. Tajik. *The Echo Manual*. 2nd ed., Boston: Little, Brown and Company, (1994), 44. SV = (LVEDV – LVESV) hvor: SV = Slagvolumen LVEDV = Venstre ventrikels slutvolumen ved diastole LVESV = Venstre ventrikels slutvolumen ved systole

#### Hastighedstidsintegral (VTI) i cm

Reynolds, Terry. *The Echocardiographer's Pocket Reference*. 2nd ed., School of Cardiac Ultrasound, Arizona Heart Institute, (2000), 383.

VTI = sum af abs (hastigheder [n])

hvor: Automatisk optagelse – blodets vandring i cm for hver uddrivningsperiode. Hastighederne er absolutte værdier.

### Referencer vedrørende obstetrik

#### Fostervandsindeks (AFI)

Jeng, C. J., et al. "Amniotic Fluid Index Measurement with the Four Quadrant Technique During Pregnancy." *The Journal of Reproductive Medicine*, 35:7 (July 1990), 674-677.

#### Gennemsnitlig ultralydsalder (AUA)

Systemet beregner en gennemsnitlig ultralydsalder på baggrund af delmålinger fra måletabellerne.

#### Forventet fødselstermin (EDD) efter ultralydsalder (AUA)

Resultatet vises som måned/dag/år. EDD = systemets dato + (280 dage – AUA i dage)

#### Forventet fødselstermin (EDD) efter sidste menstruations første dag (LMP)

Den dato, der indtastes for LMP i patientoplysningerne, skal være før dags dato. Resultatet vises som måned/dag/år. EDD = LMP-dato + 280 dage

#### Anslået fostervægt (EFW)

Hadlock, F., et al. "Estimation of Fetal Weight with the Use of Head, Body, and Femur Measurements, A Prospective Study." *American Journal of Obstetrics and Gynecology*, 151:3 (February 1, 1985), 333-337. Hansmann, M., et al. *Ultrasound Diagnosis in Obstetrics and Gynecology*. New York: Springer-Verlag, (1986), 154. Osaka University. *Ultrasound in Obstetrics and Gynecology*. (July 20, 1990), 103-105.

Shepard M.J., V. A. Richards, R. L. Berkowitz, et al. "An Evaluation of Two Equations for Predicting Fetal Weight by Ultrasound." *American Journal of Obstetrics and Gynecology*, 142:1 (January 1, 1982), 47-54. University of Tokyo, Shinozuka, N. FJSUM, et al. "Standard Values of Ultrasonographic Fetal Biometry." *Japanese Journal of Medical Ultrasonics*, 23:12 (1996), 880, Equation 1.

#### Gestationsalder (GA) efter sidste menstruationsperiode (LMP)

Gestationsalderen udledt af LMP-datoen, der er indtastet i patientoplysningsskemaet. Resultatet vises i uger og dage og beregnes som følger. GA(LMP) = systemets dato – LMP dato

# Gestationsalder (GA) efter sidste menstruationsperiode (LMPd) udledt fra fastlagt dato (Estab. DD)

Samme som GA efter Estab. DD.

Gestationsalderen udledt af systemets udledte LMP-dato ved hjælp af den fastlagte dato, der er indtastet i patientoplysningsskemaet.

Resultatet vises i uger og dage og beregnes som følger.

GA(LMPd) = systemets dato – LMPd

#### Sidste menstruationsperiode udledt (LMPd) efter fastlagt dato (Estab. DD)

Resultatet vises som måned/dag/år. LMPd(Estab. DD) = Estab. DD – 280 dage

#### Gestationsaldertabeller

#### Abdominal omkreds (AC)

Hadlock, F., et al. "Estimating Fetal Age: Computer-Assisted Analysis of Multiple Fetal Growth Parameters." *Radiology*, 152: (1984), 497-501.

Hansmann, M., et al. *Ultrasound Diagnosis in Obstetrics and Gynecology*. New York: Springer-Verlag, (1986), 431. University of Tokyo, Shinozuka, N. FJSUM, et al. "Standard Values of Ultrasonographic Fetal Biometry." *Japanese Journal of Medical Ultrasonics*, 23:12 (1996), 885.

ADVARSEL: Gestationsalderen, der beregnes af SonoSite-systemet, svarer ikke til alderen i ovenstående reference ved abdomenomkredsmålinger (AC) på 20 og 30 cm. Den implementerede algoritme ekstrapolerer gestationsalderen fra kurvehældningen fra alle målinger i tabellen i stedet for at reducere gestationsalderen ved større abdomenomkredsmåling som angivet i referencetabellen. Dette medfører, at gestationsalderen altid øges ved øget abdomenomkreds.

#### Anteroposterior truncusdiameter (APTD)

University of Tokyo, Shinozuka, N. FJSUM, et al. "Standard Values of Ultrasonographic Fetal Biometry". *Japanese Journal of Medical Ultrasonics*, 23:12 (1996), 885.

#### **Biparietal diameter (BPD)**

Chitty, L. S. and D.G. Altman. "New charts for ultrasound dating of pregnancy." *Ultrasound in Obstetrics and Gynecology* 10: (1997), 174-179, Table 3.

Hadlock, F., et al. "Estimating Fetal Age: Computer-Assisted Analysis of Multiple Fetal Growth Parameters." *Radiology*, 152: (1984), 497-501.

Hansmann, M., et al. *Ultrasound Diagnosis in Obstetrics and Gynecology*. New York: Springer-Verlag, (1986), 440.

Osaka University. Ultrasound in Obstetrics and Gynecology. (July 20, 1990), 98.

University of Tokyo, Shinozuka, N. FJSUM, et al. "Standard Values of Ultrasonographic Fetal Biometry." *Japanese Journal of Medical Ultrasonics*, 23:12 (1996), 885.

#### "Crown-rump"-længde (CRL)

Hadlock, F., et al. "Fetal Crown-Rump Length: Re-evaluation of Relation to Menstrual Age (5-18 weeks) with High-Resolution, Real-Time Ultrasound." *Radiology*, 182: (February 1992), 501-505.

Hansmann, M., et al. *Ultrasound Diagnosis in Obstetrics and Gynecology*. New York: Springer-Verlag, (1986), 439.

Osaka University. Ultrasound in Obstetrics and Gynecology. (July 20, 1990), 20 and 96.

Tokyo University. "Gestational Weeks and Computation Methods." *Ultrasound Imaging Diagnostics*, 12:1 (1982-1), 24-25, Table 3.

#### Femurlængde (FL)

Chitty, L. S. and D.G. Altman. "New charts for ultrasound dating of pregnancy." Ultrasound in Obstetrics and Gynecology 10: (1997), 174-179, Table 8, 186.

Hadlock, F., et al. "Estimating Fetal Age: Computer-Assisted Analysis of Multiple Fetal Growth Parameters." *Radiology*, 152: (1984), 497-501.

Hansmann, M., et al. *Ultrasound Diagnosis in Obstetrics and Gynecology*. New York: Springer-Verlag, (1986), 431.

Osaka University. Ultrasound in Obstetrics and Gynecology. (July 20, 1990), 101-102.

University of Tokyo, Shinozuka, N. FJSUM, et al. "Standard Values of Ultrasonographic Fetal Biometry." *Japanese Journal of Medical Ultrasonics*, 23:12 (1996), 886.

#### Tværsnitsareal for føtal truncus (FTA)

Osaka University. Ultrasound in Obstetrics and Gynecology. (July 20, 1990), 99-100.

#### Gestationssæk (GS)

Hansmann, M., et al. *Ultrasound Diagnosis in Obstetrics and Gynecology*. New York: Springer-Verlag, (1986). Nyberg, D.A., et al. "Transvaginal Ultrasound." *Mosby Yearbook*, (1992), 76.

Ved gestationssækmålinger beregnes fosteralderen på grundlag af gennemsnittet af en, to eller tre afstandsmålinger. Til Nybergs gestationsaldersligning skal alle tre afstandsmålinger benyttes for at give et nøjagtigt resultat.

Tokyo University. "Gestational Weeks and Computation Methods." *Ultrasound Imaging Diagnostics*, 12:1 (1982-1).

#### Hovedomkreds (HC)

Chitty, L. S. and D.G. Altman. "New charts for ultrasound dating of pregnancy." Ultrasound in Obstetrics and Gynecology 10: (1997), 174-191, Table 5, 182.

Hadlock, F., et al. "Estimating Fetal Age: Computer-Assisted Analysis of Multiple Fetal Growth Parameters." *Radiology*, 152: (1984), 497-501.

Hansmann, M., et al. *Ultrasound Diagnosis in Obstetrics and Gynecology*. New York: Springer-Verlag, (1986), 431.

#### **Occipitofrontal diameter (OFD)**

Hansmann, M., et al. *Ultrasound Diagnosis in Obstetrics and Gynecology*. New York: Springer-Verlag, (1986), 431.

#### Tværgående truncusdiameter (TTD)

Hansmann, M., et al. *Ultrasound Diagnosis in Obstetrics and Gynecology*. New York: Springer-Verlag, (1986), 431.

University of Tokyo, Shinozuka, N. FJSUM, et al. "Standard Values of Ultrasonographic Fetal Biometry." *Japanese Journal of Medical Ultrasonics*, 23:12 (1996), 885.

#### Vækstanalysetabeller

#### Abdominal omkreds (AC)

Chitty, Lyn S. et al. "Charts of Fetal Size: 3. Abdominal Measurements." *British Journal of Obstetrics and Gynaecology* 101: (February 1994), 131, Appendix: AC-Derived.

Hadlock, F., et al. "Estimating Fetal Age: Computer-Assisted Analysis of Multiple Fetal Growth Parameters." *Radiology*, 152: (1984), 497-501.

Jeanty P., E. Cousaert, and F. Cantraine. "Normal Growth of the Abdominal Perimeter." *American Journal of Perinatology*, 1: (January 1984), 129-135.

(Også publiceret i Hansmann, Hackeloer, Staudach, Wittman. *Ultrasound Diagnosis in Obstetrics and Gynecology*. Springer-Verlag, New York, (1986), 179, Table 7.13.)

#### **Biparietal diameter (BPD)**

Chitty, Lyn S. et al. "Charts of Fetal Size: 2. Head Measurements." *British Journal of Obstetrics and Gynaecology* 101: (January 1994), 43, Appendix: BPD-Outer-Inner.

Hadlock, F., et al. "Estimating Fetal Age: Computer-Assisted Analysis of Multiple Fetal Growth Parameters." *Radiology*, 152: (1984), 497-501.

Jeanty P., E. Cousaert, and F. Cantraine. "A Longitudinal Study of Fetal Limb Growth." *American Journal of Perinatology*, 1: (January 1984), 136-144, Table 5.

(Også publiceret i Hansmann, Hackeloer, Staudach, Wittman. *Ultrasound Diagnosis in Obstetrics and Gynecology*. Springer-Verlag, New York, (1986), 176, Table 7.8.)

#### Anslået fostervægt (EFW)

Hadlock F., et al. "In Utero Analysis of Fetal Growth: A Sonographic Weight Standard." *Radiology*, 181: (1991), 129-133.

Jeanty, Philippe, F. Cantraine, R. Romero, E. Cousaert, and J. Hobbins. "A Longitudinal Study of Fetal Weight Growth." *Journal of Ultrasound in Medicine*, 3: (July 1984), 321-328, Table 1.

(Også publiceret i Hansmann, Hackeloer, Staudach, Wittman. *Ultrasound Diagnosis in Obstetrics and Gynecology*. Springer-Verlag, New York, (1986), 186, Table 7.20.)

#### Femurlængde (FL)

Chitty, Lyn S. et al. "Charts of Fetal Size: 4. Femur Length." *British Journal of Obstetrics and Gynaecology* 101: (February 1994), 135.

Hadlock, F., et al. "Estimating Fetal Age: Computer-Assisted Analysis of Multiple Fetal Growth Parameters." *Radiology*, 152: (1984), 497-501.

Jeanty P, E. Cousaert, and F. Cantraine. "A Longitudinal Study of Fetal Limb Growth." *American Journal of Perinatology*, 1: (January 1984), 136-144, Table 5.

(Også publiceret i Hansmann, Hackeloer, Staudach, Wittman. *Ultrasound Diagnosis in Obstetrics and Gynecology*. Springer-Verlag, New York, (1986), 182, Table 7.17.)

#### Hovedomkreds (HC)

Chitty, Lyn S., et al. "Charts of Fetal Size: 2. Head Measurements." *British Journal of Obstetrics and Gynaecology* 101: (January 1994), 43, Appendix: HC-Derived.

Hadlock, F., et al. "Estimating Fetal Age: Computer-Assisted Analysis of Multiple Fetal Growth Parameters." *Radiology*, 152: (1984), 497-501.

Jeanty P, E. Cousaert, and F. Cantraine. "A longitudinal study of Fetal Head Biometry." American J of *Perinatology*, 1: (January 1984), 118-128, Table 3.

(Også publiceret i Hansmann, Hackeloer, Staudach, Wittman. *Ultrasound Diagnosis in Obstetrics and Gynecology*. Springer-Verlag, New York, (1986), 176, Table 7.8.)

#### Hovedomkreds (HC)/Abdominalomkreds (AC)

Campbell S., Thoms Alison. "Ultrasound Measurements of the Fetal Head to Abdomen Circumference Ratio in the Assessment of Growth Retardation," *British Journal of Obstetrics and Gynaecology*, 84: (March 1977), 165-174.

#### Forholdsberegninger

#### FL-/AC-forhold

Hadlock F.P., R. L. Deter, R. B. Harrist, E. Roecker, and S.K. Park. "A Date Independent Predictor of Intrauterine Growth Retardation: Femur Length/Abdominal Circumference Ratio," *American Journal of Roentgenology*, 141: (November 1983), 979-984.

#### FL-/BPD-forhold

Hohler, C.W., and T.A. Quetel. "Comparison of Ultrasound Femur Length and Biparietal Diameter in Late Pregnancy," *American Journal of Obstetrics and Gynecology*, 141:7 (Dec. 1 1981), 759-762.

#### FL-/HC-forhold

Hadlock F.P., R. B. Harrist, Y. Shah, and S. K. Park. "The Femur Length/Head Circumference Relation in Obstetric Sonography." *Journal of Ultrasound in Medicine*, 3: (October 1984), 439-442.

#### HC-/AC-forhold

Campbell S., Thoms Alison. "Ultrasound Measurements of the Fetal Head to Abdomen Circumference Ratio in the Assessment of Growth Retardation," *British Journal of Obstetrics and Gynaecology*, 84: (March 1977), 165-174.

# **Generelle referencer**

#### +/x eller S/D-forhold

+/x = abs (hastighed A/hastighed B)

hvor: A = hastighedsmarkør + B = hastighedsmarkør x

#### Accelerationsindeks (ACC)

Zwiebel, W.J. *Introduction to Vascular Ultrasonography*, 4th ed., W.B. Saunders Company, (2000), 52. ACC = abs (delta for hastighed/delta for tid)

#### Forløbet tid (ET)

ET = tiden mellem hastighedsmarkørerne i millisekunder

#### Hoftevinkel/d:D-forhold

Graf, R. "Fundamentals of Sonographic Diagnosis of Infant Hip Dysplasia." *Journal of Pediatric Orthopedics*, Vol. 4, No. 6: 735-740, 1984.

Morin, C., Harcke, H., MacEwen, G. "The Infant Hip: Real-Time US Assessment of Acetabular Development." *Radiology* 177: 673-677, December 1985.

#### Tykkelse på intima media (IMT)

Howard G, Sharrett AR, Heiss G, Evans GW, Chambless LE, Riley WA, et al. "Carotid Artery Intima-Medial Thickness Distribution in General Populations As Evaluated by B-Mode Ultrasound." ARIC Investigators. Atherosclerosis Risk in Communities. *Stroke*. (1993), 24:1297-1304.

O'Leary, Daniel H., MD and Polak, Joseph, F., MD, et al. "Use of Sonography to Evaluate Carotid Atherosclerosis in the Elderly. The Cardiovascular Health Study." *Stroke*. (September 1991), 22:1155-1163. Redberg, Rita F., MD and Vogel, Robert A., MD, et al. "Task force #3—What is the Spectrum of Current and Emerging Techniques for the Noninvasive Measurement of Atherosclerosis?" *Journal of the American College of Cardiology*. (June 4, 2003), 41:11, 1886-1898.

#### **Procent arealreduktion**

Taylor K.J.W., P.N. Burns, P. Breslau. *Clinical Applications of Doppler Ultrasound*, Raven Press, N.Y., (1988), 130-136.

Zwiebel W.J., J.A. Zagzebski, A.B. Crummy, et al. "Correlation of peak Doppler frequency with lumen narrowing in carotid stenosis." *Stroke*, 3: (1982), 386-391.

% arealreduktion = (1 – A2 (cm<sup>2</sup>)/A1 (cm<sup>2</sup>)) \* 100

hvor: A1 = oprindeligt areal af karret i kvadratcentimeter

A2 = reduceret areal af karret i kvadratcentimeter

#### **Procent diameterreduktion**

Handa, Nobuo et al., "Echo-Doppler Velocimeter in the Diagnosis of Hypertensive Patients: The Renal Artery Doppler Technique," *Ultrasound in Medicine and Biology*, 12:12 (1986), 945-952. % diameterreduktion = (1 – D2 (cm)/D1 (cm)) \* 100 hvor: D1 = oprindelig diameter af karret i centimeter D2 = reduceret diameter af karret i centimeter

#### Trykgradient (PGr) i mmHg

Oh, J.K., J.B. Seward, A.J. Tajik. *The Echo Manual.* 2nd ed., Lippincott, Williams, and Wilkins, (1999), 64. 4 \* (hastighed)<sup>2</sup> Maks. E-trykgradient (E PG) E PG = 4 \* PE<sup>2</sup> Maks. A-trykgradient (A PG) A PG = 4 \* PA<sup>2</sup> Maks. trykgradient (PGmax) PGmax = 4 \* PV<sup>2</sup> Middeltrykgradient (PGmean) PGmean = 4 \* Vmax<sup>2</sup>

#### Pulsatilitetsindeks (PI)

Kurtz, A.B., W.D. Middleton. *Ultrasound-the Requisites*. Mosby Year Book, Inc., (1996), 469. PI = (PSV – EDV)/V hvor: PSV = maksimal systolisk hastighed EDV = slutdiastolisk hastighed V = middelstrømningshastighed gennem hele hjertecyklussen

#### Modstandsindeks (RI)

Kurtz, A.B., W.D. Middleton. *Ultrasound-the Requisites*. Mosby Year Book, Inc., (1996), 467. RI = abs ((hastighed A – hastighed B)/hastighed A) i målinger hvor: A = hastighedsmarkør + B = hastighedsmarkør x

#### Middelværdi for tidsgennemsnit (TAM) i cm/sek.

TAM = middel (middeloptagelse)

#### Volumen (Vol)

Beyer, W.H. Standard Mathematical Tables, 28th ed., CRC Press, Boca Raton, FL, (1987), 131.

#### Volumenflow (VF) i l/min.

Allan, Paul L. et al. *Clinical Doppler Ultrasound*, 4th ed., Harcourt Publishers Limited. (2000), 36-38. VF = CSA \* TAM \* 0,06

# **Kapitel 8: Specifikationer**

Dette kapitel indeholder system- og tilbehørsspecifikationer samt diverse typegodkendelser. Specifikationer for anbefalede eksterne enheder findes i producentens anvisninger.

# **Systemmål**

Længde: 29,97 cm Bredde: 27,43 cm Højde: 7,87 cm Vægt: 3,9 kg når C60e-transduceren og batteriet er installeret

# Skærmmål

Længde: 21,34 cm Højde: 16,00 cm Diagonal: 26,4 cm

# **Transducere**

C11e/8-5 MHz (1,8m) C60e/5-2 MHz (1,7 m) D2/2 MHz (1,7m) HFL38/13-6 MHz (1,7 m) ICT/8-5 MHz (1,7 m) LAP/12-5 MHz (2,5 m) L25e/13-6 MHz (2,3m) B38e/10-5 MHz (1,7 m) P10/8-4 MHz (1,8 m) P17/5-1 MHz(1,8 m) SLA/13-6 MHz (2,3 m) SLT/10-5 MHz (2,5 m) TEE/8-3 MHz (2,2 m)

# Billedbehandlingstyper

Todimensional (2D) (256 gråtoner) Farve-amplitude-Doppler (CPD) (256 farver) Farve-Doppler (Farve) (256 farver) M-type Pulserende kurve-Doppler (PW-Doppler) Kontinuerlig kurve-Doppler (CW-Doppler) Vævs-Dopplerbilledbehandling (TDI) Harmonisk vævsbilleddannelse (THI)

# Billedlager

Antallet af billeder, der kan gemmes på CompactFlash-kortet, varierer alt efter kortets lagringskapacitet. Billedbuffer

# Tilbehør

#### Hardware, software og dokumentation

American Institute of Ultrasound Medicine: Vejledning i forsvarlig brug af medicinsk udstyr Batteri Biopsistyr Taske Ekstern skærm Fodkontakt BS EN 60601-2-37: 2001: Bilag HH Mobilt dockingsystem Lite (MDS Lite) Forbedret mobilt dockingsystem (MDSe) Minidockingstation Strømforsyning Referencequide SiteLink Image Manager SonoCalc IMT Systemets brugerveiledning Triple Transducer Connect Ultralydsgel

#### Kabler

EKG-kabel (1,8 m) Systemets vekselstrømskabel (3,1 m)

# **Eksterne enheder**

Se fabriksspecifikationerne for at få yderligere oplysninger om følgende eksterne enheder.

#### Godkendt til hospitalsbrug

Sort/hvid printer

**Anbefalede kilder til printerpapir:** Kontakt Sony på tlf. **+1-800-686-7669** eller **www.sony.com/professional** for at bestille eller for at få oplyst navn og telefonnummer på den lokale distributør.

Farveprinter DVD-optager Videomaskine

#### Ikke-specifikt beregnet til hospitalsbrug

Kensington-sikkerhedskabel

# Grænser for temperatur og luftfugtighed

Bemærk: Temperatur-, tryk- og fugtighedsbegrænsningerne gælder kun for ultralydssystemet og transducerne.

#### Betjeningsbegrænsninger: System

10-40° C, 15-95 % relativ luftfugtighed 700-1060 hPa (0,7-1,05 ATM)

#### Forsendelses-/opbevaringsbegrænsninger: System uden batteri

-35-65° C, 15-95 % relativ luftfugtighed 500-1060 hPa (0,5-1,05 ATM)

#### Betjeningsbegrænsninger: Batteri

10-40° C, 15-95 % relativ luftfugtighed

#### Forsendelses-/opbevaringsbegrænsninger: Batteri

-20-60° C, 0-95 % relativ luftfugtighed\* 500-1060 hPa (0,5-1,05 ATM) \*Ved opbevaring over 30 dage opbevares ved eller under stuetemperatur.

#### Betjeningsbegrænsninger: Transducer

10-40° C, 15-95 % relativ luftfugtighed

#### Forsendelses-/opbevaringsbegrænsninger: Transducer

-35-65° C, 15-95 % relativ luftfugtighed

# **Elektricitet**

Strømforsyningens indgang: 100-240 VAC, 50/60 Hz, 1,2 A maks. ved 100 VAC. Strømforsyningens udgang (system tændt): (1) 15 VDC, 2,7 A maks. (system) (2) 12,6 VDC, 0,8 A maks. (batterioplader) Strømforsyningens udgang (system slukket): (1) 15 VDC, 2,0 A maks. (system) (2) 12,6 VDC, 1,8 A maks. (batteri oplader) Kombineret udgang, der ikke overskrider 52 W.

# Batteri

Genopladelig lithiumionbatteripakke med 6 celler. Kørselstid er op til to timer, alt efter billedbehandlingstype og skærmens lysstyrke.

# Standarder for elektromekanisk sikkerhed

EN 60601-1:1997, European Norm, Medical Electrical Equipment-Part 1. General Requirements for Safety. (Europæisk standard, Medicinsk elektrisk udstyr, Del 1. Almindelige sikkerhedskrav.) EN 60601-1-1:2001, European Norm, Medical Electrical Equipment-Part 1. General Requirements for Safety-Secton 1-1. Collateral Standard. Safety Requirements for Medical Systems. (Eurpæisk standard, Medicinsk elektrisk udstyr, Del 1. Almindelige sikkerhedskrav, afsnit 1-1. Supplerende standard. Sikkerhedskrav til medicinsk elektrisk udstyr.)

EN 60601-2-37:2001, European Norm, Particular requirements for the safety of ultrasonic medical diagnostic and monitoring equipment. (Europæisk standard, Særlige sikkerhedskrav til medicinsk ultralydsudstyr til diagnostisk brug og monitorering.)

CAN/CSA C22.2, No. 601,1-M90:1990, Canadian Standards Association, Medical Electrical Equipment-Part 1. General Requirements for Safety. (Medicinsk elektrisk udstyr, Del 1. Almindelige sikkerhedskrav.)

CEI/IEC 61157:1992, International Electrotechnical Commission, Requirements for the Declaration of the Acoustic Output of Medical Diagnostic Ultrasonic Equipment. (Krav til akustisk udgangseffekt for medicinsk diagnostisk ultralydsudstyr.)

UL 60601-1:2003, Underwriters Laboratories, Medical Electrical Equipment-Part 1: General Requirements for Safety. (Medicinsk elektrisk udstyr, Del 1: Almindelige sikkerhedskrav.).

# Standarder for EMC-klassifikation (elektromagnetisk kompatibilitet)

EN 60601-1-2:2001, European Norm, Medical Electrical Equipment. General equirements for Safety-Collateral Standard. Electromagnetic Compatibility. Requirements and Tests. (Europæisk standard, Medicinsk elektrisk udstyr. Almindelige sikkerhedskrav. Supplerende standard. Elektromagnetisk kompatibilitet. Krav og tests.)

CISPR11:2004, International Electrotechnical Commission, International Special Committee on Radio Interference. Industrial, Scientific, and Medical (ISM) Radio-Frequency Equipment Electromagnetic Disturbance Characteristics-Limits and Methods of Measurements. (Industrielt, videnskabeligt og medicinsk radiofrekvensudstyrs elektromagnetiske forstyrrelseskarakteristika – grænseværdier og målingsmetoder.)

Klassifikationen for SonoSite-systemet, SiteStand, tilbehør og eksterne enheder, når disse er konfigureret sammen, er: Gruppe 1, Klasse A.

# Standarder for udstyr i flyvemaskiner

RTCA/DO-160E:2004, Radio Technical Commission for Aeronautics, Environmental Conditions and Test Procedures for Airborne Equipment, Section 21.0 Emission of Radio Frequency Energy, Category B. (Miljømæssige forhold og testprocedurer for udstyr i flyvemaskiner, afsnit 21.0. Radiofrekvensenergistråling, kategori B.)

# **DICOM-standard**

NEMA PS 3.15: 2000, Digital Imaging and Communications in Medicine (DICOM)-Part 15: Security Profiles. (Sikkerhedsprofiler)

## **HIPAA-standard**

The Health Insurance and Portability and Accountability Act, (Sygesikringens lov om bærbarhed og ansvarlighed), Pub.L. No. 104-191 (1996).

45 CFR 160, General Administrative Requirements (Generelle administrative krav).

45 CFR 164, Security and Privacy (Sikkerhed og private oplysninger).

# **Kapitel 9: Sikkerhed**

Læs disse oplysninger, inden ultralydssystemet tages i brug. Oplysningerne i denne vejledning omhandler ultralydssystemet, transduceren, tilbehør og eksterne enheder. Dette kapitel indeholder oplysninger i henhold til diverse myndighedskrav, herunder ALARA-princippet (så lidt som rimeligt muligt), standard for udgangssignalvisning, tabeller over akustisk effekt og intensitet samt andre sikkerhedsoplysninger.

Betegnelsen **ADVARSEL** angiver forholdsregler, der skal tages for at forhindre personskade eller død. Betegnelsen **Forsigtig** angiver forholdsregler, der skal tages for at forhindre skade på produkterne.

### **Ergonomisk sikkerhed**

ADVARSEL:

Følg "Retningslinjer for ergonomisk korrekt scanning" på side 9 for at undgå muskuloskeletale lidelser.

# **Klassifikation af elektrisk sikkerhed**

| Klasse l udstyr        | Ultralydssystem, der modtager strøm fra<br>strømforsyningen, eller en del af det mobile<br>dockingsystem                                                 |
|------------------------|----------------------------------------------------------------------------------------------------|
| Klasse II udstyr       | Ultralydssystemet er ikke tilsluttet strømforsyningen<br>(kun batteri)                                                                                   |
| Type BF-anvendte dele  | Ultralydstransducere                                                                                                    |
| Type CF-anvendte dele  | EKG-modul/EKG-elektroder                                                                                                    |
| IPX-7 (vandtæt udstyr) | Ultralydstransducere                                                                                                    |
| IPX-8 (vandtæt udstyr) | Fodkontakt                                                                                                    |
| Ikke-AP/APG            | Ultralydssystemets strømforsyning, mobilt<br>dockingsystem og eksterne enheder. Kablet er ikke<br>egnet til brug i nærheden af brandbare anæstesimidler. |

# Sikkerhedskrav vedrørende elektriske apparater

Systemet overholder kravene i EN60601-1 vedrørende klasse l/batteridrevne systemer og sikkerhedskravene til isolerede type BF-dele anvendt på patienter. Systemet er udviklet efter de relevante medicinske retningslinjer, der er fremsat i sikkerhedsstandarderne i Canadian Standards Association (CSA), European Norm Harmonized Standards og Underwriters Laboratories (UL). Se Kapitel 8, "Specifikationer". Af sikkerhedshensyn skal følgende advarsler og forsigtighedsregler overholdes.

# **ADVARSEL:** For at forebygge ubehag eller risiko for mindre skader på patienten skal varme flader holdes væk fra patienten.

l visse situationer kan temperaturen på transducerstikket og bagsiden af huset overstige grænsen for patientkontakt ifølge EN60601-1, hvorfor systemet kun må håndteres af personalet. Dette gælder ikke forsiden af transduceren.

Operatøren undgår et sådant ubehag og risiko for skade under håndtering af transduceren ved højst at bruge systemet i 60 minutter ad gangen i scanningsfunktion (til forskel fra fastfrysnings- og standbyfunktion).

For at forebygge elektrisk stød eller skader må systemet ikke åbnes. Interne justeringer og udskiftninger, med undtagelse af udskiftning af batteri, må kun foretages af en uddannet servicetekniker.

For at forebygge risikoen for skade må systemet ikke anvendes i nærheden af brændbare gasser eller anæstesigasser. Eksplosion kan forekomme.

For at forebygge elektrisk stød må der kun anvendes korrekt jordforbundet udstyr. Der er risiko for elektrisk stød, hvis vekselstrømsomformeren ikke er korrekt jordforbundet. Korrekt jordforbindelse opnås kun ved at slutte udstyret til en stikdåse til hospitalsbrug. Jordbenet må ikke fjernes eller omgås.

For at forebygge elektrisk stød, når systemet anvendes i omgivelser, hvor integriteten af den beskyttende jordforbindelse kan betvivles, skal systemet køre på batteri alene uden brug af strømforsyningen.

For at forebygge elektrisk stød må systemets strømforsyning eller et dockingsystem ikke sluttes til en bærbar multistikkontakt (MPSO) eller en forlængerledning.

For at forebygge elektrisk stød skal transducerens forside, hus og kabel altid efterses, før transduceren tages i brug. Transduceren må ikke anvendes, hvis denne eller kablet er beskadiget.

For at forebygge elektrisk stød skal strømforsyningen altid frakobles, inden systemet rengøres.

For at forebygge elektrisk stød må der aldrig anvendes en transducer, der har været nedsænket i væske, ud over det foreskrevne niveau til rengøring eller desinficering. Se Kapitel 6, "Fejlfinding og vedligeholdelse".

# **Beskyttelse af udstyret**

Der bør tages følgende forholdsregler til beskyttelse af ultralydssystem, transducer og tilbehør.

**Forsigtig:** Hvis kablerne bøjes eller snos for meget, kan det gå ud over systemets funktion.

Forkert rengøring eller desinficering af en del af systemet kan medføre permanent skade. Der er vejledning til rengøring og desinficering i Kapitel 6, "Fejlfinding og vedligeholdelse".

Transducerstikket må ikke nedsænkes i væske. Kablet er kun vandtæt til det sted, hvor transducerstikket og kablet mødes.

Ingen del af systemet må rengøres med opløsningsmidler, såsom fortynder, benzen eller slibemidler.

Hvis systemet skal stå ubrugt hen i længere tid, skal batteriet tages ud.

Pas på ikke at spilde væske på systemet.

# Sikkerhedsregler vedrørende batterier

For at forebygge at batteriet springer, antændes eller afgiver dampe, som derved forårsager personskade eller skade på udstyret, skal følgende forholdsregler tages.

| ADVARSEL: | Batterierne har indbygget sikkerhedsanordning. De må ikke skilles ad eller<br>modificeres.                   |
|-----------|----------------------------------------------------------------------------------------------------|
|           | Batterierne må kun oplades i en omgivelsestemperatur mellem 0 og 40° C.                                      |
|           | Batterierne må ikke kortsluttes ved direkte at forbinde den positive og den negative pol med metalgenstande. |
|           | Batterierne må aldrig opvarmes eller bortskaffes ved afbrænding.                                             |
|           | Udsæt ikke batteriet for temperatur over 60° C. Hold det væk fra ild og andre<br>varmekilder.                |
|           | Batterierne må ikke oplades i nærheden af varmekilder, såsom åben ild<br>og varmesystemer.                   |
|           | Batterierne må ikke udsættes for direkte sollys.                                                             |
|           | Der må aldrig stikkes skarpe genstande i batterierne, slås på dem eller trædes på dem.                       |
|           | Defekte batterier må ikke anvendes.                                                                          |
|           | Batterierne må ikke loddes.                                                                                  |
|           | Batteriernes polaritet er fast og kan ikke vendes. Batterierne må ikke tvinges<br>ind i systemet.            |
|           | Batterierne må aldrig forbindes til stikkontakter.                                                           |
|           |                                                                                                    |

ADVARSEL:Hvis et batteri ikke lades op i løbet af 2 gange 6 timers opladning, skal opladningen<br/>standses.Hvis batterierne er utætte eller lugter, skal de fjernes fra mulige antændelseskilder.

**Forsigtig:** For at forebygge, at batterierne springer, antændes eller afgiver dampe, skal der tages følgende forholdsregler:

Undlad at nedsænke batterierne i væske, og pas på de ikke bliver våde.

Læg aldrig batterierne i mikrobølgeovne eller i beholdere med tryk.

Hvis batterierne lugter, bliver varme, er deforme, misfarvede eller på anden måde virker unormale under brug, opladning eller opbevaring, skal de omgående tages ud og må ikke bruges mere. Spørgsmål vedrørende batterier bedes rettet til SonoSite eller nærmeste forhandler.

Batterierne skal opbevares ved en temperatur på mellem -20° C og +60° C.

Brug kun SonoSite-batterier.

Anvend eller oplad ikke batteriet med ikke-SonoSite-udstyr. Oplad kun batteriet med systemet.

# **Biologisk sikkerhed**

Følgende forholdsregler skal tages af hensyn til biologisk sikkerhed.

ADVARSEL: For at undgå skader hos patienten eller beskadigelse af udstyret må en P10/ P17-nålestyrsholder ikke anvendes på patienter med pacemakere eller medicinske elektroniske implantater. Nålestyrsholderen til P10- og P17-transducerne indeholder en magnet, der bruges til at sikre, at holderen er placeret korrekt i forhold til transduceren. Det magnetiske felt, der er nærmest pacemakeren eller det medicinske elektroniske implantat kan have en skadelig virkning.

Skærme, der ikke er specifikt beregnet til hospitalsbrug, er ikke godkendt af SonoSite som velegnede til diagnosticering.

For at forebygge brandfare må transduceren ikke anvendes sammen med højfrekvent kirurgisk udstyr. En sådan fare kan opstå i tilfælde af en defekt i neutralelektrodeforbindelsen til det højfrekvente kirurgiske udstyr.

Systemet må ikke anvendes, hvis det opfører sig ustabilt. Afbrydelser i scanningssekvensen er tegn på fejl i hardwaren og skal afhjælpes, før systemet tages i brug igen.

Visse transducerovertræk indeholder naturlig gummilatex og talkum, der kan medføre allergiske reaktioner hos nogle mennesker. Se 21 CFR 801.437, Brugermærkning for at få oplysninger om enheder, der indeholder naturgummi.

Ultralydsprocedurer skal udføres forsigtigt. Følg ALARA-princippet (så lidt som rimeligt muligt) og følg oplysningerne om forsigtig brug vedrørende MI og TI.

SonoSite anbefaler ikke p.t. et bestemt mærke akustisk isoleringsmateriale. Hvis der anvendes et akustisk isoleringsmateriale, skal det have en minimumsdæmpning på 0,3 dB/cm/MHz.

Nogle SonoSite transducere er godkendt til intraoperative anvendelser, hvis der benyttes type-godkendte transducerovertræk.

# Elektromagnetisk kompatibilitet (EMC)

Ultralydssystemet er testet og anerkendt til at overholde grænserne for elektromagnetisk kompatibilitet (EMC) for medicinske enheder i IEC 60601-1-2:2001. Disse grænser er sat for at beskytte mod skadelig interferens, der kan opstå ved en almindelig medicinsk installation.

Sikkerhec

Forsigtig: Medicinsk-elektrisk udstyr kræver særlige forbehold i forbindelse med EMC og skal installeres og behandles i henhold til disse vejledninger. Det er muligt, at et højt niveau af ledende elektromagnetisk radiofrekvensinterferens (EMI) fra bærbart og mobilt RF-kommunikationsudstyr eller andre kraftige eller nærvedliggende radiofrekvenskilder kan resultere i ydeevneforstyrrelse af ultralydssystemet. Tegn på forstyrrelser kan være billedforringelse eller -forvrængelse, tilfældige aflæsninger, forringelse af systemets styring eller ukorrekt funktionalitet. Sker dette, skal brugeren undersøge området for at finde kilden til forstyrrelsen og gøre følgende for at fjerne kilden(erne).

- Sluk og tænd for udstyr i nærområdet for at isolere forstyrrende udstyr.
- Flyt eller vend det forstyrrende udstyr.
- Forøg afstanden mellem det forstyrrende udstyr og ultralydssystemet.
- Hold styr på brugen af de frekvenser, der ligger tæt på ultralydssystemets frekvenser.
- Fjern enheder, som forventes at give en elektromagnetisk interferens.
- Sænk styrken på interne kilder inden for kontrolområdet (såsom personsøgere).
- Mærk enheder, som forventes at give EMI.
- Oplær det kliniske personale i at genkende EMI-relaterede problemer.
- Fjern eller nedsæt EMI med tekniske løsninger (såsom beskyttelsesskjold).
- Begræns brugen af personlige kommunikationsenheder (mobiltelefoner, computere) i områder med enheder, der er modtagelige for EMI.
- Del relevante EMI-oplysninger med andre, især ved evaluering af nyt udstyr, som kan skabe EMI.
- Køb medicinske enheder, som overholder IEC 60601-1-2 EMC-standarder.

Anvend kun tilbehør og eksternt udstyr, der anbefales af SonoSite, for at undgå risikoen for forøgelse af elektromagnetisk stråling eller nedsat immunitet. Tilslutning af tilbehør og andre eksterne enheder, som ikke er anbefalet af SonoSite, kan medføre fejlfunktion i ultralydssystemet eller andre elektriske medicinske enheder i området. Der kan rekvireres en liste hos nærmeste forhandler over det tilbehør og de eksterne enheder, der fås hos eller anbefales af SonoSite. Se brugervejledningen til SonoSite-tilbehør.

Elektrostatisk udladning (ESD) eller statisk elektricitet er et naturligt forekommende fænomen. ESD er almindelig ved lav fugtighed, som kan dannes ved opvarmning eller aircondition. Statisk elektricitet er elektrisk energi, der overføres fra et ladet legeme til et legeme med mindre eller ingen ladning. Udladningen kan være kraftig nok til at beskadige transduceren eller ultralydssystemet. Følgende forholdsregler kan nedsætte mængden af statisk elektricitet: antistatisk spray på tæpper, antistatisk spray på linoleum samt brug af antistatiske måtter.

### **Fabrikantens deklaration**

Tabel 1 og Tabel 2 dokumenterer det forventede brugermiljø og EMC-overensstemmelsesniveauerne for systemet. For at opnå maksimal ydeevne skal det kontrolleres, at systemet anvendes i de miljøer, der er beskrevet i dette skema.

Systemet er egnet til anvendelse i det elektromagnetiske miljø, der er specificeret herunder.

| Strålingstest                                             | Overens-<br>stemmelse | Elektromagnetisk miljø                                                                                                    |
|-----------------------------------------------------------|-----------------------|----------------------------------------------------------------------------------------------------|
| RF-stråling<br>CISPR 11                                   | Gruppe 1              | SonoSite ultralydssystemet bruger kun RF-energi<br>til dets interne funktioner. Derfor er dets RF-stråling<br>meget lav og forventes ikke at skabe interferens<br>i elektronisk udstyr, der står i nærheden. |
| RF-stråling<br>CISPR 11                                   | Klasse A              | SonoSite ultralydssystemet er brugbart i alle miljøer,<br>dog ikke hvor man er direkte forbundet med den<br>offentlige lavspændingsstrømforsyning, som bruges<br>til husholdningsbrug.                       |
| Harmonisk stråling<br>IEC 61000-3-2                       | Klasse A              |                                                                                                    |
| Spændingssvingninger/<br>flimmerstråling<br>IEC 61000-3-3 | Overholder            |                                                                                                    |

| Tabel 1: Fabrikantens | deklaration | - elektroma | gnetisk | stråling |
|-----------------------|-------------|-------------|---------|----------|
|                       |             |             | J       |          |

Systemet er egnet til anvendelse i det elektromagnetiske miljø, der er specificeret herunder.

#### Tabel 2: Fabrikantens deklaration – elektromagnetisk immunitet

| Immunitetstest                                       | IEC 60601-<br>testniveau                                            | Overensstemmelsesniveau                                       | Elektromagnetisk miljø                                                                                                    |
|------------------------------------------------------|---------------------------------------------------------------------|---------------------------------------------------------------|----------------------------------------------------------------------------------------------------|
| Elektrostatisk<br>udladning (ESD)<br>IEC 61000-4-2   | 2,0 kV, 4,0 kV, 6,0 kV<br>kontakt<br>2,0 kV, 4,0 kV, 8,0 kV<br>luft | 2,0 kV, 4,0 kV, 6,0 kV kontakt<br>2,0 kV, 4,0 kV, 8,0 kV luft | Gulvet skal være af træ,<br>cement eller keramiske<br>klinker. Hvis gulvet er dækket<br>med syntetisk materiale, skal<br>den relative fugtighed være<br>mindst 30 %. |
| Elektrisk hurtig<br>Transient burst<br>IEC 61000-4-4 | 2 kV på<br>hovedledninger<br>1 kV på signallinjer                   | 2 kV på hovedledninger<br>1 kV på signallinjer                | Hovedledningernes<br>strømkvalitet skal være som<br>i et almindelig erhvervs- eller<br>hospitalsmiljø.                                                               |

| Immunitetstest                                                                                       | IEC 60601-<br>testniveau                                                                                                    | Overensstemmelsesniveau                                                                                                    | Elektromagnetisk miljø                                                                                                    |  |  |
|----------------------------------------------------------------------------------------------------|----------------------------------------------------------------------------------------------------|----------------------------------------------------------------------------------------------------|----------------------------------------------------------------------------------------------------|--|--|
| Spændingsbølge<br>IEC 61000-4-5                                                                      | 0,5 kV, 1,0 kV, 2,0 kV<br>på vekselstrømslinjer<br>til jord<br>0,5 kV, 1,0 kV på<br>vekselstrømslinjer<br>til linjer                                                                                                    | 0,5 kV, 1,0 kV, 2,0 kV på<br>vekselstrømslinjer til jord<br>0,5 kV, 1,0 kV på<br>vekselstrømslinjer til linjer                                                                                                    | Hovedledningernes<br>strømkvalitet skal være som<br>i et almindeligt erhvervs-<br>eller hospitalsmiljø.                                                                                                    |  |  |
| Spændingsfald, og<br>spændingsudsving<br>på veksel-<br>strømmens<br>indgangslinjer<br>IEC 61000-4-11 | >5 % U <sub>T</sub><br>(>95 % dyk i U <sub>T</sub> )<br>for 0,5 kredsløb<br>40 % U <sub>T</sub><br>(60 % dyk i U <sub>T</sub> )<br>for 5 kredsløb<br>70 % U <sub>T</sub><br>(30 % dyk i U <sub>T</sub> )<br>for 25 kredsløb<br>>5 % U <sub>T</sub><br>(>95 % dyk i U <sub>T</sub> for 5 s | >5 % U <sub>T</sub><br>(>95 % dyk i U <sub>T</sub> )<br>for 0,5 kredsløb<br>40 % U <sub>T</sub><br>(60 % dyk i U <sub>T</sub> ) for 5 kredsløb<br>70 % U <sub>T</sub><br>(30 % dyk i U <sub>T</sub> ) for 25 kredsløb<br>>5 % U <sub>T</sub><br>(>95 % dyk i U <sub>T</sub> for 5 s | Hovedledningernes<br>strømkvalitet skal være som<br>i et almindelig erhvervs- eller<br>hospitalsmiljø. Hvis brugeren<br>af SonoSite ultralydssystemet<br>ønsker at fortsætte driften<br>under netstrømafbrydelser,<br>anbefales det, at SonoSite<br>ultralydssystemet drives af<br>en UPS eller et batteri.                                                                                   |  |  |
| Magnetisk<br>strømfrekvensfelt<br>IEC 61000-4-8                                                      | 3 A/m                                                                                                    | 3 A/m                                                                                                    | Hvis der forekommer<br>billedforvrængning, er det<br>muligvis nødvendigt at<br>placere SonoSite<br>ultralydssystemet længere<br>væk fra kilderne til magnetisk<br>strømfrekvensfelter eller<br>opstille et magnetisk<br>beskyttelsesskjold.<br>Det magnetiske<br>strømfrekvensfelt skal måles<br>i den forventede<br>installationsposition for at<br>sikre, at det er tilstrækkeligt<br>lavt. |  |  |

| Immunitetstest                                | IEC 60601-<br>testniveau     | Overensstemmelsesniveau | Elektromagnetisk miljø                                                                                                    |
|-----------------------------------------------|------------------------------|-------------------------|----------------------------------------------------------------------------------------------------|
| Ledningsbåren<br>RF-stråling<br>IEC 61000-4-6 | 3 Vrms<br>150 kHz til 80 MHz | 3 Vrms                  | Bærbart og mobilt<br>RF-kommunikationsudstyr<br>må ikke bruges tættere på<br>nogen af SonoSite<br>ultralydssystemets dele,<br>herunder kabler, end den<br>anbefalede<br>adskillelsesafstand, som<br>beregnes ud fra den ligning,<br>der er anvendt til senderens<br>frekvens.           |
|                                               |                              |                         | $a = 1, 2 \sqrt{P}$                                                                                                    |
| RF-străling<br>IEC 61000-4-3                  | 3 Vim<br>80 MHz til 2,5 GHz  | 3 V/m                   | $d = 1,2 \sqrt{P}$<br>80 kHz til 800 MHz<br>$d = 2,3 \sqrt{P}$<br>800 MHz til 2,5 GHz<br>Hvor <i>P</i> er den maksimale<br>udgangseffekt <i>for senderen</i><br><i>i watt (W) ifølge udbyderen</i><br>af senderen, og <i>d</i> er den<br>anbefalede<br>adskillelsesafstand i meter (m). |

| Immunitetstest                            | IEC 60601-<br>testniveau | Overensstemmelsesniveau                 | Elektromagnetisk miljø                                                                                                    |
|-------------------------------------------|--------------------------|-----------------------------------------|----------------------------------------------------------------------------------------------------|
| RF-stråling<br>IEC 61000-4-3<br>(fortsat) |                          |                                         | Feltstyrker fra faste<br>RF-sendere, som fastsat<br>af en elektromagnetisk<br>områdeundersøgelse <sup>a</sup> , skal<br>være mindre end<br>overensstemmelsesniveauet<br>i hvert frekvensområde <sup>b</sup> .<br>Interferens kan opstå<br>i nærområdet for udstyr,<br>der er mærket med følgende<br>symbol:<br>(IEC 60417 nr. 417-IEC-5140:<br>"Kilde til ikke-ioniserende<br>stråling") |
| Bemærk: U <sub>T</sub> er veksel          | strømshovedledninge      | ns spænding før anvendelsen af testnive | auet.                                                                                                    |

#### Tabel 2: Fabrikantens deklaration – elektromagnetisk immunitet (fortsat)

Bemærk: Ved 80 MHz og 800 MHz anvendes et højere frekvensområde.

Bemærk: Disse retningslinjer gælder ikke i alle situationer. Elektromagnetisk forplantning er påvirket af absorption og reflektion fra bygninger, objekter og mennesker.

- a. Feltstyrker fra faste sendere, såsom basestationer til radiotelefoner (mobile/trådløse) og landmobile radioer, amatørradio, AM- og FM-radioudsendelse og tv-udsendelse, kan ikke teoretisk forudsiges med nøjagtighed. For at vurdere det elektromagnetiske miljø, der skyldes faste RF-sendere, skal en elektromagnetisk områdeundersøgelse overvejes. Hvis den målte feltstyrke i området, hvor SonoSite ultralydssystemet skal anvendes, overstiger det relevante RF-overensstemmelsesniveau, skal SonoSite ultralydssystemet kontrolleres for at sikre normal brug. Hvis der observeres unormal ydeevne, kan yderligere forholdsregler være nødvendige, såsom at vende SonoSite ultralvdssystemet eller anbringe det andetsteds.
- b. Over frekvensområdet 150 kHz til 80 MHz skal feltstyrken være mindre end 3 V/m.

# **ALARA-princippet**

Det overordnede princip for anvendelse af diagnostisk ultralyd er ALARA, dvs. så lidt som rimeligt muligt. Beslutningen om, hvad der er "så lidt som rimeligt muligt", overlades til det uddannede personales dømmekraft og indsigt. Der er ikke nogen faste regler for bedømmelse af den korrekte eksponering for hver situation. Den kvalificerede ultralydsbruger bedømmer den rette måde, hvorved eksponering holdes lav, og bioeffekter minimeres, imens der udføres en diagnostisk undersøgelse.

Brugeren skal have et indgående kendskab til billedbehandlingsfunktionerne, transducerkapacitet, systemets indstillinger og scanningsteknik. Billedbehandlingstypen bestemmer ultralydsstrålens beskaffenhed. En stationær stråle resulterer i en mere koncentreret eksponering end en scannet stråle, som spreder eksponeringen over det pågældende område. Transducerkapaciten afhænger af frekvens, penetration, opløsning og visningsfelt. Systemets standardindstillinger nulstilles ved påbegyndelsen af ny patient. Det er den kvalificerede ultralydsbrugers scanningsteknik, sammen med patientens variabilitet, som bestemmer systemets indstillinger under undersøgelsen.

Der er en række variabler, der har indflydelse på, hvordan personalet anvender ALARA-princippet. Disse indbefatter: patientens kropsstørrelse, knoglens placering i forhold til fokalpunktet, kroppens dæmpning og eksponeringstid over for ultralyd. Eksponeringstiden er en specielt brugbar variabel, fordi den kvalificerede bruger kan styre den. Muligheden for at begrænse eksponeringen over tid understøtter ALARA-princippet.

#### **ALARA-princippet i praksis**

Den billedbehandlingstype, der vælges af den kvalificerede bruger, bestemmes af de nødvendige diagnostiske oplysninger. 2D-billedbehandling giver anatomiske oplysninger; CPD-billedbehandling giver oplysninger om energi eller amplitudestyrken af Dopplersignalet over tid på en given anatomisk position og bruges til at påvise tilstedeværelsen af blodstrømning; Farvebilledbehandling giver oplysninger om den energi eller amplitudestyrke af Dopplersignalet over tid på en givet anatomisk position og bruges til at påvise tilstedeværelsen af og retningen på blodstrømningen; harmonisk position og bruges til at påvise tilstedeværelsen af og retningen på blodstrømningen; harmonisk vævsbilledbehandling anvender højere modtagne frekvenser for at reducere glitter og artefakter og forbedre 2D-billedets opløsning. Et indgående kendskab til den anvendte billedbehandlingstype sætter personalet i stand til at overholde ALARA-princippet.

Hensigtsmæssig brug af ultralyd kræver, at patienten udsættes for så lav ultralydsstyrke som muligt i så kort tid som muligt, samtidig med at der opnås acceptable diagnostiske resultater. Hensigtsmæssig brug bestemmes på grundlag af patienttype, undersøgelsestype, patientanamnese, hvor vanskeligt det er at opnå brugbare diagnostiske oplysninger samt den potentielle lokalopvarmning, patienten udsættes for pga. transducerens overfladetemperatur.

Systemet er blevet udviklet til at sikre, at temperaturen på transducerens overflade ikke overstiger grænserne, det er fastlagt i afsnit 42 i EN 60601-2-37: Særlige krav til sikkerheden i medicinsk diagnostisk ultralyds- og monitoreringsudstyr. Se "Overfladetemperaturer på transducere" på side 243. I tilfælde af at der opstår fejlfunktion på en enhed, er der overflødige knapper, som begrænser transducerens strøm. Dette opnås ved et elektrisk design, som begrænser både strømforsyningskredsløb og spændingen til transduceren.

Systemet er forsynet med knapper til indstilling af billedkvalitet og ultralydssignal. Knapperne kan inddeles i tre funktionskategorier: knapper med direkte indvirkning på udgangseffekt, knapper med indirekte indvirkning på udgangseffekt og modtagerknapper.

#### Knapper med direkte indvirkning

Systemet overstiger ikke en ISPTA (spatial peak temporal average intensity) på 720 mW/cm<sup>2</sup> for alle billedbehandlingstyper. (Til oftalmisk brug er Orb-undersøgelsestypen begrænset til følgende værdier: ISPTA overstiger ikke 50 mW/cm<sup>2</sup>; TI overstiger ikke 1,0 og MI overstiger ikke 0,23). Det mekaniske indeks (MI) og det termiske indeks (TI) kan overstige værdier større end 1,0 på nogle transducere i nogle billedbehandlingstyper. Man kan monitorere MI- og TI-værdierne og justere kontrolknapperne for at reducere disse værdier. Se "Retningslinjer til reduktion af MI og TI" på side 238. Ydermere er en måde at opfylde ALARA-princippet på at indstille MI- eller TI-værdierne til en lav indeksværdi og dernæst ændre dette niveau, indtil der opnås et tilfredsstillende billede eller Dopplertype. Se BS EN 60601-2-37:2001: bilag HH for at få flere oplysninger om MI og TI.

#### Knapper med indirekte indvirkning

Funktioner, som indirekte påvirker udgangseffekten, er funktioner som påvirker billedbehandlingstype, fastfrysning og dybde. Billedbehandlingstypen bestemmer ultralydsstrålens beskaffenhed. Vævsdæmpning står i direkte forhold til transducerfrekvens. Jo højere pulsrepetitionsfrekvens (PRF), desto flere impulser afgives der i en vis tid.

#### Modtagerknapper

Modtagerknapperne er de tre knapper til regulering af forstærkning. De har ingen indvirkning på udgangseffekten. De bør så vidt muligt benyttes til at forbedre billedkvaliteten, inden der anvendes knapper, der har direkte eller indirekte indvirkning på udgangseffekten.

### **Akustiske artefakter**

Et akustisk artefakt er information, enten til stede eller fraværende i et billede, som ikke på korrekt vis indikerer strukturen eller det flow, der vises. Der er hjælpsomme artefakter, som hjælper ved diagnose, og der er artefakter, som hindrer korrekt fortolkning. Følgende er eksempler på artefakter:

- Skyggedannelse
- Gennemgående transmission
- Synonymisering
- Genlyd
- Komethaler

Yderligere oplysninger om påvisning og fortolkning af akustiske artefakter findes i denne reference: Kremkau, Frederick W. *Diagnostic Ultrasound: Principles and Instruments*. 7th ed., W.B. Saunders Company, (Oct. 17, 2005).

# **Retningslinjer til reduktion af MI og TI**

Følgende er universelle retningslinjer for reduktion af MI eller TI. Hvis der gives flere parametre, kan de bedste resultater opnås ved at minimere disse parametre samtidigt. I nogle funktioner vil ændring af disse parametre ikke påvirke MI eller TI. Ændringer af andre parametre kan også resultere i reduktioner af MI og TI. Bemærk venligst udlæsningen af 'MI' eller 'TI' i højre side af LCD-skærmen. "
J" betyder at nedsætte eller sænke indstillingen af parameteren for at reducere MI eller TI.

" $\uparrow$ " betyder at hæve eller øge indstillingen af parameteren for at reducere MI eller TI.

D2/2-transduceren har et statisk, kontinuerligt kurve- (CW) output. Dette output er fast, og følgelig kan TI- og MI-værdier ikke ændres med nogen af de knapper, brugeren har til rådighed.

#### Tabel 3: MI

| Transducer | Dybde        |
|------------|--------------|
| C11e       | $\uparrow$   |
| C60e       | $\uparrow$   |
| HFL38      | Ŷ            |
| ICT        | Ŷ            |
| LAP        | Ŷ            |
| L25e       | Ŷ            |
| L38e       | Ŷ            |
| P10        | $\downarrow$ |
| P17        | Ŷ            |
| SLA        | Ŷ            |
| SLT        | Ŷ            |
| TEE        | $\downarrow$ |

| Transducer | Farve-amplitude-Dopplerindstillinger |              |            |              |              | PW-<br>indstillinger |                      |
|------------|--------------------------------------|--------------|------------|--------------|--------------|----------------------|----------------------|
|            | Boksbredde                           | Bokshøjde    | Boksdybde  | PRF          | Dybde        | Optimering           | -                    |
| C11e       |                                      |              | $\uparrow$ | $\downarrow$ | $\uparrow$   |                      | $\downarrow$ (Dybde) |
| C60e       | $\downarrow$                         |              | Ŷ          | $\downarrow$ | $\uparrow$   |                      | $\downarrow$ (PRF)   |
| HFL38      |                                      |              | $\uparrow$ | $\uparrow$   | $\uparrow$   |                      | $\downarrow$ (Dybde) |
| ICT        |                                      | Ŷ            | Ŷ          | $\downarrow$ |              | Undersøgelse<br>Gyn  | $\downarrow$ (PRF)   |
| LAP        |                                      |              |            |              | $\uparrow$   |                      | $\downarrow$ (Dybde) |
| L25e       | $\downarrow$                         |              |            |              | $\uparrow$   |                      | $\downarrow$ (PRF)   |
| L38e       |                                      |              |            | $\downarrow$ |              |                      | $\downarrow$ (Dybde) |
| P10        |                                      |              | Ŷ          | $\downarrow$ |              |                      | $\downarrow$ (PRF)   |
| P17        |                                      | $\downarrow$ |            | $\downarrow$ | $\uparrow$   |                      | $\downarrow$ (PRF)   |
| SLA        |                                      |              | $\uparrow$ | $\downarrow$ | $\uparrow$   |                      | $\downarrow$ (PRF)   |
| SLT        |                                      |              |            | $\downarrow$ | $\uparrow$   |                      | $\downarrow$ (PRF)   |
| TEE        |                                      |              |            | $\downarrow$ | $\downarrow$ | Køn, farve<br>Høj    | $\downarrow$ (Dybde) |

# Visning af udgangseffekt

Systemet overholder AIUM-standarden for visning af udgangseffekt for MI og TI (se den sidste reference "Relevant vejledningslitteratur" nedenfor). Tabel 5 indikerer for hver transducer og driftstype, når TI eller MI er større end en værdi på 1,0 og således kræver visning.

| Transducermodel | Indeks             | 2D/M-type | CPD/Color | PW-Doppler | CW-Doppler |
|-----------------|--------------------|-----------|-----------|------------|------------|
| C11e/8-5        | MI                 | Nej       | Nej       | Nej        | Nej        |
|                 | TIC, TIB eller TIS | Nej       | Nej       | Ja         | _          |
| C60e/5-2        | MI                 | Ja        | Nej       | Nej        | _          |
|                 | TIC, TIB eller TIS | Nej       | Nej       | Ja         | _          |
| D2/2            | MI                 | —         | —         | —          | Nej        |
|                 | TIC, TIB eller TIS |           | _         |            | Ja         |
| HFL38/13-6      | MI                 | Nej       | Ja        | Nej        | —          |
|                 | TIC, TIB eller TIS | Nej       | Ja        | Ja         | —          |
| ICT/8-5         | MI                 | Nej       | Nej       | Nej        | _          |
|                 | TIC, TIB eller TIS | Nej       | Ja        | Ja         | —          |
| LAP/12-5        | MI                 | Ja        | Nej       | Nej        | —          |
|                 | TIC, TIB eller TIS | Ja        | Nej       | Ja         | _          |
| L25e/13-6       | MI                 | Nej       | Nej       | Nej        | —          |
|                 | TIC, TIB eller TIS | Nej       | Nej       | Ja         | —          |
| L38e/10-5       | MI                 | Ja        | Ja        | Ja         | _          |
|                 | TIC, TIB eller TIS | Ja        | Ja        | Ja         | —          |
| P10/8-4         | MI                 | Ja        | Nej       | Ja         | Nej        |
|                 | TIC, TIB eller TIS | Nej       | Ja        | Ja         | Ja         |
| P17/5-1         | MI                 | Ja        | Ja        | Ja         | Nej        |
|                 | TIC, TIB eller TIS | Ja        | Ja        | Ja         | Ja         |
| SLA/13-6        | MI                 | Ja        | Ja        | Nej        | _          |
|                 | TIC, TIB eller TIS | Nej       | Nej       | Ja         | —          |
| SLT/10-5        | MI                 | Ja        | Ja        | Nej        | —          |
|                 | TIC, TIB eller TIS | Ja        | Nej       | Ja         | _          |
| TEE/8-3         | MI                 | Ja        | Nej       | Nej        | Nej        |
|                 | TIC, TIB eller TIS | Ja        | Ja        | Ja         | Ja         |

Tabel 5: Tilfælde, hvor enten det termiske eller det mekaniske indeks er  $\geq$  1,0

Selv når MI er under 1,0, har systemet en kontinuerlig realtidsvisning af MI, hver gang en transducer anvendes i en 2D-billedbehandlingstype. Indekset vises i trin på 0,1.

Systemet overholder standarden vedrørende visning af udgangseffekten for det termiske indeks. Brugeren får vist en kontinuerlig real-tidsvisning af TI, hver gang en transducer bruges i en CPD-, farve-, M-type- eller PW-Dopplerbilledbehandling. Indekset vises i trin på 0,1.

Det termiske indeks består af tre indeks, der kan vælges af brugeren, men der kan kun vises ét indeks ad gangen. For at kunne bruge visningen af udgangseffekten korrekt og overholde ALARA-princippet skal brugeren vælge et relevant TI på baggrund af den relevante undersøgelse. SonoSite leverer AIUMs Medical Ultrasound Safety Reference, som indeholder en vejledning i bestemmelse af korrekt TI (se den anden reference i "Relevant vejledningslitteratur" på side 242).

#### Nøjagtighed af visning af udgangseffekt af mekaniske og termiske indeks

Nøjagtighedsresultatet for det mekaniske indeks (MI) er angivet statistisk. Med 90 % sikkerhed vil 90 % af de målte MI-værdier være inden for +16 % til -31 % af den viste MI-værdi eller +0,2 af den viste værdi, afhængigt af hvilken af de to, der er størst.

Nøjagtighedsresultatet for det termiske indeks (TI) er angivet statistisk. Med 90 % sikkerhed vil 90 % af de målte TI-værdier være inden for +26 % til -50 % af den viste TI-værdi eller +0,2 af den viste værdi, afhængigt af hvilken af de to, der er størst. Værdierne er lig med +1 dB til -3 dB. En vist værdi på 0,0 for MI eller TI betyder, at den beregnede anslåede værdi for indekset er mindre end 0,05.

#### Faktorer, der bidrager til usikkerhed af visningen

Den samlede usikkerhed af de viste indekser uddrages ved at kombinere den kvantificerede usikkerhed fra tre kilder: Målingsusikkerhed, variabilitet af system og transducer, samt tekniske formodninger og tilnærmelser, udført under beregning af de viste værdier.

Målingsfejl af de akustiske parametre under indsamling af referencedataene er en stor fejlkilde, der bidrager til usikkerhed af visningen. Målingsfejlen er beskrevet i "Afvigelse og usikkerhedsfaktor ved akustisk måling" på side 284.

De viste MI- og TI-værdier er baseret på beregninger, der anvender et sæt målinger af akustisk udgangseffekt, der blev udført med et ultralydssystem med en enkelt reference og med en enkelt referencetransducer, som repræsenterer alle transducere af den type. Referencesystemet og transduceren er valgt fra en prøvepopulation af systemer og transducere, taget fra tidligere produktionsenheder, og de er valgt baseret på deres akustiske udgangseffekt, der repræsenterer den nominelle, forventede akustiske udgangseffekt. Hver transducer/systemkombination har selvfølgelig sin egen unikke karakteristiske akustiske udgangseffekt, og den stemmer ikke overens med den nominelle udgangseffekt, som de viste anslåede værdier er baseret på. Denne variabilitet mellem systemer og transducere introducerer en fejl i den viste værdi. Ved at udføre prøvetests af akustisk udgangseffekt under produktion er fejlmængden – introduceret af variabiliteten – afgrænset. Prøvetests sikrer, at den akustiske udgangseffekt af transducere og systemer i produktion forbliver inden for et specificeret område af den nominelle akustiske udgangseffekt. En anden fejlkilde opstår fra formodningerne og tilnærmelserne, der udføres under udledning af de anslåede værdier for de viste indekser. Hovedformodningen er, at den akustiske udgangseffekt, og dermed de udledte viste indekser, er lineært korreleret med transducerens sendedrivspænding. Generelt er denne formodning god, men ikke nøjagtig, og derfor kan en vis fejlprocent i visningen tilskrives formodningen om spændingslinearitet.

#### Relevant vejledningslitteratur

- Information for Manufacturers Seeking Marketing Clearance of Diagnostic Ultrasound Systems and Transducers (Oplysninger til producenter, der søger om godkendelse til at markedsføre diagnostiske ultralydssystemer og transducere), FDA, 1997.
- Medical Ultrasound Safety (Sikkerhed vedrørende medicinsk ultralyd), American Institute of Ultrasound in Medicine (AIUM), 1994. (Der følger et eksemplar med systemet).
- Acoustic Output Measurement Standard for Diagnostic Ultrasound Equipment (Målestandard for akustisk udgangseffekt på diagnostiske ultralydssystemer), NEMA UD2-2004.
- Acoustic Output Measurement and Labeling Standard for Diagnostic Ultrasound Equipment (Standard for måling og målebetegnelse af akustisk udgangseffekt på diagnostiske ultralydssystemer), American Institute of Ultrasound in Medicine, 1993.
- Standard for Real-Time Display of Thermal and Mechanical Acoustic Output Indices on Diagnostic Ultrasound Equipment (Standard for realtidsvisning af termisk og mekanisk akustisk udgangsindeks på diagnostiske ultralydssystemer), NEMA UD3-2004.
- Vejledning i tolkning af TI og MI til brug ved informering af operatøren, bilag HH, BS EN 60601-2-37 gentrykt ved P05699.
# Overfladetemperaturer på transducere

Tabel 6 og Tabel 7 angiver den målte overfladetemperaturstigning fra den omgivende temperatur\* på transducere anvendt på MicroMaxx. Temperaturerne blev målt i overensstemmelse med EN 60601-2-37 afsnit 42, hvor kontrolknapper og indstillinger blev indstillet til at give maksimumstemperaturer.

Test 1: Testen af transducerens overfladetemperatur mod vævslignende materiale (tissue mimicking material eller TMM) er baseret på følgende standard: 42.3(a) 1, Testmetode B (IEC 60601-2-37, Tilføjelse 1) Grænsen er en stigning på 10° C fra den omgivende temperatur, som målt mod TMM.

Test 2: Testen af transducerens overfladetemperatur i luft er baseret på følgende standard: 42.3(a) 2 (IEC 60601-2-37, Tilføjelse 1). Grænsen er en stigning på 27° C fra den omgivende temperatur. Test 3: Testen af transducerens overfladetemperatur mod TMM er baseret på følgende standard: 42.3(a) 1, Testmetode B (IEC 60601-2-37, Tilføjelse 1) Grænsen er en stigning på 6° C fra den omgivende temperatur, som målt mod TMM.

\* Den omgivende temperatur skal være 23° C  $\pm$  3° C.

Tabel 6: Overfladetemperaturstigning på transducere EN 60601-2-37 (udvendig brug)

| Test | C11e    | C60e    | D2     | HFL38   | L25e    | L38e    | P10     | P17     |
|------|---------|---------|--------|---------|---------|---------|---------|---------|
| 1    | 9,2° C  | 9,0° C  | 3,1° C | 9,5° C  | 9,5° C  | 8,7° C  | 8,0° C  | 8,5° C  |
| 2    | 19,7° C | 20,5° C | 9,1° C | 24,5° C | 18,2° C | 21,7° C | 19,7° C | 25,6° C |

| Test | ICT     | LAP     | SLA     | SLT     | TEE     |
|------|---------|---------|---------|---------|---------|
| 3    | 5,5° C  | 5,4° C  | 5,4° C  | 5,5° C  | 3,5° C  |
| 2    | 23,3° C | 11,7° C | 20,8° C | 16,5° C | 17,8° C |

# Måling af akustisk udgangseffekt

Eftersom ultralyd nu anvendes til diagnostiske formål, har diverse videnskabelige og medicinske institutioner undersøgt de biologiske virkninger af ultralyd på mennesket. I oktober 1987 ratificerede American Institute of Ultrasound in Medicine (AIUM) en rapport udarbejdet af dets bioeffekt-komite (Bioeffects Considerations for the Safety of Diagnostic Ultrasound [Sikkerhedsovervejelser vedrørende bioeffekter i forbindelse med diagnostisk ultralyd], J Ultrasound Med., Sept. 1988: Vol. 7, No. 9 Supplement), også kendt som Stowe-rapporten, der gennemgik de forhåndenværende data vedrørende mulige virkninger af ultralydseksponering. Rapporten "Bioeffects and Safety of Diagnostic Ultrasound" (bioeffekter og sikkerhed i forbindelse med diagnostisk ultralyd) af 28. januar 1993 indeholder nyere oplysninger.

Den akustiske udgangseffekt på dette ultralydsapparat måles og beregnes i henhold til "Acoustic Output Measurement Standard for Diagnostic Ultrasound Equipment" (standard for måling og målebetegnelse af udgangseffekt på diagnostiske ultralydsapparater) (NEMA UD2-2004) og "Standard for Real-Time Display of Thermal and Mechanical Acoustic Output Indices on Diagnostic Ultrasound Equipment" (NEMA UDe3-2004).

# Intensitetsværdi in situ, reduceret og i vand

Alle intensitetsparametre måles i vand. Da vand ikke absorberer akustisk energi, repræsenterer sådanne målinger værdien i værste fald. Biologisk væv absorberer akustisk energi. Den sande intensitetsværdi på et vilkårligt punkt afhænger af vævsmængde og -type samt frekvensen af den ultralyd, der passerer igennem vævet. Intensitetsværdien i vævet, in situ, beregnes efter følgende formel:

```
In situ = Vand [e^{-(0,23 \text{ alf})}]
```

hvor:

```
In situ = In situ intensitetsværdi
```

```
vand = intensitet i vand
```

e = 2,7183

a = dæmpningsfaktor (dB/cm MHz)

Dæmpningsfaktoren (a) for forskellige vævstyper er angivet nedenfor:

```
hjerne = 0,53
```

```
hjerte = 0,66
```

```
nyre = 0,79
```

```
lever = 0,43
```

```
muskelvæv = 0,55
```

l = afstand fra hudoverflade til måledybde (i cm).

f = midterfrekvensen af kombinationen af transducer, system og funktionstype (MHz) Da ultralyden sandsynligvis går gennem forskellige vævstykkelser og -typer under en faktisk undersøgelse, er det vanskeligt at anslå den sande intensitet in situ. Til almindelig rapportering anvendes en dæmpningsfaktor på 0,3, således at den in situ-værdi, der normalt rapporteres, følger formlen:

```
In situ (reduceret) = Vand [e -(0,069alf)]
```

Da denne værdi ikke er den sande intensitet In situ, modificeres den med udtrykket "reduceret". Den maksimale reducerede værdi og den maksimale værdi i vand forekommer ikke altid ved samme driftsforhold. Derfor står de to rapporterede værdier ikke nødvendigvis i forhold som i formlen for (reduceret) in situ. Et eksempel: En multizonetransducer, som har maksimal vandintensitetsværdi i den dybeste zone, men også har den mindste reduktionsfaktor i den pågældende zone. Den samme transducer kan have sin største reducerede intensitet i en af sine laveste fokalzoner.

# Vævsmodeller og udstyr

Vævsmodeller er nødvendige for at estimere dæmpning og akustiske ekponeringsniveauer in situ ud fra målinger af akustisk udgangseffekt i vand. For øjeblikket har de tilgængelige modeller begrænset præcision, da ultralyden går gennem forskellige vævstyper under eksponering med diagnostisk ultralyd, og på grund af usikkerheder om blødt vævs akustiske egenskaber. Der findes ingen bestemt vævsmodel, der er hensigtsmæssig til forudsigelse af eksponering i alle situationer ud fra måling i vand, og løbende forbedring og verificering af disse modeller er nødvendig for at kunne vurdere eksponeringen ved givne undersøgelsestyper.

En homogen vævsmodel med en dæmpningskoefficient på 0,3 dB/cm MHz i hele strålens vej benyttes normalt til at anslå eksponeringsniveau. Modellen er konservativ, idet den overvurderer den akustiske eksponering in situ, når vejen mellem transduceren og det pågældende interesseområde udelukkende består af blødt væv. Men når vejen indeholder en signifikant væskemængde, som det er tilfældet i mange svangerskaber, der er i første og andet trimester scannes transabdominalt, kan denne model undervurdere den akustiske eksponering in situ. Hvor meget der undervurderes, afhænger af den enkelte situation.

Vævsmodeller med fast scanningsretning, hvor vævstykkelsen holdes konstant, benyttes til tider til at anslå akustisk eksponering in situ, når strålevejen er over 3 cm lang og hovedsageligt består af væske. Når denne model anvendes til at anslå den maksimale eksponering af fosteret under transabdominal scanning, kan der i alle trimestre anvendes en værdi på 1 dB/cm MHz.

Eksisterende vævsmodeller, der er baseret på lineær propagation, undervurderer muligvis akustisk eksponering, når der er signifikant mætning til stede på grund af ikke-lineær forvrængning af stråler i vand under måling af udgangseffekten.

Den maksimale akustiske udgangseffekt på diagnostiske ultralydssystemer spreder sig over et bredt område:

- En undersøgelse af 1990-modeller gav MI-værdier mellem 0,1 og 1,0 ved højeste indstilling af udgangseffekt. De maksimale MI-værdier på ca. 2,0 vides at forekomme i udstyr, der fås på nuværende tidspunkt. De maksimale MI-værdier er ens i realtids-, 2D- og M-type-billedbehandling.
- Der findes beregnede skøn over øvre grænser for temperaturstigning under transabdominalscanninger fra en undersøgelse af impulsmoduleret Dopplerudstyr (model 1988 og 1990). Hovedparten af modellerne viste en øvre grænse på under 1° C og på 4° C for eksponering af henholdsvis fostervæv i første trimester og fosterknogler i andet trimester. Den højeste værdi, der blev konstateret, var ca. 1,5° C for fostervæv i første trimester og 7° C for fosterknogler i andet trimester. Ovennævnte anslåede maksimale temperaturstigninger gælder for en vævsmodel med fast scanningsretning og for systemer med I<sub>SPTA</sub>-værdier over 500 mW/cm<sup>2</sup>. Temperaturstigningerne for fosterknogler og væv blev beregnet i henhold til beregningsforskrift i afsnit 4.3.2.1-4.3.2.6 i "Bioeffects and Safety of Diagnostic Ultrasound" (AIUM, 1993).

# Om den akustiske udgangseffekttabel

| Udtryk                                | Definition                                                                                                    |
|---------------------------------------|----------------------------------------------------------------------------------------------------|
| I <sub>SPTA.3</sub>                   | Reduceret middelspidsintensitet pr. tidsenhed målt i milliwatt/cm <sup>2</sup> .                                                                                                    |
| TI-type                               | Det relevante termiske indeks for transduceren, billedbehandlingstype og undersøgelsestype.                                                                                                    |
| TI-værdi                              | Termisk indeksværdi for transduceren, billedbehandlingstype og undersøgelsestype.                                                                                                    |
| МІ                                    | Mekanisk indeks.                                                                                                    |
| l <sub>pa.3</sub> @MImax              | Reduceret impulsgennemsnitsintensitet ved maks. Ml, målt i W/cm <sup>2</sup> .                                                                                                    |
| TIS                                   | TIS (termisk indeks for bløde vævsstrukturer) er et termisk indeks for blødt<br>væv. TIS scan er det termiske indeks for blødt væv ved automatisk scanning.<br>TIS non-scan er det termiske indeks for blødt væv ved ikke-automatisk<br>scanning.                                                    |
| ТІВ                                   | TIB (termisk indeks for knoglestrukturer) er et termisk indeks til<br>anvendelsesområder, hvor ultralydsstrålen passerer gennem blødt væv,<br>og fokalområdet er i umiddelbar nærhed af en knoglestruktur. TIB non-scan<br>er det termiske indeks for knoglestrukturer ved ikke-automatisk scanning. |
| тіс                                   | TIC (termisk indeks for kranieknogler) er det termiske indeks for<br>anvendelsesområder, hvor ultralydsstrålen passerer gennem<br>knoglestrukturer, der ligger tæt ved strålens indgangspunkt i kroppen.                                                                                             |
| A <sub>aprt</sub>                     | Område af den aktive åbning målt i cm².                                                                                                    |
| P <sub>r.3</sub>                      | Det reducerede rarefikationstryk, der er forbundet med sendemønstret,<br>som giver værdien under MI (Megapascal).                                                                                                    |
| Wo                                    | Ultralydsstyrke, med undtagelse af TIS <sub>scan</sub> , hvor det er ultralydsstyrken,<br>der passerer gennem et vindue på én centimeter, målt i milliwatt.                                                                                                    |
| W <sub>.3</sub> (z <sub>1</sub> )     | Reduceret ultralydsstyrke ved aksialafstanden z <sub>1</sub> målt i milliwatt.                                                                                                    |
| I <sub>SPTA.3</sub> (z <sub>1</sub> ) | Reduceret middelspidsintensitet ved aksialafstanden z <sub>1</sub><br>(milliwatt pr. kvadratcentimeter).                                                                                                    |
| z <sub>1</sub>                        | Aksialafstanden svarende til placeringen af maks. [min( $W_3(z)$ , $I_{TA,3}(z) \ge 1$ cm <sup>2</sup> )], hvor $z \ge zbp$ i centimeter.                                                                                                    |

# Tabel 8: Udtryk og definitioner for akustisk udgangseffekt

| Udtryk                               | Definition                                                                                                    |
|--------------------------------------|----------------------------------------------------------------------------------------------------|
| z <sub>bp</sub>                      | 1,69 $\sqrt{(A_{aprt})}$ i cm.                                                                                                    |
| z <sub>sp</sub>                      | MI er aksialafstanden, hvor p <sub>r.3</sub> måles. For TIB er dette aksialafstanden,<br>hvor TIB er globalt maksimum (f.eks. z <sub>sp</sub> = z <sub>b.3</sub> ), målt i cm.                                |
| d <sub>eq</sub> (z)                  | Den tilsvarende strålediameter som funktion af aksialafstanden z og er lig med $\sqrt{(4/(\pi))((Wo)/(ITA(z)))}$ , hvor l <sub>TA</sub> (z) er den tidsmæssige middelintensitet som funktion af z, målt i cm. |
| fc                                   | Midterfrekvensen i MHz.                                                                                                    |
| Dim. af A <sub>aprt</sub>            | Målene for den aktive åbning for azimut- (x) og elevationsplan (y), målt i cm.                                                                                                    |
| PD                                   | PD er impulsvarigheden (i mikrosekunder) af sendemønstret, der giver<br>værdien af MI.                                                                                                    |
| PRF                                  | PRF er pulsrepetitionsfrekvensen for sendemønstret, der giver værdien af MI,<br>målt i hertz.                                                                                                    |
| p <sub>r</sub> @PII <sub>maks</sub>  | Det maksimale rarefikationstryk, hvor integralen mellem de frie felter og spidspulsintensiteten er en maksimumværdi angivet i megapascal.                                                                     |
| d <sub>eq</sub> @PII <sub>maks</sub> | Den tilsvarende strålediameter, hvor integralen mellem de frie felter og spidspulsintensiteten er en maksimumværdi angivet i cm.                                                                              |
| FL                                   | FL er fokallængden eller azimut- (x) eller elevationslængden (y), hvis denne<br>er en anden værdi, målt i cm.                                                                                                 |

# Tabel 8: Udtryk og definitioner for akustisk udgangseffekt (fortsat)

# Tabeller over akustisk udgangseffekt

Tabel 9 til Tabel 44 angiver den akustiske udgangseffekt for alle kombinationer af system og transducere med et termisk eller mekanisk indeks, der er lig med eller større end 1,0. Disse tabeller er organiseret efter transducermodel og billedbehandlingstype.

### Tabel 9: Transducermodel: C11e/8-5

Billedbehandlingstype: PW-Doppler

|                              |                                                                                 |                      |      |                      | TIS                  |          | TIB    |     |
|------------------------------|---------------------------------------------------------------------------------|----------------------|------|----------------------|----------------------|----------|--------|-----|
|                              | Indeksbetegnelse                                                                |                      |      | -                    | Non                  | -scan    |        | тіс |
| Globalt maksimum indeksværdi |                                                                                 |                      | Scan | A <sub>aprt</sub> ≤1 | A <sub>aprt</sub> >1 | Non-scan |        |     |
| Globalt                      | maksimum, indeksværdi                                                           |                      | (a)  |                      | (a)                  | _        | 1,8    | (b) |
|                              | p <sub>r.3</sub>                                                                | (MPa)                | #    |                      |                      |          |        |     |
| ter                          | W <sub>0</sub>                                                                  | (mW)                 |      |                      | #                    |          | 26,29  | #   |
| ame                          | min af [W <sub>.3</sub> (z <sub>1</sub> ), I <sub>TA.3</sub> (z <sub>1</sub> )] | (mW)                 |      |                      |                      | —        |        |     |
| par                          | z <sub>1</sub>                                                                  | (cm)                 |      |                      |                      | _        |        |     |
| tisk                         | z <sub>bp</sub>                                                                 | (cm)                 |      |                      |                      | —        |        |     |
| akus                         | z <sub>sp</sub>                                                                 | (cm)                 | #    |                      |                      |          | #      |     |
| tet å                        | d <sub>eq</sub> (z <sub>sp</sub> )                                              | (cm)                 |      |                      |                      |          | #      |     |
| cuyt                         | f <sub>c</sub>                                                                  | (MHz)                | #    |                      | #                    | —        | 4,36   | #   |
| Ť                            | Dim af A <sub>aprt</sub>                                                        | X (cm)               |      | —                    | #                    | —        | 0,28   | #   |
|                              |                                                                                 | Y (cm)               |      |                      | #                    | —        | 0,5    | #   |
|                              | PD                                                                              | (µsek.)              | #    |                      |                      |          |        |     |
| ger                          | PRF                                                                             | (Hz)                 | #    |                      |                      |          |        |     |
| nin                          | p <sub>r</sub> @PII <sub>max</sub>                                              | (MPa)                | #    |                      |                      |          |        |     |
| plys                         | d <sub>eq</sub> @PlI <sub>max</sub>                                             | (cm)                 |      |                      |                      |          | 0,226  |     |
| e o                          | Fokallængde                                                                     | FL <sub>x</sub> (cm) |      | —                    | #                    | —        |        | #   |
| Andi                         |                                                                                 | FL <sub>y</sub> (cm) |      |                      | #                    | —        |        | #   |
|                              | I <sub>PA.3</sub> @MI <sub>max</sub>                                            | (W/cm <sup>2</sup> ) | #    |                      |                      |          |        |     |
| 0                            | Kontrol 1: Undersøgelsest                                                       | ype                  |      |                      |                      |          | Alle   |     |
| onti                         | Kontrol 2: Prøvevolumen                                                         |                      |      |                      |                      |          | 2 mm   |     |
| itske<br>orhe                | Kontrol 3: PRF                                                                  |                      |      |                      |                      |          | 3906   |     |
| Drif                         | Kontrol 4: Position af prøv                                                     | evolumen             |      |                      |                      |          | Zone 1 |     |

(a) Dette indeks er ikke påkrævet til denne billedbehandlingstype. Værdien er <1.

(b) Denne transducer er ikke beregnet til transkranial eller neonatal cephal brug.

# Der er ikke rapporteret data for denne billedbehandlingstype, da indeksværdien for det globale maksimum på grund af den angivne årsag ikke er rapporteret. (Se linjen for globalt maksimum, indeksværdi).

#### Tabel 10: Transducermodel: C60e/5-2

Г

### Billedbehandlingstype: 2D

|                                                                                                    |                                                      |                                                                                                    |         |          | TIS                  |                      | TIB      |     |
|----------------------------------------------------------------------------------------------------|------------------------------------------------------|----------------------------------------------------------------------------------------------------|---------|----------|----------------------|----------------------|----------|-----|
| Indeksbetegnelse                                                                                                    |                                                      |                                                                                                    | M.I.    | <b>C</b> | Non                  | -scan                | New com  | TIC |
| Globalt maksimum, indeksværdi                                                                                                    |                                                      |                                                                                                    |         | Scan     | A <sub>aprt</sub> ≤1 | A <sub>aprt</sub> >1 | Non-scan |     |
| Globalt                                                                                                    | maksimum, indeksværdi                                |                                                                                                    | 1,0     | (a)      | —                    | —                    | —        | (b) |
|                                                                                                    | p <sub>r.3</sub>                                     | (MPa)                                                                                                    | 1,62    |          |                      |                      |          |     |
| ter                                                                                                    | W <sub>0</sub>                                       | (mW)                                                                                                    |         | #        |                      |                      | —        | #   |
| ame                                                                                                    | min af [ $W_{.3}(z_1)$ , $I_{TA.3}(z_1)$ ]           | (mW)                                                                                                    |         |          |                      | —                    |          |     |
| para                                                                                                    | z <sub>1</sub>                                       | (cm)                                                                                                    |         |          | _                    | —                    |          |     |
| tisk                                                                                                    | z <sup>1</sup><br>Z <sub>bp</sub><br>z <sup>sp</sup> |                                                                                                    |         |          |                      | —                    |          |     |
| kust                                                                                                    |                                                      |                                                                                                    | 4,7     |          |                      |                      | —        |     |
| Driftskontrol<br>forhold<br>forhold | d <sub>eq</sub> (z <sub>sp</sub> )                   | (cm)                                                                                                    |         |          |                      |                      | —        |     |
|                                                                                                    | f <sub>c</sub> (MHz)                                 |                                                                                                    | 2,858   | #        | —                    | _                    |          | #   |
| Tilk                                                                                                    | Dim af A <sub>aprt</sub>                             | X (cm)                                                                                                    |         | #        | —                    | —                    | —        | #   |
|                                                                                                    |                                                      | gnelse         M.I.         Scan         Nor           (Sværdi         1,0         (a) $$ (MPa)         1,62         (a) $$ (MPa)         1,62         # $$ (MPa)         1,62         # $$ (mW)         # $$ (mW)         # $$ (mW)         4,7         1         1         1         1           (cm)         4,7         1         1         1         1         1         1         1         1         1         1         1         1         1         1         1         1         1         1         1         1         1         1         1         1         1         1         1         1         1         1         1         1         1         1         1         1         1         1         1         1         1         1         1         1         1         1         1         1         1         1         1         1         1         1         1         1         1         1         1         1         1         1 <td>—</td> <td>—</td> <td>#</td> | —       | —        | #                    |                      |          |     |
|                                                                                                    | PD                                                   | (µsek.)                                                                                                    | 0,577   |          |                      |                      |          |     |
| ger                                                                                                    | PRF                                                  | (Hz)                                                                                                    | 7168    |          |                      |                      |          |     |
| ning                                                                                                    | p <sub>r</sub> @PII <sub>max</sub>                   | (MPa)                                                                                                    | 2,576   |          |                      |                      |          |     |
| olysi                                                                                                    | d <sub>eq</sub> @Pll <sub>max</sub>                  | (cm)                                                                                                    |         |          | _                    |                      | —        |     |
| e ol                                                                                                    | Fokallængde                                          | FL <sub>x</sub> (cm)                                                                                                    |         | #        | —                    | _                    |          | #   |
| ndr                                                                                                    |                                                      | FL <sub>y</sub> (cm)                                                                                                    |         | #        |                      | _                    |          | #   |
| 4                                                                                                    | I <sub>PA.3</sub> @MI <sub>max</sub>                 | (W/cm <sup>2</sup> )                                                                                                    | 184,3   |          |                      |                      |          |     |
| 0                                                                                                    | Kontrol 1: Undersøgelsest                            | ype                                                                                                    | Alle    |          |                      |                      |          |     |
| old                                                                                                    | Kontrol 2: Optimering                                | Kontrol 2: Optimering                                                                                                    |         |          |                      |                      |          |     |
| tskc<br>orho                                                                                                    | Kontrol 3: Dybde                                     |                                                                                                    | 7,8 cm  |          |                      |                      |          |     |
| Drif                                                                                                    | Kontrol 4: THI                                       |                                                                                                    | Slukket |          |                      |                      |          |     |

(a) Dette indeks er ikke påkrævet til denne billedbehandlingstype. Værdien er <1.

(b) Denne transducer er ikke beregnet til transkranial eller neonatal cephal brug.

# Der er ikke rapporteret data for denne billedbehandlingstype, da indeksværdien for det globale maksimum på grund af den angivne årsag ikke er rapporteret. (Se linjen for globalt maksimum, indeksværdi).

| Tabel 11 | : Transo | ducermode | el: C60e/5-2 |
|----------|----------|-----------|--------------|
|----------|----------|-----------|--------------|

Billedbehandlingstype: PW-Doppler

|              |                                                                                 |                      |      |                      | TIS                  |          | TIB      |     |
|--------------|---------------------------------------------------------------------------------|----------------------|------|----------------------|----------------------|----------|----------|-----|
|              | Indeksbetegnelse                                                                |                      |      | <b>C</b>             | Non                  | scan     | New even | тіс |
|              |                                                                                 |                      | Scan | A <sub>aprt</sub> ≤1 | A <sub>aprt</sub> >1 | Non-scan |          |     |
| Globalt      | maksimum, indeksværdi                                                           |                      | (a)  |                      | (a)                  |          | 3,1      | (b) |
|              | р <sub>г.3</sub>                                                                | (MPa)                | #    |                      |                      |          |          |     |
| ter          | W <sub>0</sub>                                                                  | (mW)                 |      |                      | #                    |          | 85,64    | #   |
| ame          | min af [W <sub>.3</sub> (z <sub>1</sub> ), I <sub>TA.3</sub> (z <sub>1</sub> )] | (mW)                 |      |                      |                      | —        |          |     |
| par          | z <sub>1</sub>                                                                  | (cm)                 |      |                      |                      |          |          |     |
| tisk         | z <sub>bp</sub>                                                                 | (cm)                 |      |                      |                      | —        |          |     |
| akus         | z <sub>sp</sub>                                                                 | (cm)                 | #    |                      |                      |          | 1,255    |     |
| tet a        | d <sub>eq</sub> (z <sub>sp</sub> )                                              | (cm)                 |      |                      |                      |          | 0,51     |     |
| cnyt         | f <sub>c</sub>                                                                  | (MHz)                | #    |                      | #                    | —        | 2,233    | #   |
| Ť.           | Dim af A <sub>aprt</sub>                                                        | X (cm)               |      | —                    | #                    | —        | 0,6552   | #   |
|              |                                                                                 | Y (cm)               |      | —                    | #                    | —        | 1,3      | #   |
|              | PD                                                                              | (µsek.)              | #    |                      |                      |          |          |     |
| ger          | PRF                                                                             | (Hz)                 | #    |                      |                      |          |          |     |
| nin          | p <sub>r</sub> @PII <sub>max</sub>                                              | (MPa)                | #    |                      |                      |          |          |     |
| plys         | d <sub>eq</sub> @Pll <sub>max</sub>                                             | (cm)                 |      |                      |                      |          | 0,415    |     |
| e ol         | Fokallængde                                                                     | FL <sub>x</sub> (cm) |      | —                    | #                    | —        |          | #   |
| ndı          |                                                                                 | FL <sub>y</sub> (cm) |      |                      | #                    |          |          | #   |
|              | I <sub>PA.3</sub> @MI <sub>max</sub>                                            | (W/cm <sup>2</sup> ) | #    |                      |                      |          |          |     |
| 0            | Kontrol 1: Undersøgelsest                                                       | ype                  |      |                      |                      |          | Alle     |     |
| old          | Kontrol 2: PRF                                                                  |                      |      |                      |                      |          | Alle     |     |
| tskc<br>orhu | Kontrol 3: Prøvevolumen                                                         |                      |      |                      |                      |          | 12 mm    |     |
| Drif<br>f(   | Kontrol 4: Position af prøv                                                     | evolumen             |      |                      |                      |          | Zone 1   |     |

(a) Dette indeks er ikke påkrævet til denne billedbehandlingstype. Værdien er <1.

(b) Denne transducer er ikke beregnet til transkranial eller neonatal cephal brug.

# Der er ikke rapporteret data for denne billedbehandlingstype, da indeksværdien for det globale maksimum på grund af den angivne årsag ikke er rapporteret. (Se linjen for globalt maksimum, indeksværdi).

#### Tabel 12: Transducermodel: D2/2

#### Billedbehandlingstype: CW

|                              |                                                                                                    |                      |     |      | TIS                  |                      | TIB      |     |
|------------------------------|----------------------------------------------------------------------------------------------------|----------------------|-----|------|----------------------|----------------------|----------|-----|
| Indeksbetegnelse             |                                                                                                    | M.I.                 |     | Non  | -scan                | Non-score            | TIC      |     |
|                              | Indeksbetegnelse       Globalt maksimum, indeksværdi $p_{r,3}$ $W_0$ min af $[W_3(z_1), I_{TA,3}(z_1)]$ $z_1$ $z_{bp}$                                                                                                    |                      |     | Scan | A <sub>aprt</sub> ≤1 | A <sub>aprt</sub> >1 | Non-scan |     |
| Globalt                      | maksimum, indeksværdi                                                                                                    |                      | (a) |      | (a)                  | —                    | 2,6      | (b) |
|                              | р <sub>г.3</sub>                                                                                                    | (MPa)                | #   |      |                      |                      |          |     |
| ter                          | Indeksbetegnelse         t maksimum, indeksværdi         Pr.3         W0         min af [W.3(z1), ITA.3(z1)]         Z1         Zbp         Zsp         deq(Zsp)         fc         Dim af Aaprt         PD         PRF         pr@PIImax         deq@PIImax         Fokallængde         IPA.3@MImax         Kontrol 1: Undersøgelse         Kontrol 2: Optimering         Kontrol 3: Dybde | (mW)                 |     | —    | #                    |                      | 90,49    | #   |
| ame                          | min af [W <sub>.3</sub> (z <sub>1</sub> ), I <sub>TA.3</sub> (z <sub>1</sub> )]                                                                                                    | (mW)                 |     |      |                      | —                    |          |     |
| para                         | z <sub>1</sub>                                                                                                    | (cm)                 |     |      |                      | —                    |          |     |
| tisk                         | z <sub>bp</sub>                                                                                                    | (cm)                 |     |      |                      | —                    |          |     |
| kus                          | z <sub>sp</sub>                                                                                                    | (cm)                 | #   |      |                      |                      | 1,1      |     |
| iet a                        | Indeksbetegnelse                                                                                                    | (cm)                 |     |      |                      |                      | 0,66     |     |
| $\int_{c} \frac{f_c}{f_c}$   |                                                                                                    | (MHz)                | #   | —    | #                    | —                    | 2,00     | #   |
| Tilk                         | Dim af A <sub>aprt</sub>                                                                                                    | X (cm)               |     |      | #                    |                      | 0,80     | #   |
|                              |                                                                                                    | Y (cm)               |     |      | #                    |                      | 0,4      | #   |
|                              | PD                                                                                                    | (µsek.)              | #   |      |                      |                      |          |     |
| ger                          | PRF                                                                                                    | (Hz)                 | #   |      |                      |                      |          |     |
| nin                          | p <sub>r</sub> @PII <sub>max</sub>                                                                                                    | (MPa)                | #   |      |                      |                      |          |     |
| plys                         | d <sub>eq</sub> @Pll <sub>max</sub>                                                                                                    | (cm)                 |     |      |                      |                      | 0,54     |     |
| e ol                         | Fokallængde                                                                                                    | FL <sub>x</sub> (cm) |     | —    | #                    | —                    |          | #   |
| ndr                          |                                                                                                    | FL <sub>y</sub> (cm) |     |      | #                    |                      |          | #   |
| 4                            | I <sub>PA.3</sub> @MI <sub>max</sub>                                                                                                    | (W/cm <sup>2</sup> ) | #   |      |                      |                      |          |     |
| → Kontrol 1: Undersøgelsesty |                                                                                                    | ype                  |     |      |                      |                      | Alle     |     |
| old                          | Kontrol 2: Optimering                                                                                                    |                      |     |      |                      |                      | Alle     |     |
| Driftsko<br>forho            | Kontrol 3: Dybde                                                                                                    |                      |     |      |                      |                      | Alle     |     |

Sikkerhed

(a) Dette indeks er ikke påkrævet til denne billedbehandlingstype. Værdien er <1.

(b) Denne transducer er ikke beregnet til transkranial eller neonatal cephal brug.

# Der er ikke rapporteret data for denne billedbehandlingstype, da indeksværdien for det globale maksimum på grund af den angivne årsag ikke er rapporteret. (Se linjen for globalt maksimum, indeksværdi).

| Tabel 13: Tı | ransducermodel: | HFL38/13-6 |
|--------------|-----------------|------------|
|--------------|-----------------|------------|

Billedbehandlingstype: CPD/Color

|                  |                                            |                      |         | TIS      | TIB                  |                      |          |     |
|------------------|--------------------------------------------|----------------------|---------|----------|----------------------|----------------------|----------|-----|
| Indeksbetegnelse |                                            |                      | М.І.    |          | Non                  | scan                 |          | TIC |
|                  |                                            |                      |         | Scan     | A <sub>aprt</sub> ≤1 | A <sub>aprt</sub> >1 | Non-scan |     |
| Globalt          | maksimum, indeksværdi                      |                      | 1,1     | 1,0      | _                    | —                    | —        | (b) |
|                  | р <sub>г.3</sub>                           | (MPa)                | 2,556   |          |                      |                      |          |     |
| ter              | W <sub>0</sub>                             | (mW)                 |         | 53,49    |                      |                      | —        | #   |
| ame              | min af [ $W_{.3}(z_1)$ , $I_{TA.3}(z_1)$ ] | (mW)                 |         |          |                      | —                    |          |     |
| par              | z <sub>1</sub>                             | (cm)                 |         |          |                      | —                    |          |     |
| tisk             | z <sub>bp</sub>                            | (cm)                 |         |          |                      |                      |          |     |
| ikus             | z <sub>sp</sub>                            | (cm)                 | 1,2     |          |                      |                      | —        |     |
| tet a            | d <sub>eq</sub> (z <sub>sp</sub> )         | (cm)                 |         |          |                      |                      | —        |     |
| inytt            | f <sub>c</sub>                             | (MHz)                | 5,328   | 5,324    |                      | —                    | —        | #   |
| Tilk             | Dim af A <sub>aprt</sub>                   | X (cm)               |         | 0,44     |                      | —                    | —        | #   |
|                  |                                            | Y (cm)               |         | 0,4      |                      |                      | —        | #   |
|                  | PD                                         | (µsek.)              | 0,525   |          |                      |                      |          |     |
| ger              | PRF                                        | (Hz)                 | 2032    |          |                      |                      |          |     |
| nin              | p <sub>r</sub> @PII <sub>max</sub>         | (MPa)                | 3,187   |          |                      |                      |          |     |
| plys             | d <sub>eq</sub> @Pll <sub>max</sub>        | (cm)                 |         |          |                      |                      | _        |     |
| re o             | Fokallængde                                | FL <sub>x</sub> (cm) |         | 1,32     | _                    |                      |          | #   |
| And              |                                            | FL <sub>y</sub> (cm) |         | 2,5      | _                    | _                    |          | #   |
|                  | I <sub>PA.3</sub> @MI <sub>max</sub>       | (W/cm <sup>2</sup> ) | 325,5   |          |                      |                      |          |     |
|                  | Kontrol 1: Type                            | •                    | Color   | Color    |                      |                      |          |     |
| <u> </u>         | Kontrol 2: Undersøgelsest                  | ype                  | Alle    | Alle     |                      |                      |          |     |
| ntr              | Kontrol 3: Optimering/Dy                   | bde/PRF              | Lav/    | Med/     |                      |                      |          |     |
| sko<br>rhc       |                                            |                      | 3,3 cm/ | 2,7 cm/  |                      |                      |          |     |
| fo               |                                            |                      | 401     | 1938     |                      |                      |          |     |
|                  | Kontrol 4: Position af colo størrelse      | r-boks/              | Alle    | Top/kort |                      |                      |          |     |

(a) Dette indeks er ikke påkrævet til denne billedbehandlingstype. Værdien er <1.

(b) Denne transducer er ikke beregnet til transkranial eller neonatal cephal brug.

# Der er ikke rapporteret data for denne billedbehandlingstype, da indeksværdien for det globale maksimum på grund af den angivne årsag ikke er rapporteret. (Se linjen for globalt maksimum, indeksværdi).

### Tabel 14: Transducermodel: HFL38/13-6

#### Billedbehandlingstype: PW-Doppler

|              |                                       |                      |      |                  | TIS                  |                      | TIB      |     |
|--------------|---------------------------------------|----------------------|------|------------------|----------------------|----------------------|----------|-----|
|              | Indeksbetegnelse                      |                      | M.I. | Non-scan<br>Scan |                      | -scan                | News     | TIC |
|              |                                       |                      |      | Scan             | A <sub>aprt</sub> ≤1 | A <sub>aprt</sub> >1 | Non-scan |     |
| Globalt      | maksimum, indeksværdi                 |                      | (a)  | —                | 1,2                  | —                    | 2,2      | (b) |
|              | р <sub>г.3</sub>                      | (MPa)                | #    |                  |                      |                      |          |     |
| ter          | W <sub>0</sub>                        | (mW)                 |      | —                | 46,55                |                      | 46,55    | #   |
| ame          | min af $[W_{.3}(z_1), I_{TA.3}(z_1)]$ | (mW)                 |      |                  |                      | —                    |          |     |
| para         | z <sub>1</sub>                        | (cm)                 |      |                  |                      | —                    |          |     |
| tisk         | z <sub>bp</sub>                       | (cm)                 |      |                  |                      | —                    |          |     |
| akus         | z <sub>sp</sub>                       | (cm)                 | #    |                  |                      |                      | 1,1      |     |
| tet a        | d <sub>eq</sub> (z <sub>sp</sub> )    | (cm)                 |      |                  |                      |                      | 0,33     |     |
| lknytt∈      | f <sub>c</sub>                        | (MHz)                | #    | —                | 5,33                 | —                    | 5,33     | #   |
| 1<br>I       | Dim af A <sub>aprt</sub>              | X (cm)               |      | —                | 1,04                 | —                    | 1,04     | #   |
|              |                                       | Y (cm)               |      | —                | 0,4                  | _                    | 0,4      | #   |
|              | PD                                    | (µsek.)              | #    |                  |                      |                      |          |     |
| ger          | PRF                                   | (Hz)                 | #    |                  |                      |                      |          |     |
| nin          | p <sub>r</sub> @PII <sub>max</sub>    | (MPa)                | #    |                  |                      |                      |          |     |
| plys         | d <sub>eq</sub> @Pll <sub>max</sub>   | (cm)                 |      |                  |                      |                      | 0,46     |     |
| re o         | Fokallængde                           | FL <sub>x</sub> (cm) |      | —                | 3,72                 | —                    |          | #   |
| And          |                                       | FL <sub>y</sub> (cm) |      | —                | 2,5                  | —                    |          | #   |
|              | I <sub>PA.3</sub> @MI <sub>max</sub>  | (W/cm <sup>2</sup> ) | #    |                  |                      |                      |          |     |
| 0            | Kontrol 1: Undersøgelsest             | type                 |      |                  | Vas                  |                      | Vas      |     |
| onti         | Kontrol 2: Prøvevolumen               |                      |      |                  | 12 mm                |                      | 12 mm    |     |
| tsko<br>orho | Kontrol 3: PRF                        |                      |      |                  | 10417                |                      | 10417    |     |
| Drif         | Kontrol 4: Position af prøv           | vevolumen            |      |                  | Zone 7               |                      | Zone 7   |     |

Sikkerhed

(a) Dette indeks er ikke påkrævet til denne billedbehandlingstype. Værdien er <1.

(b) Denne transducer er ikke beregnet til transkranial eller neonatal cephal brug.

# Der er ikke rapporteret data for denne billedbehandlingstype, da indeksværdien for det globale maksimum på grund af den angivne årsag ikke er rapporteret. (Se linjen for globalt maksimum, indeksværdi).

#### Tabel 15: Transducermodel: ICT/8-5

Billedbehandlingstype: CPD/Color

|                  |                                                                                 |                      |     |                                                   | TIS                  |                      | TIB  |                                                      |
|------------------|---------------------------------------------------------------------------------|----------------------|-----|---------------------------------------------------|----------------------|----------------------|------|------------------------------------------------------|
|                  | Indeksbetegnelse                                                                |                      |     | _                                                 | Non                  | scan                 | Non- | TIC                                                  |
|                  |                                                                                 |                      |     | Scan                                              | A <sub>aprt</sub> ≤1 | A <sub>aprt</sub> >1 | scan |                                                      |
| Globalt          | maksimum, indeksværdi                                                           |                      | (a) | 1,0                                               | (a)                  | —                    | (a)  | 1,5                                                  |
|                  | p <sub>r.3</sub>                                                                | (MPa)                | #   |                                                   |                      |                      |      |                                                      |
| iter             | W <sub>0</sub>                                                                  | (mW)                 |     | 49,66                                             | #                    |                      | #    | 49,66                                                |
| ame              | min af [W <sub>.3</sub> (z <sub>1</sub> ), I <sub>TA.3</sub> (z <sub>1</sub> )] | (mW)                 |     |                                                   |                      | —                    |      |                                                      |
| par              | z <sub>1</sub>                                                                  | (cm)                 |     |                                                   |                      | _                    |      |                                                      |
| tisk             | z <sub>bp</sub>                                                                 | (cm)                 |     |                                                   |                      | —                    |      |                                                      |
| ikus             | z <sub>sp</sub>                                                                 | (cm)                 | #   |                                                   |                      |                      | #    |                                                      |
| tet a            | d <sub>eq</sub> (z <sub>sp</sub> )                                              | (cm)                 |     |                                                   |                      |                      | #    |                                                      |
| inyti            | f <sub>c</sub>                                                                  | (MHz)                | #   | 4,36                                              | #                    | _                    | #    | 4,36                                                 |
| 1<br>1<br>1      | Dim af A <sub>aprt</sub>                                                        | X (cm)               |     | 0,28                                              | #                    | —                    | #    | 0,28                                                 |
|                  |                                                                                 | Y (cm)               |     | 0,5                                               | #                    |                      | #    | 0,5                                                  |
|                  | PD                                                                              | (µsek.)              | #   |                                                   |                      |                      |      |                                                      |
| ger              | PRF                                                                             | (Hz)                 | #   |                                                   |                      |                      |      |                                                      |
| nin              | p <sub>r</sub> @PII <sub>max</sub>                                              | (MPa)                | #   |                                                   |                      |                      |      |                                                      |
| plys             | d <sub>eq</sub> @PlI <sub>max</sub>                                             | (cm)                 |     |                                                   |                      |                      | #    |                                                      |
| re o             | Fokallængde                                                                     | FL <sub>x</sub> (cm) |     | 1,2                                               | #                    |                      |      | 1,2                                                  |
| And              |                                                                                 | FL <sub>y</sub> (cm) |     | 2,5                                               | #                    | —                    |      | 2,5                                                  |
|                  | I <sub>PA.3</sub> @MI <sub>max</sub>                                            | (W/cm <sup>2</sup> ) | #   |                                                   |                      |                      |      |                                                      |
|                  | Kontrol 1: Type                                                                 |                      |     | CPD                                               |                      |                      |      | CPD                                                  |
| plo              | Kontrol 2: Undersøgelsest                                                       | ype                  |     | Alle                                              |                      |                      |      | Alle                                                 |
| orhe             | Kontrol 3: Optimering                                                           |                      |     | Med                                               |                      |                      |      | Med                                                  |
| Driftskontrol fo | Kontrol 4: Position af colo<br>størrelse                                        | r-boks/              |     | Maks.<br>dybde/<br>Maks.<br>bredde,<br>min. højde |                      |                      |      | Maks.<br>dybde/<br>Maks.<br>bredde,<br>min.<br>højde |

(a) Dette indeks er ikke påkrævet til denne billedbehandlingstype. Værdien er <1.

(b) Denne transducer er ikke beregnet til transkranial eller neonatal cephal brug.

# Der er ikke rapporteret data for denne billedbehandlingstype, da indeksværdien for det globale maksimum på grund af den angivne årsag ikke er rapporteret. (Se linjen for globalt maksimum, indeksværdi).

# Tabel 16: Transducermodel: ICT/8-5

#### Billedbehandlingstype: PW-Doppler

|              |                                       |                      |      |      | TIS                  |                      | TIB      |          |
|--------------|---------------------------------------|----------------------|------|------|----------------------|----------------------|----------|----------|
|              | Indeksbetegnelse                      |                      | M.I. | -    | Non                  | -scan                |          | тіс      |
|              |                                       |                      |      | Scan | A <sub>aprt</sub> ≤1 | A <sub>aprt</sub> >1 | Non-scan |          |
| Globalt      | maksimum, indeksværdi                 |                      | (a)  | —    | 1,0                  | —                    | 1,8      | 2,1      |
|              | р <sub>г.3</sub>                      | (MPa)                | #    |      |                      |                      |          |          |
| ter          | W <sub>0</sub>                        | (mW)                 |      | —    | 49,02                |                      | 30,07    | 30,07    |
| ame          | min af $[W_{.3}(z_1), I_{TA.3}(z_1)]$ | (mW)                 |      |      |                      | _                    |          |          |
| parë         | z <sub>1</sub>                        | (cm)                 |      |      |                      | _                    |          |          |
| tisk         | z <sub>bp</sub>                       | (cm)                 |      |      |                      | _                    |          |          |
| kus          | z <sub>sp</sub>                       | (cm)                 | #    |      |                      |                      | 1,1      |          |
| et a         | d <sub>eq</sub> (z <sub>sp</sub> )    | (cm)                 |      |      |                      |                      | 0,31     |          |
| inyti        | f <sub>c</sub>                        | (MHz)                | #    | —    | 4,36                 | _                    | 4,36     | 4,36     |
| Tilk         | Dim af A <sub>aprt</sub>              | X (cm)               |      | —    | 1,72                 | —                    | 0,2      | 0,2      |
|              |                                       | Y (cm)               |      | —    | 0,5                  | —                    | 0,5      | 0,5      |
|              | PD                                    | (µsek.)              | #    |      |                      |                      |          |          |
| ger          | PRF                                   | (Hz)                 | #    |      |                      |                      |          |          |
| nin          | p <sub>r</sub> @PII <sub>max</sub>    | (MPa)                | #    |      |                      |                      |          |          |
| sylc         | d <sub>eq</sub> @Pll <sub>max</sub>   | (cm)                 |      |      |                      |                      | 0,27     |          |
| e ol         | Fokallængde                           | FL <sub>x</sub> (cm) |      | —    | 6,37                 | _                    |          | 0,77     |
| Indi         |                                       | FL <sub>y</sub> (cm) |      |      | 2,5                  |                      |          | 2,5      |
| 4            | I <sub>PA.3</sub> @MI <sub>max</sub>  | (W/cm <sup>2</sup> ) | #    |      |                      |                      |          |          |
|              | Kontrol 1: Undersøgelsest             | ype                  |      |      | OB eller             |                      | OB eller | OB eller |
| 2            |                                       |                      |      |      | Gyn                  |                      | Gyn      | Gyn      |
| ont          | Kontrol 2: Prøvevolumen               |                      |      |      | 2 mm                 |                      | 2 mm     | 2 mm     |
| ftsk<br>forh | Kontrol 3: PRF                        |                      |      |      | ≥ 1563               |                      | ≥6250    | ≥6250    |
| Dri          | Kontrol 4: Position af prøv           | vevolumen            |      |      | Zone 7               |                      | Zone 0   | Zone 0   |
|              |                                       |                      |      |      | (nederst)            |                      | (øverst) | (øverst) |

(a) Dette indeks er ikke påkrævet til denne billedbehandlingstype. Værdien er <1.

(b) Denne transducer er ikke beregnet til transkranial eller neonatal cephal brug.

# Der er ikke rapporteret data for denne billedbehandlingstype, da indeksværdien for det globale maksimum på grund af den angivne årsag ikke er rapporteret. (Se linjen for globalt maksimum, indeksværdi).

| Tabel | 17: | Transd | lucermo | odel: | L25e/ | 13-6 |
|-------|-----|--------|---------|-------|-------|------|
|-------|-----|--------|---------|-------|-------|------|

Billedbehandlingstype: PW-Doppler

|             |                                                                                 |                      |      |      | TIS                  |                      | TIB      |     |
|-------------|---------------------------------------------------------------------------------|----------------------|------|------|----------------------|----------------------|----------|-----|
|             | Indeksbetegnelse                                                                |                      | M.I. | _    | Non                  | -scan                |          | TIC |
|             |                                                                                 |                      |      | Scan | A <sub>aprt</sub> ≤1 | A <sub>aprt</sub> >1 | Non-scan |     |
| Globalt     | maksimum, indeksværdi                                                           |                      | (a)  |      | (a)                  | _                    | 1,6      | (b) |
|             | p <sub>r.3</sub>                                                                | (MPa)                | #    |      |                      |                      |          |     |
| ter         | W <sub>0</sub>                                                                  | (mW)                 |      |      | #                    |                      | 14,02    | #   |
| ame         | min af [W <sub>.3</sub> (z <sub>1</sub> ), I <sub>TA.3</sub> (z <sub>1</sub> )] | (mW)                 |      |      |                      | —                    |          |     |
| par         | z <sub>1</sub>                                                                  | (cm)                 |      |      |                      | _                    |          |     |
| tisk        | z <sub>bp</sub>                                                                 | (cm)                 |      |      |                      | —                    |          |     |
| akus        | z <sub>sp</sub>                                                                 | (cm)                 | #    |      |                      |                      | 0,6      |     |
| tet å       | d <sub>eq</sub> (z <sub>sp</sub> )                                              | (cm)                 |      |      |                      |                      | 0,155    |     |
| cnyt        | f <sub>c</sub>                                                                  | (MHz)                | #    |      | #                    | —                    | 6,00     | #   |
| Ť           | Dim af A <sub>aprt</sub>                                                        | X (cm)               |      | —    | #                    | —                    | 0,16     | #   |
| F           |                                                                                 | Y (cm)               |      |      | #                    | _                    | 0,3      | #   |
|             | PD                                                                              | (µsek.)              | #    |      |                      |                      |          |     |
| ger         | PRF                                                                             | (Hz)                 | #    |      |                      |                      |          |     |
| nin         | p <sub>r</sub> @PII <sub>max</sub>                                              | (MPa)                | #    |      |                      |                      |          |     |
| plys        | d <sub>eq</sub> @Pll <sub>max</sub>                                             | (cm)                 |      |      |                      |                      | 0,1549   |     |
| e o         | Fokallængde                                                                     | FL <sub>x</sub> (cm) |      |      | #                    | —                    |          | #   |
| Andi        |                                                                                 | FL <sub>y</sub> (cm) |      |      | #                    | —                    |          | #   |
|             | I <sub>PA.3</sub> @MI <sub>max</sub>                                            | (W/cm <sup>2</sup> ) | #    |      |                      |                      |          |     |
| 0           | Kontrol 1: Undersøgelsest                                                       | ype                  |      |      |                      |                      | Vas      |     |
| old         | Kontrol 2: Prøvevolumen                                                         |                      |      |      |                      |                      | 12 mm    |     |
| ftsk<br>orh | Kontrol 3: PRF                                                                  |                      |      |      |                      |                      | 20833    |     |
| Drif        | Kontrol 4: Position af prøv                                                     | evolumen             |      |      |                      |                      | Zone 0   |     |

(a) Dette indeks er ikke påkrævet til denne billedbehandlingstype. Værdien er <1.

(b) Denne transducer er ikke beregnet til transkranial eller neonatal cephal brug.

# Der er ikke rapporteret data for denne billedbehandlingstype, da indeksværdien for det globale maksimum på grund af den angivne årsag ikke er rapporteret. (Se linjen for globalt maksimum, indeksværdi).

# Tabel 18: Transducermodel: L38e/10-5

# Billedbehandlingstype: 2D

|                   |                                       |                      |        |      | TIS                  |                      | TIB      |     |
|-------------------|---------------------------------------|----------------------|--------|------|----------------------|----------------------|----------|-----|
|                   | Indeksbetegnelse                      |                      | м.і.   |      | Non                  | -scan                |          | TIC |
|                   |                                       |                      |        | Scan | A <sub>aprt</sub> ≤1 | A <sub>aprt</sub> >1 | Non-scan |     |
| Globalt           | maksimum, indeksværdi                 |                      | 1,5    | (a)  | —                    | —                    | —        | (b) |
|                   | р <sub>г.3</sub>                      | (MPa)                | 2,645  |      |                      |                      |          |     |
| ter               | W <sub>0</sub>                        | (mW)                 |        | #    | —                    |                      | —        | #   |
| ame               | min af $[W_{.3}(z_1), I_{TA.3}(z_1)]$ | (mW)                 |        |      |                      | —                    |          |     |
| para              | z <sub>1</sub>                        | (cm)                 |        |      |                      | —                    |          |     |
| tisk              | z <sub>bp</sub>                       | (cm)                 |        |      |                      |                      |          |     |
| kus               | z <sub>sp</sub>                       | (cm)                 | 1,4    |      |                      |                      | _        |     |
| et a              | d <sub>eq</sub> (z <sub>sp</sub> )    | (cm)                 |        |      |                      |                      | _        |     |
| nytt              | f <sub>c</sub>                        | (MHz)                | 5,14   | #    | _                    | —                    | _        | #   |
| Tilk              | Dim af A <sub>aprt</sub>              | X (cm)               |        | #    |                      |                      |          | #   |
|                   |                                       | Y (cm)               |        | #    | —                    | —                    | —        | #   |
|                   | PD                                    | (µsek.)              | 0,322  |      |                      |                      |          |     |
| ger               | PRF                                   | (Hz)                 | 7523   |      |                      |                      |          |     |
| ninç              | p <sub>r</sub> @PII <sub>max</sub>    | (MPa)                | 3,390  |      |                      |                      |          |     |
| plys              | d <sub>eq</sub> @Pll <sub>max</sub>   | (cm)                 |        |      |                      |                      | —        |     |
| lo ə              | Fokallængde                           | FL <sub>x</sub> (cm) |        | #    | —                    | —                    |          | #   |
| Indi              |                                       | FL <sub>y</sub> (cm) |        | #    |                      |                      |          | #   |
| 4                 | I <sub>PA.3</sub> @MI <sub>max</sub>  | (W/cm <sup>2</sup> ) | 427,5  |      |                      |                      |          |     |
| <u>.</u>          | Kontrol 1: Undersøgelsest             | уре                  | Alle   |      |                      |                      |          |     |
| old               | Kontrol 2: Optimering                 |                      | Pen    |      |                      |                      |          |     |
| Driftskc<br>forhc | Kontrol 3: Dybde                      |                      | 3,8 cm |      |                      |                      |          |     |

(a) Dette indeks er ikke påkrævet til denne billedbehandlingstype. Værdien er <1.

(b) Denne transducer er ikke beregnet til transkranial eller neonatal cephal brug.

# Der er ikke rapporteret data for denne billedbehandlingstype, da indeksværdien for det globale maksimum på grund af den angivne årsag ikke er rapporteret. (Se linjen for globalt maksimum, indeksværdi).

# Tabel 19: Transducermodel: L38e/10-5

Billedbehandlingstype: M Mode

|             |                                       |                      |        |      | TIS                  |                      | TIB      |     |
|-------------|---------------------------------------|----------------------|--------|------|----------------------|----------------------|----------|-----|
|             | Indeksbetegnelse                      |                      | M.I.   |      | Non                  | -scan                |          | TIC |
|             |                                       |                      |        | Scan | A <sub>aprt</sub> ≤1 | A <sub>aprt</sub> >1 | Non-scan |     |
| Globalt     | maksimum, indeksværdi                 |                      | 1,4    | _    | (a)                  | _                    | 1,3      | (b) |
|             | p <sub>r.3</sub>                      | (MPa)                | 2,382  |      |                      |                      |          |     |
| ter         | W <sub>0</sub>                        | (mW)                 |        | _    | #                    |                      | 21,29    | #   |
| ame         | min af $[W_{.3}(z_1), I_{TA.3}(z_1)]$ | (mW)                 |        |      |                      | —                    |          |     |
| par         | z <sub>1</sub>                        | (cm)                 |        |      |                      | —                    |          |     |
| tisk        | z <sub>bp</sub>                       | (cm)                 |        |      |                      | —                    |          |     |
| akus        | z <sub>sp</sub>                       | (cm)                 | 1,4    |      |                      |                      | 1,4      |     |
| tet a       | d <sub>eq</sub> (z <sub>sp</sub> )    | (cm)                 |        |      |                      |                      | 0,149    |     |
| cinyt       | f <sub>c</sub>                        | (MHz)                | 5,14   | _    | #                    | —                    | 5,14     | #   |
| 1<br>I<br>I | Dim af A <sub>aprt</sub>              | X (cm)               |        |      | #                    | —                    | 0,66     | #   |
|             |                                       | Y (cm)               |        | _    | #                    | _                    | 0,4      | #   |
|             | PD                                    | (µsek.)              | 0,322  |      |                      |                      |          |     |
| ger         | PRF                                   | (Hz)                 | 1600   |      |                      |                      |          |     |
| nin         | p <sub>r</sub> @PII <sub>max</sub>    | (MPa)                | 3,05   |      |                      |                      |          |     |
| plys        | d <sub>eq</sub> @PlI <sub>max</sub>   | (cm)                 |        |      |                      |                      | 0,148    |     |
| e o         | Fokallængde                           | FL <sub>x</sub> (cm) |        | _    | #                    | —                    |          | #   |
| Indi        |                                       | FL <sub>y</sub> (cm) |        |      | #                    |                      |          | #   |
|             | I <sub>PA.3</sub> @MI <sub>max</sub>  | (W/cm <sup>2</sup> ) | 385,13 |      |                      |                      |          |     |
| 0           | Kontrol 1: Undersøgelsest             | уре                  | Alle   |      |                      |                      | Alle     |     |
| old         | Kontrol 2: Optimering                 |                      | Pen    |      |                      |                      | Pen      |     |
| Driftsk     | Kontrol 3: Dybde                      |                      | 3,8 cm |      |                      |                      | 3,8 cm   |     |

(a) Dette indeks er ikke påkrævet til denne billedbehandlingstype. Værdien er <1.

(b) Denne transducer er ikke beregnet til transkranial eller neonatal cephal brug.

# Der er ikke rapporteret data for denne billedbehandlingstype, da indeksværdien for det globale maksimum på grund af den angivne årsag ikke er rapporteret. (Se linjen for globalt maksimum, indeksværdi).

# Tabel 20: Transducermodel: L38e/10-5

Billedbehandlingstype: CPD/Color

|           |                                                                                    |                      |                                                                   |                     | TIS                  |                      | TIB      |     |
|-----------|------------------------------------------------------------------------------------|----------------------|-------------------------------------------------------------------|---------------------|----------------------|----------------------|----------|-----|
|           | Indeksbetegnelse                                                                   |                      | M.I.                                                              | 6                   | Non                  | -scan                | N        | тіс |
|           |                                                                                    |                      |                                                                   | Scan                | A <sub>aprt</sub> ≤1 | A <sub>aprt</sub> >1 | Non-scan |     |
| Globalt   | maksimum, indeksværd                                                               | i                    | 1,5                                                               | 1,2                 |                      | —                    | —        | (b) |
|           | р <sub>г.3</sub>                                                                   | (MPa)                | 3,364                                                             |                     |                      |                      |          |     |
| <u> </u>  | W <sub>0</sub>                                                                     | (mW)                 |                                                                   | 50,35               |                      |                      | —        | #   |
| aramete   | min af [W <sub>.3</sub> (z <sub>1</sub> ),<br>I <sub>TA.3</sub> (z <sub>1</sub> )] | (mW)                 |                                                                   |                     |                      | _                    |          |     |
| k p       | z <sub>1</sub>                                                                     | (cm)                 |                                                                   |                     |                      |                      |          |     |
| ustis     | z <sub>bp</sub>                                                                    | (cm)                 |                                                                   |                     |                      | —                    |          |     |
| akı       | z <sub>sp</sub>                                                                    | (cm)                 | 1,1                                                               |                     |                      |                      | —        |     |
| 'ttet     | d <sub>eq</sub> (z <sub>sp</sub> )                                                 | (cm)                 |                                                                   |                     |                      |                      | _        |     |
| lkn       | f <sub>c</sub>                                                                     | (MHz)                | 5,03                                                              | 5,03                | —                    | —                    |          | #   |
| Ē         | Dim af A <sub>aprt</sub>                                                           | X (cm)               |                                                                   | 0,42                |                      |                      |          | #   |
|           |                                                                                    | Y (cm)               |                                                                   | 0,4                 |                      |                      | —        | #   |
|           | PD                                                                                 | (µsek.)              | 1,69                                                              |                     |                      |                      |          |     |
| ger       | PRF                                                                                | (Hz)                 | 4963                                                              |                     |                      |                      |          |     |
| nin       | p <sub>r</sub> @PII <sub>max</sub>                                                 | (MPa)                | 3,28                                                              |                     |                      |                      |          |     |
| plys      | d <sub>eq</sub> @Pll <sub>max</sub>                                                | (cm)                 |                                                                   |                     |                      |                      | —        |     |
| re o      | Fokallængde                                                                        | FL <sub>x</sub> (cm) |                                                                   | 1,5                 | _                    | —                    |          | #   |
| And       |                                                                                    | FL <sub>y</sub> (cm) |                                                                   | 2,5                 | _                    |                      |          | #   |
|           | I <sub>PA.3</sub> @MI <sub>max</sub>                                               | (W/cm <sup>2</sup> ) | 473,11                                                            |                     |                      |                      |          |     |
|           | Kontrol 1: Type                                                                    |                      | CPD                                                               | Color               |                      |                      |          |     |
| orhold    | Kontrol 2: Undersøgels                                                             | estype               | Alle                                                              | Mamma/<br>IMT/Vas   |                      |                      |          |     |
| ntrol fc  | Kontrol 3: Optimering/<br>PRF                                                      | Dybde/               | Lav/3,1 cm/ikke<br>tilgængelig                                    | Lav/2,0 cm/<br>1453 |                      |                      |          |     |
| Driftskor | Kontrol 4: Position af co<br>størrelse                                             | olor-boks/           | Maks. dybde/<br>Standard- eller<br>maks. bredde,<br>standardhøjde | Alle                |                      |                      |          |     |

1

Sikkerhed

(a) Dette indeks er ikke påkrævet til denne billedbehandlingstype. Værdien er <1.

(b) Denne transducer er ikke beregnet til transkranial eller neonatal cephal brug.

# Der er ikke rapporteret data for denne billedbehandlingstype, da indeksværdien for det globale maksimum på grund af den angivne årsag ikke er rapporteret. (Se linjen for globalt maksimum, indeksværdi).

| Tabel 21: | Transducermo | odel: L38e/10-5 |
|-----------|--------------|-----------------|
|-----------|--------------|-----------------|

Billedbehandlingstype: PW-Doppler

|              |                                       |                      |                                                  |      | TIS                                              |                      | TIB                                              |     |
|--------------|---------------------------------------|----------------------|--------------------------------------------------|------|--------------------------------------------------|----------------------|--------------------------------------------------|-----|
|              | Indeksbetegnelse                      |                      | м.і.                                             |      | Non-                                             | scan                 |                                                  | TIC |
|              |                                       |                      |                                                  | Scan | A <sub>aprt</sub> ≤1                             | A <sub>aprt</sub> >1 | Non-scan                                         |     |
| Globalt      | maksimum, indeksværdi                 |                      | 1,0                                              | _    | 1,9                                              | _                    | 2,6                                              | (b) |
|              | p <sub>r.3</sub>                      | (MPa)                | 2,169                                            |      |                                                  |                      |                                                  |     |
| iter         | W <sub>0</sub>                        | (mW)                 |                                                  | _    | 80,347                                           |                      | 80,347                                           | #   |
| ame          | min af $[W_{.3}(z_1), I_{TA.3}(z_1)]$ | (mW)                 |                                                  |      |                                                  |                      |                                                  |     |
| par          | z <sub>1</sub>                        | (cm)                 |                                                  |      |                                                  |                      |                                                  |     |
| tisk         | z <sub>bp</sub>                       | (cm)                 |                                                  |      |                                                  | _                    |                                                  |     |
| akus         | z <sub>sp</sub>                       | (cm)                 | 0,9                                              |      |                                                  |                      | 1,2                                              |     |
| tet å        | d <sub>eq</sub> (z <sub>sp</sub> )    | (cm)                 |                                                  |      |                                                  |                      | 0,4518                                           |     |
| tuyt         | f <sub>c</sub>                        | (MHz)                | 5,02                                             | _    | 5,05                                             | _                    | 5,05                                             | #   |
| Ĩ            | Dim af A <sub>aprt</sub>              | X (cm)               |                                                  |      | 1,86                                             | _                    | 1,86                                             | #   |
|              |                                       | Y (cm)               |                                                  |      | 0,4                                              |                      | 0,4                                              | #   |
|              | PD                                    | (µsek.)              | 1,27                                             |      |                                                  |                      |                                                  |     |
| ger          | PRF                                   | (Hz)                 | 1562,5                                           |      |                                                  |                      |                                                  |     |
| nin          | p <sub>r</sub> @PII <sub>max</sub>    | (MPa)                | 2,537                                            |      |                                                  |                      |                                                  |     |
| plys         | d <sub>eq</sub> @Pll <sub>max</sub>   | (cm)                 |                                                  |      |                                                  |                      | 0,29                                             |     |
| o ei         | Fokallængde                           | FL <sub>x</sub> (cm) |                                                  | _    | 5,54                                             | _                    |                                                  | #   |
| And          |                                       | FL <sub>y</sub> (cm) |                                                  | _    | 2,5                                              |                      |                                                  | #   |
|              | I <sub>PA.3</sub> @MI <sub>max</sub>  | (W/cm <sup>2</sup> ) | 201,36                                           |      |                                                  |                      |                                                  |     |
| trol forhold | Kontrol 1: Undersøgelses              | type                 | Mamma/<br>Mindre<br>organer/<br>Vaskulær/<br>IMT |      | Mamma/<br>Mindre<br>organer/<br>Vaskulær/<br>IMT |                      | Mamma/<br>Mindre<br>organer/<br>Vaskulær/<br>IMT |     |
| kon          | Kontrol 2: Prøvevolumen               |                      | 1 mm                                             |      | 3 mm                                             |                      | 3 mm                                             |     |
| iftsl        | Kontrol 3: PRF                        |                      | 1563                                             |      | ≥6250                                            |                      | ≥ 6250                                           |     |
| Δ            | Kontrol 4: Position af                |                      | Zone 0                                           |      | Zone 7                                           |                      | Zone 7                                           |     |
|              | prøvevolumen                          |                      | (øverst)                                         |      | (nederst)                                        |                      | (nederst)                                        |     |

(a) Dette indeks er ikke påkrævet til denne billedbehandlingstype. Værdien er <1.

(b) Denne transducer er ikke beregnet til transkranial eller neonatal cephal brug.

# Der er ikke rapporteret data for denne billedbehandlingstype, da indeksværdien for det globale maksimum på grund af den angivne årsag ikke er rapporteret. (Se linjen for globalt maksimum, indeksværdi).

# Tabel 22: Transducermodel: P10/8-4

### Billedbehandlingstype: 2D

|              |                                            |                      |         |      | TIS                  |                      | TIB      |     |
|--------------|--------------------------------------------|----------------------|---------|------|----------------------|----------------------|----------|-----|
|              | Indeksbetegnelse                           |                      | M.I.    |      | Non                  | -scan                | N        | TIC |
|              |                                            |                      |         | Scan | A <sub>aprt</sub> ≤1 | A <sub>aprt</sub> >1 | Non-scan |     |
| Globalt      | maksimum, indeksværdi                      |                      | 1,0     | (a)  | —                    | —                    | —        | (b) |
|              | р <sub>г.3</sub>                           | (MPa)                | 2,043   |      |                      |                      |          |     |
| ter          | W <sub>0</sub>                             | (mW)                 |         | #    | —                    |                      |          | #   |
| ame          | min af [ $W_{.3}(z_1)$ , $I_{TA.3}(z_1)$ ] | (mW)                 |         |      |                      | —                    |          |     |
| para         | z <sub>1</sub>                             | (cm)                 |         |      |                      | —                    |          |     |
| tisk         | z <sub>bp</sub>                            | (cm)                 |         |      |                      | —                    |          |     |
| akus         | z <sub>sp</sub>                            | (cm)                 | 2,3     |      |                      |                      |          |     |
| tet a        | d <sub>eq</sub> (z <sub>sp</sub> )         | (cm)                 |         |      |                      |                      | —        |     |
| cnyt         | f <sub>c</sub>                             | (MHz)                | 4,297   | #    | —                    | —                    | —        | #   |
| 1<br>I<br>I  | Dim af A <sub>aprt</sub>                   | X (cm)               |         | #    |                      | —                    |          | #   |
|              |                                            | Y (cm)               |         | #    | —                    | —                    | —        | #   |
|              | PD                                         | (µsek.)              | 0,390   |      |                      |                      |          |     |
| ger          | PRF                                        | (Hz)                 | 6400    |      |                      |                      |          |     |
| nin          | p <sub>r</sub> @PII <sub>max</sub>         | (MPa)                | 2,89    |      |                      |                      |          |     |
| plys         | d <sub>eq</sub> @Pll <sub>max</sub>        | (cm)                 |         |      |                      |                      | —        |     |
| e o          | Fokallængde                                | FL <sub>x</sub> (cm) |         | #    | —                    | —                    |          | #   |
| Andi         |                                            | FL <sub>y</sub> (cm) |         | #    |                      | —                    |          | #   |
|              | I <sub>PA.3</sub> @MI <sub>max</sub>       | (W/cm <sup>2</sup> ) | 244,0   |      |                      |                      |          |     |
| 0            | Kontrol 1: Undersøgelses                   | stype                | Card    |      |                      |                      |          |     |
| old          | Kontrol 2: Optimering                      |                      | Pen     |      | T                    |                      |          |     |
| tske<br>orhe | Kontrol 3: Dybde                           |                      | 4,4 cm  |      | T                    |                      |          |     |
| Drif         | Kontrol 4: THI                             |                      | Slukket |      |                      |                      |          |     |

(a) Dette indeks er ikke påkrævet til denne billedbehandlingstype. Værdien er <1.

(b) Denne transducer er ikke beregnet til transkranial eller neonatal cephal brug.

# Der er ikke rapporteret data for denne billedbehandlingstype, da indeksværdien for det globale maksimum på grund af den angivne årsag ikke er rapporteret. (Se linjen for globalt maksimum, indeksværdi).

#### Tabel 23: Transducermodel: P10/8-4

#### Billedbehandlingstype: *M Mode*

|                   |                                       |                      |        |      | TIS                  |                      | TIB      |     |
|-------------------|---------------------------------------|----------------------|--------|------|----------------------|----------------------|----------|-----|
|                   | Indeksbetegnelse                      |                      | M.I.   |      | Non                  | -scan                | N        | TIC |
|                   |                                       |                      |        | Scan | A <sub>aprt</sub> ≤1 | A <sub>aprt</sub> >1 | Non-scan |     |
| Globalt           | maksimum, indeksværdi                 |                      | 1,1    |      | (a)                  |                      | (a)      | (a) |
|                   | p <sub>r.3</sub>                      | (MPa)                | 2,26   |      |                      |                      |          |     |
| iter              | W <sub>0</sub>                        | (mW)                 |        | —    | #                    |                      | #        | #   |
| ame               | min af $[W_{.3}(z_1), I_{TA.3}(z_1)]$ | (mW)                 |        |      |                      |                      |          |     |
| par               | z <sub>1</sub>                        | (cm)                 |        |      |                      | _                    |          |     |
| tisk              | z <sub>bp</sub>                       | (cm)                 |        |      |                      | —                    |          |     |
| ikus              | z <sub>sp</sub>                       | (cm)                 | 2,3    |      |                      |                      | #        |     |
| tet a             | d <sub>eq</sub> (z <sub>sp</sub> )    | (cm)                 |        |      |                      |                      | #        |     |
| cnyt              | f <sub>c</sub>                        | (MHz)                | 4,297  | —    | #                    | —                    | #        | #   |
| Ă.                | Dim af A <sub>aprt</sub>              | X (cm)               |        | —    | #                    | —                    | #        | #   |
|                   |                                       | Y (cm)               |        |      | #                    |                      | #        | #   |
|                   | PD                                    | (µsek.)              | 0,392  |      |                      |                      |          |     |
| ger               | PRF                                   | (Hz)                 | 800    |      |                      |                      |          |     |
| nin               | p <sub>r</sub> @PII <sub>max</sub>    | (MPa)                | 3,176  |      |                      |                      |          |     |
| plys              | d <sub>eq</sub> @PlI <sub>max</sub>   | (cm)                 |        |      |                      |                      | #        |     |
| le o              | Fokallængde                           | FL <sub>x</sub> (cm) |        |      | #                    | —                    |          | #   |
| And               |                                       | FL <sub>y</sub> (cm) |        |      | #                    | —                    |          | #   |
|                   | I <sub>PA.3</sub> @MI <sub>max</sub>  | (W/cm <sup>2</sup> ) | 298,6  |      |                      |                      |          |     |
| ļ                 | Kontrol 1: Undersøgelsest             | уре                  | Alle   |      |                      |                      |          |     |
| onti              | Kontrol 2: Optimering                 |                      | Pen    |      |                      |                      |          |     |
| Driftske<br>forhe | Kontrol 3: Dybde                      |                      | 4,4 cm |      |                      |                      |          |     |

(a) Dette indeks er ikke påkrævet til denne billedbehandlingstype. Værdien er <1.

(b) Denne transducer er ikke beregnet til transkranial eller neonatal cephal brug.

# Der er ikke rapporteret data for denne billedbehandlingstype, da indeksværdien for det globale maksimum på grund af den angivne årsag ikke er rapporteret. (Se linjen for globalt maksimum, indeksværdi).

# Tabel 24: Transducermodel: P10/8-4

#### Billedbehandlingstype: CPD/Color

|          |                 |                                       |                      |      |            | TIS                  |                      | TIB         Non-scan |     |
|----------|-----------------|---------------------------------------|----------------------|------|------------|----------------------|----------------------|----------------------|-----|
|          |                 | Indeksbetegnelse                      |                      | M.I. | 6          | Non                  | -scan                | N                    | TIC |
|          |                 |                                       |                      |      | Scan       | A <sub>aprt</sub> ≤1 | A <sub>aprt</sub> >1 | Non-scan             |     |
| ,        | Globalt         | maksimum, indeksværdi                 |                      | (a)  | 1,3        | —                    |                      | —                    | (b) |
|          |                 | р <sub>г.3</sub>                      | (MPa)                | #    |            |                      |                      |                      |     |
|          | iter            | W <sub>0</sub>                        | (mW)                 |      | 60,98      | —                    |                      | —                    | #   |
|          | ame             | min af $[W_{.3}(z_1), I_{TA.3}(z_1)]$ | (mW)                 |      |            |                      | —                    |                      |     |
|          | para            | z <sub>1</sub>                        | (cm)                 |      |            |                      | —                    |                      |     |
| akustisk | z <sub>bp</sub> | (cm)                                  |                      |      |            | —                    |                      |                      |     |
|          | ikus            | z <sub>sp</sub>                       | (cm)                 | #    |            |                      |                      | —                    |     |
|          | tet a           | d <sub>eq</sub> (z <sub>sp</sub> )    | (cm)                 |      |            |                      |                      | —                    |     |
|          | inyti           | f <sub>c</sub>                        | (MHz)                | #    | 4,30       | —                    | —                    | _                    | #   |
|          | Τilk            | Dim af A <sub>aprt</sub>              | X (cm)               |      | 0,992      | —                    |                      | —                    | #   |
|          |                 |                                       | Y (cm)               |      | 0,7        | _                    |                      | —                    | #   |
| Γ        |                 | PD                                    | (µsek.)              | #    |            |                      |                      |                      |     |
|          | ger             | PRF                                   | (Hz)                 | #    |            |                      |                      |                      |     |
|          | nin             | p <sub>r</sub> @PII <sub>max</sub>    | (MPa)                | #    |            |                      |                      |                      |     |
|          | plys            | d <sub>eq</sub> @PlI <sub>max</sub>   | (cm)                 |      |            |                      |                      | —                    |     |
|          | e ol            | Fokallængde                           | FL <sub>x</sub> (cm) |      | 5,06       | —                    | —                    |                      | #   |
|          | Indi            |                                       | FL <sub>y</sub> (cm) |      | 5,0        | _                    |                      |                      | #   |
|          | 4               | I <sub>PA.3</sub> @MI <sub>max</sub>  | (W/cm <sup>2</sup> ) | #    |            |                      |                      |                      |     |
| ľ        | 0               | Kontrol 1: Type                       |                      |      | Color      |                      |                      |                      |     |
|          | ontro           | Kontrol 2: Undersøgelsest             | уре                  |      | Alle       |                      |                      |                      |     |
|          | tskć<br>orhe    | Kontrol 3: Optimering/Dy              | bde                  |      | Lav/6,8 cm |                      |                      |                      |     |
|          | Drif<br>f(      | Kontrol 4: Størrelse på col           | or-boks              |      | Smal       |                      |                      |                      |     |

Sikkerhed

(a) Dette indeks er ikke påkrævet til denne billedbehandlingstype. Værdien er <1.

(b) Denne transducer er ikke beregnet til transkranial eller neonatal cephal brug.

# Der er ikke rapporteret data for denne billedbehandlingstype, da indeksværdien for det globale maksimum på grund af den angivne årsag ikke er rapporteret. (Se linjen for globalt maksimum, indeksværdi).

### Tabel 25: Transducermodel: P10/8-4

# Billedbehandlingstype: PW

|         |                                       |                      |        |      | TIS                  |                      | TIB                                                                                                    |     |
|---------|---------------------------------------|----------------------|--------|------|----------------------|----------------------|----------------------------------------------------------------------------------------------------|-----|
|         | Indeksbetegnelse                      |                      | M.I.   |      | Non                  | scan                 | N                                                                                                    | TIC |
|         |                                       |                      |        | Scan | A <sub>aprt</sub> ≤1 | A <sub>aprt</sub> >1 | TIB<br>Non-scan<br>2,7<br>47,32<br>0,8<br>0,295<br>4,36<br>0,384<br>0,7<br>4,36<br>0,384<br>0,7<br>0,267<br>0,267<br>0,267<br>0,267<br>0,267<br>0,267<br>0,267<br>0,267<br>0,267<br>0,267 |     |
| Globalt | maksimum, indeksværdi                 |                      | 1,05   | —    | 1,4                  | —                    | 2,7                                                                                                    | (b) |
|         | р <sub>г.3</sub>                      | (MPa)                | 2,196  |      |                      |                      |                                                                                                    |     |
| iter    | W <sub>0</sub>                        | (mW)                 |        | —    | 66,76                |                      | 47,32                                                                                                    | #   |
| ame     | min af $[W_{.3}(z_1), I_{TA.3}(z_1)]$ | (mW)                 |        |      |                      | —                    |                                                                                                    |     |
| para    | z <sub>1</sub>                        | (cm)                 |        |      |                      | —                    |                                                                                                    |     |
| tisk    | z <sub>bp</sub>                       | (cm)                 |        |      |                      | _                    |                                                                                                    |     |
| kus     | z <sub>sp</sub>                       | (cm)                 | 0,8    |      |                      |                      | 0,8                                                                                                    |     |
| tet a   | d <sub>eq</sub> (z <sub>sp</sub> )    | (cm)                 |        |      | -                    |                      | 0,295                                                                                                    |     |
| nytt    | f <sub>c</sub>                        | (MHz)                | 4,37   | —    | 4,36                 | —                    | 4,36                                                                                                    | #   |
| Lik I   | Dim af A <sub>aprt</sub>              | X (cm)               |        | —    | 0,992                | —                    | 0,384                                                                                                    | #   |
|         |                                       | Y (cm)               |        |      | 0,7                  |                      | 0,7                                                                                                    | #   |
|         | PD                                    | (µsek.)              | 1,31   |      |                      |                      |                                                                                                    |     |
| ger     | PRF                                   | (Hz)                 | 1562   |      |                      |                      |                                                                                                    |     |
| nin     | p <sub>r</sub> @PII <sub>max</sub>    | (MPa)                | 2,48   |      |                      |                      |                                                                                                    |     |
| plys    | d <sub>eq</sub> @PII <sub>max</sub>   | (cm)                 |        |      |                      |                      | 0,267                                                                                                    |     |
| e o     | Fokallængde                           | FL <sub>x</sub> (cm) |        |      | 6,77                 |                      |                                                                                                    | #   |
| And     |                                       | FL <sub>y</sub> (cm) |        |      | 5,0                  | —                    |                                                                                                    | #   |
|         | I <sub>PA.3</sub> @MI <sub>max</sub>  | (W/cm <sup>2</sup> ) | 186,99 |      |                      |                      |                                                                                                    |     |
| d<br>d  | Kontrol 1: Undersøgelsest             | уре                  | Card   |      | Vas/Neo/<br>Abd      |                      | Vas/Neo/<br>Abd                                                                                                    |     |
| hol     | Kontrol 2: Prøvevolumen               |                      | 1 mm   |      | 10 mm                |                      | 12 mm                                                                                                    |     |
| for     | Kontrol 3: PRF                        |                      | 1563   |      | ≥ 5208               |                      | 15625                                                                                                    |     |
| ā       | Kontrol 4: Position af prøv           | evolumen             | Zone 1 |      | Zone 7               |                      | Zone 1                                                                                                    |     |

(a) Dette indeks er ikke påkrævet til denne billedbehandlingstype. Værdien er <1.

(b) Denne transducer er ikke beregnet til transkranial eller neonatal cephal brug.

# Der er ikke rapporteret data for denne billedbehandlingstype, da indeksværdien for det globale maksimum på grund af den angivne årsag ikke er rapporteret. (Se linjen for globalt maksimum, indeksværdi).

# Tabel 26: Transducermodel: P10/8-4

# Billedbehandlingstype: CW

|   |                        |                                       |                      |      |      | TIS                  |                      | TIB      |     |
|---|------------------------|---------------------------------------|----------------------|------|------|----------------------|----------------------|----------|-----|
|   |                        | Indeksbetegnelse                      |                      | M.I. | 6    | Non                  | -scan                | N        | TIC |
|   |                        |                                       |                      |      | Scan | A <sub>aprt</sub> ≤1 | A <sub>aprt</sub> >1 | Non-scan |     |
| C | Globalt                | maksimum, indeksværdi                 |                      | (a)  | —    | (a)                  | —                    | 2,1      | (b) |
|   |                        | p <sub>r.3</sub>                      | (MPa)                | #    |      |                      |                      |          |     |
|   | ter                    | W <sub>0</sub>                        | (mW)                 |      | —    | #                    |                      | 40,82    | #   |
|   | ame                    | min af $[W_{.3}(z_1), I_{TA.3}(z_1)]$ | (mW)                 |      |      |                      | —                    |          |     |
|   | para                   | z <sub>1</sub>                        | (cm)                 |      |      |                      | —                    |          |     |
|   | tisk                   | z <sub>bp</sub>                       | (cm)                 |      |      |                      | —                    |          |     |
|   | ikus                   | z <sub>sp</sub>                       | (cm)                 | #    |      |                      |                      | 0,7      |     |
|   | tet a                  | d <sub>eq</sub> (z <sub>sp</sub> )    | (cm)                 |      |      |                      |                      | 0,34     |     |
|   | inyt                   | f <sub>c</sub>                        | (MHz)                | #    | —    | #                    | —                    | 4,00     | #   |
|   | ΞĬ                     | Dim af A <sub>aprt</sub>              | X (cm)               |      | —    | #                    | —                    | 0,32     | #   |
|   |                        |                                       | Y (cm)               |      | —    | #                    | _                    | 0,7      | #   |
|   |                        | PD                                    | (µsek.)              | #    |      |                      |                      |          |     |
|   | ger                    | PRF                                   | (Hz)                 | #    |      |                      |                      |          |     |
|   | nin                    | p <sub>r</sub> @PII <sub>max</sub>    | (MPa)                | #    |      |                      |                      |          |     |
|   | plys                   | d <sub>eq</sub> @PlI <sub>max</sub>   | (cm)                 |      |      |                      |                      | 0,27     |     |
|   | e ol                   | Fokallængde                           | FL <sub>x</sub> (cm) |      | —    | #                    | —                    |          | #   |
|   | Indi                   |                                       | FL <sub>y</sub> (cm) |      | —    | #                    | _                    |          | #   |
|   | 4                      | I <sub>PA.3</sub> @MI <sub>max</sub>  | (W/cm <sup>2</sup> ) | #    |      |                      |                      |          |     |
|   | ō                      | Kontrol 1: Undersøgelsest             | уре                  |      |      |                      |                      | Card     |     |
|   | Driftskontr<br>forhold | Kontrol 2: Zone                       |                      |      |      |                      |                      | Zone 1   |     |

(a) Dette indeks er ikke påkrævet til denne billedbehandlingstype. Værdien er <1.

(b) Denne transducer er ikke beregnet til transkranial eller neonatal cephal brug.

# Der er ikke rapporteret data for denne billedbehandlingstype, da indeksværdien for det globale maksimum på grund af den angivne årsag ikke er rapporteret. (Se linjen for globalt maksimum, indeksværdi).

# Tabel 27: Transducermodel: P17/5-1

# Billedbehandlingstype: 2D

|             |                                       |                      |      |          | TIS                  |                      | TIB Non-scan           |        |
|-------------|---------------------------------------|----------------------|------|----------|----------------------|----------------------|------------------------|--------|
|             | Indeksbetegnelse                      |                      | M.I. | <b>C</b> | Non                  | -scan                | New years              | тіс    |
|             |                                       |                      |      | Scan     | A <sub>aprt</sub> ≤1 | A <sub>aprt</sub> >1 | IIB           Non-scan |        |
| Globalt     | maksimum, indeksværdi                 |                      | (a)  | (a)      | —                    | —                    | —                      | 1,7    |
|             | p <sub>r.3</sub>                      | (MPa)                | #    |          |                      |                      |                        |        |
| iter        | W <sub>0</sub>                        | (mW)                 |      | #        | —                    |                      | —                      | 110,43 |
| ame         | min af $[W_{.3}(z_1), I_{TA.3}(z_1)]$ | (mW)                 |      |          |                      | —                    |                        |        |
| par         | z <sub>1</sub>                        | (cm)                 |      |          |                      | —                    |                        |        |
| tisk        | z <sub>bp</sub>                       | (cm)                 |      |          |                      | —                    |                        |        |
| akus        | z <sub>sp</sub>                       | (cm)                 | #    |          |                      |                      | —                      |        |
| tet a       | d <sub>eq</sub> (z <sub>sp</sub> )    | (cm)                 |      |          |                      |                      | —                      |        |
| Cuyt        | f <sub>c</sub>                        | (MHz)                | #    | #        | —                    | —                    | —                      | 2,09   |
| Ē           | Dim af A <sub>aprt</sub>              | X (cm)               |      | #        | _                    |                      | —                      | 0,5294 |
|             |                                       | Y (cm)               |      | #        | —                    | —                    | —                      | 1,3    |
|             | PD                                    | (µsek.)              | #    |          |                      |                      |                        |        |
| ger         | PRF                                   | (Hz)                 | #    |          |                      |                      |                        |        |
| nin         | p <sub>r</sub> @PII <sub>max</sub>    | (MPa)                | #    |          |                      |                      |                        |        |
| plys        | d <sub>eq</sub> @Pll <sub>max</sub>   | (cm)                 |      |          |                      |                      | —                      |        |
| e o         | Fokallængde                           | FL <sub>x</sub> (cm) |      | #        | —                    | —                    |                        | 1,55   |
| And         |                                       | FL <sub>y</sub> (cm) |      | #        | _                    | —                    |                        | 7,0    |
|             | I <sub>PA.3</sub> @MI <sub>max</sub>  | (W/cm <sup>2</sup> ) | #    |          |                      |                      |                        |        |
| 0           | Kontrol 1: Undersøgelsest             | ype                  |      |          |                      |                      |                        | OB     |
| old         | Kontrol 2: Optimering                 |                      |      |          |                      |                      |                        | Alle   |
| itsk<br>orh | Kontrol 3: Dybde                      |                      |      |          |                      |                      |                        | 4,7    |
| Drif        | Kontrol 4: THI                        |                      |      |          |                      |                      |                        | Tændt  |

(a) Dette indeks er ikke påkrævet til denne billedbehandlingstype. Værdien er <1.

(b) Denne transducer er ikke beregnet til transkranial eller neonatal cephal brug.

# Der er ikke rapporteret data for denne billedbehandlingstype, da indeksværdien for det globale maksimum på grund af den angivne årsag ikke er rapporteret. (Se linjen for globalt maksimum, indeksværdi).

# Tabel 28: Transducermodel: P17/5-1

#### Billedbehandlingstype: M Mode

|                |                                       |                      |        |      | TIS                  |                      | TIB Non-scan (a) (b) (b) (b) (c) (c) (c) (c) (c) (c) (c) (c) (c) (c |     |
|----------------|---------------------------------------|----------------------|--------|------|----------------------|----------------------|---------------------------------------------------------------------|-----|
|                | Indeksbetegnelse                      |                      | м.і.   | 6    | Non                  | -scan                | N                                                                   | TIC |
|                |                                       |                      |        | Scan | A <sub>aprt</sub> ≤1 | A <sub>aprt</sub> >1 | Non-scan                                                            |     |
| Global         | t maksimum, indeksværdi               |                      | 1,1    | _    | (a)                  | —                    | (a)                                                                 | _   |
|                | p <sub>r.3</sub>                      | (MPa)                | 1,612  |      |                      |                      |                                                                     |     |
| ter            | W <sub>0</sub>                        | (mW)                 |        | _    | #                    |                      | #                                                                   |     |
| ame            | min af $[W_{.3}(z_1), I_{TA.3}(z_1)]$ | (mW)                 |        |      |                      | _                    |                                                                     |     |
| parë           | z <sub>1</sub>                        | (cm)                 |        |      |                      | _                    |                                                                     |     |
| ⁄ttet akustisk | z <sub>bp</sub>                       | (cm)                 |        |      |                      |                      |                                                                     |     |
|                | z <sub>sp</sub>                       | (cm)                 | 3,8    |      |                      |                      | #                                                                   |     |
|                | d <sub>eq</sub> (z <sub>sp</sub> )    | (cm)                 |        |      |                      |                      | #                                                                   |     |
| nytt           | f <sub>c</sub>                        | (MHz)                | 2,10   | _    | #                    | —                    | #                                                                   | —   |
| Tilk           | Dim af A <sub>aprt</sub>              | X (cm)               |        |      | #                    |                      | #                                                                   |     |
|                |                                       | Y (cm)               |        |      | #                    | —                    | #                                                                   | —   |
|                | PD                                    | (µsek.)              | 0,824  |      |                      |                      |                                                                     |     |
| ger            | PRF                                   | (Hz)                 | 800    |      |                      |                      |                                                                     |     |
| ninç           | p <sub>r</sub> @PII <sub>max</sub>    | (MPa)                | 2,127  |      |                      |                      |                                                                     |     |
| plys           | d <sub>eq</sub> @PlI <sub>max</sub>   | (cm)                 |        |      |                      |                      | #                                                                   |     |
| le ol          | Fokallængde                           | FL <sub>x</sub> (cm) |        |      | #                    | —                    |                                                                     | —   |
| Indi           |                                       | FL <sub>y</sub> (cm) |        | _    | #                    | —                    |                                                                     | _   |
|                | I <sub>PA.3</sub> @MI <sub>max</sub>  | (W/cm <sup>2</sup> ) | 126,3  |      |                      |                      |                                                                     |     |
| _              | Kontrol 1: Undersøgelsest             | ype                  | Abd &  |      |                      |                      |                                                                     |     |
| ld             |                                       |                      | OB     |      |                      |                      |                                                                     |     |
| hol            | Kontrol 2: Optimering                 |                      | ALLE   |      |                      |                      |                                                                     |     |
| for            | Kontrol 3: Dybde                      |                      | 7,5 cm |      |                      |                      |                                                                     |     |
| ā              | Kontrol 4: THI                        |                      | Tændt  |      |                      |                      |                                                                     |     |

(a) Dette indeks er ikke påkrævet til denne billedbehandlingstype. Værdien er <1.

(b) Denne transducer er ikke beregnet til transkranial eller neonatal cephal brug.

# Der er ikke rapporteret data for denne billedbehandlingstype, da indeksværdien for det globale maksimum på grund af den angivne årsag ikke er rapporteret. (Se linjen for globalt maksimum, indeksværdi).

#### Tabel 29: Transducermodel: P17/5-1

# Billedbehandlingstype: CPD/Color

|                                                                                                    |                                             |                      |                        |                     | TIS                  |                      | TIB Non-scan                                                                                                    |                         |
|----------------------------------------------------------------------------------------------------|---------------------------------------------|----------------------|------------------------|---------------------|----------------------|----------------------|----------------------------------------------------------------------------------------------------|-------------------------|
|                                                                                                    | Indeksbetegnelse                            |                      | M.I.                   | C                   | Non                  | -scan                | TIB         I       Non-scan         I       I         I       I         I | TIC                     |
|                                                                                                    |                                             |                      |                        | Scan                | A <sub>aprt</sub> ≤1 | A <sub>aprt</sub> >1 | TIB Non-scan                                                                                                    |                         |
| Globalt                                                                                                    | : maksimum, indeksvæ                        | rdi                  | 1,1                    | 1,0                 | —                    | —                    | —                                                                                                    | 2,2                     |
| ontrol Andre oplysninger Tilknyttet akustisk parameter O<br>pla                                                                                        | p <sub>r.3</sub>                            | (MPa)                | 1,612                  |                     |                      |                      |                                                                                                    |                         |
| 5                                                                                                    | W <sub>0</sub>                              | (mW)                 |                        | 100,83              | —                    |                      | —                                                                                                    | 92,91                   |
| nete                                                                                                    | min af [W <sub>.3</sub> (z <sub>1</sub> ),  | (mW)                 |                        |                     |                      |                      |                                                                                                    |                         |
| aran                                                                                                    | I <sub>TA.3</sub> (z <sub>1</sub> )]        |                      |                        |                     |                      |                      |                                                                                                    |                         |
| tskontrol Andre oplysninger Tilknyttet akustisk parameter O<br>orhold                                                                                  | z <sub>1</sub>                              | (cm)                 |                        |                     |                      |                      |                                                                                                    |                         |
| ustis                                                                                                    | z <sub>bp</sub>                             | (cm)                 |                        |                     |                      |                      |                                                                                                    |                         |
| riftskontrol Andre oplysninger Tilknyttet akustisk parameter 이 이 Andre oplysninger Tilknyttet akustisk parameter 이 이 전 전 이 이 이 이 이 이 이 이 이 이 이 이 이 이 이 | z <sub>sp</sub>                             | (cm)                 | 3,8                    |                     |                      |                      | —                                                                                                    |                         |
| /ttel                                                                                                    | d <sub>eq</sub> (z <sub>sp</sub> )          | (cm)                 |                        |                     |                      |                      | —                                                                                                    |                         |
| ilkny                                                                                                    | f <sub>c</sub>                              | (MHz)                | 2,10                   | 2,21                | —                    | —                    | —                                                                                                    | 2,19                    |
| H                                                                                                    | Dim af A <sub>aprt</sub>                    | X (cm)               |                        | 0,9                 | —                    | —                    | —                                                                                                    | 0,424                   |
|                                                                                                    |                                             | Y (cm)               |                        | 1,3                 | —                    | —                    | —                                                                                                    | 1,3                     |
|                                                                                                    | PD                                          | (µsek.)              | 0,824                  |                     |                      |                      |                                                                                                    |                         |
| ger                                                                                                    | PRF                                         | (Hz)                 | 1005                   |                     |                      |                      |                                                                                                    |                         |
| nin                                                                                                    | p <sub>r</sub> @PII <sub>max</sub>          | (MPa)                | 2,127                  |                     |                      |                      |                                                                                                    |                         |
| plys                                                                                                    | d <sub>eq</sub> @Pll <sub>max</sub>         | (cm)                 |                        |                     |                      |                      | —                                                                                                    |                         |
| re o                                                                                                    | Fokallængde                                 | FL <sub>x</sub> (cm) |                        | 3,68                |                      |                      |                                                                                                    | 1,55                    |
| And                                                                                                    |                                             | FL <sub>y</sub> (cm) |                        | 7,0                 |                      |                      |                                                                                                    | 7,0                     |
|                                                                                                    | I <sub>PA.3</sub> @MI <sub>max</sub>        | (W/cm <sup>2</sup> ) | 126,3                  |                     |                      |                      |                                                                                                    |                         |
|                                                                                                    | Kontrol 1: Type                             |                      | Color                  | Color               |                      |                      |                                                                                                    | Color                   |
|                                                                                                    | Kontrol 2: Undersøge                        | lsestype             | Abd & OB               | TCD                 |                      |                      |                                                                                                    | TCD                     |
| tskontrol<br>orhold                                                                                                    | Kontrol 3: Optimering<br>PRF                | J/Dybde/             | Lav/<br>7,5 cm/<br>300 | Lav/7,5 cm/<br>alle |                      |                      |                                                                                                    | Lav/<br>4,7 cm/<br>alle |
| Drii                                                                                                    | Kontrol 4: THI                              |                      | Tændt                  | —                   |                      |                      |                                                                                                    | _                       |
|                                                                                                    | Kontrol 5: Position af color-boks/størrelse |                      | Alle                   | Top/smal            |                      |                      |                                                                                                    | Top/<br>smal            |

(a) Dette indeks er ikke påkrævet til denne billedbehandlingstype. Værdien er <1.

(b) Denne transducer er ikke beregnet til transkranial eller neonatal cephal brug.

# Der er ikke rapporteret data for denne billedbehandlingstype, da indeksværdien for det globale maksimum på grund af den angivne årsag ikke er rapporteret. (Se linjen for globalt maksimum, indeksværdi).

#### Tabel 30: Transducermodel: P17/5-1

#### Billedbehandlingstype: PW-Doppler

|                                                |                                           |                      |        |      | TIS                  |                      | TIB         Non-scan         3,5         83,41         1,7         0,6         2,23         0,424         1,3         0,424         1,3         0,424         1,3         0,424         1,3         0,424         1,3         0,424         1,3         0,46         0,46         2,23         0,46         2,23         0,424         1,3         0,424         1,3         0,426         1,3         0,46         2,23         0,46         2,23         0,46         2,23         0,46         2,23         1,3         3,3,5         3,3,5         3,5         3,5         3,5         3,5         3,5         3,5         3,5         3,5         3,5         3,5         3,5            |                 |  |
|------------------------------------------------|-------------------------------------------|----------------------|--------|------|----------------------|----------------------|----------------------------------------------------------------------------------------------------|-----------------|--|
|                                                | Indeksbetegnelse                          |                      | M.I.   | 6    | Non                  | -scan                |                                                                                                    | TIC             |  |
|                                                |                                           |                      |        | Scan | A <sub>aprt</sub> ≤1 | A <sub>aprt</sub> >1 | Non-scan                                                                                                    |                 |  |
| Globalt                                        | : maksimum, indeksværdi                   |                      | 1,1    |      | —                    | 1,2                  | 3,5                                                                                                    | 2,5             |  |
|                                                | p <sub>r.3</sub>                          | (MPa)                | 1,853  |      |                      |                      |                                                                                                    |                 |  |
| ter                                            | W <sub>0</sub>                            | (mW)                 |        | _    | —                    |                      | 83,41                                                                                                    | 83,41           |  |
| ame                                            | min af $[W_{.3}(z_1), I_{TA.3}(z_1)]$     | (mW)                 |        |      |                      | 103,6                |                                                                                                    |                 |  |
| re oplysninger Tilknyttet akustisk parameter O | z <sub>1</sub>                            | (cm)                 |        |      |                      | 1,9                  |                                                                                                    |                 |  |
|                                                | z <sub>bp</sub>                           | (cm)                 |        |      |                      | 1,82                 |                                                                                                    |                 |  |
|                                                | z <sub>sp</sub>                           | (cm)                 | 4,9    |      |                      |                      | 1,7                                                                                                    |                 |  |
| et a                                           | d <sub>eq</sub> (z <sub>sp</sub> )        | (cm)                 |        |      |                      |                      | 0,6                                                                                                    |                 |  |
| nytt                                           | f <sub>c</sub>                            | (MHz)                | 2,20   | _    | —                    | 3,67                 | 2,23                                                                                                    | 2,23            |  |
| Lik                                            | Dim af A <sub>aprt</sub>                  | X (cm)               |        | _    | —                    | 0,90                 | 0,424                                                                                                    | 0,424           |  |
|                                                |                                           | Y (cm)               |        |      |                      | 1,3                  | 1,3                                                                                                    | 1,3             |  |
|                                                | PD                                        | (µsek.)              | 1,17   |      |                      |                      |                                                                                                    |                 |  |
| ger                                            | PRF                                       | (Hz)                 | 1562,5 |      |                      |                      |                                                                                                    |                 |  |
| nin                                            | p <sub>r</sub> @PII <sub>max</sub>        | (MPa)                | 2,339  |      |                      |                      |                                                                                                    |                 |  |
| plys                                           | d <sub>eq</sub> @PII <sub>max</sub>       | (cm)                 |        |      |                      |                      | 0,46                                                                                                    |                 |  |
| re o                                           | Fokallængde                               | FL <sub>x</sub> (cm) |        | _    | —                    | 3,43                 |                                                                                                    | 1,55            |  |
| And                                            |                                           | FL <sub>y</sub> (cm) |        | _    | —                    | 7,0                  |                                                                                                    | 7,0             |  |
|                                                | I <sub>PA.3</sub> @MI <sub>max</sub>      | (W/cm <sup>2</sup> ) | 164,0  |      |                      |                      |                                                                                                    |                 |  |
| _                                              | Kontrol 1: Undersøgelsest                 | ype                  | Card   |      |                      | Card                 | Abd eller<br>OB                                                                                                    | Abd<br>eller OB |  |
| ld<br>Id                                       | Kontrol 2: Prøvevolumen                   |                      | 1 mm   |      |                      | 3 mm                 | 3 mm                                                                                                    | 3 mm            |  |
| skor<br>rhol                                   | Kontrol 3: PRF                            |                      | 1563   |      |                      | ≥1563                | Alle                                                                                                    | Alle            |  |
| fo                                             | Kontrol 4: Position af prøv               | vevolumen            | Zone 3 |      |                      | Zone 1               | Zone 0                                                                                                    | Zone 0          |  |
|                                                | Kontrol 5: TDI<br>(Vævs-Dopplerbilledbeha | indling)             |        |      |                      | Tændt                | 1,82       1,7         0,6       0,6         3,67       2,23       2         0,90       0,424       0,         1,3       1,3       7         1,3       1,3       7         0       0,46       7         0,46       1       7         0,46       1       7         0,46       1       7         0,46       1       7         0,46       1       7         0,46       1       7         0,46       1       7         0,46       1       7         0,46       1       1         7,0       0       7         Card       Abd eller<br>OB       Aeller<br>elle         3 mm       3 mm       3         ≥ 1563       Alle       A         Zone 1       Zone 0       Zo         Tændt       I       I |                 |  |

(a) Dette indeks er ikke påkrævet til denne billedbehandlingstype. Værdien er <1.

(b) Denne transducer er ikke beregnet til transkranial eller neonatal cephal brug.

# Der er ikke rapporteret data for denne billedbehandlingstype, da indeksværdien for det globale maksimum på grund af den angivne årsag ikke er rapporteret. (Se linjen for globalt maksimum, indeksværdi).

# Tabel 31: Transducermodel: P17/5-1

# Billedbehandlingstype: CW

|                   |                                       |                      |      |      | TIS                  |                      | TIB      |            |
|-------------------|---------------------------------------|----------------------|------|------|----------------------|----------------------|----------|------------|
|                   | Indeksbetegnelse                      |                      | M.I. |      | Non                  | -scan                | N        | тіс        |
|                   |                                       |                      |      | Scan | A <sub>aprt</sub> ≤1 | A <sub>aprt</sub> >1 | Non-scan |            |
| Globalt           | maksimum, indeksværdi                 |                      | (a)  |      | (a)                  | 1,0                  | 3,6      | 2,6        |
|                   | p <sub>r.3</sub>                      | (MPa)                | #    |      |                      |                      |          |            |
| iter              | W <sub>0</sub>                        | (mW)                 |      | —    | #                    |                      | 120,60   | 121,23     |
| ame               | min af $[W_{.3}(z_1), I_{TA.3}(z_1)]$ | (mW)                 |      |      |                      | —                    |          |            |
| par               | z <sub>1</sub>                        | (cm)                 |      |      |                      |                      |          |            |
| tisk              | z <sub>bp</sub>                       | (cm)                 |      |      |                      | —                    |          |            |
| akus              | z <sub>sp</sub>                       | (cm)                 | #    |      |                      |                      | 1,4      |            |
| tet a             | d <sub>eq</sub> (z <sub>sp</sub> )    | (cm)                 |      |      |                      |                      | 0,63     |            |
| cnyt              | f <sub>c</sub>                        | (MHz)                | #    |      | —                    | 2,00                 | 2,00     | 2,00       |
| Tilkr             | Dim af A <sub>aprt</sub>              | X (cm)               |      | —    | —                    | 0,85                 | 0,85     | 0,85       |
|                   |                                       | Y (cm)               |      | —    | —                    | 1,3                  | 1,3      | 1,3        |
|                   | PD                                    | (µsek.)              | #    |      |                      |                      |          |            |
| ger               | PRF                                   | (Hz)                 | #    |      |                      |                      |          |            |
| nin               | p <sub>r</sub> @PII <sub>max</sub>    | (MPa)                | #    |      |                      |                      |          |            |
| plys              | d <sub>eq</sub> @PlI <sub>max</sub>   | (cm)                 |      |      |                      |                      | ,50      |            |
| le o              | Fokallængde                           | FL <sub>x</sub> (cm) |      |      | —                    | —                    |          | #          |
| Andi              |                                       | FL <sub>y</sub> (cm) |      | —    | —                    | 7,0                  |          | 7,0        |
|                   | I <sub>PA.3</sub> @MI <sub>max</sub>  | (W/cm <sup>2</sup> ) | #    |      |                      |                      |          |            |
| lo<br>I           | Kontrol 1: Undersøgelsest             | уре                  |      |      |                      | Card                 | Card     | Card       |
| old               | Kontrol 2: Dybde                      |                      |      |      |                      | Alle                 | Alle     | Alle       |
| Driftske<br>forhe | Kontrol 3: Zone                       |                      |      |      |                      | Zone 2               | Zone 2   | Zone 3 & 4 |

(a) Dette indeks er ikke påkrævet til denne billedbehandlingstype. Værdien er <1.

(b) Denne transducer er ikke beregnet til transkranial eller neonatal cephal brug.

# Der er ikke rapporteret data for denne billedbehandlingstype, da indeksværdien for det globale maksimum på grund af den angivne årsag ikke er rapporteret. (Se linjen for globalt maksimum, indeksværdi).

# Tabel 32: Transducermodel: SLA/13-6

# Billedbehandlingstype: 2D

|                   |                                       |                      |        |          | TIS                  |                      | TIB Non-scan |     |
|-------------------|---------------------------------------|----------------------|--------|----------|----------------------|----------------------|--------------|-----|
|                   | Indeksbetegnelse                      |                      | M.I.   | <b>C</b> | Non                  | -scan                | - Non-scan   | ΤΙϹ |
|                   |                                       |                      |        | Scan     | A <sub>aprt</sub> ≤1 | A <sub>aprt</sub> >1 | Non-scan     |     |
| Globalt           | maksimum, indeksværdi                 |                      | 1,0    | (a)      | —                    | —                    | —            | (a) |
|                   | p <sub>r.3</sub>                      | (MPa)                | 2,475  |          |                      |                      |              |     |
| ter               | W <sub>0</sub>                        | (mW)                 |        | #        | —                    |                      | —            | #   |
| ame               | min af $[W_{.3}(z_1), I_{TA.3}(z_1)]$ | (mW)                 |        |          |                      | —                    |              |     |
| t akustisk paramo | z <sub>1</sub>                        | (cm)                 |        |          |                      | —                    |              |     |
|                   | z <sub>bp</sub>                       | (cm)                 |        |          |                      | _                    |              |     |
| kus               | z <sub>sp</sub>                       | (cm)                 | 0,85   |          |                      |                      | —            |     |
| iet a             | d <sub>eq</sub> (z <sub>sp</sub> )    | (cm)                 |        |          |                      |                      |              |     |
| nytt              | f <sub>c</sub>                        | (MHz)                | 6,45   | #        | —                    | —                    |              | #   |
| Tilk              | Dim af A <sub>aprt</sub>              | X (cm)               |        | #        | —                    | —                    | —            | #   |
|                   |                                       | Y (cm)               |        | #        |                      |                      |              | #   |
|                   | PD                                    | (µsek.)              | 0,274  |          |                      |                      |              |     |
| ger               | PRF                                   | (Hz)                 | 14336  |          |                      |                      |              |     |
| ninç              | p <sub>r</sub> @PlI <sub>max</sub>    | (MPa)                | 2,991  |          |                      |                      |              |     |
| plys              | d <sub>eq</sub> @Pll <sub>max</sub>   | (cm)                 |        |          |                      |                      | —            |     |
| le o              | Fokallængde                           | FL <sub>x</sub> (cm) |        | #        |                      | —                    |              | #   |
| Andı              |                                       | FL <sub>y</sub> (cm) |        | #        | —                    |                      |              | #   |
| 4                 | I <sub>PA.3</sub> @MI <sub>max</sub>  | (W/cm <sup>2</sup> ) | 331,4  |          |                      |                      |              |     |
| ,                 | Kontrol 1: Undersøgelsest             | ype                  | Alle   |          |                      |                      |              |     |
| old               | Kontrol 2: Optimering                 |                      | Pen    |          |                      |                      |              |     |
| Driftskc<br>forhc | Kontrol 3: Dybde                      |                      | 1,9 cm |          |                      |                      |              |     |

(a) Dette indeks er ikke påkrævet til denne billedbehandlingstype. Værdien er <1.

(b) Denne transducer er ikke beregnet til transkranial eller neonatal cephal brug.

# Der er ikke rapporteret data for denne billedbehandlingstype, da indeksværdien for det globale maksimum på grund af den angivne årsag ikke er rapporteret. (Se linjen for globalt maksimum, indeksværdi).

| Tabel 33: | Transc | lucermod | del: | SLA/ | /13-6 |
|-----------|--------|----------|------|------|-------|
|-----------|--------|----------|------|------|-------|

|                  |                                                                                 |                      |        | I.         I.         I.         I.         Non-scan         Non-scan         Non-scan         Non-scan         Non-scan         I.           0          (a)           (a)          (a) </th <th colspan="3">TIS</th> <th></th> | TIS                                                                               |                      |          |     |
|------------------|---------------------------------------------------------------------------------|----------------------|--------|----------------------------------------------------------------------------------------------------|-----------------------------------------------------------------------------------|----------------------|----------|-----|
|                  | Indeksbetegnelse                                                                |                      | M.I.   | 6                                                                                                    | Non                                                                               | -scan                | N        | TIC |
|                  |                                                                                 |                      |        | Scan                                                                                                    | TIS Non-: A <sub>aprt</sub> ≤1 (a) (b) (b) (c) (c) (c) (c) (c) (c) (c) (c) (c) (c | A <sub>aprt</sub> >1 | Non-scan |     |
| Globalt          | maksimum, indeksværdi                                                           |                      | 1,0    | _                                                                                                    | (a)                                                                               | —                    | —        | (a) |
|                  | p <sub>r.3</sub>                                                                | (MPa)                | 1,692  |                                                                                                    |                                                                                   |                      |          |     |
| ter              | W <sub>0</sub>                                                                  | (mW)                 |        | _                                                                                                    | #                                                                                 |                      | —        | #   |
| stisk parame     | min af [W <sub>.3</sub> (z <sub>1</sub> ), I <sub>TA.3</sub> (z <sub>1</sub> )] | (mW)                 |        |                                                                                                    |                                                                                   | —                    |          |     |
|                  | z <sub>1</sub>                                                                  | (cm)                 |        |                                                                                                    |                                                                                   |                      |          |     |
| tisk             | z <sub>bp</sub>                                                                 | (cm)                 |        |                                                                                                    |                                                                                   | —                    |          |     |
| ikus             | z <sub>sp</sub>                                                                 | (cm)                 | 0,85   |                                                                                                    |                                                                                   |                      | —        |     |
| tet a            | d <sub>eq</sub> (z <sub>sp</sub> )                                              | (cm)                 |        |                                                                                                    |                                                                                   |                      | —        |     |
| inyt             | f <sub>c</sub>                                                                  | (MHz)                | 6,45   |                                                                                                    | #                                                                                 | —                    | —        | #   |
| ¥i.              | Dim af A <sub>aprt</sub>                                                        | X (cm)               |        |                                                                                                    | #                                                                                 | —                    | —        | #   |
|                  |                                                                                 | Y (cm)               |        | _                                                                                                    | #                                                                                 |                      | _        | #   |
|                  | PD                                                                              | (µsek.)              | 0,274  |                                                                                                    |                                                                                   |                      |          |     |
| ger              | PRF                                                                             | (Hz)                 | 14336  |                                                                                                    |                                                                                   |                      |          |     |
| nin              | p <sub>r</sub> @PII <sub>max</sub>                                              | (MPa)                | 2,991  |                                                                                                    |                                                                                   |                      |          |     |
| plys             | d <sub>eq</sub> @PlI <sub>max</sub>                                             | (cm)                 |        |                                                                                                    |                                                                                   |                      | _        |     |
| e o              | Fokallængde                                                                     | FL <sub>x</sub> (cm) |        |                                                                                                    | #                                                                                 | —                    |          | #   |
| Andi             |                                                                                 | FL <sub>y</sub> (cm) |        |                                                                                                    | #                                                                                 | _                    |          | #   |
|                  | I <sub>PA.3</sub> @MI <sub>max</sub>                                            | (W/cm <sup>2</sup> ) | 331,4  |                                                                                                    |                                                                                   |                      |          |     |
| 0                | Kontrol 1: Undersøgelsest                                                       | ype                  | Alle   |                                                                                                    |                                                                                   |                      |          |     |
| onti             | Kontrol 2: Optimering                                                           |                      | Pen    |                                                                                                    |                                                                                   |                      |          |     |
| Driftske<br>forh | Kontrol 3: Dybde                                                                |                      | 1,9 cm |                                                                                                    |                                                                                   |                      |          |     |

(a) Dette indeks er ikke påkrævet til denne billedbehandlingstype. Værdien er <1.

(b) Denne transducer er ikke beregnet til transkranial eller neonatal cephal brug.

# Der er ikke rapporteret data for denne billedbehandlingstype, da indeksværdien for det globale maksimum på grund af den angivne årsag ikke er rapporteret. (Se linjen for globalt maksimum, indeksværdi).

#### Tabel 34: Transducermodel: SLA/13-6

Billedbehandlingstype: CPD/Color

|                                       |                                          |                                                                                                    |                                                                                                    | TIS                                                                                                    |                                                          | TIB         Non-scan                                     |                                                          |
|---------------------------------------|------------------------------------------|----------------------------------------------------------------------------------------------------|----------------------------------------------------------------------------------------------------|----------------------------------------------------------------------------------------------------|----------------------------------------------------------|----------------------------------------------------------|----------------------------------------------------------|
| Indeksbetegnelse                      |                                          | м.і.                                                                                                    | _                                                                                                    | Non                                                                                                    | scan                                                     |                                                          | TIC                                                      |
|                                       |                                          |                                                                                                    | Scan                                                                                                    | A <sub>aprt</sub> ≤1                                                                                                    | A <sub>aprt</sub> >1                                     | IIB         Non-scan                                     |                                                          |
| t maksimum, indeksværdi               |                                          | 1,04                                                                                                    |                                                                                                    | —                                                                                                    | —                                                        | —                                                        | (b)                                                      |
| p <sub>r.3</sub>                      | (MPa)                                    | 2,547                                                                                                    |                                                                                                    |                                                                                                    |                                                          |                                                          |                                                          |
| W <sub>0</sub>                        | (mW)                                     |                                                                                                    | _                                                                                                    | _                                                                                                    |                                                          | —                                                        | #                                                        |
| min af $[W_{.3}(z_1), I_{TA.3}(z_1)]$ | (mW)                                     |                                                                                                    |                                                                                                    |                                                                                                    | —                                                        |                                                          |                                                          |
| z <sub>1</sub>                        | (cm)                                     |                                                                                                    |                                                                                                    |                                                                                                    | —                                                        |                                                          |                                                          |
| z <sub>bp</sub>                       | (cm)                                     |                                                                                                    |                                                                                                    |                                                                                                    | —                                                        |                                                          |                                                          |
| z <sub>sp</sub>                       | (cm)                                     | 0,7                                                                                                    |                                                                                                    |                                                                                                    |                                                          |                                                          |                                                          |
| d <sub>eq</sub> (z <sub>sp</sub> )    | (cm)                                     |                                                                                                    |                                                                                                    |                                                                                                    |                                                          |                                                          |                                                          |
| f <sub>c</sub>                        | (MHz)                                    | 6,0                                                                                                    | —                                                                                                    | -                                                                                                    | —                                                        |                                                          | #                                                        |
| Dim af A <sub>aprt</sub>              | X (cm)                                   |                                                                                                    |                                                                                                    |                                                                                                    |                                                          |                                                          | #                                                        |
|                                       | Y (cm)                                   |                                                                                                    |                                                                                                    | —                                                                                                    | —                                                        | —                                                        | #                                                        |
| PD                                    | (µsek.)                                  | 1,89                                                                                                    |                                                                                                    |                                                                                                    |                                                          |                                                          |                                                          |
| PRF                                   | (Hz)                                     | 2340                                                                                                    |                                                                                                    |                                                                                                    |                                                          |                                                          |                                                          |
| p <sub>r</sub> @PII <sub>max</sub>    | p <sub>r</sub> @PII <sub>max</sub> (MPa) |                                                                                                    |                                                                                                    |                                                                                                    |                                                          |                                                          |                                                          |
| d <sub>eq</sub> @Pll <sub>max</sub>   | (cm)                                     |                                                                                                    |                                                                                                    |                                                                                                    |                                                          | _                                                        |                                                          |
| Fokallængde                           | FL <sub>x</sub> (cm)                     |                                                                                                    |                                                                                                    | —                                                                                                    |                                                          |                                                          | #                                                        |
|                                       | FL <sub>y</sub> (cm)                     |                                                                                                    |                                                                                                    | —                                                                                                    | —                                                        |                                                          | #                                                        |
| I <sub>PA.3</sub> @MI <sub>max</sub>  | (W/cm <sup>2</sup> )                     | 308,1                                                                                                    |                                                                                                    |                                                                                                    |                                                          |                                                          |                                                          |
| Kontrol 1: Undersøgelses              | type                                     | Msk eller                                                                                                    |                                                                                                    |                                                                                                    |                                                          |                                                          |                                                          |
|                                       |                                          | Sup                                                                                                    |                                                                                                    |                                                                                                    |                                                          |                                                          |                                                          |
| Kontrol 2: Optimering                 |                                          | Lav                                                                                                    |                                                                                                    |                                                                                                    |                                                          |                                                          |                                                          |
| Kontrol 3: Dybde                      |                                          | 2,6 cm                                                                                                    |                                                                                                    |                                                                                                    |                                                          |                                                          |                                                          |
| Kontrol 4: Position af colo           | or-boks/                                 | Bund/                                                                                                    |                                                                                                    |                                                                                                    |                                                          |                                                          |                                                          |
| størrelse                             |                                          | maks.                                                                                                    |                                                                                                    |                                                                                                    |                                                          |                                                          |                                                          |
|                                       |                                          | bredde,                                                                                                    |                                                                                                    |                                                                                                    |                                                          |                                                          |                                                          |
|                                       |                                          | IIIdKS.                                                                                                    |                                                                                                    | 1                                                                                                    |                                                          |                                                          |                                                          |
|                                       | Indeksbetegnelse                         | Indeksbetegnelset maksimum, indeksværdi $P_{r.3}$ (MPa) $W_0$ (mW) $W_0$ (mW)min af $[W_3(z_1), I_{TA.3}(z_1)]$ (mW) $z_1$ (cm) $z_{bp}$ (cm) $z_{p}$ (cm) $d_{eq}(z_{sp})$ (cm) $f_c$ (MHz)Dim af $A_{aprt}$ X (cm) $PD$ (µsek.)PRF(Hz) $p_r@PII_{max}$ (MPa) $d_{eq}@PII_{max}$ (cm)Fokallængde $FL_x$ (cm) $FL_y$ (cm) $FL_y$ (cm) $I_{PA.3}@MI_{max}$ (W/cm²)Kontrol 1: UndersøgelsestypeKontrol 2: OptimeringKontrol 3: DybdeKontrol 4: Position af color-boks/størrelse | IndeksbetegnelseM.I.Indeksbetegnelse1,04 $p_{r.3}$ (MPa) $p_{r.3}$ (MPa) $p_{r.3}$ (MPa) $p_{r.3}$ (MPa) $p_{r.3}$ (MPa) $p_{r.3}$ (MPa) $p_{r.3}$ (MPa) $p_{r.3}$ (MPa) $p_{r.3}$ (MPa) $p_{r.3}$ (MPa) $p_{r.3}$ (MPa) $p_{re}$ (Cm) $p_{re}$ (MHz) $p_{re}$ (MHz) $p_{re}$ (MHz) $p_{re}$ (MPa) $p_{re}$ (MPa) $p_{re}$ (MPa) $p_{re}$ (MPa) $p_{re}$ (MPa) $p_{re}$ (MPa) $p_{re}$ (MPa) $p_{re}$ (MPa) $p_{re}$ $p_{re}$ <td< td=""><td>IndeksbetegnelseM.I.<math>rac{} mathef{matrix}</math>1,04<math>P_{r.3}</math>(MPa)2,547<math>W_0</math>(mW)<math>min af [W_3(z_1), I_{TA.3}(z_1)]</math>(mW)<math>z_1</math>(cm)<math>z_{bp}</math>(cm)<math>z_{bp}</math>(cm)0,7<math>z_{pp}</math>(cm)0,7<math>d_{eq}(z_{sp})</math>(cm)<math>f_c</math>(MHz)6,0Dim af <math>A_{aprt}</math>X (cm)<math>Y</math> (cm)PD(µsek)1,89<math>pr@PII_{max}</math>(MPa)2,675<math>d_{eq}@PII_{max}</math>(mPa)2,675<math>fotallaengde</math><math>FL_x(cm)</math><math>Ip_{A.3}@MI_{max}</math>(W/cm²)308,1Kontrol 1: UndersøgelsestypeMsk eller<br/>SupSupKontrol 2: OptimeringLavKontrol 3: Dybde2,6 cmKontrol 4: Position af color-boks/<br/>størrelseBund/<br/>maks</td><td><math display="block"> \begin{tabular}{ c                                   </math></td><td><math display="block"> \begin{tabular}{ c                                   </math></td><td><math display="block"> \begin{tabular}{ c                                   </math></td></td<> | IndeksbetegnelseM.I. $rac{} mathef{matrix}$ 1,04 $P_{r.3}$ (MPa)2,547 $W_0$ (mW) $min af [W_3(z_1), I_{TA.3}(z_1)]$ (mW) $z_1$ (cm) $z_{bp}$ (cm) $z_{bp}$ (cm)0,7 $z_{pp}$ (cm)0,7 $d_{eq}(z_{sp})$ (cm) $f_c$ (MHz)6,0Dim af $A_{aprt}$ X (cm) $Y$ (cm)PD(µsek)1,89 $pr@PII_{max}$ (MPa)2,675 $d_{eq}@PII_{max}$ (mPa)2,675 $fotallaengde$ $FL_x(cm)$ $Ip_{A.3}@MI_{max}$ (W/cm²)308,1Kontrol 1: UndersøgelsestypeMsk eller<br>SupSupKontrol 2: OptimeringLavKontrol 3: Dybde2,6 cmKontrol 4: Position af color-boks/<br>størrelseBund/<br>maks | $ \begin{tabular}{ c                                   $ | $ \begin{tabular}{ c                                   $ | $ \begin{tabular}{ c                                   $ |

(a) Dette indeks er ikke påkrævet til denne billedbehandlingstype. Værdien er <1.

(b) Denne transducer er ikke beregnet til transkranial eller neonatal cephal brug.

# Der er ikke rapporteret data for denne billedbehandlingstype, da indeksværdien for det globale maksimum på grund af den angivne årsag ikke er rapporteret. (Se linjen for globalt maksimum, indeksværdi).

### Tabel 35: Transducermodel: SLA/13-6

Billedbehandlingstype: PW-Doppler

|                  |                                                                                 | M.I.                 |      | TIS                  | TIB                  |          |              |     |
|------------------|---------------------------------------------------------------------------------|----------------------|------|----------------------|----------------------|----------|--------------|-----|
| Indeksbetegnelse |                                                                                 |                      | Scan | Non-scan             |                      | N        | TIC          |     |
|                  |                                                                                 |                      |      | A <sub>aprt</sub> ≤1 | A <sub>aprt</sub> >1 | Non-scan |              |     |
| Globalt          | Globalt maksimum, indeksværdi                                                   |                      |      |                      | (a)                  |          | 1,2          | (b) |
|                  | p <sub>r.3</sub>                                                                | (MPa)                | #    |                      |                      |          |              |     |
| ter              | W <sub>0</sub>                                                                  | (mW)                 |      | _                    | #                    |          | 16,83        | #   |
| ame              | min af [W <sub>.3</sub> (z <sub>1</sub> ), I <sub>TA.3</sub> (z <sub>1</sub> )] | (mW)                 |      |                      |                      | —        |              |     |
| par              | z <sub>1</sub>                                                                  | (cm)                 |      |                      |                      |          |              |     |
| tisk             | z <sub>bp</sub>                                                                 | (cm)                 |      |                      |                      | —        |              |     |
| akus             | z <sub>sp</sub>                                                                 | (cm)                 | #    |                      |                      |          | 1,4          |     |
| tet a            | d <sub>eq</sub> (z <sub>sp</sub> )                                              | (cm)                 |      |                      |                      |          | 0,25         |     |
| cnyt             | f <sub>c</sub>                                                                  | (MHz)                | #    | —                    | #                    | —        | 6,00         | #   |
| ¥i.              | Dim af A <sub>aprt</sub>                                                        | X (cm)               |      | —                    | #                    | —        | 0,52         | #   |
|                  |                                                                                 | Y (cm)               |      | —                    | #                    | —        | 0,3          | #   |
|                  | PD                                                                              | (µsek.)              | #    |                      |                      |          |              |     |
| ger              | PRF                                                                             | (Hz)                 | #    |                      |                      |          |              |     |
| nin              | p <sub>r</sub> @PII <sub>max</sub>                                              | (MPa)                | #    |                      |                      |          |              |     |
| plys             | d <sub>eq</sub> @Pll <sub>max</sub>                                             | (cm)                 |      |                      |                      |          | 0,172        |     |
| e o              | Fokallængde                                                                     | FL <sub>x</sub> (cm) |      |                      | #                    | —        |              | #   |
| Andi             |                                                                                 | FL <sub>y</sub> (cm) |      | _                    | #                    | _        |              | #   |
| 4                | I <sub>PA.3</sub> @MI <sub>max</sub>                                            | (W/cm <sup>2</sup> ) | #    |                      |                      |          |              |     |
| 0                | Kontrol 1: Undersøgelsestype                                                    |                      |      |                      |                      |          | Sup og Msk   |     |
| old              | Kontrol 2: Prøvevolumen                                                         |                      |      |                      |                      |          | 2 mm         |     |
| tskc<br>orhu     | Kontrol 3: PRF                                                                  |                      |      |                      |                      |          | ≤ 15625      |     |
| Drift            | Kontrol 4: Position af prøvevolumen                                             |                      |      |                      |                      |          | Zone 0 til 6 |     |

(a) Dette indeks er ikke påkrævet til denne billedbehandlingstype. Værdien er <1.

(b) Denne transducer er ikke beregnet til transkranial eller neonatal cephal brug.

# Der er ikke rapporteret data for denne billedbehandlingstype, da indeksværdien for det globale maksimum på grund af den angivne årsag ikke er rapporteret. (Se linjen for globalt maksimum, indeksværdi).

# Tabel 36: Transducermodel: SLT/10-5

# Billedbehandlingstype: 2D

|                               |                                                                                 |                      |        | TIS  | TIB                                       |       |          |     |
|-------------------------------|---------------------------------------------------------------------------------|----------------------|--------|------|-------------------------------------------|-------|----------|-----|
| Indeksbetegnelse              |                                                                                 |                      | M.I.   |      | Non                                       | -scan |          | TIC |
|                               |                                                                                 |                      |        | Scan | A <sub>aprt</sub> ≤1 A <sub>aprt</sub> >1 |       | Non-scan |     |
| Globalt maksimum, indeksværdi |                                                                                 |                      | 1,0    | (a)  | —                                         | —     | —        | (a) |
|                               | р <sub>г.3</sub>                                                                | (MPa)                | 2,475  |      |                                           |       |          |     |
| ter                           | W <sub>0</sub>                                                                  | (mW)                 |        | #    |                                           |       | _        | #   |
| ame                           | min af [W <sub>.3</sub> (z <sub>1</sub> ), I <sub>TA.3</sub> (z <sub>1</sub> )] | (mW)                 |        |      |                                           | —     |          |     |
| para                          | z <sub>1</sub>                                                                  | (cm)                 |        |      |                                           | —     |          |     |
| tisk                          | z <sub>bp</sub>                                                                 | (cm)                 |        |      |                                           | —     |          |     |
| kus                           | z <sub>sp</sub>                                                                 | (cm)                 | 1,8    |      |                                           |       | —        |     |
| iet a                         | d <sub>eq</sub> (z <sub>sp</sub> )                                              | (cm)                 |        |      |                                           |       |          |     |
| nytt                          | f <sub>c</sub>                                                                  | (MHz)                | 4,39   | #    | _                                         | _     |          | #   |
| Tilk                          | Dim af A <sub>aprt</sub>                                                        | X (cm)               |        | #    | —                                         | —     | —        | #   |
|                               |                                                                                 | Y (cm)               |        | #    |                                           |       | —        | #   |
|                               | PD                                                                              | (µsek.)              | 0,50   |      |                                           |       |          |     |
| ger                           | PRF                                                                             | (Hz)                 | 6633   |      |                                           |       |          |     |
| nin                           | p <sub>r</sub> @PII <sub>max</sub>                                              | (MPa)                | 2,871  |      |                                           |       |          |     |
| plys                          | d <sub>eq</sub> @Pll <sub>max</sub>                                             | (cm)                 |        |      |                                           |       | —        |     |
| le o                          | Fokallængde                                                                     | FL <sub>x</sub> (cm) |        | #    |                                           | —     |          | #   |
| Andi                          |                                                                                 | FL <sub>y</sub> (cm) |        | #    | —                                         | —     |          | #   |
| ◄                             | I <sub>PA.3</sub> @MI <sub>max</sub>                                            | (W/cm <sup>2</sup> ) | 253,3  |      |                                           |       |          |     |
| ontrol                        | Kontrol 1: Undersøgelsestype                                                    |                      | Alle   |      |                                           |       |          |     |
|                               | Kontrol 2: Optimering                                                           |                      | Pen    |      |                                           |       |          |     |
| Driftske<br>forhe             | Kontrol 3: Dybde                                                                |                      | 4,5 cm |      |                                           |       |          |     |

(a) Dette indeks er ikke påkrævet til denne billedbehandlingstype. Værdien er <1.

(b) Denne transducer er ikke beregnet til transkranial eller neonatal cephal brug.

# Der er ikke rapporteret data for denne billedbehandlingstype, da indeksværdien for det globale maksimum på grund af den angivne årsag ikke er rapporteret. (Se linjen for globalt maksimum, indeksværdi).

## Tabel 37: Transducermodel: SLT/10-5

#### Billedbehandlingstype: *M Mode*

|                          |                                       |                      |        | TIS  | TIB                                       |       |          |     |
|--------------------------|---------------------------------------|----------------------|--------|------|-------------------------------------------|-------|----------|-----|
| Indeksbetegnelse         |                                       |                      | M.I.   | 6    | Non                                       | -scan |          | тіс |
|                          |                                       |                      |        | Scan | A <sub>aprt</sub> ≤1 A <sub>aprt</sub> >1 |       | Non-scan |     |
| Globalt                  | Globalt maksimum, indeksværdi         |                      |        | (a)  | —                                         | —     | 1,4      | (a) |
|                          | p <sub>r.3</sub> (MPa)                |                      | 2,475  |      |                                           |       |          |     |
| ter                      | W <sub>0</sub>                        | (mW)                 |        | #    | —                                         |       | 24,86    | #   |
| ame                      | min af $[W_{.3}(z_1), I_{TA.3}(z_1)]$ | (mW)                 |        |      |                                           | —     |          |     |
| par                      | z <sub>1</sub>                        | (cm)                 |        |      |                                           | _     |          |     |
| tisk                     | z <sub>bp</sub>                       | (cm)                 |        |      |                                           | —     |          |     |
| akus                     | z <sub>sp</sub>                       | (cm)                 | 1,8    |      |                                           |       | 1,7      |     |
| tet a                    | d <sub>eq</sub> (z <sub>sp</sub> )    | (cm)                 |        |      |                                           |       | 0,200    |     |
| inyt                     | f <sub>c</sub>                        | (MHz)                | 4,39   | #    | —                                         | —     | 4,39     | #   |
| 1<br>I                   | Dim af A <sub>aprt</sub>              | X (cm)               |        | #    | —                                         | —     | 0,658    | #   |
|                          |                                       | Y (cm)               |        | #    | —                                         | —     | 0,55     | #   |
|                          | PD                                    | (µsek.)              | 0,50   |      |                                           |       |          |     |
| ger                      | PRF                                   | (Hz)                 | 1600   |      |                                           |       |          |     |
| nin                      | p <sub>r</sub> @PII <sub>max</sub>    | (MPa)                | 2,871  |      |                                           |       |          |     |
| plys                     | d <sub>eq</sub> @PlI <sub>max</sub>   | (cm)                 |        |      |                                           |       | 0,1952   |     |
| re o                     | Fokallængde                           | FL <sub>x</sub> (cm) |        | #    | —                                         | —     |          | #   |
| And                      |                                       | FL <sub>y</sub> (cm) |        | #    | —                                         | —     |          | #   |
| 4                        | I <sub>PA.3</sub> @MI <sub>max</sub>  | (W/cm <sup>2</sup> ) | 253,3  |      |                                           |       |          |     |
| Driftskontrol<br>forhold | Kontrol 1: Undersøgelsestype          |                      | Alle   |      |                                           |       | Alle     |     |
|                          | Kontrol 2: Optimering                 |                      | Pen    |      |                                           |       | Pen      |     |
|                          | Kontrol 3: Dybde                      |                      | 4,5 cm |      |                                           |       | 4,5 cm   |     |

(a) Dette indeks er ikke påkrævet til denne billedbehandlingstype. Værdien er <1.

(b) Denne transducer er ikke beregnet til transkranial eller neonatal cephal brug.

# Der er ikke rapporteret data for denne billedbehandlingstype, da indeksværdien for det globale maksimum på grund af den angivne årsag ikke er rapporteret. (Se linjen for globalt maksimum, indeksværdi).

# Tabel 38: Transducermodel: SLT/10-5

Billedbehandlingstype: CPD/Color

|                               |                                            |                       |                   | TIS                  | TIB                  |          |   |     |
|-------------------------------|--------------------------------------------|-----------------------|-------------------|----------------------|----------------------|----------|---|-----|
| Indeksbetegnelse              |                                            |                       | M.I.              |                      | Non                  | scan     |   | TIC |
|                               |                                            |                       | Scan              | A <sub>aprt</sub> ≤1 | A <sub>aprt</sub> >1 | Non-scan |   |     |
| Globalt maksimum, indeksværdi |                                            |                       | 1,2               | —                    | —                    | _        |   | (b) |
|                               | p <sub>r.3</sub>                           | (MPa)                 | 2,386             |                      |                      |          |   |     |
| 5                             | W <sub>0</sub>                             | (mW)                  |                   |                      | —                    |          | — | #   |
| nete                          | min af [W <sub>.3</sub> (z <sub>1</sub> ), | (mW)                  |                   |                      |                      |          |   |     |
| aran                          | I <sub>TA.3</sub> (z <sub>1</sub> )]       |                       |                   |                      |                      | _        |   |     |
| k p                           | z <sub>1</sub>                             | (cm)                  |                   |                      |                      | —        |   |     |
| istis                         | z <sub>bp</sub> (cm)                       |                       |                   |                      |                      | _        |   |     |
| akı                           | z <sub>sp</sub> (cm)                       |                       | 1,7               |                      |                      |          |   |     |
| /ttet                         | d <sub>eq</sub> (z <sub>sp</sub> ) (cm)    |                       |                   |                      |                      |          |   |     |
| lkny                          | f <sub>c</sub>                             | (MHz)                 | 4,18              |                      | —                    |          | — | #   |
| Ē                             | Dim af A <sub>aprt</sub>                   | X (cm)                |                   |                      |                      | —        | — | #   |
|                               |                                            | Y (cm)                |                   | _                    | —                    |          |   | #   |
|                               | PD                                         | (µsek.)               | 1,80              |                      |                      |          |   |     |
| ger                           | PRF (Hz)                                   |                       | 2471              |                      |                      |          |   |     |
| nin                           | p <sub>r</sub> @PII <sub>max</sub>         | (MPa)                 | 3,05              |                      |                      |          |   |     |
| plys                          | d <sub>eq</sub> @PlI <sub>max</sub>        | (cm)                  |                   |                      |                      |          | — |     |
| e o                           | Fokallængde                                | FL <sub>x</sub> (cm)  |                   |                      | —                    | —        |   | #   |
| And                           |                                            | FL <sub>y</sub> (cm)  |                   |                      | —                    | —        |   | #   |
|                               | I <sub>PA.3</sub> @MI <sub>max</sub>       | (W/cm <sup>2</sup> )  | 354,5             |                      |                      |          |   |     |
| Driftskontrol<br>forhold      | Kontrol 1: Undersøgelsestype               |                       | Alle              |                      |                      |          |   |     |
|                               | Kontrol 2: Optimering                      | Kontrol 2: Optimering |                   |                      |                      |          |   |     |
|                               | Kontrol 3: Dybde                           |                       | 4,5 cm            |                      |                      |          |   |     |
|                               | Kontrol 4: PRF                             |                       | 401 Hz            |                      |                      |          |   |     |
|                               | Kontrol 5: Position af                     |                       | Standardposition/ |                      |                      |          |   |     |
| 1                             | color-boks/størrelse                       |                       | stanuarupredue    |                      |                      |          |   |     |

(a) Dette indeks er ikke påkrævet til denne billedbehandlingstype. Værdien er <1.

(b) Denne transducer er ikke beregnet til transkranial eller neonatal cephal brug.

# Der er ikke rapporteret data for denne billedbehandlingstype, da indeksværdien for det globale maksimum på grund af den angivne årsag ikke er rapporteret. (Se linjen for globalt maksimum, indeksværdi).

# Tabel 39: Transducermodel: SLT/10-5

## Billedbehandlingstype: PW

|                         |                                       | M.I.                 |   | TIS  | TIB                  |                      |                  |          |
|-------------------------|---------------------------------------|----------------------|---|------|----------------------|----------------------|------------------|----------|
| Indeksbetegnelse        |                                       |                      |   | Non  | -scan                |                      | тіс              |          |
|                         |                                       |                      |   | Scan | A <sub>aprt</sub> ≤1 | A <sub>aprt</sub> >1 |                  | Non-scan |
| Globalt                 | Globalt maksimum, indeksværdi         |                      |   | —    | 1,2                  | —                    | 2,1              | (b)      |
|                         | р <sub>г.3</sub>                      | (MPa)                | # |      |                      |                      |                  |          |
| ter                     | W <sub>0</sub>                        | (mW)                 |   | —    | 61,20                |                      | 38,51            | #        |
| ame                     | min af $[W_{.3}(z_1), I_{TA.3}(z_1)]$ | (mW)                 |   |      |                      | —                    |                  |          |
| para                    | z <sub>1</sub>                        | (cm)                 |   |      | _                    | —                    |                  |          |
| tisk                    | z <sub>bp</sub>                       | (cm)                 |   |      | _                    | —                    |                  |          |
| kus                     | z <sub>sp</sub>                       | (cm)                 | # |      | _                    |                      | 1,4              |          |
| tet a                   | d <sub>eq</sub> (z <sub>sp</sub> )    | (cm)                 |   |      | _                    |                      | 0,24             |          |
| nytt                    | f <sub>c</sub>                        | (MHz)                | # | —    | 4,18                 | —                    | 4,18             | #        |
| 1<br>1<br>1             | Dim af A <sub>aprt</sub>              | X (cm)               |   | —    | 1,646                | —                    | 0,329            | #        |
|                         |                                       | Y (cm)               |   |      | 0,55                 | —                    | 0,55             | #        |
|                         | PD                                    | (µsek.)              | # |      |                      |                      |                  |          |
| ger                     | PRF                                   | (Hz)                 | # |      |                      |                      |                  |          |
| nin                     | p <sub>r</sub> @PII <sub>max</sub>    | (MPa)                | # |      |                      |                      |                  |          |
| plys                    | d <sub>eq</sub> @Pll <sub>max</sub>   | (cm)                 |   |      |                      |                      | 0,24             |          |
| re o                    | Fokallængde                           | FL <sub>x</sub> (cm) |   | —    | 6,46                 | _                    |                  | #        |
| And                     |                                       | FL <sub>y</sub> (cm) |   | —    | 3,0                  | —                    |                  | #        |
| 4                       | I <sub>PA.3</sub> @MI <sub>max</sub>  | (W/cm <sup>2</sup> ) | # |      |                      |                      |                  |          |
| _                       | Kontrol 1: Undersøgelsestype          |                      |   |      | Alle                 |                      | Alle             |          |
| Driftskontrc<br>forhold | Kontrol 2: Prøvevolumen               |                      |   |      | 3 mm                 |                      | 10 mm            |          |
|                         | Kontrol 3: PRF                        |                      |   |      | 5208                 |                      | 15625 &<br>20833 |          |
|                         | Kontrol 4: Position af prøvevolumen   |                      |   |      | Zone 7               |                      | Zone 0           |          |

(a) Dette indeks er ikke påkrævet til denne billedbehandlingstype. Værdien er <1.

(b) Denne transducer er ikke beregnet til transkranial eller neonatal cephal brug.

# Der er ikke rapporteret data for denne billedbehandlingstype, da indeksværdien for det globale maksimum på grund af den angivne årsag ikke er rapporteret. (Se linjen for globalt maksimum, indeksværdi).
#### Tabel 40: Transducermodel: TEE/8-3

#### Billedbehandlingstype: 2D

|                   |                                                                                 |                      |     | TIS    | ТІВ                  |                      |          |     |
|-------------------|---------------------------------------------------------------------------------|----------------------|-----|--------|----------------------|----------------------|----------|-----|
|                   | Indeksbetegnelse                                                                |                      |     | M.I.   | Non                  | Non-scan             |          | TIC |
|                   |                                                                                 |                      |     | Scan   | A <sub>aprt</sub> ≤1 | A <sub>aprt</sub> >1 | Non-scan |     |
| Globalt           | maksimum, indeksværdi                                                           |                      | (a) | 1,0    | —                    | —                    | —        | (b) |
|                   | р <sub>г.3</sub>                                                                | (MPa)                | #   |        |                      |                      |          |     |
| ter               | W <sub>0</sub>                                                                  | (mW)                 |     | 54,91  | —                    |                      | —        | #   |
| ame               | min af [W <sub>.3</sub> (z <sub>1</sub> ), I <sub>TA.3</sub> (z <sub>1</sub> )] | (mW)                 |     |        |                      | —                    |          |     |
| para              | z <sub>1</sub>                                                                  | (cm)                 |     |        |                      | —                    |          |     |
| tisk              | z <sub>bp</sub>                                                                 | (cm)                 |     |        |                      | —                    |          |     |
| ikus              | z <sub>sp</sub>                                                                 | (cm)                 | #   |        |                      |                      |          |     |
| iet a             | ອ<br>ອີ d <sub>eq</sub> (z <sub>sp</sub> ) (cm)                                 |                      |     |        |                      |                      |          |     |
| nytt              | f <sub>c</sub>                                                                  | (MHz)                | #   | 3,97   | —                    | —                    |          | #   |
| Tilk              | Dim af A <sub>aprt</sub>                                                        | X (cm)               |     | 0,812  | —                    | —                    | —        | #   |
|                   |                                                                                 | Y (cm)               |     | 0,9    |                      |                      |          | #   |
|                   | PD                                                                              | (µsek.)              | #   |        |                      |                      |          |     |
| ger               | PRF                                                                             | (Hz)                 | #   |        |                      |                      |          |     |
| nin               | p <sub>r</sub> @PII <sub>max</sub>                                              | (MPa)                | #   |        |                      |                      |          |     |
| olys              | d <sub>eq</sub> @Pll <sub>max</sub>                                             | (cm)                 |     |        |                      |                      | —        |     |
| e ol              | Fokallængde                                                                     | FL <sub>x</sub> (cm) |     | 3,61   | _                    | _                    |          | #   |
| ndr               |                                                                                 | FL <sub>y</sub> (cm) |     | 4,75   |                      |                      |          | #   |
| 4                 | I <sub>PA.3</sub> @MI <sub>max</sub>                                            | (W/cm <sup>2</sup> ) | #   |        |                      |                      |          |     |
| ,                 | Kontrol 1: Undersøgelsest                                                       | ype                  |     | Card   |                      |                      |          |     |
| old               | Kontrol 2: Optimering                                                           |                      |     | Pen    |                      |                      |          |     |
| Driftske<br>forhe | Kontrol 3: Dybde                                                                |                      |     | 4,0 cm |                      |                      |          |     |

(a) Dette indeks er ikke påkrævet til denne billedbehandlingstype. Værdien er <1.

(b) Denne transducer er ikke beregnet til transkranial eller neonatal cephal brug.

# Der er ikke rapporteret data for denne billedbehandlingstype, da indeksværdien for det globale maksimum på grund af den angivne årsag ikke er rapporteret. (Se linjen for globalt maksimum, indeksværdi).

#### Tabel 41: Transducermodel: TEE/8-3

#### Billedbehandlingstype: CW

|                        |                                                    |                                                                     |      |       | TIS                  |                      | TIB      |     |
|------------------------|----------------------------------------------------|---------------------------------------------------------------------|------|-------|----------------------|----------------------|----------|-----|
|                        | Indeksbetegnelse                                   |                                                                     | M.I. | Score | Non-scan             |                      | Non-scon | тіс |
|                        |                                                    |                                                                     |      | Scan  | A <sub>aprt</sub> ≤1 | A <sub>aprt</sub> >1 | Non-scan |     |
| Globalt                | maksimum, indeksværdi                              |                                                                     | (a)  |       | 1,1                  | —                    | 2,3      | (b) |
|                        | р <sub>г.3</sub>                                   | (MPa)                                                               | #    |       |                      |                      |          |     |
| ter                    | W <sub>0</sub>                                     | (mW)                                                                |      |       | 55,67                |                      | 54,47    | #   |
| ame                    | min af $[W_{.3}(z_1), I_{TA.3}(z_1)]$              | (mW)                                                                |      |       |                      | —                    |          |     |
| par                    | z <sub>1</sub>                                     | (cm)                                                                |      |       |                      | —                    |          |     |
| tisk                   | z <sub>bp</sub>                                    | (cm)                                                                |      |       |                      | _                    |          |     |
| ikus                   | z <sub>sp</sub>                                    | (cm)                                                                | #    |       |                      |                      | 1,1      |     |
| tet a                  | ຜູ່<br>ປັບ d <sub>eq</sub> (z <sub>sp</sub> ) (cm) |                                                                     |      |       |                      |                      | 0,39     |     |
| inytt                  | f <sub>c</sub>                                     | (MHz)                                                               | #    | —     | 4,00                 | —                    | 4,00     | #   |
| 1<br>I<br>I            | Dim af A <sub>aprt</sub>                           | X (cm)                                                              |      |       | 0,435                | —                    | 0,435    | #   |
|                        |                                                    | Y (cm)                                                              |      |       | 0,9                  | _                    | 0,9      | #   |
|                        | PD                                                 | (µsek.)                                                             | #    |       |                      |                      |          |     |
| ger                    | PRF                                                | (Hz)                                                                | #    |       |                      |                      |          |     |
| nin                    | p <sub>r</sub> @PII <sub>max</sub>                 | (MPa)                                                               | #    |       |                      |                      |          |     |
| plys                   | d <sub>eq</sub> @Pll <sub>max</sub>                | (cm)                                                                |      |       |                      |                      | 0,34     |     |
| le o                   | Fokallængde                                        | FL <sub>x</sub> (cm)                                                |      |       | 4,45                 | —                    |          | #   |
| Andi                   |                                                    | FL <sub>y</sub> (cm)                                                |      | _     | 4,75                 | _                    |          | #   |
|                        | I <sub>PA.3</sub> @MI <sub>max</sub>               | (W/cm <sup>2</sup> )                                                | #    |       |                      |                      |          |     |
| 0                      | Kontrol 1: Undersøgelsest                          | ype                                                                 |      |       | Card                 |                      | Card     |     |
| Driftskonti<br>forhold | Kontrol 4: Position af prøv                        | Kontrol 1: Undersøgelsestype<br>Kontrol 4: Position af prøvevolumen |      |       | Zone 3               |                      | Zone 2   |     |

(a) Dette indeks er ikke påkrævet til denne billedbehandlingstype. Værdien er <1.

(b) Denne transducer er ikke beregnet til transkranial eller neonatal cephal brug.

# Der er ikke rapporteret data for denne billedbehandlingstype, da indeksværdien for det globale maksimum på grund af den angivne årsag ikke er rapporteret. (Se linjen for globalt maksimum, indeksværdi).

#### Tabel 42: Transducermodel: TEE/8-3

#### Billedbehandlingstype: M Mode

|                   |                                            |                      |        | TIS  | TIB                  | тіс                  |          |     |
|-------------------|--------------------------------------------|----------------------|--------|------|----------------------|----------------------|----------|-----|
|                   | Indeksbetegnelse                           |                      |        |      | Non                  |                      | Non-scan |     |
|                   |                                            |                      |        | Scan | A <sub>aprt</sub> ≤1 | A <sub>aprt</sub> >1 | Non-scan |     |
| Globalt           | maksimum, indeksværdi                      |                      | 1,3    |      | (a)                  | —                    | (a)      | (a) |
|                   | р <sub>г.3</sub>                           | (MPa)                | 2,04   |      |                      |                      |          |     |
| ter               | W <sub>0</sub>                             | (mW)                 |        |      | #                    |                      | #        | #   |
| ame               | min af $[W_{.3}(z_1), I_{TA.3}(z_1)]$      | (mW)                 |        |      |                      | —                    |          |     |
| para              | z <sub>1</sub>                             | (cm)                 |        |      |                      | —                    |          |     |
| tisk              | z <sub>bp</sub>                            | (cm)                 |        |      |                      | —                    |          |     |
| ikus              | z <sub>sp</sub>                            | (cm)                 | 2,61   |      |                      |                      | #        |     |
| et a              | ta d <sub>eq</sub> (z <sub>sp</sub> ) (cm) |                      |        |      |                      |                      | #        |     |
| nytt              | f <sub>c</sub> (MHz)                       |                      | 3,97   | —    | #                    | —                    | #        | #   |
| Tilk              | Dim af A <sub>aprt</sub>                   | X (cm)               |        |      | #                    | —                    | #        | #   |
|                   |                                            | Y (cm)               |        |      | #                    |                      | #        | #   |
|                   | PD                                         | (µsek.)              | 0,558  |      |                      |                      |          |     |
| ger               | PRF                                        | (Hz)                 | 800    |      |                      |                      |          |     |
| nin               | p <sub>r</sub> @PII <sub>max</sub>         | (MPa)                | 2,915  |      |                      |                      |          |     |
| olys              | d <sub>eq</sub> @Pll <sub>max</sub>        | (cm)                 |        |      |                      |                      | #        |     |
| e ol              | Fokallængde                                | FL <sub>x</sub> (cm) |        | —    | #                    | —                    |          | #   |
| ndr               |                                            | FL <sub>y</sub> (cm) |        |      | #                    |                      |          | #   |
| 4                 | I <sub>PA.3</sub> @MI <sub>max</sub>       | (W/cm <sup>2</sup> ) | 176,61 |      |                      |                      |          |     |
| ,                 | Kontrol 1: Undersøgelsest                  | ype                  | Card   |      |                      |                      |          |     |
| old               | Kontrol 2: Optimering                      |                      | Pen    |      |                      |                      |          |     |
| Driftsko<br>forho | Kontrol 3: Dybde                           |                      | 4,0 cm |      |                      |                      |          |     |

(a) Dette indeks er ikke påkrævet til denne billedbehandlingstype. Værdien er <1.

(b) Denne transducer er ikke beregnet til transkranial eller neonatal cephal brug.

# Der er ikke rapporteret data for denne billedbehandlingstype, da indeksværdien for det globale maksimum på grund af den angivne årsag ikke er rapporteret. (Se linjen for globalt maksimum, indeksværdi).

#### Tabel 43: Transducermodel: TEE/8-3

Billedbehandlingstype: PW-Doppler

|              |                                                                                 |                      | TIS |       |                      | TIB                  |          |     |
|--------------|---------------------------------------------------------------------------------|----------------------|-----|-------|----------------------|----------------------|----------|-----|
|              | Indeksbetegnelse                                                                |                      |     | 6 com | Non-scan             |                      | Newser   | тіс |
|              |                                                                                 |                      |     | Scan  | A <sub>aprt</sub> ≤1 | A <sub>aprt</sub> >1 | Non-scan |     |
| Globalt      | maksimum, indeksværdi                                                           |                      | (a) |       | 1,3                  | —                    | 2,8      | (b) |
|              | p <sub>r.3</sub>                                                                | (MPa)                | #   |       |                      |                      |          |     |
| iter         | W <sub>0</sub>                                                                  | (mW)                 |     |       | 73,15                |                      | 58,10    | #   |
| ame          | min af [W <sub>.3</sub> (z <sub>1</sub> ), I <sub>TA.3</sub> (z <sub>1</sub> )] | (mW)                 |     |       |                      | —                    |          |     |
| par          | z <sub>1</sub>                                                                  | (cm)                 |     |       |                      | _                    |          |     |
| tisk         | z <sub>bp</sub>                                                                 | (cm)                 |     |       |                      | —                    |          |     |
| akus         | z <sub>sp</sub>                                                                 | (cm)                 | #   |       |                      |                      | 1,1      |     |
| tet a        | d <sub>eq</sub> (z <sub>sp</sub> )                                              | (cm)                 |     |       |                      |                      | 0,5321   |     |
| cnyt         | f <sub>c</sub>                                                                  | (MHz)                | #   | _     | 3,81                 | —                    | 3,82     | #   |
| Tilk         | Dim af A <sub>aprt</sub>                                                        | X (cm)               |     | —     | 0,9                  | —                    | 0,9      | #   |
|              |                                                                                 | Y (cm)               |     |       | 0,9                  | _                    | 0,9      | #   |
|              | PD                                                                              | (µsek.)              | #   |       |                      |                      |          |     |
| ger          | PRF                                                                             | (Hz)                 | #   |       |                      |                      |          |     |
| nin          | p <sub>r</sub> @PII <sub>max</sub>                                              | (MPa)                | #   |       |                      |                      |          |     |
| plys         | d <sub>eq</sub> @Pll <sub>max</sub>                                             | (cm)                 |     |       |                      |                      | 0,320    |     |
| e ol         | Fokallængde                                                                     | FL <sub>x</sub> (cm) |     | _     | 8,83                 | —                    |          | #   |
| Vndr         |                                                                                 | FL <sub>y</sub> (cm) |     |       | 4,75                 |                      |          | #   |
| 4            | I <sub>PA.3</sub> @MI <sub>max</sub>                                            | (W/cm <sup>2</sup> ) | #   |       |                      |                      |          |     |
| 0            | Kontrol 1: Undersøgelsest                                                       | ype                  |     |       | Card                 |                      | Card     |     |
| old          | Kontrol 2: Prøvevolumen                                                         |                      |     |       | 1 mm                 |                      | 1 mm     |     |
| tske<br>orhe | Kontrol 3: PRF                                                                  |                      |     |       | 1563                 |                      | 1563     |     |
| Drif         | Kontrol 4: Position af prøv                                                     | evolumen             |     |       | Zone 6               |                      | Zone 1   |     |

(a) Dette indeks er ikke påkrævet til denne billedbehandlingstype. Værdien er <1.

(b) Denne transducer er ikke beregnet til transkranial eller neonatal cephal brug.

# Der er ikke rapporteret data for denne billedbehandlingstype, da indeksværdien for det globale maksimum på grund af den angivne årsag ikke er rapporteret. (Se linjen for globalt maksimum, indeksværdi).

#### Tabel 44: Transducermodel: TEE/8-3

#### Billedbehandlingstype: Color

|                               |                                            |                      |      | TIS                     | TIB                  | тіс                  |          |   |
|-------------------------------|--------------------------------------------|----------------------|------|-------------------------|----------------------|----------------------|----------|---|
| Indeksbetegnelse              |                                            |                      | M.I. | 6                       | Non                  |                      | Non-scan |   |
|                               |                                            |                      |      | Scan                    | A <sub>aprt</sub> ≤1 | A <sub>aprt</sub> >1 | Non-scan |   |
| Globalt maksimum, indeksværdi |                                            | (a)                  | 1,3  | _                       | _                    | —                    | (b)      |   |
|                               | р <sub>г.3</sub>                           | (MPa)                | #    |                         |                      |                      |          |   |
| ter                           | W <sub>0</sub>                             | (mW)                 |      | 72,66                   | _                    |                      | —        | # |
| ame                           | min af [ $W_{.3}(z_1)$ , $I_{TA.3}(z_1)$ ] | (mW)                 |      |                         |                      | —                    |          |   |
| para                          | z <sub>1</sub>                             | (cm)                 |      |                         |                      | —                    |          |   |
| tisk                          | z <sub>bp</sub>                            | (cm)                 |      |                         |                      | —                    |          |   |
| akus                          | z <sub>sp</sub>                            | (cm)                 | #    |                         |                      |                      | —        |   |
| tet a                         | d <sub>eq</sub> (z <sub>sp</sub> )         | (cm)                 |      |                         |                      |                      | —        |   |
| cnyt                          | f <sub>c</sub>                             | (MHz)                | #    | 3,82                    | _                    | —                    | —        | # |
| 1.1                           | Dim af A <sub>aprt</sub>                   | X (cm)               |      | 0,9                     | _                    | —                    | —        | # |
|                               |                                            | Y (cm)               |      | 0,9                     |                      |                      | —        | # |
|                               | PD                                         | (µsek.)              | #    |                         |                      |                      |          |   |
| ger                           | PRF                                        | (Hz)                 | #    |                         |                      |                      |          |   |
| nin                           | p <sub>r</sub> @PII <sub>max</sub>         | (MPa)                | #    |                         |                      |                      |          |   |
| plys                          | d <sub>eq</sub> @Pll <sub>max</sub>        | (cm)                 |      |                         |                      |                      | —        |   |
| re o                          | Fokallængde                                | FL <sub>x</sub> (cm) |      | 11,78                   | _                    |                      |          | # |
| And                           |                                            | FL <sub>y</sub> (cm) |      | 4,75                    |                      | —                    |          | # |
|                               | I <sub>PA.3</sub> @MI <sub>max</sub>       | (W/cm <sup>2</sup> ) | #    |                         |                      |                      |          |   |
|                               | Kontrol 1: Type                            |                      |      | Color                   |                      |                      |          |   |
| L TO                          | Kontrol 2: Undersøgelse                    | stype                |      | Card                    |                      |                      |          |   |
| tskont<br>orholc              | Kontrol 3: Optimering/D                    | ybde/PRF             |      | Alle/ 14 cm/<br>4386 Hz |                      |                      |          |   |
| Drif                          | Kontrol 4: Position af col størrelse       | or-boks/             |      | Alle                    |                      |                      |          |   |

(a) Dette indeks er ikke påkrævet til denne billedbehandlingstype. Værdien er <1.

(b) Denne transducer er ikke beregnet til transkranial eller neonatal cephal brug.

# Der er ikke rapporteret data for denne billedbehandlingstype, da indeksværdien for det globale maksimum på grund af den angivne årsag ikke er rapporteret. (Se linjen for globalt maksimum, indeksværdi).

#### Afvigelse og usikkerhedsfaktor ved akustisk måling

Alle tabelværdier er målt ved samme driftsforhold, som gav maksimal indeksværdi i tabellens første kolonne. Målingsafvigelse og usikkerhedsfaktorer vedrørende strøm, tryk, intensitet og øvrige parametre, der benyttes til at finde værdierne i tabellen over akustisk udgangseffekt, er anført i nedenstående tabel. I henhold til afsnit 6.4 i Output Display Standard (standard for visning af udgangseffekt) er følgende målingsnøjagtigheder og usikkerhedsfaktorer bestemt ud fra gentagne målinger, hvor standardafvigelsen er anført i procent.

| Parameter        | Afvigelse (% standardafvigelse) | Usikkerhedsfaktor<br>(95 % sikkerhed) |
|------------------|---------------------------------|---------------------------------------|
| Pr               | 1,9 %                           | <u>+</u> 11,2 %                       |
| Pr <sub>.3</sub> | 1,9 %                           | <u>+</u> 12,2 %                       |
| Wo               | 3,4 %                           | <u>+</u> 10 %                         |
| fc               | 0,1 %                           | <u>+</u> 4,7 %                        |
| PII              | 3,2 %                           | +12,5 til -16,8 %                     |
| PII.3            | 3,2 %                           | +13,47 til -17,5 %                    |

#### Tabel 45: Afvigelse og usikkerhedsfaktor ved akustisk måling

### Mærkningssymboler

Produkter, emballage og kasser er forsynet med følgende symboler.

#### Tabel 46: Mærkningssymboler

| Symbol   | Definition                                                                                                    |
|----------|----------------------------------------------------------------------------------------------------|
| $\sim$   | Vekselstrøm                                                                                                    |
| ((       | Hæftet til klasse 1-enheder, som indikerer fabrikantens deklaration<br>i overensstemmelse med Tillæg VII af 93/42/EØF.                                                                                                    |
| 0086     | Hæftet til klasse 1-enheder, som påkræver verifikation af Notified<br>Body-sterilisation af målefunktioner, eller til en Klasse IIa, IIb eller III-enhed,<br>som påkræver verifikation eller revision af Notified Body til tilhørende Annex(er)<br>af 93/42/EØF. |
| $\wedge$ | OBS! Læs brugervejledningen.                                                                                                    |

#### Tabel 46: Mærkningssymboler (fortsat)

| Symbol                 | Definition                                                                                                    |
|------------------------|----------------------------------------------------------------------------------------------------|
|                        | Enheden er i overensstemmelse med de relevante australske bestemmelser for elektronisk udstyr.                                                             |
| LOT                    | Batchkode, datokode eller partikode, kontroltypenr.                                                                                                    |
| <b>B</b>               | Biologisk risiko                                                                                                    |
|                        | Enheden er i overensstemmelse med de relevante brasilianske bestemmelser for elektromedicinsk udstyr.                                                      |
|                        | Canadian Standards Association                                                                                                    |
| REF                    | Katalognr.                                                                                                    |
|                        | Skal bortskaffes adskilt fra husholdningsaffald (jf. Rådets direktiv 93/86/EØF).<br>Der henvises til gældende lokale regulativer vedrørende bortskaffelse. |
| STERILE EO             | Indhold er steriliseret med ethylenoxid.                                                                                                    |
| Corrugated<br>Recycles | Genbrugspap                                                                                                    |
| A                      | Farlig spænding                                                                                                    |
| $\sim$                 | Fremstillingsdato                                                                                                    |
|                        | Jævnstrøm                                                                                                    |
| Ť                      | Skal holdes tør                                                                                                    |

| Symbol        | Definition                                                                                 |
|---------------|--------------------------------------------------------------------------------------------|
| 2             | Må højst stakkes i stakke med 2                                                            |
| 5             | Må højst stakkes i stakke med 5                                                            |
| 10            | Må højst stakkes i stakke med 10                                                           |
|               | Enheder, der er følsomme over for elektrostatisk udladning                                 |
| FC            | Enheden er i overensstemmelse med de relevante FCC-bestemmelser<br>for elektronisk udstyr. |
| Ţ             | Forsigtig                                                                                  |
| GEL STERILE R | Gel steriliseret ved stråling.                                                             |
|               | Varm                                                                                       |
|               | Kun til indendørs brug                                                                     |
|               | Enheden udsender et statisk magnetisk felt (jævnstrøm).                                    |
| (((•)))       | Ikke-ioniserende stråling                                                                  |
|               | Genbrugspapir                                                                              |

#### Tabel 46: Mærkningssymboler (fortsat)

| Symbol                                                                | Definition                                                                                                    |
|-----------------------------------------------------------------------|----------------------------------------------------------------------------------------------------|
| SN                                                                    | Serienr., kontroltypenr.                                                                                                    |
| -90°C                                                                 | Opbevaringstemperatur                                                                                                    |
| IPX7                                                                  | Kan nedsænkes i væske. Beskyttet mod virkninger af midlertidig nedsænkning<br>i væske                                                                                                    |
| IPX8                                                                  | Vandtæt udstyr. Beskyttet mod virkninger af længerevarende nedsænkning<br>i væske.                                                                                                    |
| Mobilt docking<br>Indgang: 100-2<br>4-2 A                             | system<br>40 V ~ 50-60 Hz                                                                                                    |
| Ŷ                                                                     | Håndtér transduceren forsigtigt                                                                                                    |
|                                                                       | Følg producentens anvisninger vedrørende desinfektionstid                                                                                                    |
|                                                                       | Desinficér transduceren                                                                                                    |
| <b>†</b>                                                              | Type BF-del anvendt på patient<br>(B = hus, F = løs, anvendt del)                                                                                                    |
|                                                                       | Mærkning fra Underwriter's Laboratories                                                                                                    |
| 1                                                                     | Logo for forureningskontrol. (Kun i Kina). Gælder alle dele/produkter, der er<br>beskrevet i China RoHS-tabellen. Dette logo findes muligvis ikke på ydersiden<br>af visse dele/produkter pga. pladsbegræsninger. |
| ADVARSEL: For<br>tilbehør og eks<br>anbefalet af So<br>anvendelige st | bind kun<br>terne enheder<br>noSite til<br>ikdåser.                                                                                                    |

#### Tabel 46: Mærkningssymboler (fortsat)

# **Ordliste**

Denne ordliste indeholder udtryk, som er opstillet alfanumerisk. The American Institute of Ultrasound in Medicine (AIUM) har udgivet en ordliste med ultralydsterminologi, *Recommended Ultrasound Terminology, Second Edition*, 1997.

Der henvises til denne for ultralydsudtryk, der ikke er indeholdt i denne ordliste.

# Ordforklaring

| 2D- (todimensionalt)<br>billede           | En måde til at vise ekkoer todimensionalt på en videoskærm.<br>Videoskærmens pixel tildeles en lysstyrke på grundlag af<br>ekkosignalets amplitude. Se også CPD billede og Farve-Doppler<br>(Color)-billede.  |
|-------------------------------------------|----------------------------------------------------------------------------------------------------|
| Dybde                                     | Et menupunkt anvendt til at justere dybden på skærmen.<br>I beregningen af ekkoets position på billedet forudsættes<br>en konstant lydhastighed på 1538,5 m/sek.                                              |
| Farve-amplitude-<br>Doppler (CPD)-billede | En Dopplerbilledbehandling, der bruges til at visualisere<br>tilstedeværelsen af påviseligt blodflow. Se også 2D-billede<br>og sfarvebillede.                                                                 |
| Farve-Doppler (Farve)<br>billede          | En Dopplerbilledbehandling, der bruges til at visualisere<br>tilstedeværelsen, hastigheden og retningen af blodflow<br>i en lang række flowtilstande. Se også 2D-billedbehandling<br>og CPD-billedbehandling. |
| Farveundertrykkelse                       | En metode til at skjule eller vise farveoplysninger, mens man stadig<br>er i farve-Dopplerbilleddannelse.                                                                                                    |
| Faset transducer                          | En transducer, der er designet primært til scanning af hjertet. Danner et sektorbillede ved at styre stråleretningen og fokus elektronisk.                                                                    |
| Harmonisk<br>vævsbilledbehandling         | Sender med én frekvens og modtager ved en højere harmonisk<br>frekvens for dermed at reducere støj og glitter og forbedre<br>opløsningen.                                                                     |
| Hudlinje                                  | En dybde på skærmen, som svarer til hud-/transducerkontaktfladen.                                                                                                    |
| in situ                                   | l den naturlige eller oprindelige position.                                                                                                    |
| Kontinuerlig<br>kurve-Doppler (CW)        | En Doppleroptagelse af blodflowhastigheder langs<br>strålens længderetning.                                                                                                    |

| Kurvet transducer                      | Angives med bogstavet C (buet eller kurvet) og et tal (60). Tallet svarer<br>til transducerens kurveradius i millimeter. Transducerelementerne er<br>elektrisk konfigureret til styring af den akustiske stråles karakteristika<br>og retning. F.eks. C15, C60e.                    |
|----------------------------------------|----------------------------------------------------------------------------------------------------|
| Lineær transducer                      | Angives med bogstavet L (lineær) og et tal (38). Tallet svarer til<br>transducerens bredderadius i millimeter. Transducerelementerne er<br>elektrisk konfigureret til styring af den akustiske stråles karakteristika<br>og retning. F.eks. L38.                                    |
| M Mode (M-type)                        | Motion Mode (bevægelsestype), der viser hjertestrukturens fasiske<br>bevægelser. En enkelt ultralydsstråle overføres, og de reflekterede<br>signaler vises som prikker med forskellig intensitet, som danner linjer<br>hen over skærmen.                                            |
| Mekanisk indeks (MI)                   | En indikation af sandsynligheden for, at der opstår mekaniske<br>bioeffekter: jo højere MI, jo større er sandsynligheden for mekaniske<br>bioeffekter. Se en mere fuldstændig beskrivelse af MI i Kapitel 9,<br>"Sikkerhed".                                                        |
| MI/TI                                  | Se mekanisk og termisk indeks.                                                                                                    |
| NTSC                                   | National Television Standards Committee. En videoformatindstilling.<br>Se også PAL.                                                                                                    |
| PAL                                    | Phase Alternating Line. En videoformatindstilling. Se også NTSC.                                                                                                    |
| Pulset Doppler (PW)                    | En Doppleroptagelse af blodstrømningshastigheder i afgrænset<br>område langs strålens længderetning.                                                                                                    |
| SonoMB                                 | En underfunktion i 2D-billedbehandlingstypen, hvor 2D-billedet<br>optimeres ved at se på et mål fra tre vinkler og derefter sammenflette<br>eller beregne gennemsnittet af de aflæste data for at forbedre den<br>generelle billedkvalitet og samtidig reducere støj og artefakter. |
| SonoRES                                | En underfunktion af 2D-billedbehandlingstypen, hvor 2D-billedet<br>optimeres ved at reducere specklestøj-artefakten ved vævsmargener<br>samt forbedre kontrasten ved at reducere artefakter og forbedre<br>visualisering af vævsmønstre på billedet.                                |
| Så lavt som rimeligt<br>muligt (ALARA) | Det vejledende princip for anvendelse af ultralyd, ifølge hvilket<br>patienten bør udsættes for så lidt ultralydspåvirkning, som det<br>er rimeligt muligt for at opnå diagnostiske resultater.                                                                                     |
| Termisk indeks (TI)                    | Forholdet mellem den samlede akustiske effekt og den akustiske<br>effekt, der kræves for at hæve vævstemperaturen med 1° C under<br>visse definerede forudsætninger. Se en mere fuldstændig beskrivelse<br>af TI i Kapitel 9, "Sikkerhed".                                          |

| Termisk indeks for<br>knoglestrukturer (TIB)        | Et termisk indeks til anvendelsesområder, hvor ultralydsstrålen<br>passerer gennem blødt væv, og fokalområdet er i umiddelbar<br>nærhed af en knoglestruktur.                                                                                                    |
|-----------------------------------------------------|----------------------------------------------------------------------------------------------------|
| Termisk indeks for<br>kranieknogler (TIC)           | Et termisk indeks til anvendelsesområder, hvor ultralydsstrålen<br>passerer gennem knogler nær strålens indgang i kroppen                                                                                                    |
| Termisk indeks for<br>bløde vævsstrukturer<br>(TIS) | Et termisk indeks for anvendelsesområder, der omfatter blødt væv.                                                                                                    |
| Transducer                                          | En enhed, der omdanner én form for energi til en anden.<br>Ultralydstransducere indeholder piezoelektriske elementer,<br>der udsender akustisk energi, når de magnetiseres elektrisk.<br>Når den akustiske energi sendes ind i kroppen, bevæger den sig,<br>indtil den møder en kontaktflade eller ændringer i vævets<br>egenskaber. Ved kontaktfladen dannes et ekko, som sendes tilbage<br>til transduceren, hvor denne akustiske energi omdannes til elektrisk<br>energi, som derefter behandles og vises som anatomiske oplysninger. |
| Varians                                             | Viser en variation i Farve-Dopplerflowbilledbehandling inden for<br>et givet eksempel. Varians er kortlagt i grøn farve og bruges til<br>at påvise turbulens                                                                                                    |
| Vævs-Dopplerbilled-<br>behandling (TDI)             | En pulset doppler-teknik (PW-Doppler), som bruges til at påvise<br>myokardiel bevægelse.                                                                                                    |

# Akronymer

Akronymer anvendt i brugergrænsefladen er angivet herunder.

#### Tabel 1: Akronymer

| Akronym | Beskrivelse                           |
|---------|---------------------------------------|
| +/x     | "+"-målemarkør/"×"-målemarkør-forhold |
| Α       | "A"-kurvens maksimale hastighed       |
| A PG    | "A"-kurvens maksimale trykgradient    |
| A2Cd    | Apikal 2 kammer diastolisk            |
| A2Cs    | Apikal 2 kammer systolisk             |
| A4Cd    | Apikal 4 kammer diastolisk            |
| A4Cs    | Apikal 4 kammer systolisk             |

| Akronym | Beskrivelse                            |
|---------|----------------------------------------|
| ААо     | Ascenderende aorta                     |
| abs     | Absolut værdi                          |
| AC      | Abdominal omkreds                      |
| ACA     | Anterior cerebral arterie              |
| ACC     | Accelerationsindeks                    |
| ACoA    | Anterior kommunikerende arterie        |
| ACS     | Aortaklapseparation                    |
| AFI     | Fostervandsindeks                      |
| AI      | Aortainsufficiens                      |
| AI PHT  | Aortainsufficiensens trykhalveringstid |
| AL      | Atlas Loop                             |
| Ann D   | Annulus-diameter                       |
| ANT F   | Anterior fjern                         |
| ANT N   | Anterior nær                           |
| Ао      | Aorta                                  |
| AoD     | Aortas roddiameter                     |
| Apical  | Apikal visning                         |
| APTD    | Anteroposterior truncusdiameter        |
| AT      | Accelerations- (decelerations-) tid    |
| AUA     | Gennemsnitlig ultralydsalder           |
| AV      | Aortaklap                              |
| AV Area | Aortaklapareal                         |
| AVA     | Aortaklapareal                         |
| ВА      | Arteria basilaris                      |
| BPD     | Biparietal diameter                    |

| Akronym    | Beskrivelse                                                |
|------------|------------------------------------------------------------|
| BPM        | Slag pr. minut                                             |
| Bifur      | Bifurkation                                                |
| ССА        | Arteria carotis communis                                   |
| СО         | Hjertets minutvolumen                                      |
| CI         | Hjerteindeks                                               |
| CPD        | Farve-amplitude-Dopplerbilledbehandling                    |
| CRL        | "Crown-rump"-længde                                        |
| CW         | Kontinuerlig kurve-Doppler                                 |
| D          | Diameter                                                   |
| D Apical   | Apikal distance                                            |
| DCCA       | Arteria carotis communis, distal                           |
| DECA       | Arteria carotis externa, distal                            |
| DICA       | Arteria carotis interna, distal                            |
| Dist       | Distal                                                     |
| dP:dT      | Delta tryk: delta tid                                      |
| E          | "E"-kurvens maksimale hastighed                            |
| E PG       | "E"-kurvens maksimale trykgradient                         |
| E:A        | E:A-forhold                                                |
| ECA        | Arteria carotis externa                                    |
| EKG        | Elektrokardiogram                                          |
| ECICA      | Ekstrakranial arteria carotis interna                      |
| ECVA       | Extrakranial arteria vertebralis                           |
| EDD        | Forventet fødselstermin                                    |
| EDD by AUA | Forventet fødselstermin efter gennemsnitlig ultralydsalder |
| EDD by LMP | Forventet fødselstermin efter sidste menstruationsperiode  |

| Akronym                                   | Beskrivelse                                                                         |
|-------------------------------------------|-------------------------------------------------------------------------------------|
| EDV                                       | Slutdiastolisk hastighed                                                            |
| E/e'                                      | E-hastighed = Mitralklappens E-hastighed divideret med den<br>annulare e'-hastighed |
| EF                                        | Uddrivningsfraktion                                                                 |
| EF:SLOPE                                  | EF-hældning                                                                         |
| EFW                                       | Anslået fostervægt                                                                  |
| Endo                                      | Endocardial                                                                         |
| Ері                                       | Epicardial                                                                          |
| EPSS                                      | E-punkt-septumseparation                                                            |
| Estab. DD                                 | Fastlagt dato                                                                       |
| ET                                        | Forløbet tid                                                                        |
| FH                                        | Femorale hoved                                                                      |
| FHR                                       | Fosterhjertefrekvens                                                                |
| FL                                        | Femurlængde                                                                         |
| FM (Right and Left) (Højre og<br>Venstre) | Foramen Magnum (samme som SO)                                                       |
| FTA                                       | Føtalt truncusareal                                                                 |
| GA                                        | Gestationsalder                                                                     |
| GA by LMP                                 | Gestationsalder efter sidste menstruationsperiode                                   |
| GA by LMPd                                | Gestationsalder efter udledt sidste menstruationsperiode                            |
| Port                                      | Dybde på Dopplerport                                                                |
| GS                                        | Gestationssæk                                                                       |
| НС                                        | Hovedomkreds                                                                        |
| HR                                        | Hjertefrekvens                                                                      |
| ICA                                       | Arteria carotis interna                                                             |
|                                           |                                                                                     |

| Akronym   | Beskrivelse                                              |
|-----------|----------------------------------------------------------|
| IVRT      | lso-volumetrisk relaksationstid                          |
| IVS       | Interventrikulært septum                                 |
| IVSd      | Interventrikulært septum diastolisk                      |
| IVSFT     | Fraktioneret forkortning af interventrikulært septum     |
| IVSs      | Interventrikulært septum systolisk                       |
| LA        | Venstre atrium                                           |
| LA/Ao     | Venstre atrium-/aortaforhold                             |
| LAT F     | Lateral fjern                                            |
| LAT N     | Lateral nær                                              |
| LMP       | Sidste menstruationsperiodes første dag                  |
| LMPd      | Udledt sidste menstruationsperiode                       |
| LVO       | Venstre ventrikels opacifikation                         |
| LV        | Venstre ventrikel                                        |
| LV Area   | Venstre ventrikels areal                                 |
| LV mass   | Venstre ventrikels masse                                 |
| LV Volume | Venstre ventrikels volumen                               |
| LVd       | Venstre ventrikel, diastolisk                            |
| LVD       | Venstre ventrikels dimension                             |
| LVDd      | Venstre ventrikels dimension, diastolisk                 |
| LVDFS     | Fraktioneret forkortning af venstre ventrikels dimension |
| LVDs      | Venstre ventrikels dimension, systolisk                  |
| LVEDV     | Venstre ventrikels slutvolumen ved diastole              |
| LVESV     | Venstre ventrikels slutvolumen ved systole               |
| LVET      | Venstre ventrikels uddrivningstid                        |
| LVOT      | Venstre ventrikels udløbsgang                            |

| Akronym                 | Beskrivelse                                                 |
|-------------------------|-------------------------------------------------------------|
| LVOT Area               | Venstre ventrikels udløbsgang, areal                        |
| LVOT D                  | Venstre ventrikels udløbsgang, diameter                     |
| LVOT VTI                | Venstre ventrikels udløbsgang, hastighedstidsintegral       |
| LVPW                    | Venstre ventrikels bagvæg                                   |
| LVPWd                   | Venstre ventrikels bagvæg, diastolisk                       |
| LVPWFT                  | Fortykkelsesfraktion for venstre ventrikels bagvæg          |
| LVPWs                   | Venstre ventrikels bagvæg, systolisk                        |
| LVs                     | Venstre ventrikel, systolisk                                |
| МВ                      | SonoMB                                                      |
| MCA                     | Arteria cerebri media                                       |
| MCCA                    | Arteria carotis communis, midte                             |
| MECA                    | Arteria carotis externa, midte                              |
| MI                      | Mekanisk indeks                                             |
| MICA                    | Arteria carotis interna, midte                              |
| Mid                     | Midterste                                                   |
| MM                      | M-type                                                      |
| MR PISA                 | Mitralregurgitation, proksimal isohastigheds-overfladeareal |
| MR/VTI                  | Mitralregurgitation/hastighedstidsintegral                  |
| MV                      | Mitralklap                                                  |
| MV Area                 | Mitralklapareal                                             |
| MV ERO                  | Mitralklap, effektiv regurgitant åbning                     |
| MV PISA Area            | Mitralklap, proksimal isohastigheds-overfladeareal          |
| MV Rate                 | Mitralklaphastighed                                         |
| MV Regurgitant Fraction | Mitralklap-regurgitant fraktion                             |
| MV Regurgitant Volume   | Mitralklap-regurgitant volumen                              |

\_

| Akronym          | Beskrivelse                             |
|------------------|-----------------------------------------|
| MVA              | Mitralklapareal                         |
| MV/VTI           | Mitralklap/hastighedstidsintegral       |
| NTSC             | National Television Standards Committee |
| OA               | Oftalmisk arterie                       |
| OFD              | Occipitofrontal diameter                |
| PAL              | Phase Alternating Line                  |
| PCAp1<br>PCAp2   | Maks. Arteria cerebri posterior         |
| РССА             | Arteria carotis communis, proksimal     |
| РСоА             | Arteria communis posterior              |
| PECA             | Arteria carotis externa, proksimal      |
| PGr              | Trykgradient                            |
| PGmax            | Maks. trykgradient                      |
| PGmean           | Middeltrykgradient                      |
| РНТ              | Trykhalveringstid                       |
| PI               | Pulsatilitetsindeks                     |
| PICA             | Arteria carotis interna, proksimal      |
| PISA             | Proksimal isohastigheds-overfladeareal  |
| Plak 1<br>Plak 2 | Plak                                    |
| POST F           | Posterior fjern                         |
| POST N           | Posterior nær                           |
| Prox             | Proksimal                               |
| PSV              | Maksimal systolisk hastighed            |
| PV               | Pulmonalklap                            |
| PW               | Pulset doppler (PW)                     |

| Akronym                                 | Beskrivelse                                                              |
|-----------------------------------------|--------------------------------------------------------------------------|
| Qp/Qs                                   | Pulmonal blodgennemstrømning divideret med systemisk blodgennemstrømning |
| RA                                      | Højre atrie (-tryk)                                                      |
| RI                                      | Modstandsindeks                                                          |
| RVD                                     | Højre ventrikels dimension                                               |
| RVDd                                    | Højre ventrikels dimension, diastolisk                                   |
| RVDs                                    | Højre ventrikels dimension, systolisk                                    |
| RVOT D                                  | Højre ventrikels udløbsgang, diameter                                    |
| RVOT VTI                                | Højre ventrikels udløbsgang, hastighedstidsintegral                      |
| RVSP                                    | Højre ventrikels systoliske tryk                                         |
| RVW                                     | Højre ventrikels frie væg                                                |
| RVWd                                    | Højre ventrikels frie væg, diastolisk                                    |
| RVWs                                    | Højre ventrikels frie væg, systolisk                                     |
| S                                       | SonoRES                                                                  |
| S/D                                     | Systolisk/diastolisk forhold                                             |
| SI                                      | Slagindeks                                                               |
| Siphon                                  | Sifon (arteria carotis interna)                                          |
| SM                                      | Submandibularis                                                          |
| SO                                      | Suboccipital                                                             |
| SV                                      | Slagvolumen                                                              |
| ТАМ                                     | Middelværdi for tidsgennemsnit                                           |
| ТАР                                     | Maksimalt tidsgennemsnit                                                 |
| TDI (Vævs-Dopplerbilled-<br>behandling) | Vævs-Dopplerbilledbehandling                                             |
| TEE                                     | Transøsofagalt ekkokardiogram                                            |
| THI                                     | Harmonisk vævsbilledbehandling                                           |

| Akronym | Beskrivelse                                        |
|---------|----------------------------------------------------|
| ТІ      | Termisk indeks                                     |
| TICA    | Arteria carotis interna, terminal                  |
| ТО      | Transorbital                                       |
| TRmax   | Trikuspidalklap regurgitation (maksimal hastighed) |
| тт      | Transtemporal                                      |
| TTD     | Tværgående truncusdiameter                         |
| TV      | Trikuspidalklap                                    |
| UA      | Ultralydsalder                                     |
| Umb A   | Arteria umbilicalis                                |
| VA      | Arteria vertebralis                                |
| VArty   | Arteria vertebralis                                |
| Vmax    | Maks. hastighed                                    |
| Vmean   | Middelhastighed                                    |
| Vol     | Volumen                                            |
| VF      | Volumenflow                                        |
| VTI     | Hastighedstidsintegral                             |

# Indeks

### **Symboler**

+/x-måling 88

### Tal

2D-billedbehandling 57, 289 2D-målinger 81

# A

a' 127 abdominal, anvendelse 1 accelerationsindeksmåling (ACC) 88 adgangskode 26, 28, 30 administrator login 25 advarsler, definition 225 afslut fastfrysning af tekst 37 afslut undersøgelse 51 afstandsmåling 2D 82 M-type 85 afvigelse, akustisk måling 284 akronymer 291 akustisk udgangseffekt måling 244 tabeller 246, 247-283 ALARA-princippet 236, 290 alder, gestation 103 alfanumerisk 16 anslået fostervægt (EFW) 211 anvendelse, påtænkt 1-3 aorta (Ao) 122 aortaklapareal (AVA) 131 arbejdsark 141 arbejdslisteservere, konfiguration 163 areal/omkredsmålinger 83 arkivere, patientliste 74 ascenderende aorta (AAo) 122

#### В

basislinje 69 batteri fjern 12 isæt 12 opbevaring og forsendelse 221 rengøre 193 sikkerhed 228 specifikationer 221, 222 bemærkning beskrivelse 16 betegnelse 77 føje bemærkninger til billeder 76 home (startposition) 77 indstil startposition 76 indstille 36 pil 77 beregning af mindre organer 98 beregninger algoritmer 103 gyn 98 hjerteundersøgelse 119 IMT 111 mindre organer 98 OB 101 **OB-Doppler 108** procentreduktion 92 se eller gentag målinger 91 slet måling 91 udfør målinger 91 vaskulære 109 volumen 95 volumenflow 96 Beregninger af tykkelse på intima media (IMT) 111 beregningsmenu 19 berøringspude 17, 20 beskyttelse af udstyret 228 billedbuffer 61 billeddannelse, CW-Doppler 289 billede gem på CompactFlash 73 gennemse 74 problem 177 billedlagringsspecifikationer 220

billedtilstand 2D farve-Doppler 64 M Mode (M-type) 62 PW- og CW-Dopplerbilleddannelse 66 transducer 53 biologisk sikkerhed 230 biopsi 59 bruger, tilføj 27 brugerkonto 28 bruger-login 26 brugervejledning, anvendte betegnelser 4 b-type-billedbehandling *Se* 2D-billedbehandling

### C

CF-kapacitetsalarm 34 clip (klip) forsinkelse ved erhvervelse 71 aem 71 gennemse 74 lager 72 opsætning 70 slette 71 tilpas 71 visning 70 CompactFlash fjern 13 isæt 12 kapacitetsalarm 34 **CW-Dopplerbilleddannelse** definition 289

#### D

d:D-forhold 98 dato 35 deltatast 36 deltatryk : deltatid (dP:dT) 131 desinfektionsmidler kompatibilitetstabel 195–199 sikkerhed 188 desinficering batteri 193 EKG-kabel 194 system 189 transducere 190 transducerkabler 192

DICOM anvendelse 169 arbejdsliste 176 arkivere billede 173 konfiguration 149 manuel billedarkivering 174 opsætning af system 150 patientforespørgsel 176 patientoplysninger 174 placering 151 sikkerhedskopiering 149 sortere arbejdsliste 176 standard 223 tilslutningsmuligheder 34 udskrive billede 173 verificere arkiveringssystemstatus 171 verificere billedoverførsel 174 verificere printerstatus 171 verificere status på arbejdslisteserver 171 vælg arbejdslisteserver 171 vælge arkiveringssystem 171 vælge placering 171 vælge printer 171 DICOM trådløs 154 D-linie PW-Doppler 66 dobbelte billeder 58 Doppler (Doppler) CW 66 Doppler amplitudemodus Se CPD-billedbehandling Doppler-portdybde 67 Dopplerskala 45 farve 64 PW 66 dupleksbilleder 45 DVD opsætning 33 problem 178 Dybde beskrivelse 17 definition 289 indstil 60 dybdemarkør 20

#### Ε

E, A og VMax, TRmax 127 e' 127 e' og a' 127 EKG aktivere 59 monitorering 78 eksportér brugerkonto 28 eksterne enheder 221 elektrisk sikkerhed 226 elektromagnetisk kompatibilitet 230 EMC-klassifikationsstandarder 223 EMED-arbejdsark 141 energi-billedbehandling *Se* CPD-billedbehandling ergonomisk sikkerhed 9

#### F

farve-amplitude-Dopplerbilledbehandling Se farve-Dopplerbilledbehandling farve-Dopplerbilledbehandling 64 farveundertrykkelse 64 fastfrys beskrivelse 18 tænd/sluk 61 feil beregning 203 måling 203 ved dataindsamling 203 fejl ved dataindsamling 203 fejlfinding 177 fejlmeddelelse 227 fjern, beskrivelse 17 flowsensitivitet 65 fokalzoner, optimering 57 Fokusområde 64 follikelmåling 100 footswitch (fodkontakt) 46, 79 forkortelser, undersøgelsestype 52 forsendelse, specifikationer 221 forsigtig, definition 225 forstærk beskrivelse 17 indstil 60 forstørrelse beskrivelse 17 panorering 61 tænd/sluk 60

forventet fødselstermin (EDD) 210 fosteralder, unøjagtig beregning 178 fosterhjertefrekvens (FHR) 86 fravælg, patientliste 74 fugtighedsbegrænsning 221

#### G

gel 56 gem billede 17, 73 gem-tast 46 gennemse billeder 74 gynækologi, anvendelse 2 gynækologiske (gyn) beregninger 99

#### Η

hastighedsmåling 88 hastighedstidsintegral (VTI) 128 hjerte, anvendelse 1 hjerteberegninger 2D og M-type 120 AAo 122 Ao 122 AVA 131 CI 134 CO 134 Doppler (Doppler) 125, 127 dP:dT 131 E, A, og VMax 127 e' og a' 127 HR 134 **IVRT 125** LA 122 LV mass 124 LV volumen (Simpsons regel) 123 LVd 122 LVOT D 122 LVs 122 MV/AV-areal 123 PHT 129 **PISA 121** Qp/Qs 121 **RVSP 128** SI 134 SV 133 TDI (Vævs-Dopplerbilledbehandling) 135 TRmax 127 VTI 128

hjertefrekvens (HR) 86, 134 hjerteindeks (CI) 134 hjertets minutvolumen (CO) 134 hoftevinkel 98 hudlinje, definition 289 hændelseslog 29 højre ventrikels systoliske tryk (RVSP) 128

### 

importér brugerkonto 28 IMT beregninger 111 optagelse 112 skitse 115 in situ, definition 289 indtast tekst 76 infertilitet, anvendelse 2 intensitet In situ 244 reduceret 244 vandværdi 244 interventionel, påtænkt anvendelse 2 intraoperativ, påtænk anvendelse 2 iso-volumetrisk relaksationstid (IVRT) 125

#### K

kabel rengør og desinficér transducerkablerne 192 specifikationer 221 klokkeslæt 35 knapper direkte 237 indirekte 237 menu 21 modtager 237 kodefri periode 179 konfiguration arbejdslisteservere 163 arkiveringssystemer 156 DICOM 149 import og eksport 167 netværkslog 168 printere 159 procedure 166 SiteLink 143 kontinuerlig kurve (CW)-Doppler D-linje 66 spektraloptagelse 69

kontrolknapper på skærmen 17 kropsmarkør *Se* piktogram

#### L

lagringsspecifikationer, udstyr 221 LCD-skærm rengøre 189 specifikationer 219 udgangseffekt 241 licenskode 186, 187 live trace 45, 70 login 25, 26, 30 LVO (Left Ventricular Opacification, Venstre ventrikels opacifikation) 58 lysstyrke 58 lysstyrkefunktion: *se* 2D-billedbehandling.

#### Μ

maks. hastighed (Vmax) 127 manuel optagelse 84, 89 manuelle optagelser automatisk 89 manuel 89 mekanisk indeks (MI): 241, 290 menuknapper 21 mitralklap/aortaklap (MV/AV) 123 M-linje M Mode (M-type) 62 modstandsindeksmåling (RI) 88 M-type M-linje 62 optagelse 63 mærkning af symboler 284 måleafvigelse, akustisk 284 målemarkør/beregninger 17 målesikkerhed 2D-målinger 201 placering af målemarkør 201 visningsformat 201 måling afstand 82, 85 areal/omkreds 83 follikel 100 hjertefrekvens 86 slette 84 terminologi, standarder 203 vaskulære 109

måling af forløbet tid (ET) 88 målinger og beregninger hjerte, Dopplerberegninger 125 målings- og beregningsdata 19

#### Ν

netværkslog 168 NTSC, definition 290 ny patient 49 nær, beskrivelse 17

### 0

OB beregninger 101, 106 Dopplerberegninger 108 grafer 140 tabelopsætning 43 obstetrisk, anvendelse 2 opdatering 18 opgradere systemsoftware 179 opgradere transducersoftware 179 opsætning af PC 33 opsætning af sikkerhed 25 opsætning af system bemærkninger 36 beskrivelse 24 bipalarm 31 dato 35 deltatast 36 DICOM 150 Dopplerskala 45 dupleksbilleder 45 eksportér OB-tabeller 40 footswitch (fodkontakt) 46 gem-tast 46 gestationsalder 40 hjerteberegninger 32 importér OB-tabeller 41 IMT calculations (IMT-beregninger) 39 klokkeslæt 35 live trace 45 OB-specialmåling 42 overførselsmodus 34 patientoverskrift 38 pauseforsinkelse 31 printer 33 seriel port 33 sikkerhed 25

strømforsinkelse 31 systemoplysninger 47 systemstatus 38, 48 tasteklik 31 termisk indeks 45 typedata 38 videotype 33 vækstanalyse 40 optageproblem 178 optimering 57 orbital 118

#### Ρ

PAL, definition 290 panorering 61 patientbilleder aktivere 75 næste eller forrige 75 patientliste 75 slette 75 patientliste aktivere 74 arkivere 74 gennemse billeder 74 slette 75 udskriv alle billeder 75 patientoplysninger DICOM 174 ny patient 49 patientoverskrift 20, 38 patientrapport generelt 136 hjerteundersøgelse 137 **OB-tvillinger 138** transcranial 138 vaskulære 137 piktogram 19, 78 pil 77 portstørrelse 67 PRF-indstilling 69 printer **DICOM-konfiguration 159** opsætning 33 problem 178 procedure, konfiguration 166 procent diameterreduktion 93 procentarealreduktion 93 procentreduktionsberegning 92 proksimal isohastigheds-overfladeareal (PISA) 121 prostata, anvendelse 3 pulsed wave (PW)-doppler D-linje 66 spektraloptagelse 69 pædiatrisk, anvendelse 3 påtænkt anvendelse 1–3

# Q

Qp/Qs 121

#### R

rapporter, patient 136 referencer generelt 216 hjerteundersøgelse 204 obstetrik 210 referencer vedrørende hjerteundersøgelse 204 referencer vedrørende obstetrik 210 rengøring batteri 193 EKG-kabel 194 footswitch (fodkontakt) 194 LCD-skærm 189 system 189 transducere 190 transducerkabler 192 retningsmarkør 19

#### S

save clip (Gem klip) 73 scannerhoved *se* transducer. select 17 seriel port 33 service, kunde 4 sikkerhed batteri 228 biologisk 230 desinfektionsmidler 188 elektrisk 226 elektromagnetisk kompatibilitet 230 ergonomisk 9 udstyr 228 Simpsons regel 123

SiteLink konfiguration 143 tilslutningsmuligheder 34 trådløs 146 skala 69 skemaer 18 skærmlayout beregningsmenu 19 dybdemarkør 20 målings- og beregningsdata 19 patientoverskrift 20 picto 19 retningsmarkør 19 skærmmenu 19 systemstatus 20 tekst 19 typedata 19 skærmmenu 19, 21 slagindeks (SI) 134 slagvolumen (SV) 133 software **DICOM 150** licens 179 opgradere 180 sonde se transducer. SonoMB 59, 290 SonoRES 59, 290 specialtegn 23 specifikationer 219 spektraloptagelse 69 standarder DICOM 223 elektromekanisk 222 EMC-klassifikation 223 udstyr i flyvemaskiner 223 standarder for elektromekanisk sikkerhed 222 standarder for udstyr i flyvemaskiner 223 standardindstillinger, ændre til 47 steriliserbare transducere 192 stregkodelæser 80 strøm 16 styring CPD 65 Doppler (Doppler) 68 superficiel, anvendelse 3 symboler 23 symboler, mærkning 284

system genaktivere 14 opbevaring og forsendelse 221 opgradere software 179 rengøre og desinficere 189 software 8 specifikationer 221 tænd/sluk 14 systemets kontrolknapper alfanumerisk 16 bemærkning 16 berøringspude 17 Dybde 17 far (Fjern) 17 fastfrys 18 forstærk 17 forstørrelse 17 gem 17 kontrolknapper på skærmen 17 målemarkør/beregninger 17 near (Nær) 17 opdatering 18 select 17 skemaer 18 strøm 16 THI 16 typer 18 udskriv 17 vekselstrømsindikator 17 videooptagelse 18 systemmål 219 systemstatus 20, 38

### T

tekst beskrivelse 19 indtast 76 indtastningsproblemer 178 temperaturbegrænsning 221 Termisk indeks (TI) 45, 241, 290 THI beskrivelse 16 tænd/sluk 60 tilbehørsliste 220 tilføj ny bruger 27 transducer billedbehandlingstyper 53 definition 291 desinficere 190 fjern 15 generel anvendelse 56 invasiv eller kirurgisk brug 56 kabler, rengøre og desinficere 192 klargøring 55 kurvet transducer 290 lineær transducer 290 opbevaring og forsendelse 222 opgradere software 179 overtræk 56 problemer 178 rengøre og desinficere 190 specifikationer 219, 222 steriliserbar 192 tilslutte 15 undersøgelsestype 53, 92, 94, 96, 99, 101, 109, 111, 116, 119 transkranial Doppler (TCD) 118 transkranial, påtænkt anvendelse 3 transorbital (TO) 118 trikuspidalklap regurgitation (TRmax) 127 trykbegrænsning 221 trykhalveringstid (PHT) 129 trådløs DICOM 154 SiteLink 146 typedata 19, 38 typer 18

#### U

udskriv alle billeder 75 udskrive billede 17, 74 ultralyd, terminologi 289 undersøgelsestype forkortelser 52 transducer 53

#### V

Varians 65 vaskulære beregninger 109 påtænkt anvendelse 3 vedligeholdelse 188 vejledningslitteratur, relevant 242 vekselstrømsindikator 17 vend CPD 65 Doppler (Doppler) 69 venstre atrium (LA) 122 venstre ventrikels diastole (LVd) 122 venstre ventrikels masse (LV-masse) 124 venstre ventrikels systole (LVs) 122 venstre ventrikels udløbsgang, diameter (LVOT D) 122 venstre ventrikels volumen (LV-volumen) 123 videomaskine opsætning 33 problem 178 videooptagelse 18 videotype 33 vinkeljustering 67 visning af udgangseffekt 241 volumen beregning 94, 95 indstil Dopplervolumen 69 volumenflow 96 vægfilter 65, 69 vælg alt, patientliste 74 vævs-Dopplerbilledbehandling (TDI) 67, 135 vævsmodeller 245

# MicroMaxx: Lynvejledninger

# **Kontrolpanel**

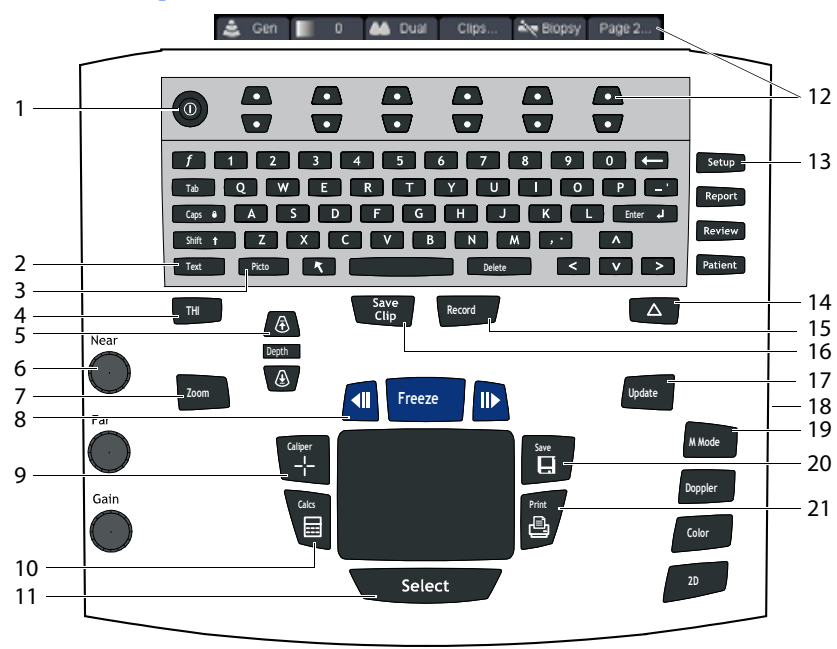

- 1 Tænd/sluk: Tænd/sluk systemet
- 2 Text (Tekst): Tænd/sluk tastaturet for indtastning af tekst
- 3 Picto (Piktogram): Tænd/sluk piktogrammet
- 4 **THI**: Tænd/sluk harmonisk vævsbilledbehandling (TH-billedbehandling)
- 5 **Depth** (Dybde): Forøg/formindsk billeddybde
- 6 **Near** (Nær)/**Far** (Fjern)/**Gain** (Forstærkning): Justér nær-/fjern-forstærkning; justér overordnet forstærkning
- 7 Zoom (Zoom): Forstør billedet X 2
- 8 **Freeze/Cine** (Fastfrys/billedbuffer): Stop direkte billedvisning/gennemgang af billeder i billedbufferen
- 9 Caliper (Målemarkør): Aktiver målemarkør
- 10 Calcs (Beregninger): Tænd/sluk beregningsmenu
- 11 Select (Vælg): Vælg Beregningsmenu, og vælg/anbring målemarkør
- 12 **Funktionsknapper på skærmmenuen**: Få adgang til funktioner i alle systemets tilstande
- 13 Skemaknapper: Få adgang til systemopsætningen, patientrapporter, gemte billeder og undersøgelses-/patientoplysninger
- 14 Deltatast: Genvej til programmerbare funktioner
- 15 Record (Optag): Tænd/sluk DVD/videomaskine
- 16 Save Clip (Gem klip): Gem klip på et CompactFlash-kort
- 17 Update (Opdatér): Skift mellem dobbelte og dupleksskærme og billedtilstande i M Mode (M-type)/Doppler
- 18 **CompactFlash-drev**: Brug drev til CompactFlash-kort til at lagre billeder og opdatere systemtransducere
- 19 **Billedbehandlingstyper**: Giver adgang til M Mode (M-type), Doppler, Farve (Color) og 2D
- 20 Save (Gem): Gem billede på et CompactFlash-kort
- 21 Print (Udskriv): Udskriv aktivt billede

# **Skærmlayout**

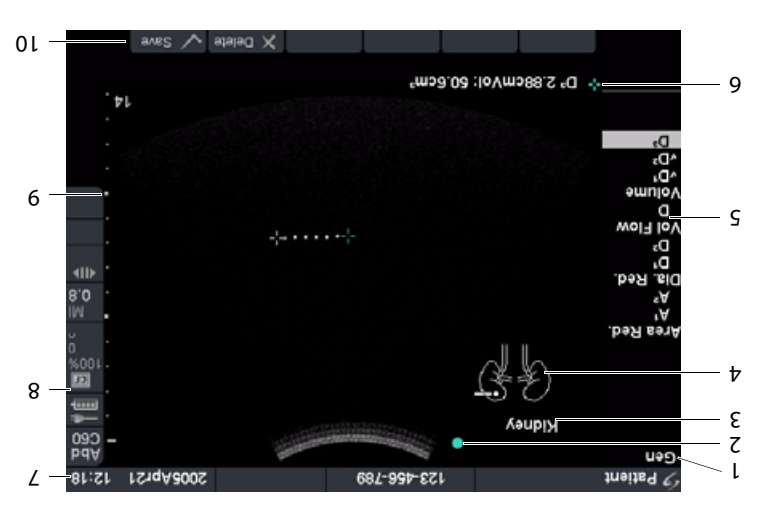

# Kom godť i gang

- Tænd for systemet. L
- Tilslut transducer. Z
- .undersøgelsesoplysninger. Tryk på tasten Patient (Patient), og udfyld patient- og 3
- Tryk på tasten for den ønskede billedbehandlingstype. Þ
- 3D
- (9qv1-M) **9boM M** •
- Color Doppler (Farve-Doppler)
- Doppler (Doppler)
- Tryk på tasten **2D** for at vende tilbage til 2D-billedbehandling. S
- 9 RS-232

Ethernet

**BSU** 

Printer

mønt2

5

Þ

3

7

ι

- pnspbuosbiV-2
- Se MicroMaxx Ultralydssystem Brugervejledning for flere oplysninger.

# Stik på minidockingstationen

Շլբջուրանությց

Beregningsmenu

Piktogramvisning

Billedretningsmarkør

Aktuelle billedtilstandsdata

Dekstvisning

Billeddybdemarkør

Oplysninger om systemstatus

Aktuelle patient-/undersøgelsesdata

Aktuelle målings-/beregningsdata

٥١

6

8

L

9

ς

Þ

ε

7

l

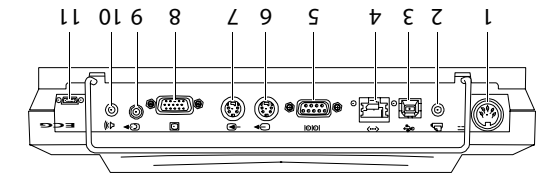

- pneppniosbiV-2 L
- DVI- eller RGB-videoudgang 8
- pnepbuosbiv ternsmme2 6
- биебрпр/у ٥١
- EKG/Fodkontakt 11

# MicroMaxx: Lynvejledninger

# 2D og M-type-billedbehandling

#### 2D

Standardindstillingen for MicroMaxx er 2D-billedbehandling.

#### M Mode (M-type)

- 1 Tryk på tasten **M Mode** (M-type) for M-linjen.
- 2 Tryk igen på tasten **M Mode** (M-type) for M-typeoptagelse.

#### Skærmmenupunkter for disse funktioner

| Кпар                                     |          | Beskrivelse                                                                                                    |
|------------------------------------------|----------|----------------------------------------------------------------------------------------------------|
| Optimize<br>(Optimering)                 | 1        | Vælg Gen, Res eller Pen for at optimere opløsning og penetrering.                                                                                                    |
| Dynamic<br>Range<br>(Dynamisk<br>område) |          | Justér det grå skalaområde for at regulere billedets kontrast: +3, +2, +1, 0, -1, -2, -3.                                                                                                    |
| Dual<br>(Dobbelt)                        | <u> </u> | Skift mellem at vise 2D-billederne i hele sider og side om side<br>(kun 2D-billeder).                                                                                                    |
| Clips (Klip)                             |          | Få vist menuen Clip (Klip) (valgfri funktion).                                                                                                    |
| Biopsy<br>(Biopsi)                       |          | Få vist biopsistyrelinjer (kun 2D, afhængigt af transducertype).                                                                                                    |
| Orientation<br>(Orientering)             | $\sim$   | Vælg billedorientering: Op/Højre, Op/Venstre, Ned/Venstre og Ned/Højre.                                                                                                    |
| Brightness<br>(Lysstyrke)                |          | Justér skærmens lysstyrke: 0-10.                                                                                                    |
| SonoRES<br>SonoMB                        |          | Vælg <b>S</b> for at tænde SonoRES.<br><b>MB</b> er tændt, når SonoMB er tilgængelig.<br>Når begge 2D-billedoptimeringssystemer er tilgængelige, deler SonoRES<br>og SonoMB den samme menu på skærmen. |
| Sweep Speed<br>(Scannings-<br>hastighed) |          | Vælg den ønskede M-type-scanningshastighed: langsom, medium eller<br>hurtig.                                                                                                    |
| ECG (EKG)                                | -/       | Viser EKG-optagelsen (valgfri funktion).                                                                                                    |

# Farve-Dopplerbilledbehandling

- 1 Tryk på tasten **Color** (Farve) for farve-amplitude-Dopplerbilledbehandling (CPD) eller farvebilledbehandling (afhængig af transducer- og undersøgelsestype).
- 2 Vælg Color (Farve) eller CPD.
- **3** Brug **berøringspuden** til at placere fokusområdet (ROI).

#### Skærmmenupunkter for denne funktion

| Кпар                                                                             |                | Beskrivelse                                                                                                    |
|----------------------------------------------------------------------------------|----------------|----------------------------------------------------------------------------------------------------|
| Color (Farve) eller<br>CPD<br>(farve-amplitude-<br>Dopplerbilled-<br>behandling) |                | Vælg Color (Farve) eller CPD.                                                                                          |
| Flow Sensitivity<br>(Flowsensitivitet)                                           | *              | Vælg flowsensitivitet: lav, middel eller høj.                                                                          |
| PRF Scale<br>(PRF skala)                                                         | PRF            | Vælg pulsrepetitionsfrekvens.                                                                                          |
| Wall Filter<br>(Vægfilter)                                                       | WF             | Vælg indstilling af vægfilter: lav, middel eller høj.                                                                  |
| Steering (Styring)                                                               |                | Vælg korrekt styringsvinkel for Pulsed Wave (PW)-Doppler: -15, 0 eller<br>+15 grader (kun L38e- og HFL38-transducere). |
| Variance (Varians)                                                               | ବ              | Tænd/sluk variansfunktionen (kun hjerte).                                                                              |
| Invert (Vend)                                                                    | 4 <sub>4</sub> | Vælg denne for at ændre den viste strømretning.                                                                        |

# MicroMaxx: Lynvejledninger

# PW- eller CW-Dopplerbilledbehandling

- 1 Tryk på tasten **Doppler** (Doppler) for D-linjen.
- 2 Vælg PW/CW for at skifte mellem PW- og CW-Doppler (kun hjerte).
- 3 Brug berøringspuden til at placere D-linjen.
- 4 Tryk igen på tasten **Doppler** (Doppler) for Doppleroptagelse.

#### Skærmmenupunkter for denne funktion

| Кпар                                   | Beskrivelse                                                                                                    |  |
|----------------------------------------|----------------------------------------------------------------------------------------------------|--|
| Angle Correction 🚔 🙀                   | Vælg denne for at justere vinklen: 0, -60 eller +60 grader.                                                            |  |
| Gate Size (Portstørrelse)              | Vælg den ønskede portstørrelse (varierer efter transducer- og<br>undersøgelsestype).                                   |  |
| TDI (Vævs-<br>Dopplerbilledbehandling) | Tænd/sluk TDI (vævs-Doppler-billedbehandling) (kun hjerte,<br>PW-Doppler).                                             |  |
| Steering (Styring)                     | Vælg korrekt styringsvinkel for Pulsed Wave (PW)-Doppler:<br>-15, 0 eller +15 grader (kun L38e- og HFL38-transducere). |  |
| Scale (Skala)                          | Vælg skala/pulsrepetitionsfrekvens (PRF)-indstilling.                                                                  |  |
| Line (Linje)                           | Justér basislinjepositionen.                                                                                           |  |
| Invert (Vend)                          | Vælg denne for at spejlvende spektraloptagelsen.                                                                       |  |
| Volume (Volumen)                       | Justér Dopplerhøjttalervolumen for at øge eller mindske: 0 til 10.                                                     |  |
| Wall Filter (Vægfilter)                | Vælg indstilling af vægfilter: lav, middel eller høj.                                                                  |  |
| Sweep Speed (Scanningshastighed)       | Vælg scanningshastighed: langsom, medium eller hurtig.                                                                 |  |
| Live Trace                             | Vis en live trace af maksimal eller middel.                                                                            |  |

# Målinger

- 1 Tryk på tasten **Freeze** (Fastfrys) fra billedbehandlingstypen.
- 2 Tryk på tasten **Caliper** (Målemarkør).
- **3** Udfør en af følgende målinger:
  - Afstand
  - Areal
  - Omkreds

# Beregninger

Gruppen af beregninger varierer, afhængigt af undersøgelsestype og transducer.

- 1 Tryk på tasten **Freeze** (Fastfrys) fra billedbehandlingstypen.
- 2 Tryk på tasten Calcs (Beregninger).

| Gruppe af<br>beregninger                       | Undersøgelsestype                                   | Transducer                                 |
|------------------------------------------------|-----------------------------------------------------|--------------------------------------------|
| Cardiac (Hjerte)                               | Crd                                                 | P10, P17,TEE                               |
| Gyn                                            | Gyn                                                 | C60e, ICT,                                 |
| IMT                                            | IMT                                                 | HFL38, L38e                                |
| OB                                             | OB                                                  | C60e, ICT, P17                             |
| Percent Reduction<br>(Procentreduktion)        | Abd, Hep, IMT, Msk, SmP, Vas                        | C60e, HFL38, L38e, P10, P17, SLA, SLT      |
| Transcranial Doppler<br>(Transkranial Doppler) | Orb, TCD                                            | Р17                                        |
| Vascular (Vaskulær)                            | Vas                                                 | HFL38, L38e, P10, SLA                      |
| Volume (Volumen)                               | Abd, Bre, Gyn, Hep, Msk, Neo, Nrv,<br>SmP, Sup, Vas | C60e, HFL38, ICT, L38e, P10, P17, SLA, SLT |
| Volume Flow<br>(Volumenflow)                   | Abd, Hep, Vas                                       | C60e, HFL38, L38e, P10, P17, SLA, SLT      |
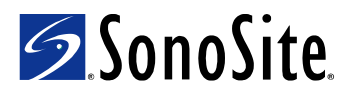

P06447-05